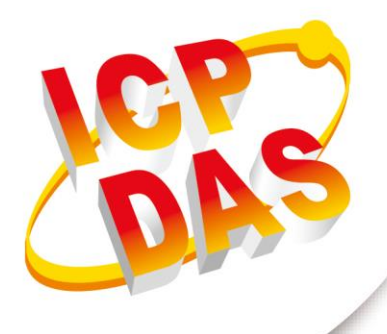

## 使用手冊

2018年10月V1.35

# HRT-710 HRT-310

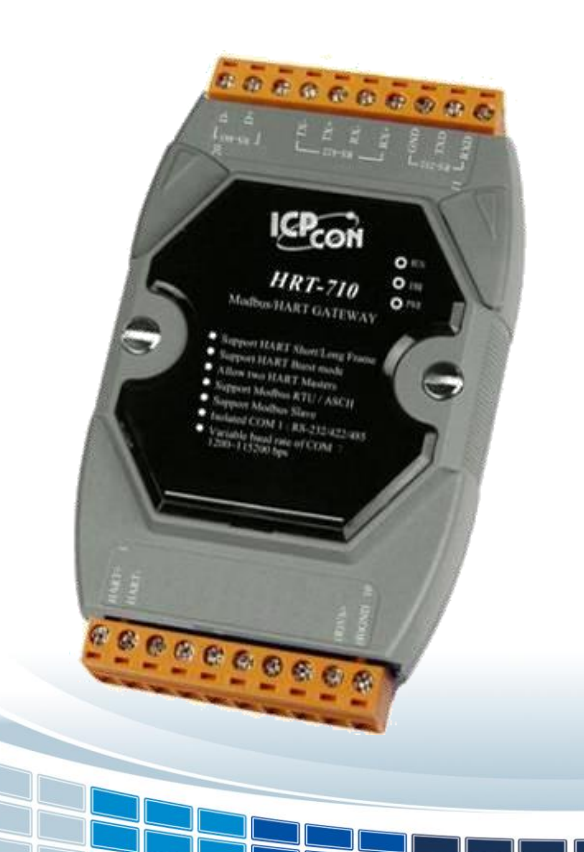

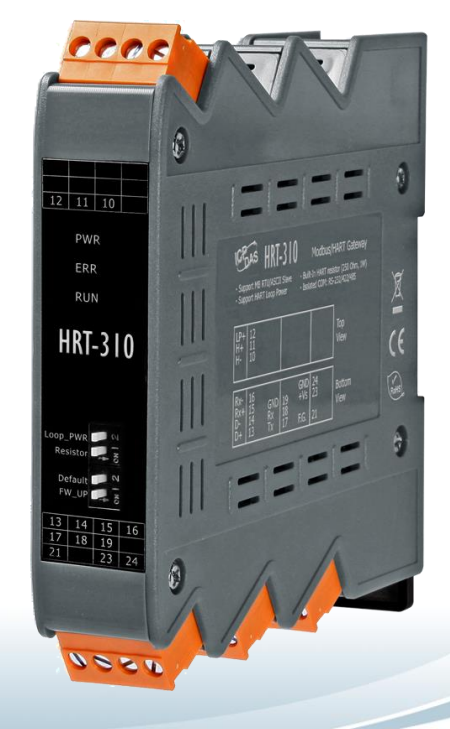

Written by Peter Ho Edited by Julia Wang

| 1. 模組                                                       | 功能簡介                                                                                                    |         | 6                          |
|-------------------------------------------------------------|----------------------------------------------------------------------------------------------------|---------|----------------------------|
| 1.1 特                                                       | 寺色                                                                                                    |         | 7                          |
| 1.2 로                                                       | 友援 Modbus 功能碼                                                                                                    |         | 7                          |
| <b>1.3</b> 技                                                | 支術規格                                                                                                    |         | 8                          |
| 2. 模組                                                       | 安裝與描述                                                                                                    |         | 10                         |
| 2.1 樽                                                       | 莫組區塊圖                                                                                                    |         | 10                         |
| 2.2 勝                                                       | 卻位配置圖                                                                                                    |         | 10                         |
| 2.3 逆                                                       | <b>通訊線路連接方式</b>                                                                                                    |         | 12                         |
| 2.3.                                                        | 1 RS-232 接線方式                                                                                                    |         | 12                         |
| 2.3.2                                                       | 2 RS-485 接線方式                                                                                                    |         | 12                         |
| 2.3.3                                                       | 3 RS-422 接線方式                                                                                                    |         | 13                         |
| 2.3.4                                                       | 4 HART 接線方式                                                                                                    |         | 13                         |
| 2.4 L                                                       | .ED 狀態指示燈                                                                                                    |         | 17                         |
| 2.5 措                                                       | 旨撥開關 (Dip Switch)                                                                                                    |         | 18                         |
| 2.5.                                                        | 1 "Default"模式下之預設值                                                                                                    |         | 19                         |
| 2.6 路                                                       | 夸接器(Jumper)                                                                                                    |         | 20                         |
| 2.7 樽                                                       | 莫組 Loop Power 接線(HRT-310)                                                                                                    |         | 21                         |
| 3. HAR                                                      | RT 通訊                                                                                                    |         | 22                         |
| 3.1 类                                                       | 頁比和數位信號                                                                                                    |         | 22                         |
| 3.2 糹                                                       | 周路拓撲                                                                                                    |         | 23                         |
| 3.3 H                                                       | HART 幀格式                                                                                                    |         | 25                         |
| 3.3.7<br>3.3.2<br>3.3.3<br>3.3.4<br>3.3.4<br>3.3.4<br>3.3.6 | <ol> <li>Preamble</li> <li>Delimiter</li> <li>Address</li> <li>Command</li> <li>Byte Count</li> <li>Response Codes</li> </ol> |         | 25<br>25<br>25<br>26<br>26 |
| HRT-710                                                     | / HRT-310 使用手冊                                                                                                    | 版本 1.35 | 第2頁                        |

|    | 3.3.7<br>3.3.8 | 2 Data                                                             | 27<br>27 |
|----|----------------|--------------------------------------------------------------------|----------|
|    |                |                                                                    |          |
| 4. | woa            | DUS                                                                | 28       |
| Ζ  | <b>.1</b> 模    | 〔組啟動流程                                                             | 28       |
| 2  | .2 M           | lodbus 位址對應表                                                       | 29       |
| 2  | 1.3 故          | な障診斷訊息                                                             | 37       |
| Z  | .4 穿           | P透模式                                                               | 38       |
| Z  | .5 資           | 【料交換範例                                                             | 39       |
| 5. | 軟體             | 工具(HG_Tool)                                                        | 42       |
| 5  | 5.1 安          | E装.NET Compact Framework                                           | 42       |
| 5  | 5.2 安          | 號去工具程式                                                             | 44       |
| 5  | 5.3 H          | G_Tool 工具程式介紹                                                      | 47       |
|    | 5.3.1          | 通訊號誌                                                               | 47       |
|    | 5.3.2          | 2 連線狀態                                                             | 47       |
|    | 5.3.3          | 3 連線控制                                                             | 48       |
|    | 5.3.4          | ↓ 工具組                                                              | 48       |
| 5  | 5.4 模          | 〔組連線建立                                                             | 68       |
| 6. | 故障             | 排除                                                                 | 71       |
| 7. | 模組             | 尺寸                                                                 | 72       |
| 8. | 常問             | 問題(FAQ)                                                            | 76       |
|    | Q01            | :如何加入 HART 設備至 HRT-710 模組?                                         | 76       |
|    | Q02            | :如何確定 HRT-710 模組已正確讀取到 HART 設備資料?                                  | 81       |
|    | Q03            | :如何由 SCADA 或 HMI 直接讀取 HART 設備之 Cmd 3 資料?                           | 84       |
|    | Q04            | :如何更新 HRT-710 之韌體?                                                 | 94       |
|    | Q05            | :如何透過 Modbus 讀取 HART 設備之命令 1 標準格式資料?                               | 97       |
|    | Q06            | :如何透過 Modbus 讀取 HART 設備之命令 3 標準格式資料?1                              | 01       |
|    | Q07            | :如何偵測 HRT-710 模組與 HART 設備之連線狀態?                                    | 04       |
|    | Q08            | :在 Multi-Drop 網路 <sup>,</sup> 如何同時整合 Active 及 Passive 之 HART 儀錶? 1 | 09       |

HRT-710 / HRT-310 使用手冊

版本 1.35 第 **3** 頁

| Q09:如何整合同一 RS-485 網路之多個 HRT-710 模組?             | 110 |
|-------------------------------------------------|-----|
| Q10:如何整合 RS-232 硬體介面之 HART 通訊協議之儀錶?             | 112 |
| Q11:如何在 HRT-710 加入輪詢 Device-Specific 命令?        | 113 |
| Q12:如何透過 HRT-710 手動設定 HART 儀錶位址?                | 115 |
| Q13:各種 HART 網路接線方式?                             | 118 |
| Q14:快速佈署相同設定參數至多台 HRT-710?                      | 121 |
| Q15:如何送出 HART 寫入命令功能? (CMD19 為例)                | 123 |
| Q16:整合 GT-540/ GT-541M 透過 3G/ 4G 回傳 HART 設備資訊?  | 126 |
| Q17:如何讀取 HART 命令 48 資訊?                         | 133 |
| Q18:如何送出 HART 設備 Burst 模式命令?(CMD108/109)        | 136 |
| Q19:如何透過 HRT-710 送出 Device-Specific 命令來重置總累計流量? | 141 |
| Q20:如何讀取流量計之總累積流量?                              | 143 |
| Q21:HART 通訊更新週期計算及調整                            | 145 |
| Q22:加入 HART 通訊至傳統 PLC 僅透過 AI 讀取 HART 儀錶         | 147 |
| Q23:HART 迴路採用 Multi-Drop 注意事項                   | 148 |
| 附錄 A. HART 命令                                   | 150 |
| 附錄 B. 命令格式                                      | 156 |
| 附錄 C. 版本歷史                                      | 158 |

HRT-710 / HRT-310 使用手册

版本 1.35 第 4 頁

### 重要資訊

#### 保固說明

泓格科技股份有限公司(ICP DAS)所生產的產品,均保證原始購買者 對於有瑕疵之材料,於交貨日起保有為期一年的保固。

#### 免責聲明

泓格科技股份有限公司對於因為應用本產品所造成的損害並不負任何
法律上的責任。本公司保留有任何時間未經通知即可變更與修改本文
件內容之權利。本文所含資訊如有變更,恕不予另行通知。本公司盡
可能地提供正確與可靠的資訊,但不保證此資訊的使用或其他團體在
違反專利或權利下使用。此處包涵的技術或編輯錯誤、遺漏,概不負
其法律責任。

#### 版權所有

版權所有 2017 泓格科技股份有限公司保留所有權利。

#### 商標識別

本文件提到的所有公司商標、商標名稱及產品名稱分別屬於該商標或 名稱的擁有者所有。

#### 連絡方式

若於使用此設定時有任何的問題,可隨時透過 mail 方式與我們聯繫。 mail: <u>service@icpdas.com</u>。我們將保證於兩個工作天內回覆。

HRT-710 / HRT-310 使用手冊

版本 1.35 第 5 頁

## 1. 模組功能簡介

Modbus 與 HART 皆是相當著名的現場總線技術,在眾多自動化控制領域中被廣泛運用, HRT-710 / HRT-310 是 Modbus 從站轉 HART 主站之閘道器,允許 Modbus 主站所下達的 命令透過此模組來快速存取 HART 從站設備,此外亦提供軟體工具(HG\_Tool),在無需撰寫 任何程式下,即可方便設定模組參數及快速存取 HART 設備資訊,讓用戶可以更容易地整 合 HART 總線設備到 Modbus RTU/ASCII 網路。下圖為 HRT-710 / HRT-310 在 HART 現 場總線之應用架構。

(備註:HRT-710/HRT-310以下簡寫成HRT-7(3)10)

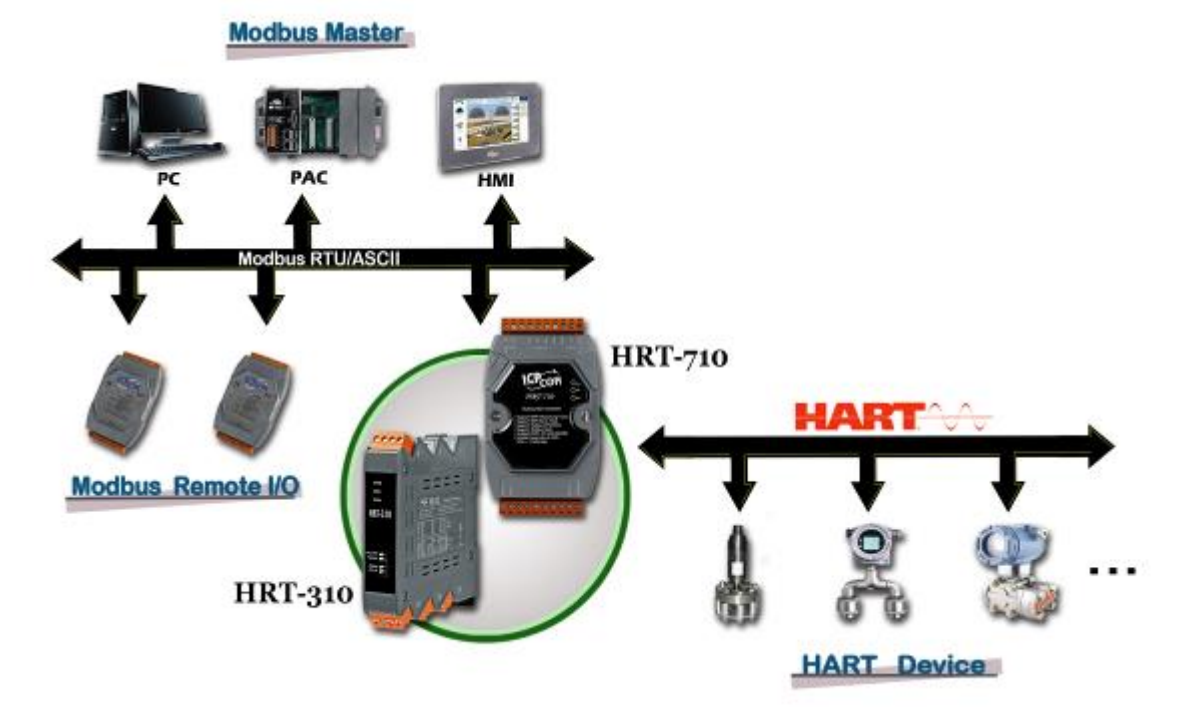

#### 圖一: HRT-710 / HRT-310 應用架構

HRT-710與HRT-310主要特色比較,如下表:

| 模組            | HRT-710       | HRT-310                     |
|---------------|---------------|-----------------------------|
| 導軌安裝          | 水平式           | 直立式                         |
| HART 訊號強度     | 標準            | 提昇發送及接收訊號強度<br>(支援較長通訊距離)   |
| Loop Power 功能 | 不支援           | 支援<br>(模組提供 <b>+30V</b> 輸出) |
| 內建迴路電阻        | 250 歐姆 (1/4W) | 250 歐姆 (1W)                 |

備註:HRT-710/HRT-310在軟體設定方式是完全相同,共用 HG\_Tool 軟體。

HRT-710 / HRT-310 使用手册

版本 1.35 第 6 頁

## 1.1 特色

- ◆ 支援 HART 短幀及長幀格式
- ◆ 支援 HART Burst 模式
- ◆ 允許兩個 HART 主站同時通訊
- ◆ 支援 Modbus RTU 及 ASCII 格式
- ◆ 支援 Modbus 從端 / HART 主端之操作模式
- ◆ 支援可透過 ComPort 更新韌體 (FW\_v1.2 及 HW\_v1.2 提供)
- ◆ 支援線上動態更換 HART 設備功能 (FW\_v1.5 提供)
- ◆ 支援自動取得 Long Frame Address 功能 (FW\_v1.5 提供)
- ◆ COM 埠提供 RS-232/422/485 介面,並具備隔離保護機制
- ◆ 內建 LED 狀態指示燈
- ◆ 內建看門狗機制
- ◆ 提供導軌(DIN-Rail)安裝方式

## 1.2 支援 Modbus 功能碼

支援下列 Modbus 功能碼 (Function Code):

| 功能碼 | 名稱                     | 描述                   |
|-----|------------------------|----------------------|
| 01  | Read Coil Status       | 讀取 Modbus 裝置之數位輸出狀態  |
| 02  | Read Input Status      | 讀取 Modbus 裝置之數位輸入狀態  |
| 03  | Read Holding Registers | 讀取 Modbus 裝置之類比輸出狀態  |
| 04  | Read Input Registers   | 讀取 Modbus 裝置之類比輸入狀態  |
| 05  | Write Single Coil      | 寫入 Modbus 裝置之單點數位輸出值 |
| 06  | Write Single Register  | 寫入 Modbus 裝置之單點類比輸出值 |
| 15  | Force Multi. Coils     | 寫入 Modbus 裝置之多點數位輸出值 |
| 16  | Write Multi. Registers | 寫入 Modbus 裝置之多點類比輸出值 |

表一: Modbus 功能碼

HRT-710 / HRT-310 使用手冊

版本 1.35 第 7 頁

## 1.3 技術規格

#### [COM 埠規格]

- ◆ 支持 RS-232(三線式) / RS-422 / RS-485 通訊介面
- ◆ HRT-710 之 COM 介面: 9-pin 端子台 HRT-310 之 COM 介面: 4-pin 端子台
- ◆ 傳輸速率: 1200~115200 bps
- ◆ 資料格式:
  - [1] 資料位元:7/8
  - [2] 同位元: None/Odd/Even
  - [3] 停止位元:1/2

#### [HART 規格]

- ♦ 通道數量:1
- ◆ 連接介面: 2-pin 接線端子台
- ◆ 支援 HART 主站操作模式,且支援所有 HART 命令
- ◆ 支援 HART 短幀及長幀通訊格式
- ◆ 網路架構:點對點(Point to Point)及多點通訊網路(Multi-drop)
- ◆ 最大支援同時 15 個 HART 設備通訊
- ◆ 最大支援同時 100 個使用者命令及 32 個系統預設命令

#### [電源規格]

- ◆ 電源需求:+10~+30 VDC 電源供應
- ◆ 具電源反饋電路保護及過電壓保護
- ◆ HRT-710 功率消耗: 1.0 W HRT-310 功率消耗: 3.5 W (**Max.)**

#### [模組規格]

- ◆ HRT-710 外型尺寸: 72mm x 121mm x 35mm (寬 x 長 x 高)
   HRT-310 外型尺寸: 25mm x 116mm x 120mm (寬 x 長 x 高)
- ◆ 操作溫度:攝氏-25~75度
- ◆ 儲存溫度:攝氏-30~80度

#### HRT-710 / HRT-310 使用手冊

版本 1.35 第 8 頁

- ◆ 溼度:5~95%,非冷凝
- ◆ LED 狀態指示燈 (如表二)

| PWR LED 顯示模組電源狀態 |                |
|------------------|----------------|
| ERR LED          | 顯示模組 HART 通訊狀態 |
| RUN LED          | 顯示模組運行狀態       |

表二:LED 指示燈

HRT-710 / HRT-310 使用手冊

版本 1.35 第 9 頁

## 2. 模組安裝與描述

## 2.1 模組區塊圖

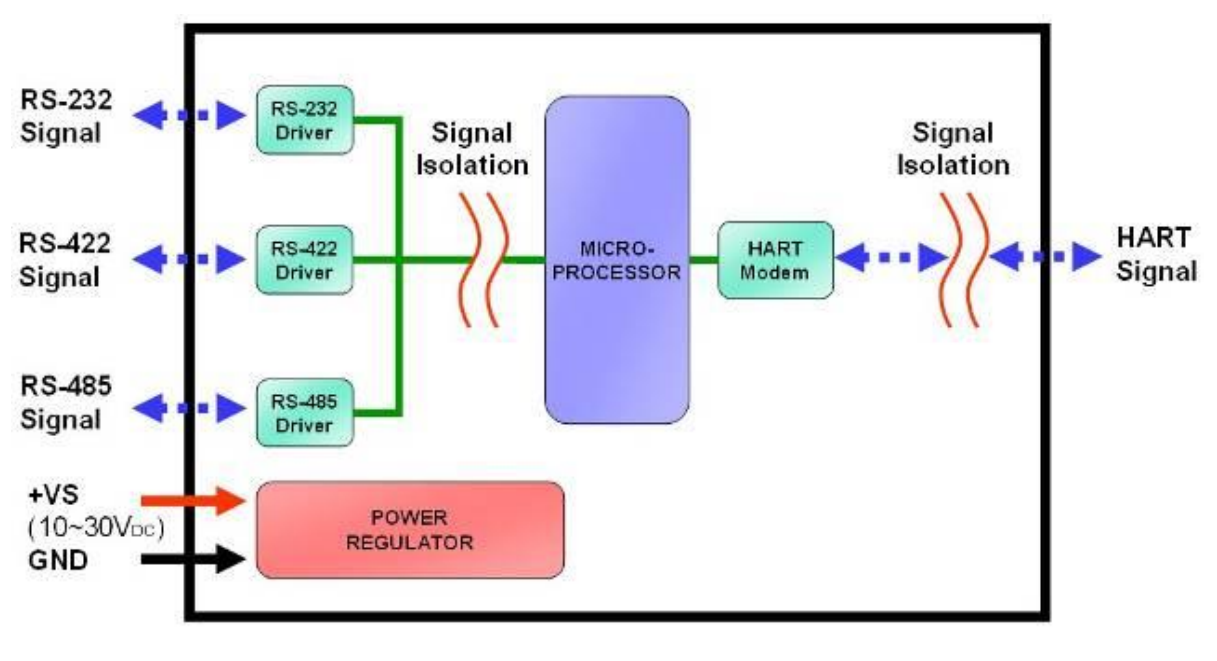

圖二:模組區塊圖

2.2 腳位配置圖

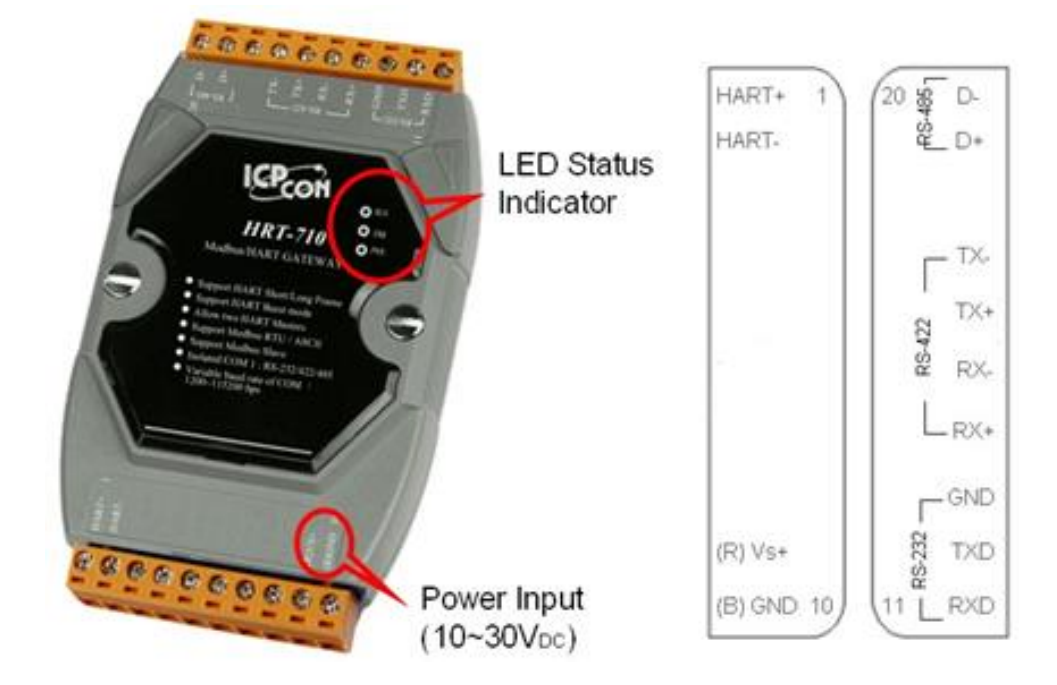

#### 圖 3.1:HRT-710 腳位配置圖

| HRT-710 / HRT-310 使用手冊 | 版本 1.35 | 第 <b>10</b> 頁 |
|------------------------|---------|---------------|
|                        |         |               |

 $Copyright @ 2017 \ ICP \ DAS \ Co., \ Ltd. \ All \ Rights \ Reserved \ E-mail: \ service@icpdas.com$ 

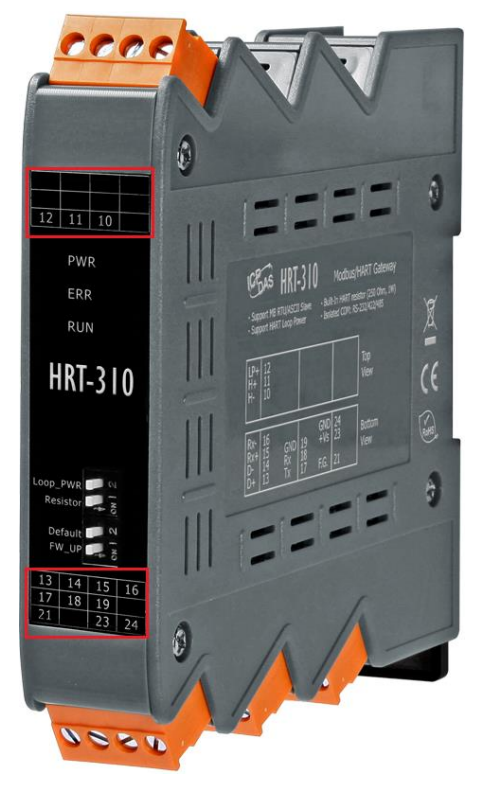

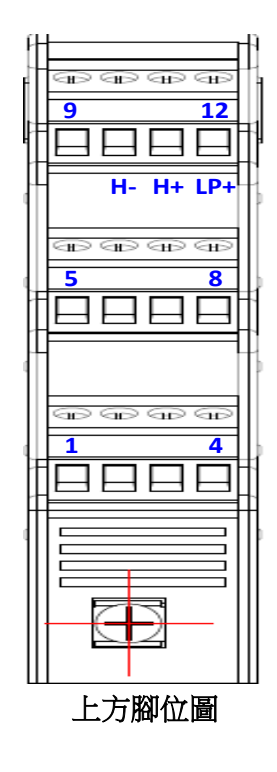

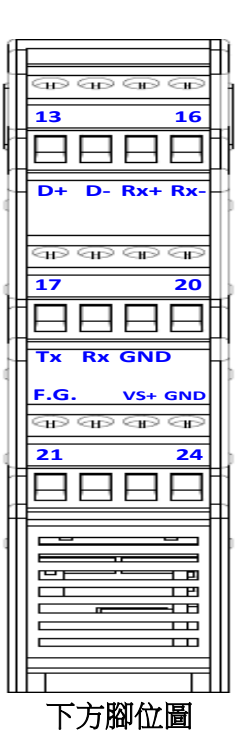

#### 圖 3.2: HRT-310 腳位配置圖

| 腳位<br>名稱 | HRT-710<br>腳位 | HRT-310<br>腳位 | 功能描述                               |
|----------|---------------|---------------|------------------------------------|
| LP+      | N/A           | 12            | V+ of Loop Power (+30Vdc)          |
| HART+    | 1             | 11            | Positive of HART                   |
| HART-    | 2             | 10            | Negative of HART                   |
| +VS      | 9             | 23            | V+ of Power Supply (+10 ~ +30 Vdc) |
| GND      | 10            | 24            | GND of Power Supply                |
| RXD      | 11            | 18            | Receive Data of RS-232             |
| TXD      | 12            | 17            | Transmit Data of RS-232            |
| GND      | 13            | 19            | GND of RS-232                      |
| RX+      | 14            | 15            | Receive Data+ of RS-422            |
| RX-      | 15            | 16            | Receive Data- of RS-422            |
| TX+      | 16            | 13            | Transmit Data+ of RS-422           |
| TX-      | 17            | 14            | Transmit Data- of RS-422           |
| D+       | 19            | 13            | Data+ of RS-485                    |
| D-       | 20            | 14            | Data- of RS-485                    |

表三:連接端子台腳位配置

HRT-710 / HRT-310 使用手冊

版本 1.35 第 11 頁

## 2.3 通訊線路連接方式

為了資料傳送/接收之穩定及資料易於辨識,建議 HRT-7(3)10 模組,同一時間,僅使用其 中一種串列通訊連接(例如: RS-232 或 RS-485 或 RS-422),接下來的章節,將會說明各 種通訊介面的接線方式。

#### 2.3.1 RS-232 接線方式

HRT-7(3)10 的 RS-232 通訊埠是採用三線式通信連接,將 HRT-7(3)10 的 TX 腳位 與 RS-232 設備的 RX 腳位連接,而 HRT-7(3)10 的 RX 腳位與 RS-232 設備的 TX 腳位連接,接地端對接即可,如圖四。

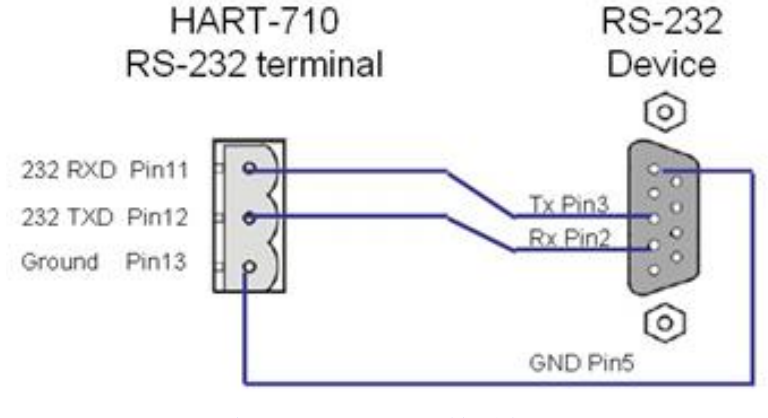

圖四: RS-232 接線圖

#### 2.3.2 RS-485 接線方式

RS-485 接線方式,如圖五所示。

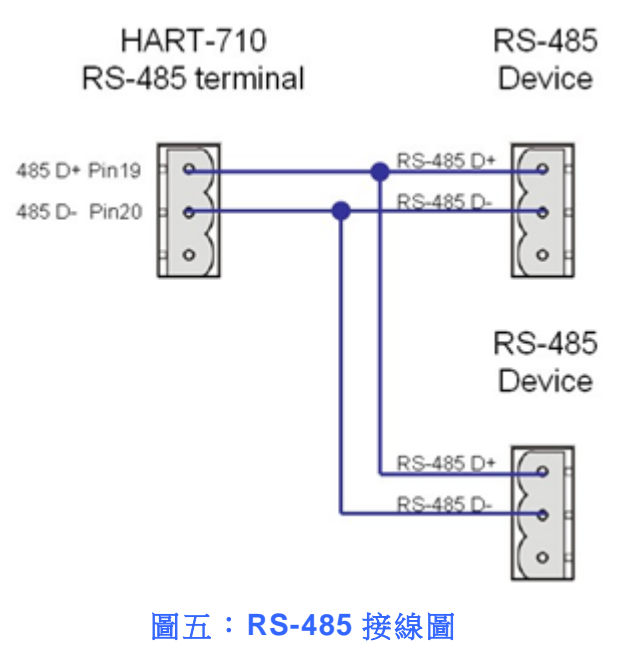

HRT-710 / HRT-310 使用手册

版本 1.35 第 12 頁

#### 2.3.3 RS-422 接線方式

RS-422 接線方式,如圖六所示。

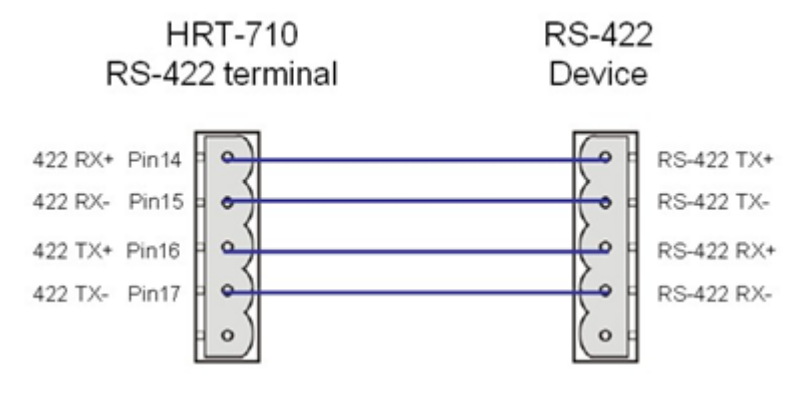

圖六:RS-422 接線圖

#### 2.3.4 HART 接線方式

HART 迴路接線方式,可區分為以下2種方式。

- (1) "點對點"模式。
- (2) "多點(Multi-drop)"模式。

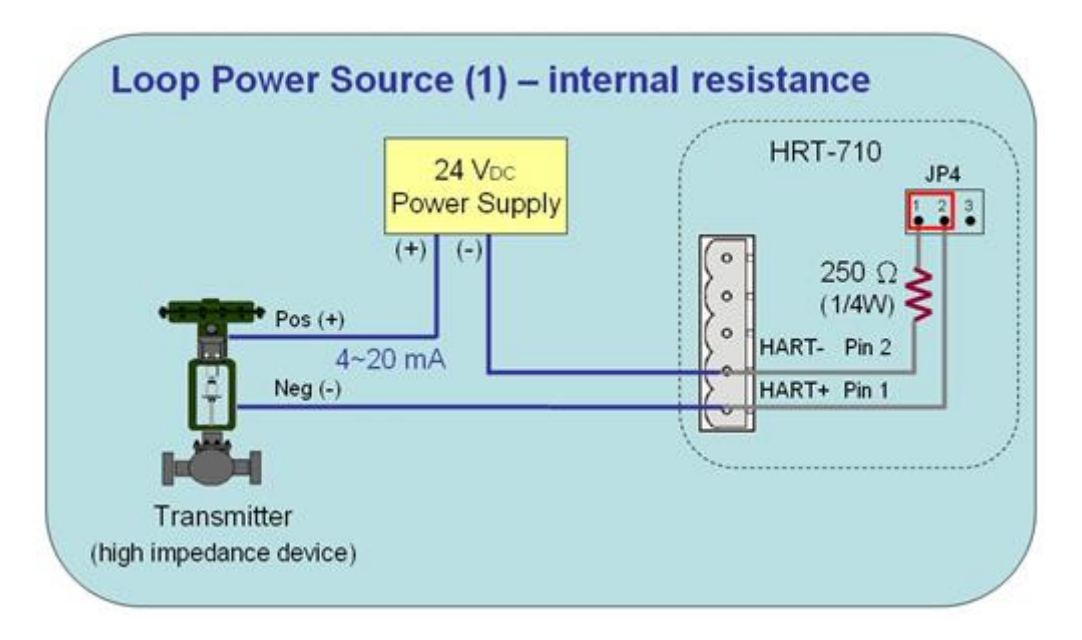

圖 2.3.4-1: "點對點"模式(2 線式儀錶,模組內建電阻)

HRT-710 / HRT-310 使用手册

版本 1.35 第 13 頁

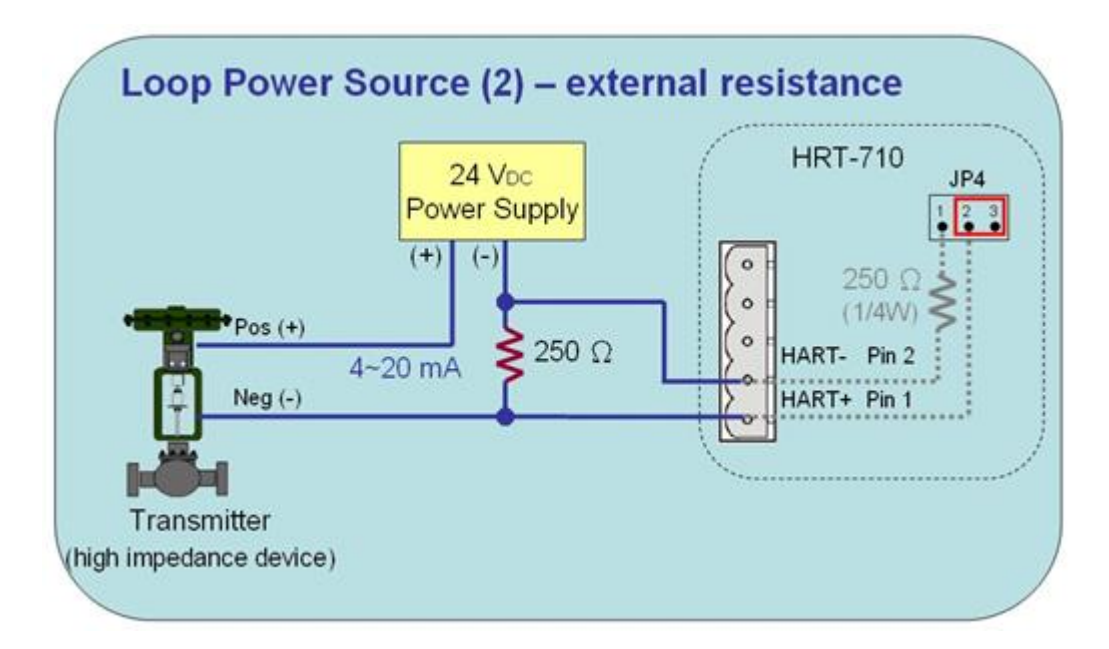

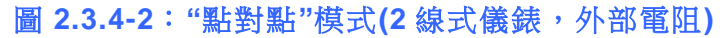

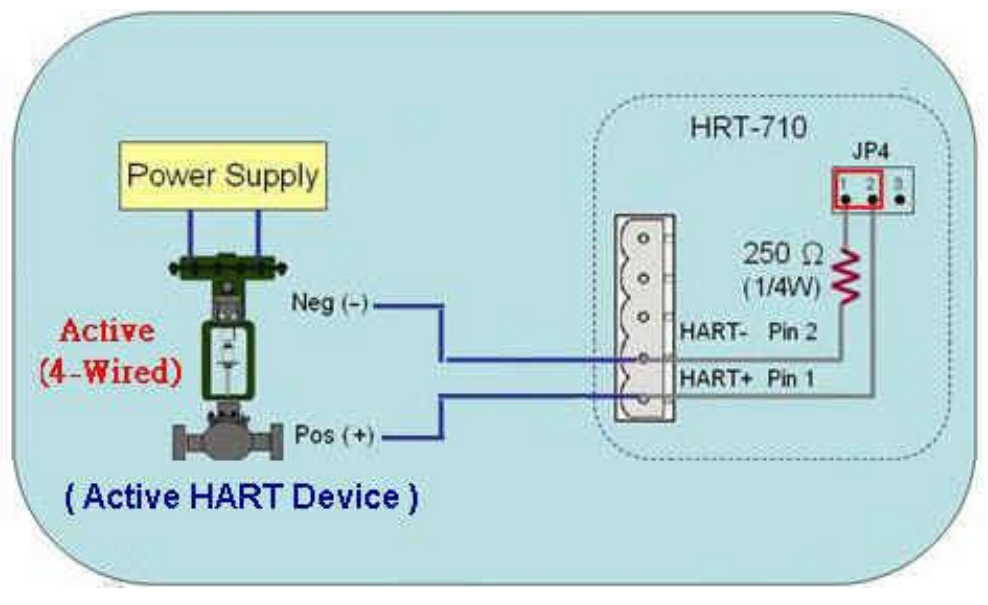

圖 2.3.4-3: "點對點"模式(4 線式儀錶)

HRT-710 / HRT-310 使用手冊

版本 1.35 第 14 頁

Copyright @ 2017 ICP DAS Co., Ltd. All Rights Reserved E-mail: service@icpdas.com

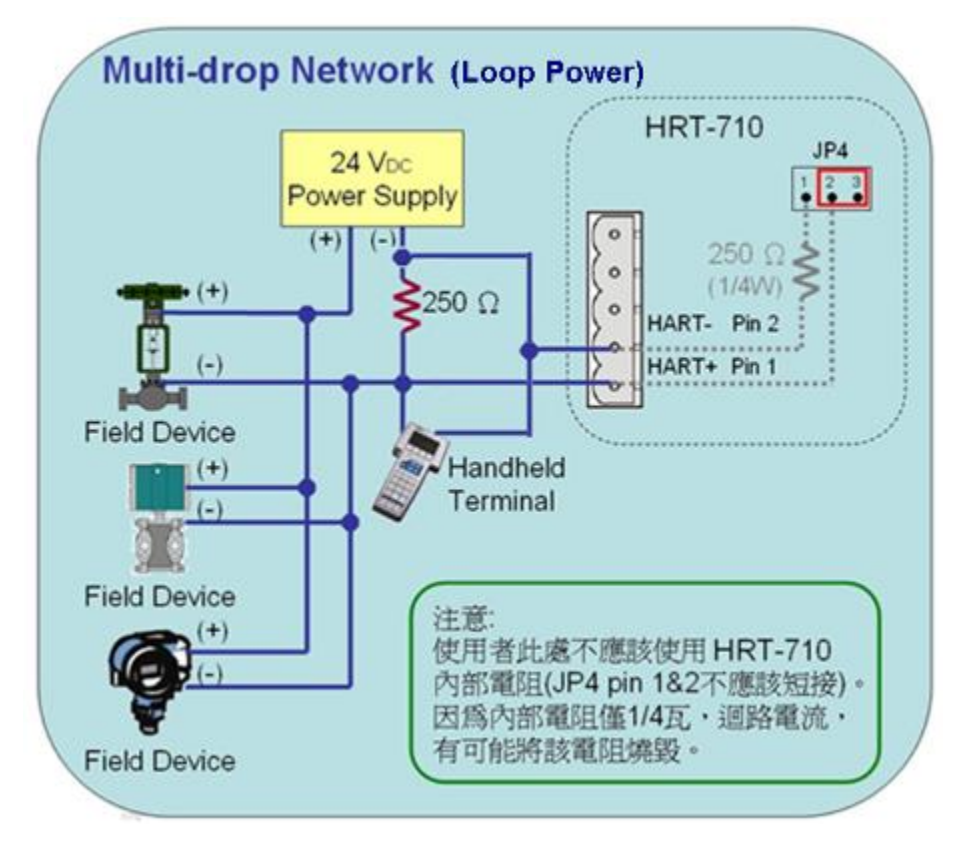

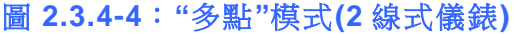

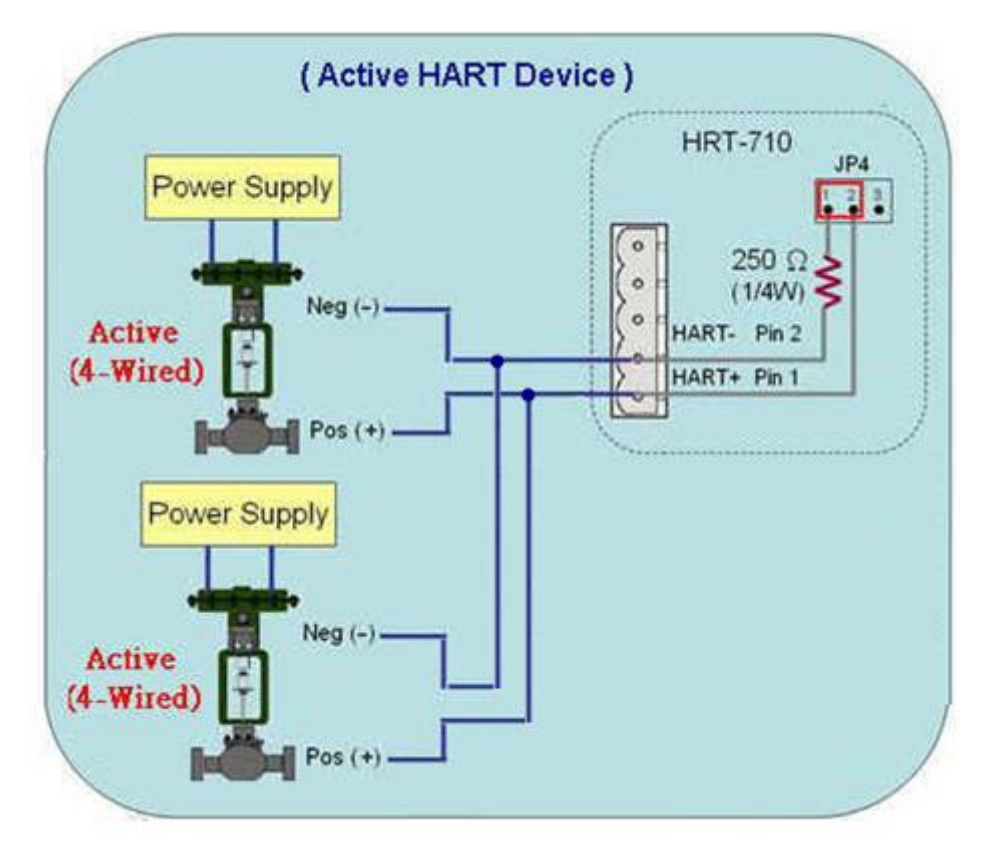

圖 2.3.4-5: "多點"模式(4 線式儀錶)

| HRT-710 / HRT-310 | ) 使用手冊 |
|-------------------|--------|
|-------------------|--------|

版本 1.35 第 **15** 頁

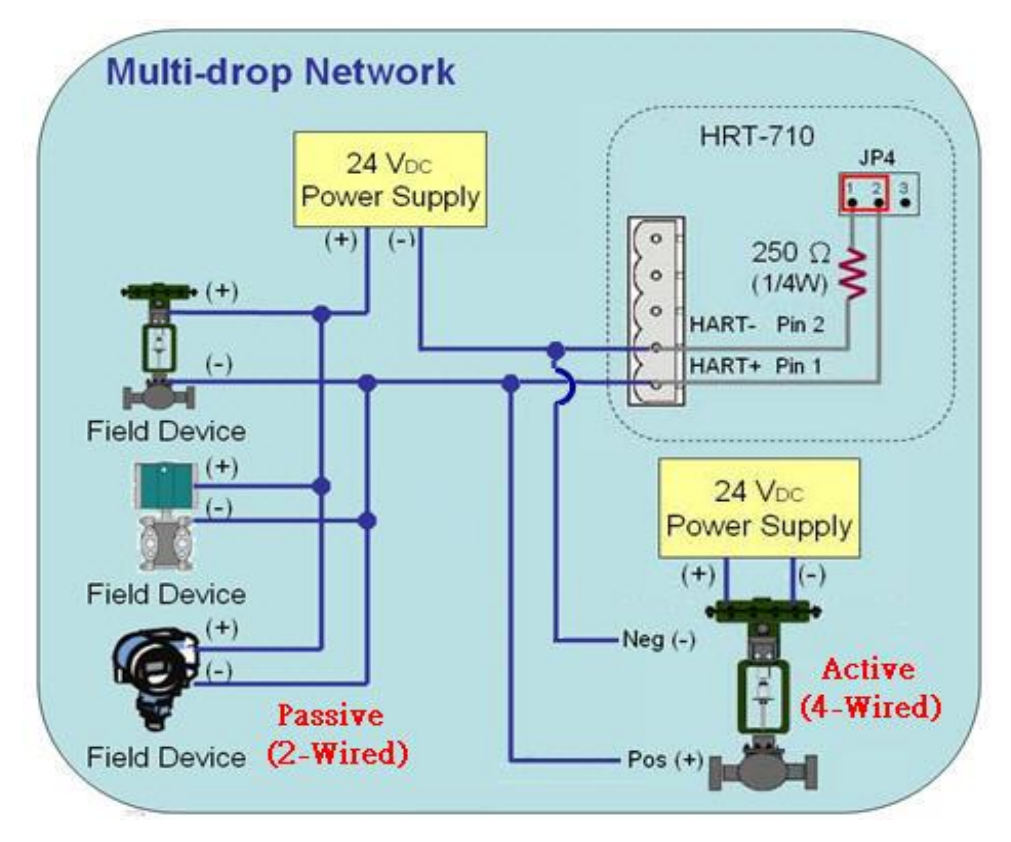

圖 2.3.4-6: "多點"模式(2 線及 4 線式儀錶)

HRT-710 / HRT-310 使用手冊

版本 1.35 第 16 頁

## 2.4 LED 狀態指示燈

HRT-7(3)10 模組上有三顆 LED 指示燈,顯示模組及通訊狀態。

| 燈號名稱 | 狀態 | 說明                                                                                                    |
|------|----|----------------------------------------------------------------------------------------------------|
|      | 恆亮 | 模組供電正常                                                                                                   |
| PVVR | 熄滅 | 模組供電異常                                                                                                   |
| EDD  | 閃爍 | HART 通訊異常                                                                                                |
| EKK  | 熄滅 | HART 通訊正常                                                                                                |
| RUN  | 閃爍 | 每秒閃爍 1 次:<br>HRT-7(3)10 目前處於初始化模式<br>每 0.5 秒閃爍一次:<br>HRT-7(3)10 目前正接收到來自於 HART 通訊網路的突發幀<br>(burst frame) |
|      | 恆亮 | HRT-7(3)10 目前處於正常操作模式                                                                                    |
|      | 熄滅 | <b></b><br>割體程式未載入                                                                                       |

表四:狀態指示燈說明

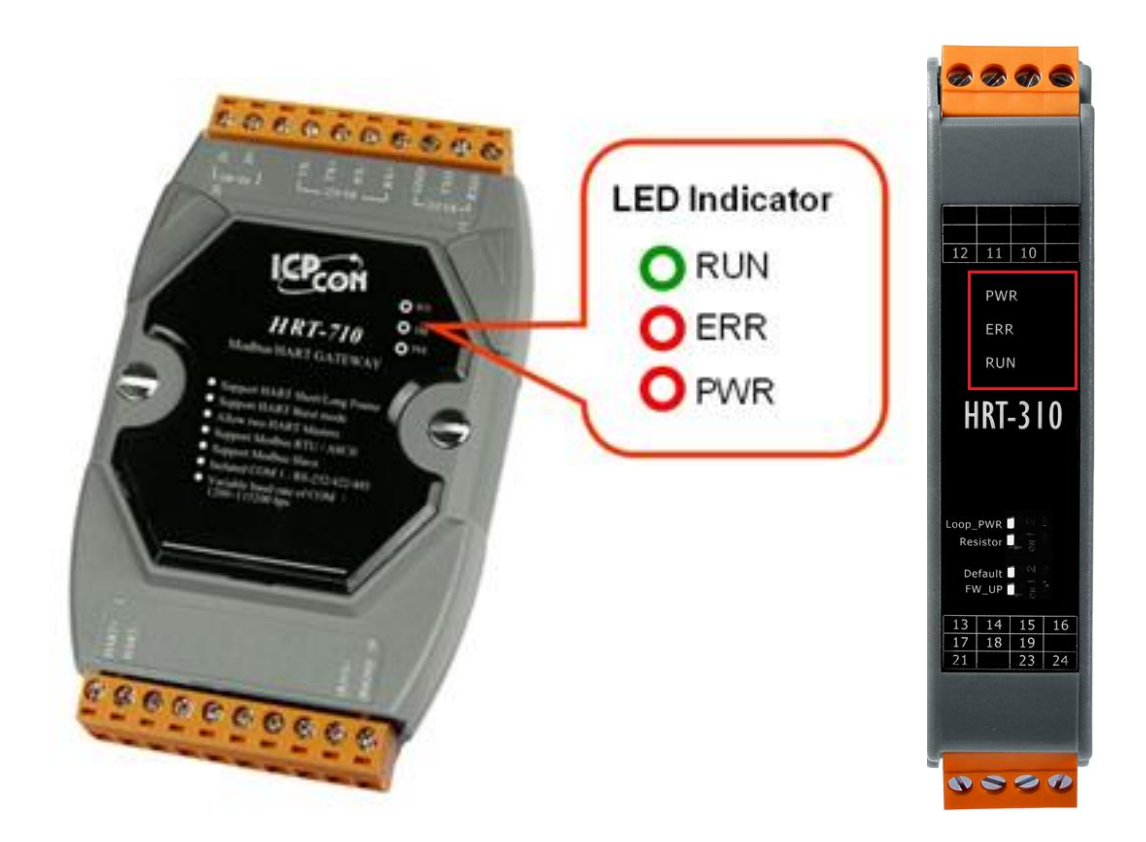

圖 11:HRT-710 / HRT-310 之 LED 位置圖

HRT-710 / HRT-310 使用手冊

版本 1.35 第 **17** 頁

## 2.5 指撥開關 (Dip Switch)

#### HRT-710:

在 HRT-710 模組背面,有一個指撥開關,如圖 12-1。

(1) "Normal"位置:

[1]模組通訊參數採用使用者之自行設定值。

[2]正常操作,請將此開關切到"Normal"位置。

(2) "Default"位置:

[1]模組通訊參數採用系統預設值。

[2]當使用者忘記模組目前通訊設定,而無法與模組正常連線時,可將此開關切到 "Default"位置,並重新啟動,此時模組即會採用系統預設值(參考 2.5.1 節)來進 行通訊。

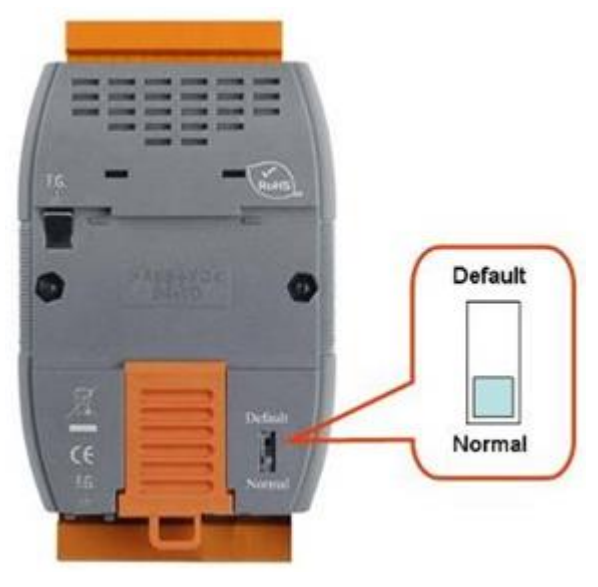

圖 12-1:HRT-710 指撥開關

#### HRT-310:

在 HRT-310 模組,共有 4 個指撥開關,功能說明如下。

| 項目         | OFF 位置               | ON 位置                  |
|------------|----------------------|------------------------|
|            | HART 迴路採外部電源         | HART 迴路採 Loop Power 電源 |
| LOOP FWR   | (預設)                 | (接線參考 2.7 節)           |
| Posistor   | <b>不的田 ΗΔΡΤ</b> 洞殿雪阳 | 啟用 HART 迴路電阻           |
| Resision   |                      | (預設) (250 Ohm, 1W)     |
| Default    | 採用使用者設定通訊參數          | 採用系統預設通訊參數             |
| Derault    | (預設)                 | (參考 2.5.1 節)           |
| EW Lindata | <b>韌體運作模式</b>        | 韌體更新模式                 |
|            | (預設)                 | (參考 FAQ 之 Q04)         |

HRT-710 / HRT-310 使用手冊

版本 1.35 第 18 頁

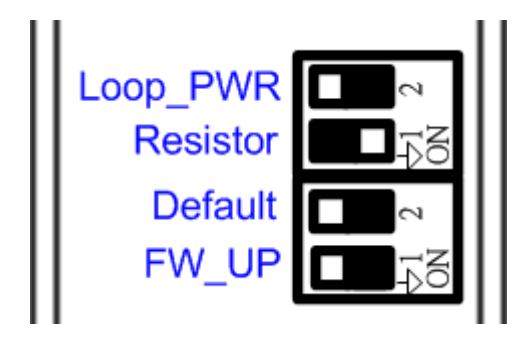

#### 圖 12-2:HRT-310 指撥開關

#### 2.5.1 "Default"模式下之預設值

#### [系統預設值]

| 項目          | 預設值     |
|-------------|---------|
| HART 命令間隔時間 | 1000 ms |
| HART 命令逾時時間 | 1000 ms |
| 自動輪詢功能      | 啟動      |
| 錯誤重送次數      | 3       |

#### [Modbus 通訊預設值]

| 項目             | 預設值              |
|----------------|------------------|
| 鮑率             | 115200 bps       |
| 資料位元           | 8 bits           |
| 停止位元           | 1 bit            |
| 同位元            | 無 (None)         |
| Modbus ID (站號) | 1                |
| 通訊協定           | Modbus RTU Slave |
| 資料格式交換模式       | 無 (None)         |

HRT-710 / HRT-310 使用手冊

版本 1.35 第 19 頁

## 2.6 跨接器(Jumper)

#### HRT-710:

在 HRT-710 模組中,有一個跨接器(JP4),如圖十三,該跨接器可提供 HART 通訊網路 250 歐姆(1/4 瓦)的電阻,當 JP4 的 1 和 2 腳位短接時,該電阻將會連接到 HART 的通 訊網路上,反之,當 JP4 的 2 和 3 腳位短接或 JP4 空接時,該電阻將不會連接到 HART 通訊網路上。JP4 的 1 和 2 腳位預設是短接模式,關於詳細的應用方式,請參閱 2.3.4 - HART 接線方式。

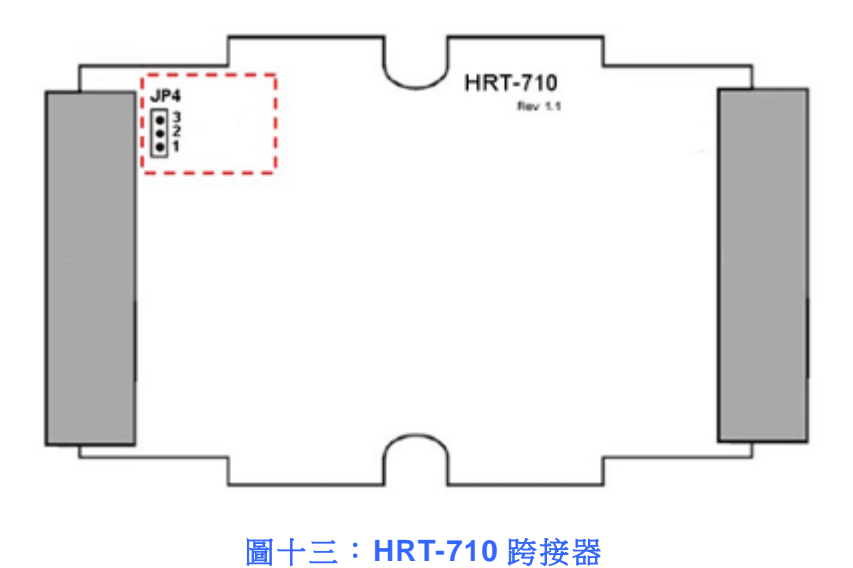

HRT-710 / HRT-310 使用手冊

版本 1.35 第 20 頁

## 2.7 模組 Loop Power 接線(HRT-310)

HRT-310 支援模組提供+30V (即 Loop Power 功能),接線方式如下。

- (1) 將 HRT-310 之 LP+ (即+30V) 接至 HART 設備之 HART+。
- (2) 將 HRT-310 之 H+接至 HART 設備之 HART-。
- (3) 將 HRT-310 之"Loop Power"的 dip-switch 切換至 ON 位置。
   (會將 HRT-310 之 H-接至模組內部 Loop Power 的 LP-)

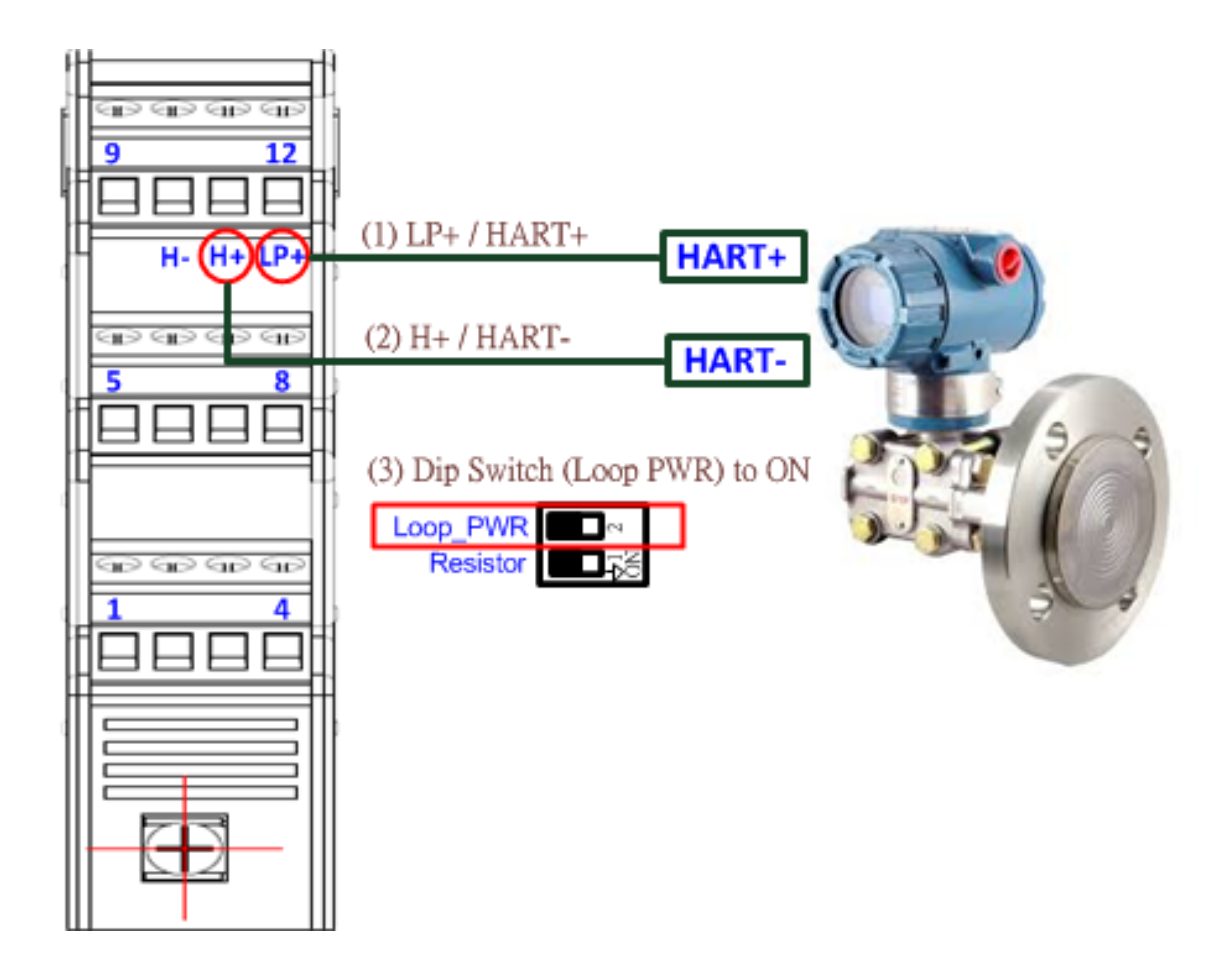

#### (注意:HRT-710 不支援 Loop Power 功能)

HRT-710 / HRT-310 使用手冊

版本 1.35 第 21 頁

## 3. HART 通訊

## 3.1 類比和數位信號

HART 通訊協議在物理層中,是採用 Bell 202 標準的 FSK 頻移鍵控制信號,如圖十四,數 位信號是採用 1200 Hz 及 2200 Hz 來表示邏輯 1 及邏輯 0。這兩個正弦波頻率疊加在直流 電(DC)的類比模擬信號中,同時提供類比和數位通訊,如圖十五。

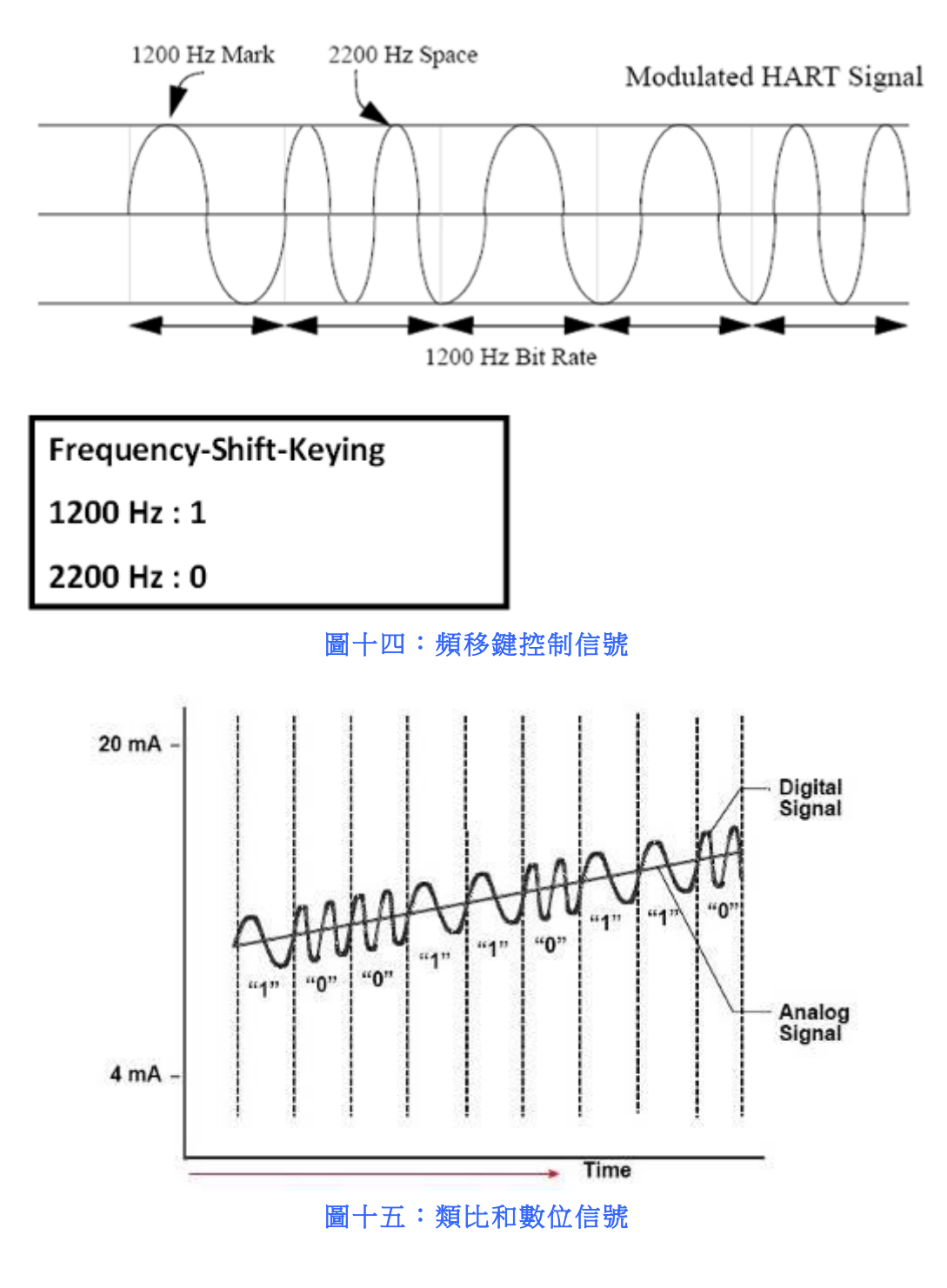

HRT-710 / HRT-310 使用手冊

版本 1.35 第 22 頁

## 3.2 網路拓撲

HART 通訊包含兩種網路拓樸模式,分別為點對點(Point to Point)模式及多點(Multi-drop) 模式,說明如下:

#### 點對點(POINT to POINT)模式:

類比信號可以用來進行主要變量的資訊傳遞,數位信號則可用於其他變量及資料的存 取,來達到操作,調試,維修和診斷的目的。在此模式下,HART 網路中,僅允許存 在一個 HART 從站設備且位址必須為 0。

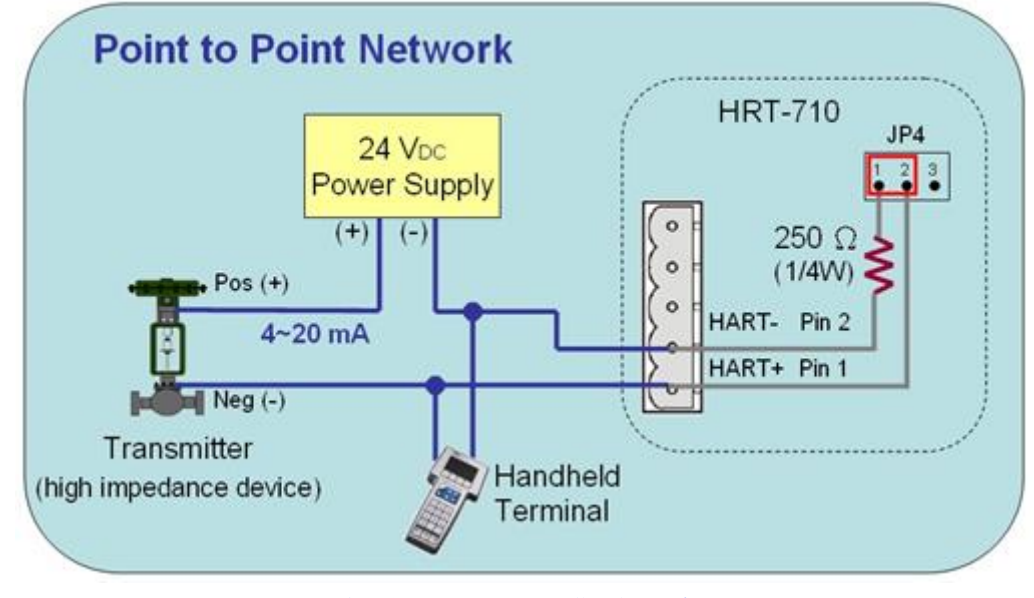

圖十六:點對點網路模式

#### 多點(Multi-drop)模式:

所有變量的資訊傳遞,皆以數位方式進行傳輸,所有 HART 從站設備位址,必須介於 1~15 之間(不能為 0),此時流經各個設備的電流,將會固定在最小值(4 mA)。在此模 式下,HART 網路最多可連接 15 個 HART 設備。

注意:

- 由於 HRT-710 內建電阻為 250 歐姆(1/4W),因此最多可連接 7 個 HART 從站設備,若要連接超過 7 個 HART 從站設備,則需關閉 HRT-710 內建電阻(避免燒毀),並外接 250 歐姆 1W 之電阻。
- 2. 在 HRT-310, 內建電阻為 250 歐姆(1W), 因此已可支援連接 15 個 HART 設備。

HRT-710 / HRT-310 使用手冊

版本 1.35 第 23 頁

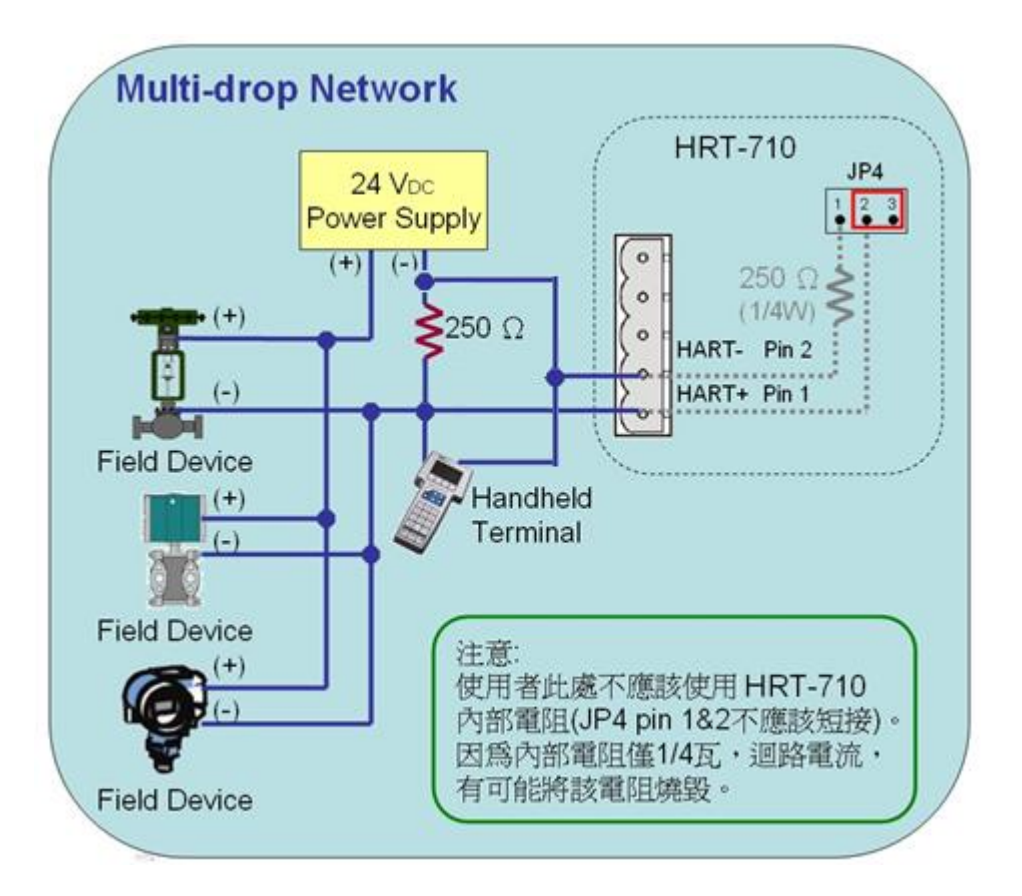

圖十七:多點網路模式

HRT-710 / HRT-310 使用手冊

版本 1.35 第 24 頁

Copyright @ 2017 ICP DAS Co., Ltd. All Rights Reserved E-mail: service@icpdas.com

## 3.3 HART 幀格式

#### HART 數據幀的資料格式,說明如下:

| Preamble | Delimiter | Address | Command | Byte<br>Count | [Data] | Check<br>Byte |
|----------|-----------|---------|---------|---------------|--------|---------------|
|----------|-----------|---------|---------|---------------|--------|---------------|

Master to Slave Frame

#### Slave to Master Frame

| Preamble | Delimiter | Address | Command | Byte<br>Count | Response<br>Code | [Data] | Check<br>Byte |
|----------|-----------|---------|---------|---------------|------------------|--------|---------------|
|----------|-----------|---------|---------|---------------|------------------|--------|---------------|

圖十八:HART 數據幀資料格式

#### 3.3.1 Preamble

HART 主站或從站設備在進行資料傳輸時,一開始皆會傳輸"0xFF"的字元,這些字元,稱之為 Preamble。依規定,HART 設備在資料傳輸的一開始必須傳送 5~20 個 Preamble。

#### 3.3.2 Delimiter

用來顯示 HART 數據幀格式是短幀還是長幀,及數據幀是由主站還是從站設備所發出,或屬於突發(burst)模式的數據幀。

#### 3.3.3 Address

HART 數據幀若為短幀格式,則 Address 欄位僅由 1 個 Byte 組成,若為長幀格式,則會由 5 個 Byte 組成,包含製造廠商識別碼、裝置類型及產品序號。

#### 3.3.4 Command

HART 命令可以區分為三種類別,分別為通用(Universal)命令、一般(Common Practice)命令及專用(Device-Specific)命令,說明如下:

| 命令號     | 命令類別 |
|---------|------|
| 0~30    | 通用命令 |
| 31      | 保留   |
| 32~126  | 一般命令 |
| 127     | 保留   |
| 128~253 | 專用命令 |
| 254~255 | 保留   |

HRT-710 / HRT-310 使用手册

版本 1.35 第 25 頁

關於一些常用的 HART 命令格式,請參考附錄 A: HART command。

#### 3.3.5 Byte Count

用來設定與顯示資料內容的數據長度,計算方式為從這個項目一直到數據幀最後的 Check byte 之間的資料長度。

#### 3.3.6 Response Codes

由 2 個 Bytes 組成,包含資訊可區分為三種類型,分別為:通訊錯誤、命令回應問 題及現場裝置狀態,說明如下:

#### [第一個位元組]

- bit 7:1 (通訊錯誤)
- bit 6:同位元錯誤
- bit 5:溢位錯誤
- bit 4:數據幀錯誤
- bit 3:校驗和錯誤
- bit 2:0 (保留)
- bit 1: 輸入緩衝區錯誤
- bit 0: 溢位(未定義)
- [bit 7=0 (通訊正常, 顯示命令回應情形)]
- 0:沒有任何一般命令錯誤
- 1:(未定義)
- 2: 無效的選擇
- 3: 傳遞的參數太多
- 4: 傳遞的參數太少
- 5:太少的資料位元組被接收
- 6:設備特定的命令錯誤(很少使用)
- 7:在寫入保護模式下
- 8-15:多重意義
- 16:受限制的存取
- 28:多重意義
- 32:裝置繁忙
- 64:不支援的命令

HRT-710 / HRT-310 使用手冊

版本 1.35 第 26 頁

#### [第二個位元組一現場裝置狀態]

- bit 7:現場裝置故障
- bit 6: 配置改變
- bit 5: 冷啟動
- bit 4:多種可能的狀態
- bit 3:類比輸出固定電流
- bit 2:類比輸出飽和
- bit 1:非主要變數超出極限
- bit 0:主要變數超出極限

註記:當第一個位元組為通訊錯誤時,第二個位元組其值為零。

#### 3.3.7 Data

此項目內容,將依不同的 HART 命令,而有不同的意義。

#### 3.3.8 Check Byte

所有 HART 數據幀,在最後一個 Byte 皆有一個校驗位元組(Check Byte)。HART 裝置可以依據校驗位元組,來偵測到錯誤的數據幀。

HRT-710 / HRT-310 使用手冊

版本 1.35 第 27 頁

## 4. Modbus 通訊

## 4.1 模組啟動流程

在模組啟動時,會先進入初始化模式,然後才會進入執行模式。

- (1) 當模組在初始化模式時,會執行使用者設定的所有 Init 命令,此時模組上的 "RUN" LED 燈會持續閃爍。
- (2) 當模組進入執行模式時,會自動執行使用者設定的所有 Polling 命令,此時模組上的 "RUN" LED 燈將會恆亮。
- 注意:模組系統設定之"Auto Polling"功能,需設為"Enable",如此使用者設定的所有 HART 之 Polling 命令才會啟動。

| System Edit                       |                   |       |             |             |        |              |        |
|-----------------------------------|-------------------|-------|-------------|-------------|--------|--------------|--------|
| <mark>System</mark><br>Cmd Interv | val (75~65535 ms) | : 100 | 00 Timeou   | ut Value (: | 305~6  | i5535 ms) :  | 1000   |
| Auto Pollin                       | ıg : Enable       |       | ~           | Re          | try Co | ount (0~5) : | 3      |
| Modbus Setti                      | ing               |       |             |             |        |              |        |
| Port Num :                        | 1                 | Y     | Baud Rate : | 115200      | *      | Data Bit :   | 8 💌    |
| Stop Bit :                        | 1                 | ~     | Parity :    | None        | *      | Net ID :     | 1      |
| Protocol :                        | MB R TU Slave     | ~     | Swap Mode : | W&B         | ~      |              |        |
|                                   |                   |       |             |             |        | ОК           | Cancel |

HRT-710 / HRT-310 使用手册

版本 1.35 第 28 頁

## 4.2 Modbus 位址對應表

使用者可以透過模組所定義的 Modbus 位址,來直接取得 HART 設備資訊,以下為 "Modbus 位址"與 "HART 設備資訊"之對應表,分為 "輸入資料區" (使用 FC04)及 "輸出資料區" (使用 FC06, 16)。

注意:下表每個 Modbus 位址是當 SWAP Mode 設定為 None 所代表的意思,若 SWAP Mode 有 Byte 或 WORD 的設定,則下表 Modbus 位址代表意思會有前後位址互換情形。

| 輸入資料區            |                  |                                  |  |  |  |  |
|------------------|------------------|----------------------------------|--|--|--|--|
| MB 位址<br>(16 進制) | MB 位址<br>(10 進制) | 功能說明                             |  |  |  |  |
|                  |                  | [User CMD 資料區]                   |  |  |  |  |
| 0~1F3            | 0~499            | "User CMD" 資料區                   |  |  |  |  |
|                  | [模組狀態資料區]        |                                  |  |  |  |  |
| 1F4              | 500L             | 模組狀態機                            |  |  |  |  |
| 1F4              | 500H             | 模組發送命令次數                         |  |  |  |  |
| 1F5              | 501L             | 模組接收命令次數                         |  |  |  |  |
| 1F5              | 501H             | 模組產生錯誤訊息次數                       |  |  |  |  |
| 1F6              | 502L             | 模組錯誤狀態                           |  |  |  |  |
| 1F6              | 502H             | 模組錯誤命令索引                         |  |  |  |  |
| 1F7~1F9          | 503~505          | 保留                               |  |  |  |  |
|                  | []               | Default CMD(0)資料區 ]              |  |  |  |  |
| 1FA~200          | 506~512          | "Module 0"的 "Default CMD(0)" 資料區 |  |  |  |  |
| 201~207          | 513~519          | "Module 1"的 "Default CMD(0)" 資料區 |  |  |  |  |
| 208~20E          | 520~526          | "Module 2"的 "Default CMD(0)" 資料區 |  |  |  |  |
| 20F~215          | 527~533          | "Module 3"的"Default CMD(0)"資料區   |  |  |  |  |
| 216~21C          | 534~540          | "Module 4"的 "Default CMD(0)" 資料區 |  |  |  |  |
| 21D~223          | 541~547          | "Module 5"的 "Default CMD(0)" 資料區 |  |  |  |  |
| 224~22A          | 548~554          | "Module 6"的 "Default CMD(0)" 資料區 |  |  |  |  |
| 22B~231          | 555~561          | "Module 7"的 "Default CMD(0)" 資料區 |  |  |  |  |
| 232~238          | 562~568          | "Module 8"的 "Default CMD(0)" 資料區 |  |  |  |  |

HRT-710 / HRT-310 使用手册

版本 1.35 第 29 頁

|                                | 輸入資料區   |                                      |  |  |  |
|--------------------------------|---------|--------------------------------------|--|--|--|
| MB 位址                          | MB 位址   | 功能說明                                 |  |  |  |
| (10 <sub>進</sub> 前)<br>239~23F | 569~575 | "Module 9"的"Default CMD(0)"資料區       |  |  |  |
| 240~246                        | 576~582 | "Module 10"的 "Default CMD(0)" 資料區    |  |  |  |
| 247~24D                        | 583~589 | "Module 11"的 "Default CMD(0)" 資料區    |  |  |  |
| 24E~254                        | 590~596 | "Module 12"的 "Default CMD(0)" 資料區    |  |  |  |
| 255~25B                        | 597~603 | "Module 13"的 "Default CMD(0)" 資料區    |  |  |  |
| 25C~262                        | 604~610 | "Module 14"的 "Default CMD(0)" 資料區    |  |  |  |
| 263~269                        | 611~617 | "Module 15"的 "Default CMD(0)" 資料區    |  |  |  |
|                                | [ De    | efault CMD(3)(N)資料區]                 |  |  |  |
| 26A~276                        | 618~630 | "Module 0"的 "Default CMD(3)(N)" 資料區  |  |  |  |
| 277~283                        | 631~643 | "Module 1"的 "Default CMD(3)(N)" 資料區  |  |  |  |
| 284~290                        | 644~656 | "Module 2"的 "Default CMD(3)(N)" 資料區  |  |  |  |
| 291~29D                        | 657~669 | "Module 3"的 "Default CMD(3)(N)" 資料區  |  |  |  |
| 29E~2AA                        | 670~682 | "Module 4"的 "Default CMD(3)(N)" 資料區  |  |  |  |
| 2AB~2B7                        | 683~695 | "Module 5"的 "Default CMD(3)(N)" 資料區  |  |  |  |
| 2B8~2C4                        | 696~708 | "Module 6"的 "Default CMD(3)(N)" 資料區  |  |  |  |
| 2C5~2D1                        | 709~721 | "Module 7"的 "Default CMD(3)(N)" 資料區  |  |  |  |
| 2D2~2DE                        | 722~734 | "Module 8"的 "Default CMD(3)(N)" 資料區  |  |  |  |
| 2DF~2EB                        | 735~747 | "Module 9"的 "Default CMD(3)(N)" 資料區  |  |  |  |
| 2EC~2F8                        | 748~760 | "Module 10"的 "Default CMD(3)(N)" 資料區 |  |  |  |
| 2F9~305                        | 761~773 | "Module 11"的 "Default CMD(3)(N)" 資料區 |  |  |  |
| 306~312                        | 774~786 | "Module 12"的 "Default CMD(3)(N)" 資料區 |  |  |  |
| 313~31F                        | 787~799 | "Module 13"的 "Default CMD(3)(N)" 資料區 |  |  |  |
| 320~32C                        | 800~812 | "Module 14"的 "Default CMD(3)(N)" 資料區 |  |  |  |
| 32D~339                        | 813~825 | "Module 15"的 "Default CMD(3)(N)" 資料區 |  |  |  |
|                                | ]       | 模組錯誤記錄資料區]                           |  |  |  |
| 33A~373                        | 826~883 | 模組錯誤記錄資料區 1                          |  |  |  |
| 374~3AD                        | 884~941 | 模組錯誤記錄資料區 2                          |  |  |  |

HRT-710 / HRT-310 使用手冊

版本 1.35 第 30 頁

| 輸入資料區            |                    |                                    |  |  |  |
|------------------|--------------------|------------------------------------|--|--|--|
| MB 位址<br>(16 進制) | MB 位址<br>(10 進制)   | 功能說明                               |  |  |  |
| 3AE~3E7          | 942~999            | 模組錯誤記錄資料區3                         |  |  |  |
|                  | [ Defa             | ult CMD(0&3) 狀態資料區]                |  |  |  |
| 3E8              | 1000               | "Module 0"的 "Default CMD(0&3)" 狀態  |  |  |  |
| 3E9              | 1001               | "Module 1"的 "Default CMD(0&3)" 狀態  |  |  |  |
| 3EA              | 1002               | "Module 2"的 "Default CMD(0&3)" 狀態  |  |  |  |
| 3EB              | 1003               | "Module 3"的"Default CMD(0&3)"狀態    |  |  |  |
| 3EC              | 1004               | "Module 4"的 "Default CMD(0&3)" 狀態  |  |  |  |
| 3ED              | 1005               | "Module 5"的 "Default CMD(0&3)" 狀態  |  |  |  |
| 3EE              | 1006               | "Module 6"的 "Default CMD(0&3)" 狀態  |  |  |  |
| 3EF              | 1007               | "Module 7"的 "Default CMD(0&3)" 狀態  |  |  |  |
| 3F0              | 1008               | "Module 8"的 "Default CMD(0&3)" 狀態  |  |  |  |
| 3F1              | 1009               | "Module 9"的 "Default CMD(0&3)" 狀態  |  |  |  |
| 3F2              | 1010               | "Module10"的 "Default CMD(0&3)" 狀態  |  |  |  |
| 3F3              | 1011               | "Module 11"的 "Default CMD(0&3)" 狀態 |  |  |  |
| 3F4              | 1012               | "Module 12"的 "Default CMD(0&3)" 狀態 |  |  |  |
| 3F5              | 1013               | "Module 13"的 "Default CMD(0&3)" 狀態 |  |  |  |
| 3F6              | 1014               | "Module 14"的 "Default CMD(0&3)" 狀態 |  |  |  |
| 3F7              | 1015               | "Module 15"的 "Default CMD(0&3)" 狀態 |  |  |  |
| 3F8~419          | 1016~1049          | 保留                                 |  |  |  |
|                  | [User CMD 錯誤狀態資料區] |                                    |  |  |  |
| 41A~44B          | 1050~1099          | "User CMD(0~99)"的錯誤狀態              |  |  |  |
|                  | [模組硬體資料區]          |                                    |  |  |  |
| 44C~44D          | 1100~1101          | 模組 ID("HART")                      |  |  |  |
| 44E~455          | 1102~1109          | 模組名稱 (16 Bytes)                    |  |  |  |
| 456~459          | 1110~1113          | 模組韌體版本(8 Bytes)                    |  |  |  |
| 45A~47D          | 1114~1149          | 保留                                 |  |  |  |

HRT-710 / HRT-310 使用手册

版本 1.35 第 31 頁

| 輸入資料區                                      |                  |                               |  |  |
|--------------------------------------------|------------------|-------------------------------|--|--|
| MB 位址<br>(16 选生)                           | MB 位址<br>(10 進知) | 功能說明                          |  |  |
| (10 進刑)                                    | (10 進刑)          | 「沒场梯                          |  |  |
|                                            | Γ                |                               |  |  |
| 47E                                        | 1150L            | 穿透模式下的訊息傳送次數                  |  |  |
| 47E                                        | 1150H            | 穿透模式下的訊息接收次數                  |  |  |
| 47F                                        | 1151L            | 穿透模式下的訊息接收錯誤次數                |  |  |
| 47F                                        | 1151H            | 保留                            |  |  |
| 480                                        | 1152             | 穿透模式下的訊息接收資料長度                |  |  |
| 481~50E                                    | 1153~1294        | 穿透模式下的訊息接收資料內容                |  |  |
| 50F~513                                    | 1295~1299        | 保留                            |  |  |
| <br>[ Default CMD(3)(S)資料區 (FW_v1.5 版提供) ] |                  |                               |  |  |
| 514~51D                                    | 1300~1309        | "MOD 0"預設 "CMD(3)(S)"的輸入資料區   |  |  |
| 51E~527                                    | 1310~1319        | "MOD 1"預設 "CMD(3)(S)"的輸入資料區   |  |  |
| 528~531                                    | 1320~1329        | "MOD 2"預設 "CMD(3)(S)" 的輸入資料區  |  |  |
| 532~53B                                    | 1330~1339        | "MOD 3"預設 "CMD(3)(S)" 的輸入資料區  |  |  |
| 53C~545                                    | 1340~1349        | "MOD 4"預設 "CMD(3)(S)" 的輸入資料區  |  |  |
| 546~54F                                    | 1350~1359        | "MOD 5"預設 "CMD(3)(S)" 的輸入資料區  |  |  |
| 550~559                                    | 1360~1369        | "MOD 6"預設 "CMD(3)(S)" 的輸入資料區  |  |  |
| 55A~563                                    | 1370~1379        | "MOD 7"預設 "CMD(3)(S)" 的輸入資料區  |  |  |
| 564~56D                                    | 1380~1389        | "MOD 8"預設 "CMD(3)(S)" 的輸入資料區  |  |  |
| 56E~577                                    | 1390~1399        | "MOD 9"預設 "CMD(3)(S)" 的輸入資料區  |  |  |
| 578~581                                    | 1400~1409        | "MOD 10"預設 "CMD(3)(S)" 的輸入資料區 |  |  |
| 582~58B                                    | 1410~1419        | "MOD 11"預設 "CMD(3)(S)"的輸入資料區  |  |  |
| 58C~595                                    | 1420~1429        | "MOD 12"預設 "CMD(3)(S)" 的輸入資料區 |  |  |
| 596~59F                                    | 1430~1439        | "MOD 13"預設 "CMD(3)(S)" 的輸入資料區 |  |  |
| 5A0~5A9                                    | 1440~1449        | "MOD 14"預設 "CMD(3)(S)" 的輸入資料區 |  |  |
| 5AA~5B3                                    | 1450~1459        | "MOD 15"預設 "CMD(3)(S)" 的輸入資料區 |  |  |

HRT-710 / HRT-310 使用手冊

版本 1.35 第 32 頁

|                  | 輸出資料區            |                     |  |  |
|------------------|------------------|---------------------|--|--|
| MB 位址<br>(16 進制) | MB 位址<br>(10 進制) | 說明                  |  |  |
| 0~1F3            | 0~499            | 使用者命令使用             |  |  |
| 1F4              | 500L             | 自動輪詢功能              |  |  |
| 1F4              | 500H             | 保留                  |  |  |
| 1F5              | 501L             | 模組狀態重置功能            |  |  |
| 1F5              | 501H             | 保留                  |  |  |
| 1F6              | 502L             | 觸發命令輸出功能            |  |  |
| 1F6              | 502H             | 觸發命令功能之命令索引         |  |  |
| 1F7~1F9          | 503~505          | 保留                  |  |  |
| 1FA~76B          | 506~1899         | 保留(與模組組態設定有關)       |  |  |
| 76C              | 1900L            | 穿透模式下的 Channel 通道選擇 |  |  |
| 76C              | 1900H            | 保留                  |  |  |
| 76D              | 1901             | 穿透模式下的訊息傳送資料長度      |  |  |
| 76E~7FB          | 1902~2043        | 穿透模式下的訊息傳送資料內容      |  |  |

表五: Modbus 位址 / HART 設備資訊對應表

#### [註記]

- (1) MB=Modbus, CMD=命令, MOD=模組, DEV=設備。
- (2) 500L:表示 Modbus address 500 的低位元组。

500H:表示 Modbus address 500 的高位元组。

- (3) CMD(num)(format)格式說明:
  - [1] Num:為HART 命令號碼,當新增HART 設備時,HRT-7(3)10 模組會自動產生 兩個預設命令一"Default CMD(0)"及"Default CMD(3)",分別是HART 命令 0 及 命令 3。
  - [2] Format:為 HRT-7(3)10 支援 HART 資料寫入及讀取之格式,可區分為以下 2 種:
     <1>正常格式(N:Normal):使用 HART 命令標準格式
     <2>精簡格式(S:Simple):詳細說明參考附錄 B
- (4) "Default CMD(0&3)"狀態說明:

由兩個位元組所組成,第1個 Byte(LoByte)為"Default CMD(0)"狀態,第2個

| HRT-710 / HRT-310 | 使用手冊 |
|-------------------|------|
|-------------------|------|

版本 1.35 第 33 頁

Byte(HiByte)為"Default CMD(3)"狀態。

- 例如:若 MB 位址 1000 值為 0x0100,即 1000L 資料為 0x00,1000H 資料為 0x01, 則表示"MOD 0"的"Default CMD(0)"狀態為 0x00,而"Default CMD(3)"狀態為 0x01。
- (5) User CMD 狀態說明:

支援最多 100 個 User CMD, Index 值範圍 0~99,其狀態值對應 MB 位址 1050~1099,即每個 MB 位址表示 2 個 User CMD 狀態值。

- 例如:若 MB 位址 1050 為 0x0200,即 1050L 資料為 0x00,1050H 資料為 0x02, 則表示 User CMD Index 值=0 之狀態為 0x00,而 User CMD Index 值=1 之 狀態為 0x02。
- (6) 模組狀態機:
  - 0-- 閒置狀態
  - 1 -- 等待傳送 HART 命令
  - 2 -- 目前正在傳送 HART 命令
  - 3 -- 等待接收 HART 資料
  - 4 -- 目前正在接收 HART 資料

#### (7) 模組錯誤狀態:

- 0-- 沒有任何錯誤
- 1 -- 表示該命令從未被執行過
- 2 -- 接收逾時,無法接收到任何 HART 資料
- 3 -- 接收到的 HART 資料太短
- 4 -- 接收到的 HART 資料中, 起始位元組(delimiter)有錯誤
- 5 -- 接收到的 HART 資料中, 位址內容有錯誤(主站類型錯誤)
- 6-- 接收到的 HART 資料中, 位址內容有錯誤(突發模式錯誤)
- 7 -- 接收到的 HART 資料中,命令內容錯誤
- 8-- 接收到的 HART 資料中,同位元檢查錯誤
- 9 -- 接收到的 HART 資料有錯,相關錯誤訊息記錄在訊息回應碼(response codes) 中。
- (8) 模組錯誤命令索引:

用來顯示最近一次發生錯誤的命令索引,若值為 255,表示不曾有任何命令發生過 錯誤。

HRT-710 / HRT-310 使用手册

版本 1.35 第 34 頁

(9) 模組錯誤記錄:

當 HART 通訊發生錯誤時, HRT-710 模組會將當前發生錯誤的 HART 命令之收送資 料存入模組錯誤記錄中(最多三筆),內容格式如下:

- Byte 0: 模組傳送 HART 命令之資料長度(1 Byte)
- Byte 1~53:模組傳送 HART 命令之資料內容 (Max. 53 Bytes)
- Byte 54: 模組接收 HART 命令之資料長度(1 Byte)
- Byte 55~109: 模組接收 HART 命令之資料內容(Max. 55 Bytes)
- Byte 110~113: 錯誤發生時之模組時間記錄(4 Bytes)
- Byte 114~115:保留(2 Bytes)
- (10) 模組狀態重置功能:

若設定值大於零時,模組會將"發送命令次數"、"接收命令次數"、"錯誤訊息次數" 及"錯誤狀態"全部重置為零,並將模組的錯誤命令索引重置為 255。

(11) 自動輪詢(Polling)功能:

若設定值為1時,模組將會啟動自動輪詢功能,自動執行所有設為Polling 模式之User CMD。

(12) 觸發命令輸出功能:

當此設定值改變時,模組將會參考觸發命令功能之命令索引(0~99,255 是給穿透模式用),來執行對應之 User CMD。

- 例如:假設目前觸發命令功能之命令索引為0且輸出功能的值為1,當此值變為2 時,模組將會執行命令索引為0之User CMD。
- (13) Default CMD(3)(S)資料區: (FW\_v1.5 提供)

透過此區位址,使用者不必自行新增 User CMD(3)之 Simple 格式命令,只需設定以下功能,即可讓 HMI 或 SCADA 即可輕易取得 HART Cmd(3)之所有資料。

- [1] 將 Default CMD(3) 設定為 Polling 模式
- [2] 將 Swap mode 欄位設定為"W&B"
- [3] 執行"Save to Device"功能

HRT-710 / HRT-310 使用手冊

版本 1.35 第 35 頁

| Module —               |                                                |   |                  |                |   |              |         |   |
|------------------------|------------------------------------------------|---|------------------|----------------|---|--------------|---------|---|
| Channel :              | 0                                              | * | Auto Configure : | Enable         | ~ | Frame type : | Short   | × |
| vlaster type :         | Primary Master                                 | ~ | Network mode :   | Point to Point | ~ | Address :    | 0       |   |
| Preambles :            | 5                                              |   | Cmd 0 mode :     | Initial        | ~ | Cmd 3 mode : | Polling | ~ |
| Unique Ide<br>Get iden | ntifier<br>ntifier automaticall;<br>ær ID : 22 | у | Device type :    | 133            |   | Device ID :  | 723522  |   |

| System —                       |               |   |             |        |               |     |
|--------------------------------|---------------|---|-------------|--------|---------------|-----|
| cmd interval (75~65535 ms) : 🛄 |               |   | timeo       | 1000   |               |     |
| auto polling :                 | Enable        | ~ | retry o     | 3      |               |     |
| For Modbus =                   | =>            |   |             |        |               |     |
| Port Num :                     | 1             | Y | Baud Rate : | 115200 | 🔽 Data Bits : | 8 💌 |
| Stop Bits :                    | 1             | ~ | Parity :    | None   | Net ID :      | 1   |
| Protocol :                     | MB R TU Slave | ~ | Swap mode : | W&B    | ~             |     |

版本 1.35 第 36 頁
# 4.3 故障診斷訊息

可參考 4.3 節之"Modbus 位址 / HART 設備資訊對應表"中取得模組之系統狀態、命令狀態 及錯誤記錄之內容,相關 MB 位址如下所示:

| 輸入資料區     | 功能說明                    |  |
|-----------|-------------------------|--|
| 500~502   | 模組狀態資料區                 |  |
| 826~883   | 模組錯誤記錄資料區               |  |
| 1000~1015 | "Default CMD(0&3)"狀態資料區 |  |
| 1050~1099 | "User CMD(0~99)"的錯誤狀態   |  |

HRT-710 / HRT-310 使用手冊

版本 1.35 第 37 頁

## 4.4 穿透模式

在這個模式下,使用者可直接發送 HART 標準命令並顯示 HART 設備之回應訊息,對應輸 出資料區之 MB 位址及使用方式,參考下列步驟:

- 步驟 1:設定 Channel 為 0 (穿透模式僅支援 Channel 0)。[MB:1900L]
- 步驟 2:設定穿透模式的訊息傳送資料長度。[MB:1901]
- 步驟 3:將 HART 命令的發送數據填入穿透模式的訊息傳送資料內容。[MB: 1902~2043]

例如:0xFF 0xFF 0xFF 0xFF 0xFF 0x02 0x80 0x00 0x00 0x82

步驟 4:設定自動輪詢功能為 0 (此模式不可啟動自動輪詢功能)。[MB:501L]

步驟 5:設定觸發命令功能之命令索引為 255。[MB:502H]

步驟 6:讀取穿透模式下的"訊息接收"[MB:1150H]及"訊息接收錯誤"次數值[MB:1151L]。

步驟 7: 改變觸發命令輸出功能值, 來觸發 HART 命令輸出。[MB:502L]

- 步驟 8:不斷讀取穿透模式下的"訊息接收"及"訊息接收錯誤"次數值,當這兩個數值之一的 內容與前次讀取值不同時,表示接收動作完成。
- 步驟 9:接收完成後,可讀取穿透模式下的"訊息接收資料長度"[MB:1152],並依據該長度 讀取穿透模式下的"訊息接收資料內容"[MB:1153~]。(若訊息接收錯誤計數值與前 次讀取值不同時,表示並未接收到 HART 命令的正確回應訊息)

版本 1.35 第 38 頁

## 4.5 資料交換範例

本例透過 HRT-7(3)10 模組自動發送 HART 命令 0,並使用泓格科技公司免費提供之 MB/RTU 工具程式 (可至下列網址下載

<u>http://ftp.icpdas.com.tw/pub/cd/8000cd/napdos/modbus/modbus\_utility/</u>),來發送 Modbus 命令,取得 HART 從站設備之硬體資訊。

步驟 1:連接 PC、HRT-7(3)10 模組及 HART 設備,如下圖所示。

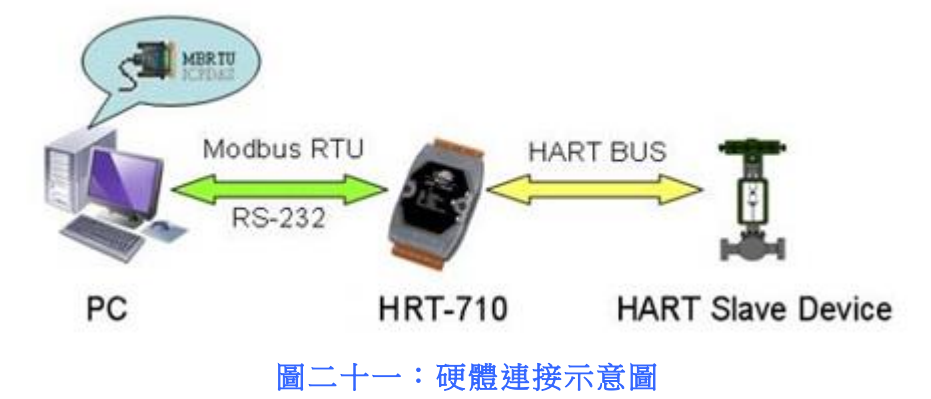

步驟2:使用模組預設值進行操作。

(1)HRT-710 模組:將背面指撥開關切至"Default"位置。

(2)HRT-310 模組:將"Default"指撥開關切至"ON"位置。

完成後,請將模組重新上電,模組之 Modbus 通訊預設值如下。

| 項目             | 預設值              |
|----------------|------------------|
| 鮑率             | 115200 bps       |
| 資料位元           | 8 bits           |
| 停止位元           | 1 bit            |
| 同位元            | 無(None)          |
| Modbus ID (站號) | 1                |
| 通訊協定           | Modbus RTU Slave |

步驟 3:等待模組的"RUN" LED 燈由閃爍變為恆亮。

步驟 4:執行"MBRTU"工具程式(如圖二十二),設定流程如下。

- (1) 設定 PC 與 HRT-7(3)10 模組連接的通訊埠號碼
- (2) 設定通訊鮑率為 115200
- (3) 設定通訊參數為 N,8,1

HRT-710 / HRT-310 使用手冊

版本 1.35 第 39 頁

(4) 點選"Open"按鈕,開啟通訊連線

| MBRTU V. 1.0.7 COM1  |                                               |  |  |  |  |
|----------------------|-----------------------------------------------|--|--|--|--|
| COM status           | Protocol Description                          |  |  |  |  |
| COM1                 | FC1 Read multiple coils status (0xxxx) for DO |  |  |  |  |
| 115200 🗨             | [Request]<br>Byte 0: Net ID (Station number)  |  |  |  |  |
| Line control : N,8,1 | Byte 1: FC=01<br>Byte 2 3: Reference pumpler  |  |  |  |  |
| Open Close           | Byte 4-5: Bit count                           |  |  |  |  |
| 圖二十二:MBRTU 工具程式      |                                               |  |  |  |  |

步驟 5:發送 Modbus 命令:0x01 0x04 0x01 0xFA 0x00 0x07 0x90 0x05 [MB:0x1FA~0x200, 共7個 WORD 長度],讀取 HART 設備資訊。

步驟 6: Modbus 接收資料分析。

Modbus 接收資料如下:

0x01 0x04 0x0E 0x10 0x00 0x3F 0xFE 0x08 0x04 0x01 0x05 0x1B 0x10 0x1B 0x00 0xE8 0x97 0x33 0xCC,其中 HART 資料部份共有 7 個 WORD (14 Bytes),如下:

字節 0:0x10 (Byte 1) 0x00 (Byte 0)

字節 1:0x3F (Byte 3) 0xFE (Byte 2)

字節 2:0x08 (Byte 5) 0x04 (Byte 4)

字節 3:0x01 (Byte 7) 0x05 (Byte 6)

字節 4:0x1B (Byte 9) 0x10 (Byte 8)

字節 5:0x1B (Byte 11) 0x00 (Byte 10)

字節 6:0xE8 (Byte 13) 0x97 (Byte 12)

HART 命令 0 之回應格式為回應碼(2Bytes)+資料(12Bytes),因此 HART 資料解析 如下:

#### [回應碼 1]

Byte 0:0x00 表示沒有任何一般命令錯誤

[回應碼 2]

Byte 1:0x10 表示多種可能的狀態訊息

[HART 命令 0 回應訊息內容]

Byte 2:0xFE 常數值

HRT-710 / HRT-310 使用手册

版本 1.35 第 40 頁

| Byte 3 : 0x3F   | 製作廠商 ID, 0x3F="Eckardt"  |
|-----------------|--------------------------|
| Byte 4 : 0x04   | 裝置類型ID                   |
| Byte 5 : 0x08   | HART 命令所需之序文(Preamble)數量 |
| Byte 6 : 0x05   | 支援的 HART 命令版本號           |
| Byte 7 : 0x01   | 支援的傳送器規範版本號              |
| Byte 8 : 0x10   | 軟體版本                     |
| Byte 9 : 0x1B   | 硬體版本                     |
| Byte 10 : 0x00  | 旗標(可顯示多種裝置狀態)            |
| Byte 11~13 : 0x | 1B 0x97 0xE8   裝置 ID     |

| d MBRTU V. 1.0.7 COM1                               |                                                                                                    |
|-----------------------------------------------------|----------------------------------------------------------------------------------------------------|
| COM status                                          | Protocol Description                                                                                                    |
| COM1                                                | FC1 Read multiple coils status (0xxxx) for DO                                                                                                    |
| 115200                                              | [Request]<br>Byte 0: Net ID (Station number)<br>Byte 1: FC=01<br>Byte 2-3: Reference number<br>Byte 4-5: Bit count                                                                                                    |
|                                                     |                                                                                                    |
| Polling mode (no wait)<br>Timeout<br>Start Stop 200 | Statistics       Clear Statistics         Commands       Packet       Responses         Current Packet Size (bytes)       8       Dufference       Current Packet Size (bytes)       7         Total Packet Quantity sent       1       -2       Packet Quantity received       3 |
| Interval 50 ms<br>Start Stop                        | Polling or Timer mode (Date/Time)     Polling Mode Timing (ms)       Start time     Time Start       Stop time     Time Stop                                                                                                    |
| Command 1. Modbus Send Co                           | mmand 2. Send Command                                                                                                    |
| 01 04 01 FA 00 07                                   | Send Command                                                                                                    |
| Commands 🔽                                          | With CRC 3. Receive Data Besponses                                                                                                    |
| 01 04 01 FA 00 07 90 05                             | 01 04 0E 10 00 3F FE 08 04 01 05 1B 10 1B 00 E8 97 33 CC                                                                                                    |

圖二十三:MBRTU 傳送和接收資料內容

HRT-710 / HRT-310 使用手冊

版本 1.35 第 41 頁

# 5. 軟體工具(HG\_Tool)

# 5.1 安裝.NET Compact Framework

執行 HRT-7(3)10 之工具程式(HG\_Tool)前,需先檢查 PC 是否已有安裝.NET Compact Framework 2.0 或以上之版本,若已有安裝,則第 5.1 節內容可省略。

- Microsoft .Net Framework Version 2.0 : <u>http://www.microsoft.com/downloads/details.aspx?FamilyID=0856eacb-4362-4b0d-8</u> <u>edd-aab15c5e04f5&DisplayLang=en</u>
- Microsoft .Net Framework Version 3.5 : <u>http://www.microsoft.com/downloads/details.aspx?familyid=333325FD-AE52-4E35-B</u> <u>531-508D977D32A6&displaylang=en</u>

安裝步驟說明如下:

◆ 按下"Next"鈕。

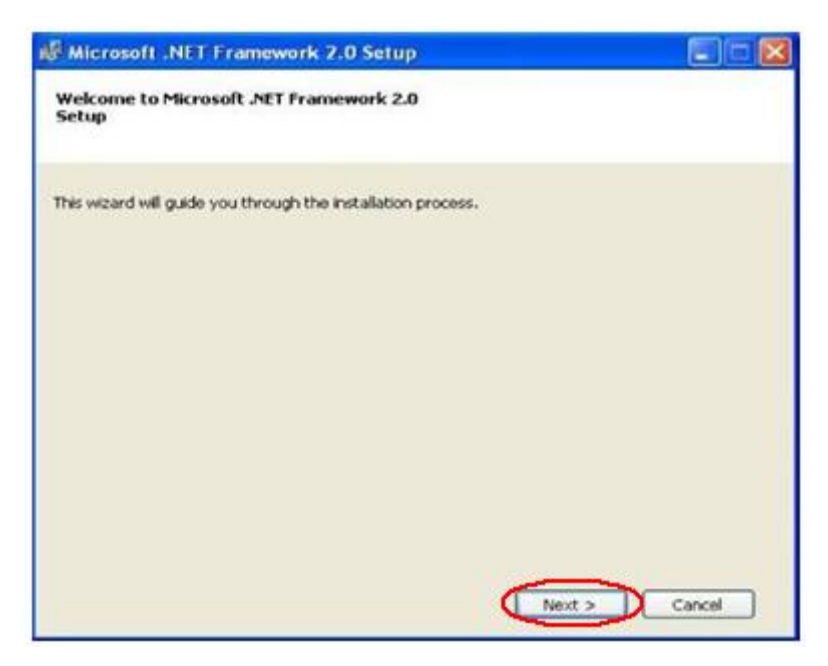

圖二十四:安裝.NET Framework-步驟1

HRT-710 / HRT-310 使用手冊

版本 1.35 第 42 頁

▶ 選擇"I accept the terms of the License Agreement",並按下"Install"鈕。

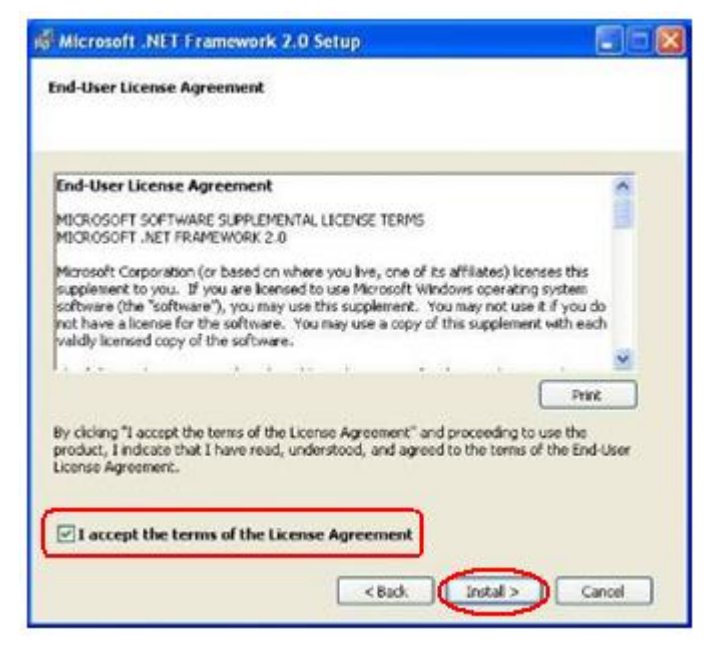

圖二十五:安裝.NET Framework-步驟 2

按下"Finish"按鈕,完成安裝。

| Hicrosoft .NET Framework 2.0 Setup                                                                                        |        |
|----------------------------------------------------------------------------------------------------|--------|
| Setup Complete                                                                                                    |        |
| Microsoft .NET Framework 2.0 has been successfully installed.                                                             |        |
| It is highly recommended that you download and install the latest service packs and<br>security updates for this product. | 1      |
| For more information, visit the following Web site:                                                                       |        |
| Product Support Center                                                                                                    |        |
|                                                                                                    |        |
|                                                                                                    |        |
|                                                                                                    |        |
|                                                                                                    |        |
|                                                                                                    |        |
|                                                                                                    | Finish |
|                                                                                                    |        |

圖二十六:安裝 Dot NET Framework一步驟 3

HRT-710 / HRT-310 使用手冊

版本 1.35 第 43 頁

# 5.2 安裝工具程式

步驟 1: 取得 "HG\_Tool" 安裝程式,可至 HRT-7(3)10 之產品隨附光碟 (CD:\hart\gateway\utilities\hg\_tool\)或本公司網站下載

(ftp://ftp.icpdas.com.tw/pub/cd/fieldbus\_cd/hart/gateway/utilities/hg\_tool/) 。

步驟 2:執行安裝程式"Setup.exe"。

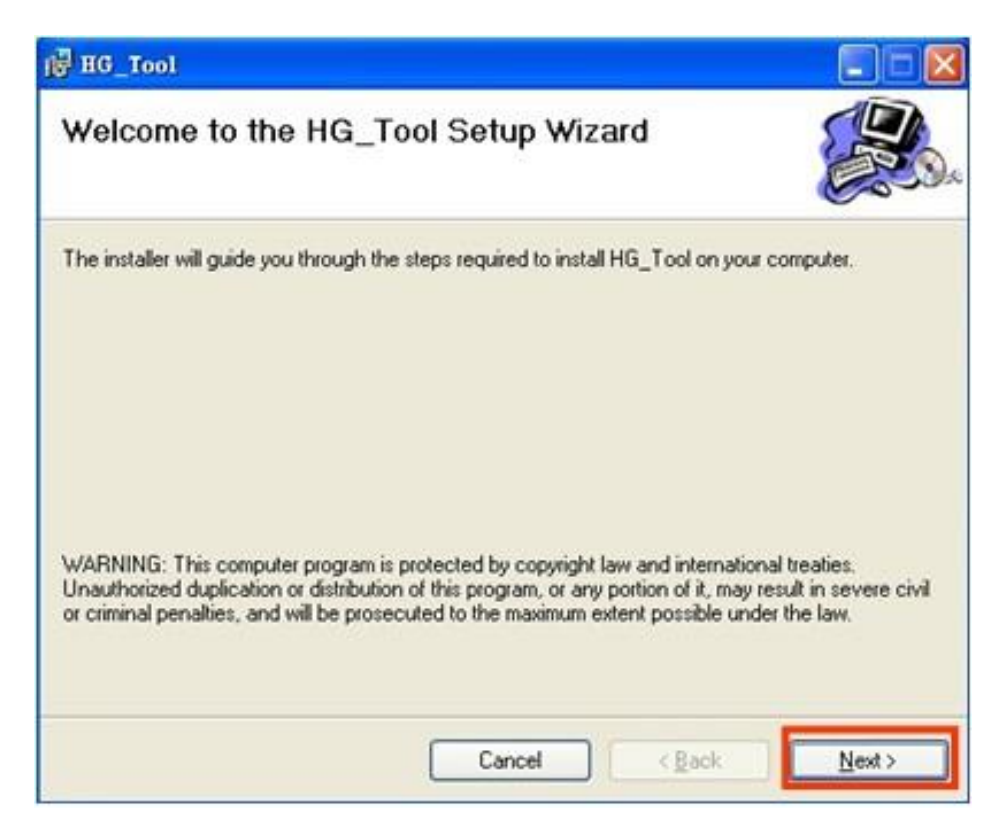

圖二十七:安裝工具程式

步驟 3:按下"Next"按鈕,進入下一安裝步驟,如果想要變更程式安裝路徑,可以按下 "Browse"按鈕來設定安裝路徑。

HRT-710 / HRT-310 使用手冊

版本 1.35 第 44 頁

| [₽ HG_Tool                                                                                                    |                                  |
|----------------------------------------------------------------------------------------------------|----------------------------------|
| Select Installation Folder                                                                                                    |                                  |
| The installer will install HG_Tool to the following folder.<br>To install in this folder, click "Next". To install to a different folder, en | nter it below or click "Browse". |
| C.Program FilesUCPDAS\HART\HG_Tool\                                                                                                    | Browse                           |
|                                                                                                    | Disk Cost                        |
| Install HG_Tool for yourself, or for anyone who uses this compute<br>© Everyone<br>O Just me                                                 | м:                               |

圖二十八:選擇程式安裝路徑

步驟 4:按下"Next"按鈕,確認安裝。

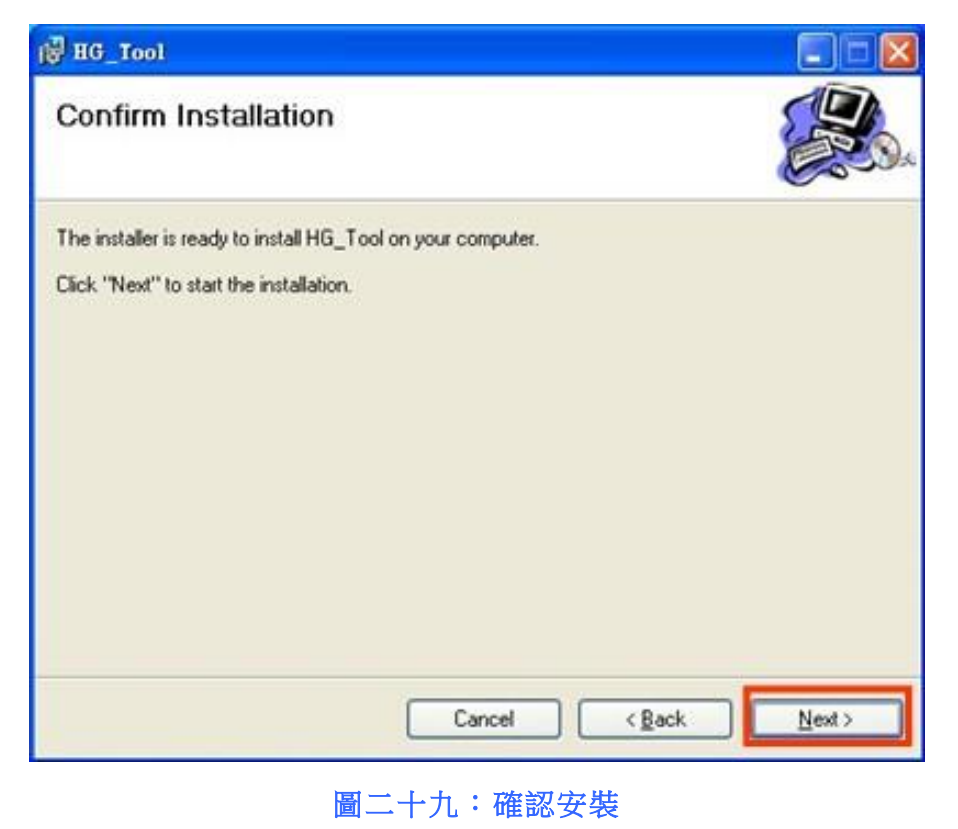

HRT-710 / HRT-310 使用手册

版本 1.35 第 45 頁

步驟 5:按下"Close"按鈕,完成程式安裝

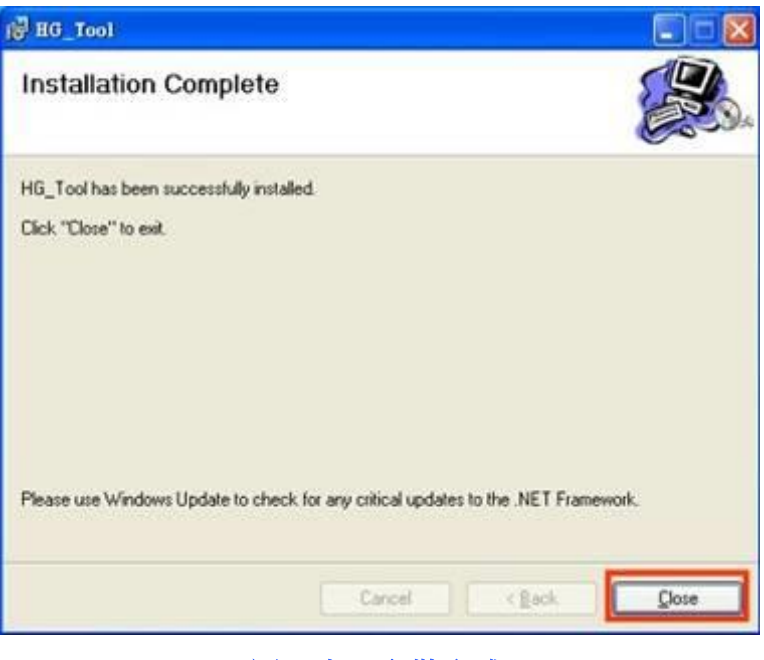

圖三十:安裝完成

步驟 6:完成安裝後,可於"程式集"中,發現 HG\_Tool 應用程式,如下圖。

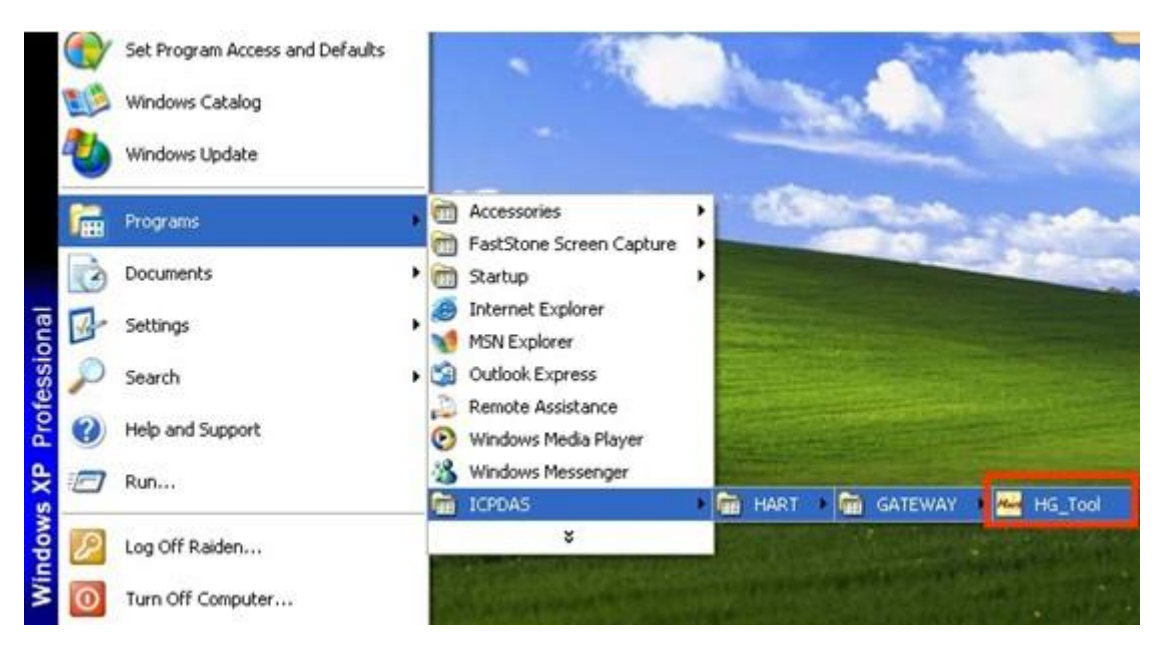

圖三十一:程式路徑

HRT-710 / HRT-310 使用手冊

版本 1.35 第 46 頁

# 5.3 HG\_Tool 工具程式介紹

工具程式的主要視窗介面如下圖。

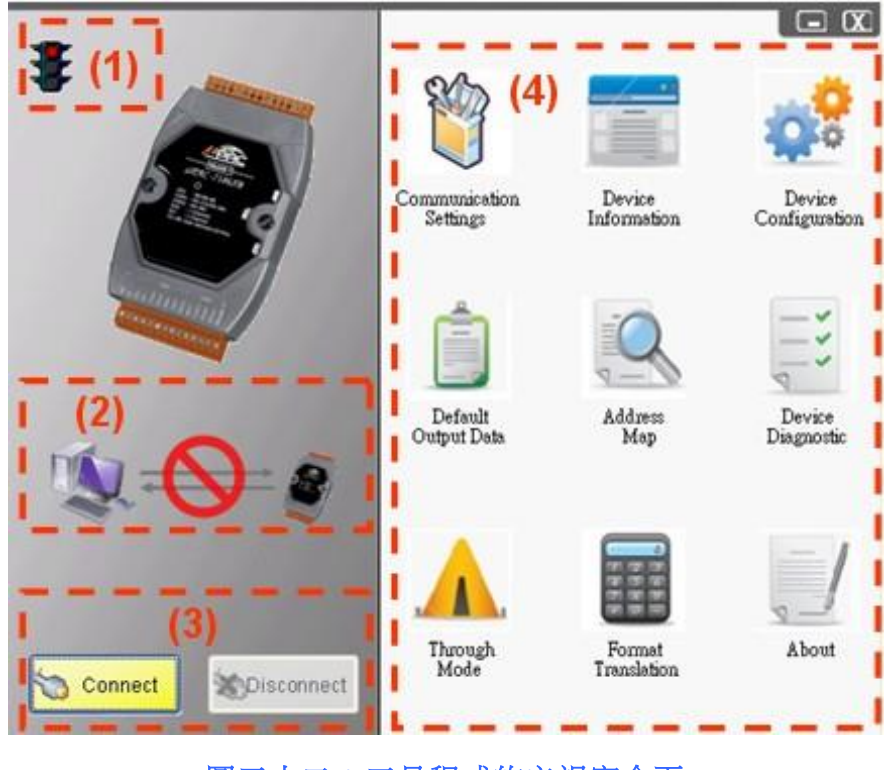

圖三十二:工具程式的主視窗介面

關於主視窗介面,可區分為四個部份,分別為(1)通訊號誌 (2)連線狀態 (3)連線控制 (4) 工具組,功能描述如下:

- 5.3.1 通訊號誌
  - 1. 🚺 => PC 串列埠尚未開啟。
  - 2. ዥ => PC 串列埠成功開啟,正與 HRT-7(3)10 模組建立連線中。
  - 3. 賽 => PC 與 HRT-7(3)10 模組連線成功。
- 5.3.2 連線狀態

1. (1. PC 串列埠尚未開啟。

HRT-710 / HRT-310 使用手冊

版本 1.35 第 47 頁

- 2.  **=> PC** 串列埠成功開啟,正與模組建立連線中。
- 3. () => PC 與 HRT-710 模組連線成功。

## 5.3.3 連線控制

- 連線(Connect)按鈕:
   當按下"Connect"鈕時,會開啟串列埠並與模組建立連線。
- 斷線(Disconnect)按鈕:
   當按下"Disconnect"鈕,會中斷模組連線,並關閉串列埠。

## 5.3.4 工具組

工具組包含九個部份,分別為

- (1) 通訊設定 (Communication Settings)
- (2) 模組資訊 (Device Information)
- (3) 模組組態 (Device Configuration)
- (4) 預設輸出 (Default Output Data)
- (5) 位址配置 (Address Map)
- (6) 模組診斷 (Device Diagnostic)
- (7) 穿透模式 (Through Mode)
- (8) 資料格式轉換 (Format Translation)
- (9) 關於 (About),分述如下:

#### 通訊設定(Communication Settings)

| Com Port Se | etting |        |                                |            |              |             |        |
|-------------|--------|--------|--------------------------------|------------|--------------|-------------|--------|
| Port Num :  | COM1   | *      | Protocol :                     | MB R TU    | *            | Net ID :    | 1      |
| Baud Rate : | 115200 | ~      | Data Bits :                    | 8          | ~            | Stop Bits : | One 💌  |
| Parity :    | None   | *      |                                |            |              | OK (        | Cancel |
|             |        | ोक्स - | $\rightarrow 1. \rightarrow +$ | अद्ध भग भग | <u>د ب</u> ے | न फ्रेंच    |        |

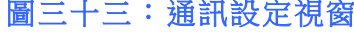

用來設定 PC 端之 Com Port 通訊參數,上述設定必須要與 HRT-7(3)10 模組通訊參數相同,否則將無法順利連線。

HRT-710 / HRT-310 使用手册

版本 1.35 第 48 頁

Port Num : Com 1~ Com 255 Protocol : MB RTU or MB ASCII (MB = Modbus) Net ID : 1~247 Baud Rate : 1200~115200 bps Data Bits : 7/8 bits Stop Bits : 1/2 bits Parity : None/Odd/Even

### 模組資訊(Device Information)

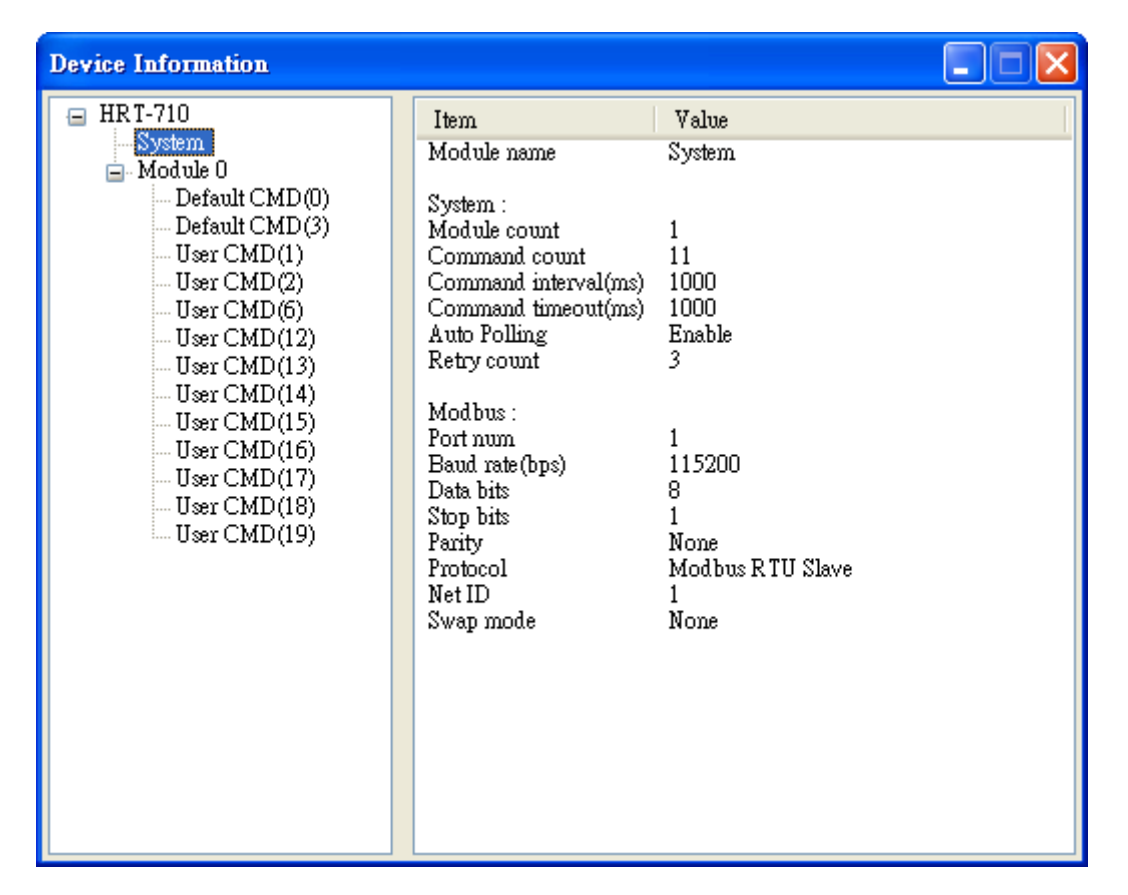

#### 圖三十四:模組資訊視窗

此視窗顯示 HRT-7(3)10 模組的內部組態,當點選視窗左側的項目時,在視窗右側將 會顯示該項目的相關資訊,下表為相關項目之詳細說明。

| 節點      | 行為    | 資訊內容                                                        |  |
|---------|-------|-------------------------------------------------------------|--|
| HRT-710 | click | Module name : HRT-710 / HRT-310<br>Firmware version : V01.5 |  |
| System  | click | Module name : System [System:]                              |  |

HRT-710 / HRT-310 使用手冊

版本 1.35 第 49 頁

| 節點           | 行為            | 資訊內容                                         |  |
|--------------|---------------|----------------------------------------------|--|
|              |               | Module count : 0~16 (HART Device Count)      |  |
|              |               | Command count : 0~100                        |  |
|              |               | Command interval (ms) : 75~65535             |  |
|              |               | Command timeout (ms) : 305~65535             |  |
|              |               | Auto Polling : Enable/Disable                |  |
|              |               | Retry count : 0~5                            |  |
|              |               | [Modbus:]                                    |  |
|              |               | Port num:0~3                                 |  |
|              |               | Baud rate (bps) : 1200~115200                |  |
|              |               | Data bits:7/8                                |  |
|              |               | Stop bits ÷ 1/2                              |  |
|              |               | Parity : None/Odd/Even                       |  |
|              |               | Protocol : Modbus RTU Slave /                |  |
|              |               | Modbus ASCII Slave                           |  |
|              |               |                                              |  |
|              |               | Swap mode: None, Byte, Word, W&B             |  |
|              |               | 包含以下Z 個選項·<br>1 Proje Operation (其才提佐模士) ·   |  |
| Questions    | nialat aliala | 1.Basic Operation (基本採作快式)                   |  |
| System       | right click   |                                              |  |
|              |               | 2. Auvanced Operation (進陷架作候式),              |  |
|              |               | 透旭亚力式改建或取供組狀態員訊。<br>Module pame: Module      |  |
|              |               |                                              |  |
|              |               | Auto Configuration : Enable/Disable          |  |
|              |               | Network : Point to Point / Multi-drop        |  |
|              |               | (Preamble length : $5\sim20$ )               |  |
|              |               | (Master type : Primary/Secondary Master)     |  |
|              |               | (Frame type : Short/Long Frame)              |  |
| Module click |               | (Module address : 0~15)                      |  |
|              |               | (Auto Get Unique ID : Enable/Disable)        |  |
|              |               | (Manufacturer ID : 1 byte)                   |  |
|              |               | (Device type : 1 byte)                       |  |
|              |               | (Device ID : 3 bytes)                        |  |
|              |               | Default Command(0) : Disable/Initial/Polling |  |
|              |               | Default Command(3) : Disable/Initial/Polling |  |
|              |               | Module name : Default CMD                    |  |
|              |               | Module index : 0~15                          |  |
| Default CMD  |               | Command num : 0~255                          |  |
|              |               | Command mode : Initial/Polling               |  |
|              | click         | Command format : Normal/Simple               |  |
|              |               | Command in size : 2~255                      |  |
|              |               | Command out size : 0~255                     |  |
|              |               | Command in address                           |  |
|              | <u> </u>      | Command out address<br>句会N下2個選項・             |  |
| Default CMD  | right click   | 也□以下 4                                       |  |
|              |               | I. Dasic Operation (蓥平床IF 陕政)・               |  |

HRT-710 / HRT-310 使用手冊

版本 1.35 第 50 頁

| 節點       | 行為          | 資訊內容                                                                                                    |  |  |
|----------|-------------|----------------------------------------------------------------------------------------------------|--|--|
|          |             | 使用選項方式設定或讀取預設命令資訊。<br>2. Advanced Operation (進階操作模式):<br>使用位址方式設定或讀取預設命令資訊。                                                                    |  |  |
| User CMD | click       |                                                                                                    |  |  |
| User CMD | right click | 包含以下 2 個選項:         1. Basic Operation (基本操作模式):         使用選項方式設定或讀取預設命令資訊。         2. Advanced Operation (進階操作模式):         使用位址方式設定或讀取預設命令資訊。 |  |  |

表六:模組資訊項目說明

1. System 項目之"Basic Operation"功能選項說明如下:

| System IO Data                                                                                                    |                                                     |       |           |
|----------------------------------------------------------------------------------------------------|-----------------------------------------------------|-------|-----------|
| -System Output-<br>status reset :                                                                                  | Disable 💌                                           |       |           |
| auto polling :                                                                                                    | Enable 🔽                                            |       |           |
| manual trigger :                                                                                                   | Disable 🗸                                           |       |           |
| trigger index of t                                                                                                 | user command (0~255)                                | : 0   |           |
|                                                                                                    |                                                     |       | Send Data |
| System Input                                                                                                    |                                                     |       |           |
| State Machine : 1<br>Request Count :<br>Response Count<br>Error Count : 0<br>Error Status : No<br>Error index of u | O IDLE<br>160<br>: 160<br>error<br>ær command : 255 |       |           |
|                                                                                                    |                                                     |       | Update    |
| 圖三十五                                                                                                    | :System 項目                                          | 之基本操作 | 摸式視窗      |

HRT-710 / HRT-310 使用手册

版本 1.35 第 51 頁

- (1) System Output 部份:
  - [1] status reset (狀態重置):
    - 當此功能 Enable 時,將會清除模組之"命令發送次數"、"命令接收次數"、 "錯誤命令接收次數"、"模組錯誤狀態"並重置"模組錯誤命令索引"為255。
  - [2] auto polling (自動輪詢):

當此功能 Enable 時,模組將會自動輪詢所有的 HART 命令。

- [3] manual trigger (手動觸發):
   當此功能 Enable 時,模組將會依據"trigger index of user command"選項
   值,執行對應的 HART 命令一次。
- [4] trigger index of user command (使用者觸發命令索引):用來指定手動觸發功能之 HART 命令號碼。
- [5] Send Data 鈕 (資料傳送):

用來將 System Output 之設定資料更新到 HRT-7(3)10 模組。

(2) System Input 部份:

- [1] State Machine (狀態機): 顯示目前模組的內部執行狀態。
- [2] Request Count (詢問次數) (0~255): 顯示模組之使用者命令發送次數。
- [3] Response Count (回應次數) (0~255): 顯示模組之使用者命令接收次數。
- [4] 錯誤次數(Error Count) (0~255): 顯示模組之使用者命令接收錯誤次數。
- [5] 錯誤狀態(Error Status): 顯示模組之使用者命令最新的 HART 通訊錯誤訊息。
- [6] 使用者命令之錯誤索引(Error index of user command) : 顯示最新發生錯誤的使用者命令索引。(若此值為 255,表示不曾發生過任 何錯誤)
- [7] "Update"鈕: 用來取得目前模組最新資訊,並更新至 System Input 區域中。

HRT-710 / HRT-310 使用手冊

版本 1.35 第 52 頁

2. System 項目之"Advanced Operation"功能選項說明如下:

| IC | ) Data          |      |        |         |      |    |         |    |    |     |        |          |
|----|-----------------|------|--------|---------|------|----|---------|----|----|-----|--------|----------|
| Ņ  | fodule nai      | me : | System |         |      |    |         |    |    |     |        |          |
| ſ  | Color<br>availa | ble  | u      | navaila | able |    | selecte | d  |    |     |        |          |
|    | Output Data     |      |        |         |      |    |         |    |    |     |        |          |
| [  | Addr            | C1   | C2     | C3      | C4   | C5 | C6      | C7 | C8 | C9  | C10    | <u> </u> |
|    | 0~9             | 0    | 0      | 1       | 0    | 0  | 0       | 0  | 0  | 0   | 0      |          |
|    | 10~19           | 0    | 0      | 0       | 0    | 0  | 0       | 0  | 0  | 0   | 0      |          |
|    | 20~29           | 0    | 0      | 0       | 0    | 0  | 0       | 0  | 0  | 0   | 0      |          |
|    | 30~39           | 0    | 0      | 0       | 0    | 0  | 0       | 0  | 0  | 0   | 0      |          |
|    | 40~49           | 0    | 0      | 0       | 0    | 0  | 0       | 0  | 0  | 0   | 0      |          |
|    | <               |      |        |         | I    |    |         |    |    |     | >      |          |
|    |                 |      |        |         |      |    |         |    |    | Sei | nd Dat | a        |
|    | Input Data      | a    |        |         |      |    |         |    |    |     |        |          |
|    | Addr            | C1   | C2     | C3      | C4   | C5 | C6      | C7 | C8 | C9  | C10    | <u>^</u> |
|    | 0~9             | 4    | 6      | 5       | 0    | 0  | 255     | 0  | 0  | 0   | 0      |          |
|    | 10~19           | 0    | 0      | 0       | 0    | 0  | 0       | 0  | 0  | 0   | 0      |          |
|    | 20~29           | 0    | 0      | 0       | 0    | 0  | 0       | 0  | 0  | 0   | 0      |          |
|    | 30~39           | 0    | 0      | 0       | 0    | 0  | 0       | 0  | 0  | 0   | 0      |          |
|    | 40~49           | 0    | 0      | 0       | 0    | 0  | 0       | 0  | 0  | 0   | 0      | ~        |
| U  | <               | _    | _      | _       | I    |    | _       | _  | _  | _   | >      |          |
|    |                 |      |        |         |      |    |         |    |    | U   | pdate  |          |

圖三十六:System 項目之進階操作模式視窗

(1) Output Data 部份:

共有 6 個 Bytes,當按下"Send Data"鈕後,會將這些資料更新至 HRT-7(3)10 模組 (對應輸出資料區之 MB 位址 500~502)。

(2) Input Data 部份:

共有 6 個 Bytes,用來顯示目前模組內部執行狀態,按下"Update"鈕時,會從模組讀取資料更新至畫面中 (對應輸入資料區之 MB 位址 500~502)。

3. Default/User CMD 項目之"Basic Operation"選項說明如下:

目前僅支援 HART 命令: 0, 1, 2, 3, 6, 11, 12, 13, 14, 15, 16, 17, 18, 19 號命令, 不同 HART 命令會有不同的視窗介面(如: HART 命令 0 及 6 之顯示畫面如下)。

HRT-710 / HRT-310 使用手冊

版本 1.35 第 53 頁

| Command 0 IO Date                                         | 1                                                                                                    |                         |        |
|-----------------------------------------------------------|----------------------------------------------------------------------------------------------------|-------------------------|--------|
| -Information : Read U                                     | Jnique Identifier                                                                                       |                         | _      |
| Manufacturer :                                            | Hartmann_and_Braun(22)                                                                                  | Device Type Code :      | 133    |
| Preambles Number                                          | : 7                                                                                                    | Command Set Revision :  | 5      |
| Transmitter Revisio:                                      | n: 2                                                                                                    | Software Revision :     | 11     |
| Hardware Revision                                         | : 8                                                                                                    | Flag :                  | 2      |
| Device ID :                                               | 723522                                                                                                  |                         |        |
|                                                           |                                                                                                    |                         |        |
|                                                           |                                                                                                    | Show Long Frame Address | Update |
|                                                           |                                                                                                    |                         |        |
| Command                                                   | l 6 IO Data                                                                                             |                         |        |
| Informat                                                  | <b>1 6 IO Data</b><br>ion : Write Polling AddressRequ                                                   | est 📃 🗋                 |        |
| -Informat<br>Polling :                                    | 1 <b>6 IO Data</b><br>ion : Write Polling Address-Requ<br>address (0~15) : 0                            | est                     |        |
| Command<br>Informat<br>Polling of                         | <b>1 6 IO Data</b><br>ion : Write Polling AddressRequ<br>address (0~15) : 0                             | est<br>Send             |        |
| Command<br>Informat<br>Polling of<br>Informat             | i 6 IO Data<br>ion : Write Polling AddressRequ<br>address (0~15) : 0<br>ion : Write Polling AddressResp | est<br>Send             |        |
| Command<br>Informat<br>Polling a<br>Informat<br>Polling a | address : 0                                                                                             | est<br>Send             |        |

圖三十七: Default/User CMD 項目之基本操作模式視窗

(1) "Send"按鈕:

只將使用者命令的輸出資料,傳送至 HRT-7(3)10 模組,並未從模組之 HART 通道送出資料。若要送出輸出資料至 HART 設備,請參考 "manual trigger (手動觸發)"項目之說明。

(2) "Update" 按鈕:

會從模組讀取對應命令內容,並顯示於輸入及輸出畫面。

4. Default/User CMD 項目之"Advanced Operation"選項說明:

在此功能中,可透過位址方式來讀寫 HART 命令資料。

[註記]

關於使用者命令的輸入資料區,前兩個位元組是表示 HART 命令的回應碼 1(response code 1)及回應碼 2(response code 2),剩餘的資料內容,則是屬於 HART 命令的輸入資料。

HRT-710 / HRT-310 使用手冊

版本 1.35 第 54 頁

| Module nam<br>Color<br>availal | ne: I                          | Default | CMD |     |     |    |    |    |     |        |   |
|--------------------------------|--------------------------------|---------|-----|-----|-----|----|----|----|-----|--------|---|
| availal                        |                                |         |     | (0) |     |    |    |    |     |        |   |
|                                | available unavailable selected |         |     |     |     |    |    |    |     |        |   |
| Output Data                    |                                |         |     |     |     |    |    |    |     |        |   |
| Addr                           | C1                             | C2      | C3  | C4  | C5  | C6 | C7 | C8 | C9  | C10    | ^ |
| 0~9                            | 0                              | 0       | 0   | 0   | 0   | 0  | 0  | 0  | 0   | 0      |   |
| 10~19                          | 0                              | 0       | 0   | 0   | 0   | 0  | 0  | 0  | 0   | 0      |   |
| 20~29                          | 0                              | 0       | 0   | 0   | 0   | 0  | 0  | 0  | 0   | 0      |   |
| 30~39                          | 0                              | 0       | 0   | 0   | 0   | 0  | 0  | 0  | 0   | 0      |   |
| 40~49                          | 0                              | 0       | 0   | 0   | 0   | 0  | 0  | 0  | 0   | 0      | ~ |
| <                              |                                |         |     | l   | 11  |    |    |    |     | )>     |   |
|                                |                                |         |     |     |     |    |    |    | Ser | nd Dat | a |
| Input Data                     |                                |         |     |     |     |    |    |    |     |        |   |
| Addr                           | C1                             | C2      | C3  | C4  | C5  | C6 | C7 | C8 | C9  | C10    | ^ |
| 0~9                            | 0                              | 0       | 254 | 22  | 133 | 7  | 5  | 2  | 11  | 8      |   |
| 10~19                          | 2                              | 11      | 10  | 66  | 0   | 0  | 0  | 0  | 0   | 0      |   |
| 20~29                          | 0                              | 0       | 0   | 0   | 0   | 0  | 0  | 0  | 0   | 0      |   |
| 30~39                          | 0                              | 0       | 0   | 0   | 0   | 0  | 0  | 0  | 0   | 0      |   |
| 40~49                          | 0                              | 0       | 0   | 0   | 0   | 0  | 0  | 0  | 0   | 0      | ~ |
| <                              |                                |         |     | 1   | 1   | _  |    |    |     | ) >    |   |

圖三十八: Default/User CMD 項目之進階操作模式視窗

(1) "Send Data" 按鈕:

會將使用者命令的輸出資料,傳送至 HRT-7(3)10 模組。

(2) "Update" 按鈕:會從 HRT-7(3)10 模組,讀取對應命令內容並顯示於畫面。

HRT-710 / HRT-310 使用手冊

版本 1.35 第 55 頁

## 模組組態(Device Configuration)

| Device Configuration                                                                                                    |                                                                                                    |                                                                                                    |
|----------------------------------------------------------------------------------------------------|----------------------------------------------------------------------------------------------------|----------------------------------------------------------------------------------------------------|
| <ul> <li>➡ HRT-710</li> <li>➡ Module 0</li> <li>➡ Default CMD(0)</li> <li>➡ Default CMD(3)</li> <li>➡ User CMD(1)</li> <li>➡ User CMD(2)</li> <li>➡ User CMD(12)</li> <li>➡ User CMD(13)</li> <li>➡ User CMD(14)</li> <li>➡ User CMD(15)</li> <li>➡ User CMD(16)</li> <li>➡ User CMD(17)</li> <li>➡ User CMD(18)</li> <li>➡ User CMD(19)</li> </ul> | Item<br>Module name<br>System :<br>Module count<br>Command count<br>Command interval(ms)<br>Command timeout(ms)<br>Auto Polling<br>Retry count<br>Modbus :<br>Port num<br>Baud rate(bps)<br>Data bits<br>Stop bits<br>Parity<br>Protocol<br>Net ID<br>Swap mode | Value<br>System<br>1<br>11<br>1000<br>1000<br>Enable<br>3<br>1<br>115200<br>8<br>1<br>None<br>Modbus R TU Slave<br>1<br>None |
|                                                                                                    | Operation<br>Load From File Loa<br>Save to File S                                                                                                    | ad From Device Load Default Setting<br>ave to Device                                                                         |

圖三十九:模組組態視窗

主要用來顯示並設定模組之組態內容,當點選視窗左側的模組項目時,該項目之組 態內容,會顯示於視窗右側,以下為相關項目之說明。

| 項目      | 行為    | 資訊內容                                                                                                    |                                                    |
|---------|-------|----------------------------------------------------------------------------------------------------|----------------------------------------------------|
| HRT-710 | click | Module name (模組名稱)<br>Firmware version (韌體版本)<br>Device Configuration<br>HRT-710<br>HRT-710<br>Module 0<br>Default CMD(0)                                                         | n Value<br>ule name HR T-710<br>ware version V01.5 |
| System  | click | Module name : System<br>[System:]<br>Module count : 0~16<br>Command count : 0~100<br>Command interval (ms) : 75~6<br>Command timeout (ms) : 305-<br>Auto Polling : Enable/Disable | 65535<br>~65535                                    |

HRT-710 / HRT-310 使用手册

| 項目     | 行為          | 資訊內容                                                                                                    |
|--------|-------------|----------------------------------------------------------------------------------------------------|
|        |             | Retry count : 0~5<br>[Modbus:]<br>Port num : 0~3<br>Baud rate (bps) : 1200~115200<br>Data bits : 7/8<br>Stop bits : 1/2<br>Parity : None/Odd/Even<br>Protocol : Modbus RTU Slave / Modbus ASCII Slave<br>Net ID : 1~247<br>Swap mode : None, Byte, Word, W&B                                                                                                    |
| System | right click | Device Configuration<br>HRT-710<br>Module<br>Def<br>Add Module<br>Def<br>Add Module<br>Def<br>Add Module<br>包含以下 2 個選項:<br>1. Edit (編輯):<br>設定模組在 MB 及 HART 通訊相關參數。<br>2. Add Module (加入 HART 設備):<br>加入所要通訊之 HART 設備。                                                                                                    |
| Module | click       | Device Configuration         Item       Value         Module O         Default CMD(0)         Default CMD(3)       User CMD(1)       Default Command (0)       Enable         Duser CMD(2)       Default Command (3)       Module o       Enable         Diser CMD(6)       User CMD(6)       Default Command (3)       Poling mode         Module name : Module       Channel : 0       Network       Poling mode         Module name : Module       Channel : 0       Network : Point to Point / Multi-drop         Master type : Primary/Secondary Master)       (Preamble length : 5~20)       (Master type : Short/Long Frame)         (Module address : 0~15)       (Auto Get Unique ID : Enable/Disable)       (Manufacturer ID : 1 byte)         (Device type : 1 byte)       (Device ID : 3 bytes)       Default Command(0) : Disable/Initial/Polling         Default Command(0) : Disable/Initial/Polling       Default Command(3) : Disable/Initial/Polling |

HRT-710 / HRT-310 使用手册

版本 1.35 第 57 頁

| 項目          | 行為          | 資訊內容                                                                                                    |
|-------------|-------------|----------------------------------------------------------------------------------------------------|
| Module      | right click | Device Configuration         ■ HRT-710       Item         ■ System       Mod:         ■ Module 0       Mod:         ■ Defau       Delete         ■ User 0       Add Command         □ User 0       Add Command         □ User 0       Add Command         □ User 0       Add Command         □ User 0       Add Command         □ User 0       Add Command         □ User 0       HART 通訊之相關參數。         2. Delete (刪除) :       刪除 HART 設備。         3. Add Command (加入命令):       加入權組對 HART 設備之 HART 命今。                                                                                                    |
| Default CMD | click       | Module name : Default CMD<br>Module index : 0~15<br>Command num : 0~255<br>Command mode : Initial/Polling<br>Command format : Normal/Simple<br>Command in size : 2~255<br>Command out size : 0~255<br>Command in address<br>Command out address                                                                                                    |
| User CMD    | click       | Module name : User CMD<br>Module index : 0~15<br>User command index : 0~99<br>Command num : 0~255<br>Command mode : Initial/Polling/Manual<br>Command format : Normal/Simple<br>Command in size : 2~255<br>Command out size : 0~255<br>Command in address<br>Command out address                                                                                                    |
| User CMD    | right click | Device Configuration<br>■ HRT-710<br>■ System<br>■ Module 0<br>■ Default CMD(0)<br>■ Default CMD(3)<br>■ User CMD(1<br>■ User CMD(1 |

HRT-710 / HRT-310 使用手册

版本 1.35 第 58 頁

| 項目 | 行為 | 資訊內容                             |
|----|----|----------------------------------|
|    |    | 2. Delete (刪除) :<br>刪除此 HART 命令。 |

#### 表六:模組組態項目說明

1. System 設定視窗說明如下:

| System Edit                                |                                |                                                              |
|--------------------------------------------|--------------------------------|--------------------------------------------------------------|
| System<br>cmd interval (<br>auto polling : | (75~65535 ms) : 1000<br>Enable | timeout value (305~65535 ms) : 1000<br>retry count (0~5) : 3 |
| For Modbus =                               | =>                             |                                                              |
| Port Num :                                 | 1                              | Baud Rate : 115200 🖌 Data Bits : 8 💉                         |
| Stop Bits :                                | 1 🗸                            | Parity : None 💌 Net ID : 1                                   |
| Protocol :                                 | MB R TU Slave 💉                | Swap mode : None 💌                                           |
|                                            |                                | OK Cancel                                                    |

圖四十: System 設定視窗

主要用來設定模組之 HART 及 Modbus 通訊參數,說明如下:

- (1) cmd interval (命令間隔):範圍 75~65535 ms,用來設定發送 HART 命令的時間間隔。
  - 例如:[1] HART 命令 1 發送 → HART 命令 1 接收 → 等待命令間隔→
    [2] HART 命令 2 發送→ HART 命令 2 接收→ 等待命令間隔→ …
- (2) timeout value (命令逾時):範圍 305~65535 ms,用來設定等待 HART 命令接 收,所需等待的時間,超過此時間,則視為逾時。
- (3) auto polling (自動輪詢):若此功能為 Enable,則模組將會持續發送設定為Polling 功能之 HART 命令。
- (4) retry count (重試次數):範圍 0~5,當 HART 通訊發生錯誤時,模組將會依據 此設定值,自動重覆發送相同的 HART 命令通訊,直到重試次數到達此設定 值為止。
- (5)以下通訊參數用來設定 HRT-7(3)10 端之 Com Port 通訊參數:
  - [1] Baud Rate (鮑率): 範圍 1200~115200 bps。
  - [2] Data Bits (資料位元):範圍 7~8。

HRT-710 / HRT-310 使用手冊

版本 1.35 第 59 頁

- [3] Stop Bits (停止位元): 範圍 1~2。
- [4] Parity (同位元): 選項 None、Odd (奇同位)或 Even(偶同位)。
- [5] Net ID (網路識別碼):範圍 1~247。
- [6] Protocol (通訊協定): 選項 MB RTU Slave 或 MB ASCII Slave。
- [7] Swap mode (交換模式):用來設定 Modbus 通訊之 WORD 資料格式,選項 None / Byte / Word / W&B。
- 例如:模組回傳 2 個 WORD 資料,分別為 0x1234 及 0x5678,對於不同的交 換模式,會有不同的資料內容:

| Swap mode | Data          |
|-----------|---------------|
| None      | 0x1234 0x5678 |
| Byte      | 0x3412 0x7856 |
| Word      | 0x5678 0x1234 |
| W&B       | 0x7856 0x3412 |

2. Module 設定視窗說明如下:

| Module Edit                                         |                                    |   |                                                    |                                 |     |                                           |                      |        |
|-----------------------------------------------------|------------------------------------|---|----------------------------------------------------|---------------------------------|-----|-------------------------------------------|----------------------|--------|
| Module<br>Channel :<br>Master type :<br>Preambles : | 0<br>Primary Master<br>5           | * | Auto Configure :<br>Network mode :<br>Cmd 0 mode : | Disable<br>Multidrop<br>Initial | * * | Frame type :<br>Address :<br>Cmd 3 mode : | Long<br>O<br>Polling |        |
| - Unique Ide<br>♥ Get iden<br>Manufactur            | ntifier automaticall<br>er ID : 22 | ÿ | Device type :                                      | 133                             |     | Device ID :                               | 723522<br>OK         | Cancel |

圖四十一:Module 設定視窗

主要用來設定模組對 HART 設備之通訊方式,說明如下:

- (1) Channel (通道):範圍 0~7 (目前僅支援 Channel 0)。
- (2) Auto Configure (自動配置):若設為 Enabled 時,模組將會自動偵測 HART 設備之幀類型(frame type)、位址(address)、前導位元組數量(preambles)、製造廠商 ID(manufacturer ID)、裝置類型(device type)及裝置 ID(device ID)。
  注意:此模式下僅支援一個 HART 設備通訊。

HRT-710 / HRT-310 使用手册

版本 1.35 第 60 頁

- (3) Frame type (幀類型): 選項長幀(Long frame)或短幀(Short frame)。
- (4) Master type (主設備類型):設定 HRT-7(3)10 模組所扮演的 HART 主站類型, 選項主要主站(Primary Master)或次要主站(Secondary Master)。
   注意:建議 HRT-7(3)10 模組設定為 Primary Master 選項。
- (5) Network mode (網路模式): 選項點對點(Point to Point)模式或多點(Multi-drop) 模式。

注意:

- [1] 點對點模式:表示 HART 總線僅會有唯一的 HART 從站設備。
- [2] 多點模式:表示 HART 總線有一個以上的 HART 從站設備。
- (6) Address (位址): 範圍 0~15。

注意:

- [1] HART 從站設備位址設定為 0,表示為點對點模式。
- [2] HART 從站設備位址設定介於 1~15,表示為多點模式。
- (7) Preambles (前導位元組):範圍 5~20。
- (8) Get identifier automatically (自動取得 Unique ID):當 HART 從站設備的幀類型為長幀(Long frame)格式時,若勾選此功能,則可自動取得 Long Frame Address,以進行 HART 設備的長幀通訊。
- (9) Manufacturer ID (製造廠商 ID):可手動填入 HART 設備的製造廠商 ID,若HART 設備的幀類型為短幀(Short frame)格式,則可忽略。
- (10) Device type (裝置類型):可手動填入 HART 設備的裝置類型,若 HART 設備的幀類型為短幀(Short frame)格式,則可忽略。
- (11) Device ID (裝置 ID):可手動填入 HART 設備的裝置 ID,若 HART 設備的幀 類型為短幀(Short frame)格式,則可忽略。
- (12) Cmd 0 mdoe: 選項 Disable / Initial / Polling。
- (13) Cmd 3 mdoe: 選項 Disable / Initial / Polling。

Disable:模組不會執行此 Default HART 命令。

Initial:模組只會在初始化模式時,自動執行此 Default HART 命令。

Polling:模組會在執行模式時,自動並輪詢此 Default HART 命令。

HRT-710 / HRT-310 使用手冊

3. User CMD 設定視窗說明如下:

|            |                      |                                  | Contraction of the local division of the local division of the loc |
|------------|----------------------|----------------------------------|----------------------------------------------------------------------------------------------------|
| Mode :     | Polling 💌            | Format :                         | Normal 💌                                                                                                    |
| Out Size : | 0                    |                                  |                                                                                                    |
|            | Mode :<br>Out Size : | Mode : Polling V<br>Out Size : 0 | Mode : Polling V Format :<br>Out Size : 0                                                                                                    |

主要用來設定 User CMD 之 HART 通訊格式, 說明如下:

- (1) Command Num (命令號):設定 HART 通訊命令號碼。
- (2) Mode (模式): 選項 Initial / Polling / Manual。
   Initial: 模組只會在初始化模式時,自動執行此 HART User CMD。
   Polling: 模組會在執行模式時,自動並輪詢此 HART User CMD。
   Manual: 僅會在手動下達執行命令時,才會被執行。
- (3) Format (格式): 選項 Normal / Simple。(用來設定透過 MB 讀/寫 HART 資料 時之內容格式)
  - [1] Normal (正常格式): MB 讀/寫資料格式採用 HART 標準格式。
  - [2] Simple (精簡格式): MB 讀/寫資料格式採用 HRT-710 自定義格式,詳細說 明請參閱附錄 B。主要提供給一些支援 Modbus master 功能的人機介面或 SCADA 軟體,可容易完成 HART 資訊收集。

(4) In Size (輸入資料長度):設定 HART 命令之回傳資料長度。

[註記]

此長度為回應碼長度(2Bytes)再加上 HART 命令回傳之資料長度。

例如:HART 命令 0 回傳長度= 2(response code) +12 =14 Bytes。 (5) Out Size(Out Size):設定 HART 命令之輸出資料長度。

例如:HART 命令 0 輸出長度=0, HART 命令 6 輸出長度=1。

HRT-710 / HRT-310 使用手册

版本 1.35 第 62 頁

圖四十二:命令設定視窗

### 預設輸出(Default Output Data)

| Default Output data                                                          |                                    |               |      |    |         |     |         |        |       |         |         | × |
|------------------------------------------------------------------------------|------------------------------------|---------------|------|----|---------|-----|---------|--------|-------|---------|---------|---|
| HRT-710<br>                                                                  | Color<br>Default V                 | avail<br>alue | able | ເພ | availal | ole | for     | curren | t cmd |         | ælected |   |
| User CMD(2)<br>User CMD(6)                                                   | Addr                               | C1            | C2   | C3 | C4      | C5  | C6      | C7     | C8    | C9      | C10     | ^ |
| User CMD(12)                                                                 | 0~9                                | 0             | 0    | 3  | 0       | 0   | 0       | 0      | 0     | 0       | 0       |   |
| User CMD(13)                                                                 | 10~19                              | 0             | 0    | 0  | 0       | 0   | 0       | 0      | 0     | 0       | 0       |   |
| User CMD(15)<br>User CMD(16)<br>User CMD(17)<br>User CMD(18)<br>User CMD(19) | 20~29                              | 0             | 0    | 0  | 0       | 0   | 0       | 0      | 0     | 0       | 0       |   |
|                                                                              | 30~39                              | 0             | 0    | 0  | 0       | 0   | 0       | 0      | 0     | 0       | 0       |   |
|                                                                              | 4 Dat                              | a Edit        |      |    |         |     |         |        | ×     | 0       | 0       |   |
|                                                                              | 5 Please input the number (0~255): |               |      |    |         |     | 0       | 0      | ~     |         |         |   |
|                                                                              | <                                  |               |      |    |         |     |         |        |       |         |         |   |
|                                                                              | OK Cancel Reset                    |               |      |    |         |     |         |        |       |         |         |   |
|                                                                              | Operation                          |               |      |    |         |     |         |        |       |         |         |   |
|                                                                              | Load From File Load From Device    |               |      |    |         |     |         |        |       |         |         |   |
|                                                                              |                                    |               |      |    |         | Sa  | ve to F | ile    | Se    | ve to . | Device  | 2 |

圖四十三:預設輸出視窗

主要用來對輸出命令功能之 User CMD 進行開機預設輸出值設定,說明如下:

(1) 選擇左側 User CMD (右側表格會以淡藍色顯示此命令資料範圍)。

(2) 在所需設定之欄位用滑鼠左鍵點 2 下,即可進行設定。

設定完成後,按下"Save to Device"鈕,在HRT-710重新上電後,模組之所有輸出 命令功能之 User CMD 即會依上述設定值作為預設值。

HRT-710 / HRT-310 使用手冊

版本 1.35 第 63 頁

## 位址配置(Address Map)

| Address Map                       |                                |                            |
|-----------------------------------|--------------------------------|----------------------------|
| ⊟ HRT-710<br>System<br>⊟ Module 0 | Color<br>available unavailable | for current cmd 📕 selected |
| -User CMD(1)                      | Modbus AO                      | Modbus AI                  |
|                                   | Addr LB HB                     | Addr LB HB 🛆               |
| User CMD(12)<br>User CMD(13)      | 0                              | 0                          |
| User CMD(14)                      | 1                              | 1                          |
| User CMD(16)                      | 2                              | 2                          |
| User CMD(17)<br>User CMD(18)      | 3                              | 3                          |
| User CMD(19)                      | 4                              | 4                          |
|                                   | 5                              | 5                          |
|                                   | 6                              | 6                          |
|                                   | 7                              | 7                          |
|                                   | 8                              | 8                          |
|                                   | 9                              | 9                          |
|                                   | 10                             | 10                         |
|                                   | 11                             | 11 🗸                       |

圖四十四:位址配置視窗

主要用來顯示 User CMD 所對應的 Modbus 地址,說明如下:

- (1) 選擇左側 User CMD (右側的 Modbus AO 及 Modbus AI 表格會以淡藍色顯示 此命令 Modbus 地址範圍)
- (2) Modbus AI 表格位址資訊,可經由 MB 功能碼 4 取得。
- (3) Modbus AO 表格位址資訊,可經由 MB 功能碼 3 取得,且可經由 MB 功能碼6 或 16 寫入。

[附註]

"Default CMD"的 Modbus 地址是固定的,可参考 4.2 節-Modbus 位址對應表之詳細說明。

HRT-710 / HRT-310 使用手冊

版本 1.35 第 64 頁

| Device Diagnostic                                                                                                    |                                                                                                    |                                                                                 |          |
|----------------------------------------------------------------------------------------------------|----------------------------------------------------------------------------------------------------|---------------------------------------------------------------------------------|----------|
| HRT-710<br>Module 0<br>Default CMD(0)<br>Default CMD(3)<br>User CMD(1)<br>User CMD(2)<br>User CMD(2)<br>User CMD(12)<br>User CMD(13)<br>User CMD(13)<br>User CMD(14)<br>User CMD(15)<br>User CMD(15)<br>User CMD(16)<br>User CMD(16)<br>User CMD(17)<br>User CMD(18)<br>User CMD(19) | Item<br>Module name<br>State Machine<br>For User Command :<br>Request count<br>Response count<br>Error count<br>Latest error status<br>Error index of command | Value<br>System<br>IO IDLE<br>34<br>34<br>0<br>No error<br>No error<br>No error |          |
|                                                                                                    | <                                                                                                    |                                                                                 | >        |
| Operation<br>Status Update                                                                                                    | Error Record<br>Record 1                                                                                                    | Record 2                                                                        | Record 3 |

#### 模組診斷(Device Diagnostic)

圖四十五:模組診斷視窗

主要用來顯示模組之 HART 命令執行狀態,說明如下:

- (1) 選擇左側 User CMD (右側視窗會顯示出該命令的執行狀態),同時在 User CMD 左方會有不同圖示來輔助説明,圖示說明如下:
  - [1] → 此命令執行沒有發生任何錯誤。
  - [2] 🔔 → 此命令尚未被執行過。
  - [3] 🐼 → 此命令有錯誤。(相關錯誤訊息,顯示於右側視窗)
  - [4] ] → 目前所選擇的命令。
- (2) "Status Update" 鈕: 立即更新模組狀態
- (3) "Record"鈕:模組內部會記錄最近三次通訊錯誤內容,可透過點選"Record 1"、 "Record 2"或"Record 3"鈕,來顯示對應內容。

HRT-710 / HRT-310 使用手冊

版本 1.35 第 65 頁

## 穿透模式(Through Mode)

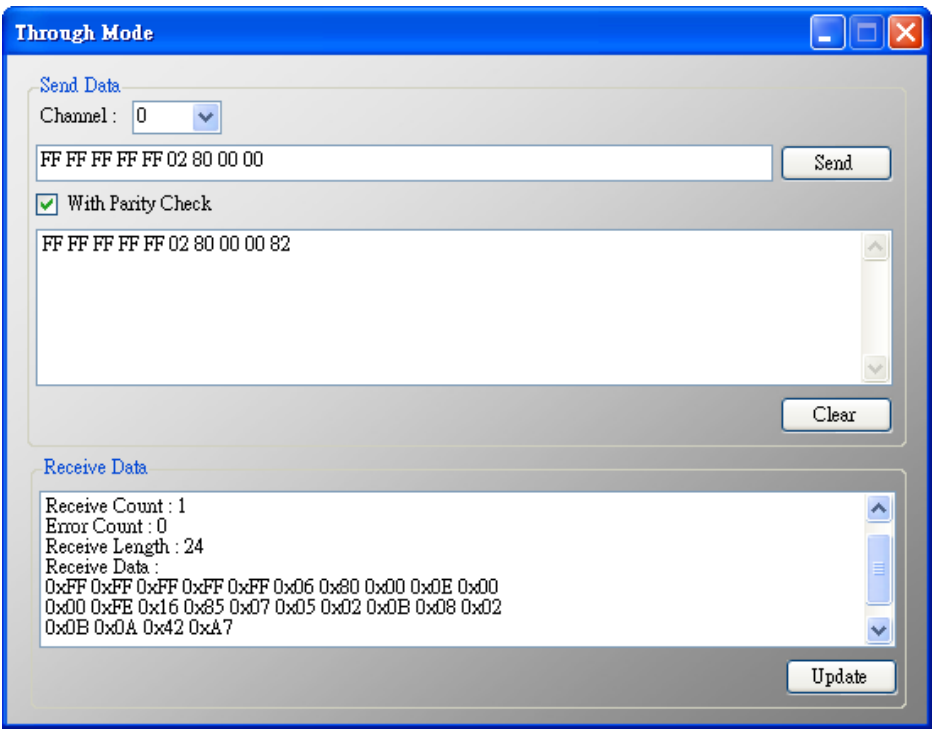

圖四十六:穿透模式視窗

主要用來直接收/送 HART 命令內容,說明如下:

以下為要發送/接收一個 HART 命令 0 之短幀格式之範例:

 (1) 在 Send 欄位輸入"0xFF 0xFF 0xFF 0xFF 0xFF 0x02 0x80 0x00 0x00"內容, 並勾選"With Parity Check"選項(自動計算 Check Byte 功能)後,按下"Send"
 鈕,即可送出 HART 命令。

(2) "Update"鈕:用來取得並顯示 HAR 設備回傳之命令。

- [注意 -在使用"穿透模式"功能前,應先確認以下2個事項 ]
  - (1) "RUN" Led 燈是恆亮
  - (2) 模組的 auto polling (自動輪詢)功能,必須先關閉。

### 資料格式轉換(Format Translation)

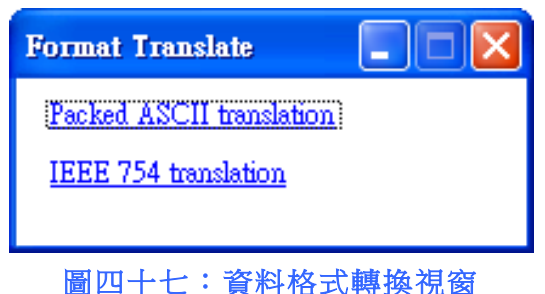

HRT-710 / HRT-310 使用手冊

版本 1.35 第 66 頁

主要提供"Packed ASCII"與"IEEE 754"格式轉換功能,說明如下:

(1) "Packed ASCII Translate"功能:可進行"Packed ASCII"與"ASCII"格式之轉換。

| cked ASCII Tran | slate        |                                                                     |          |
|-----------------|--------------|---------------------------------------------------------------------|----------|
| Packed ASCII 3  | Packed ASCII | 5 Packed ASCII 12 Packed ASCII 24                                   |          |
| Message         | 1            | Packed ASCII data                                                   |          |
| MSG             | <u>&gt;</u>  | format : 💿 decimal 🔿 hexadecimal                                    |          |
|                 |              | <b>#0: 53 #1: 49 #2: 224 #3: 0 #4:</b>                              | 0 #5: 0  |
|                 |              | <b>#6:</b> 0 <b>#7:</b> 0 <b>#8:</b> 0 <b>#9:</b> 0 <b>#10:</b>     | 0 #11: 0 |
|                 |              | #12: 0 #13: 0 #14: 0 #15: 0 #16:                                    | 0 #17: 0 |
|                 | <=           | <b>#18:</b> 0 <b>#19:</b> 0 <b>#20:</b> 0 <b>#21:</b> 0 <b>#22:</b> | 0 #23: 0 |

圖四十八:"Packet ASCII Translate"視窗

(2) "IEEE 754 Translate"功能:可進行 IEEE 754 浮點數(float)格式與 4 個位元組 (DWORD)格式之轉換。

| IEEE754 Translate |                                               |
|-------------------|-----------------------------------------------|
| IEEE 754 float    | Byte data<br>format : O decimal O hexadecimal |
|                   | <= #0: 42 #1: C9 #2: 8F #3: 5C                |

圖四十九: "IEEE 754 Translate" 視窗

關於(About)

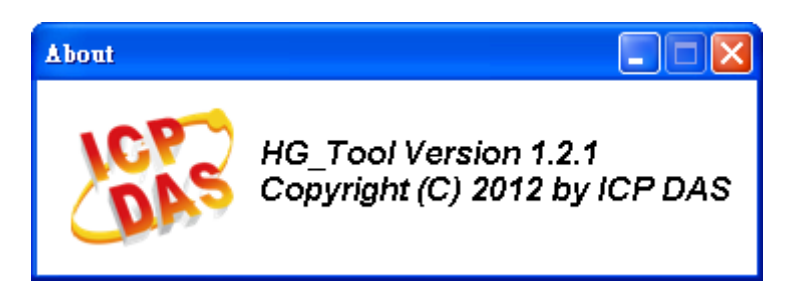

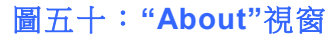

HRT-710 / HRT-310 使用手冊

版本 1.35 第 67 頁

# 5.4 模組連線建立

HRT-7(3)10 模組與工具程式(HG\_Tool.exe)之間的通訊架構,如下圖。

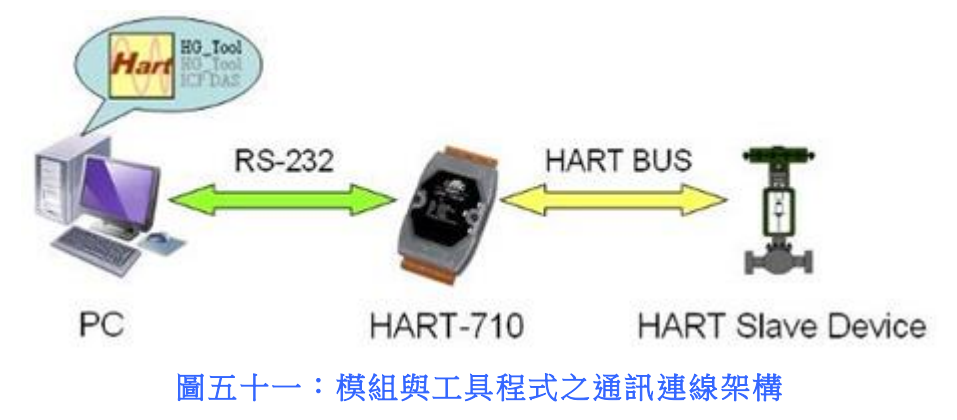

請依照以下步驟,建立 PC 與模組之通訊連線:

步驟 1: 連接 PC 與 HRT-7(3)10 模組間的 Com Port 通訊埠。

步驟 2: PC 上開啟模組工具程式 (HG\_Tool.exe)。

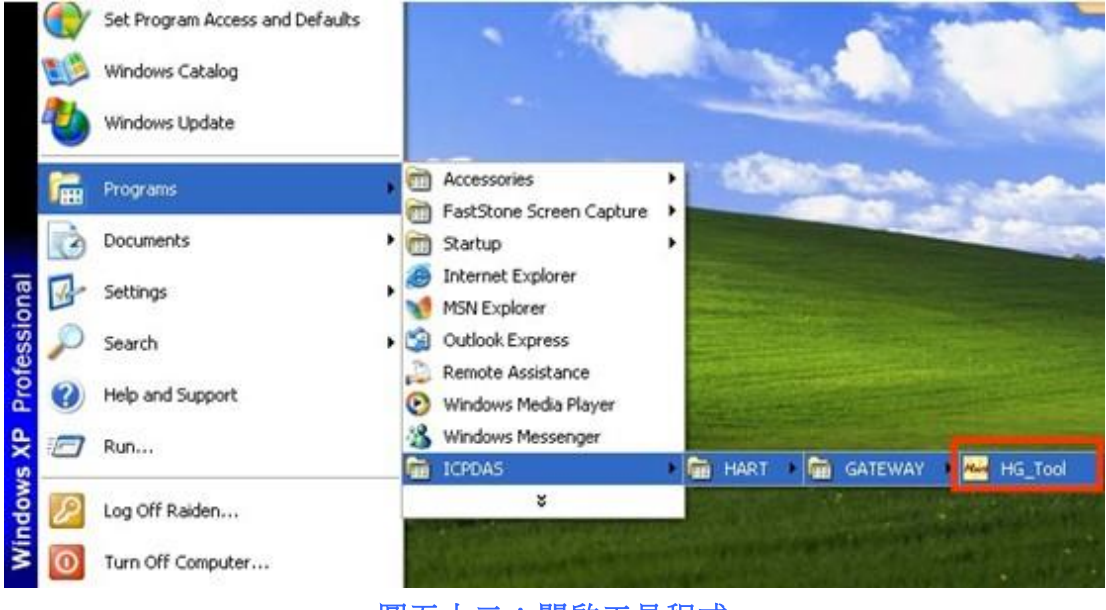

圖五十二:開啟工具程式

步驟 3:設定 HG\_Tool 的 COM Port 通訊參數。

(需與 HRT-7(3)10 模組設定參數相同,才可順利連線成功)

[註記]

模組預設通訊參數如下:

- [1] Protocol => MB/RTU
- [2] Net ID => 1

HRT-710 / HRT-310 使用手冊

版本 1.35 第 68 頁

```
[3] Baud rate => 115200 bps
[4] Data bits => 8 ; Stop bits => 1 ; Parity => None
```

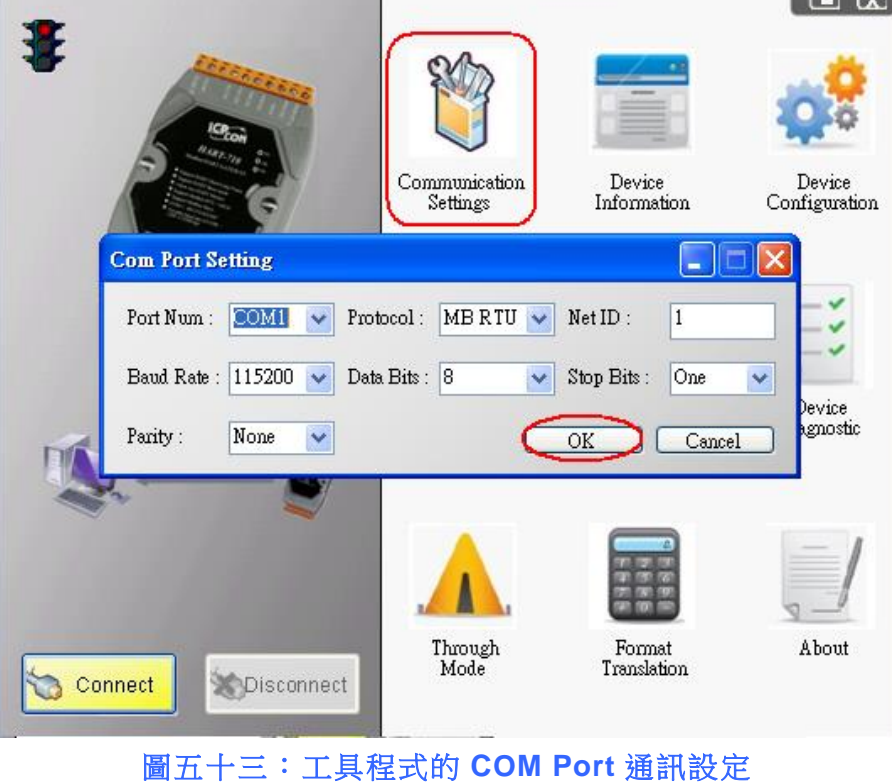

步驟 4:按下"Connect"按鈕,如圖五十四。

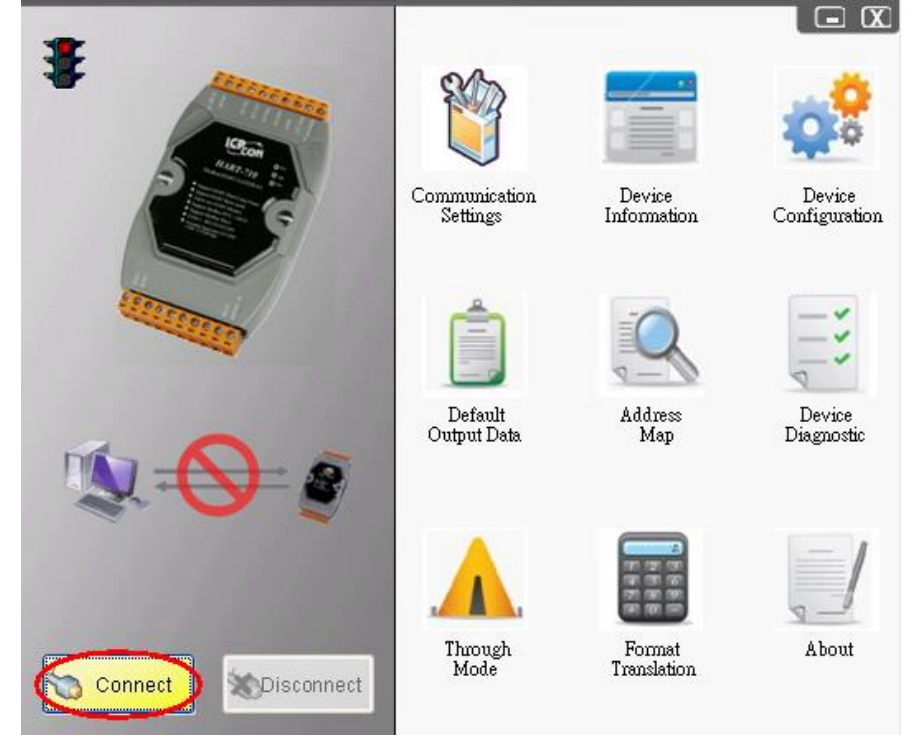

圖五十四:"Connect"按鈕

HRT-710 / HRT-310 使用手冊

版本 1.35 第 69 頁

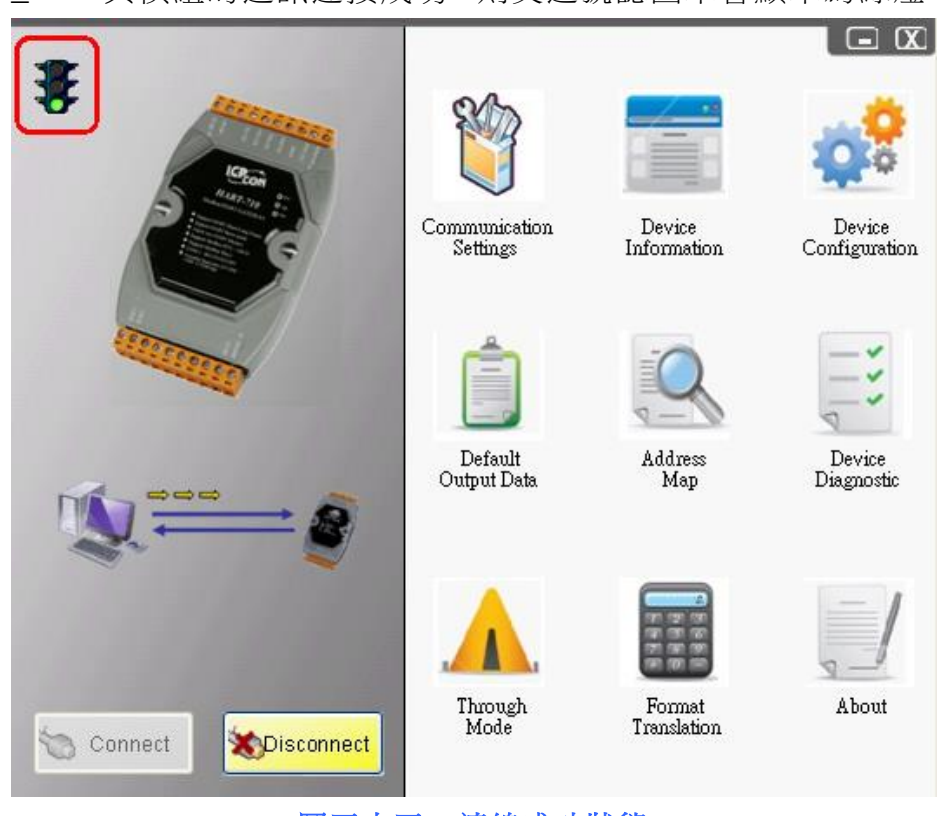

步驟 5: 若 HG\_Tool 與模組的通訊連接成功,則交通號誌圖示會顯示為綠燈,如圖五十五。

圖五十五:連線成功狀態

HRT-710 / HRT-310 使用手冊

版本 1.35 第 70 頁

# 6. 故障排除

以下將可能會發生之故障情形與排除方法,列於下表,如問題仍無法解決,可 Mail 至泓格 Service 信箱 (<u>service@icpdas.com</u>)。

| 項次 | 故障狀況                      | 故障排除方式                                                                                                    |
|----|---------------------------|----------------------------------------------------------------------------------------------------|
| 1  | 'PWR' LED 指示燈<br>持續處於熄滅狀態 | 請檢查 HRT-7(3)10 模組電源接線,並確認電源範圍為直流 10~30 伏特。                                                                                                    |
| 2  | 'RUN' LED 指示燈<br>持續閃爍     | <ul> <li>每秒閃爍一次:</li> <li>[原因說明]</li> <li>表示模組一直處於初始化模式,原因為模組無法與設定之所有 HART 設備正常連線所導致。</li> <li>[解決方式]</li> <li>請檢查 HART 設備之硬體接線與模組配置。</li> <li>若問題依舊,只連接一個 HART 設備,並重新配置模組設定,重新啟 動電源後,再重新測試來找出問題原因。</li> <li>每 500 毫秒閃爍一次:</li> <li>[原因說明]</li> <li>表示 HRT-7(3)10 持續接收到突發幀(Burst_Frame)</li> <li>[解決方式]</li> <li>在 Burst 模式下,HRT-7(3)10 與 HART 設備為點對點的通訊方式,此時不 允許啟動自動輪詢功能。</li> </ul> |
| 3  | 'ERR' LED 指示燈<br>持續閃爍     | [原因說明]<br>表示 User CMD 通訊發生錯誤。<br>[解決方式]<br>可透過工具程式(HG_Tool)之模組診斷(Device Diagnostic)功能,取得<br>詳細的故障訊息。                                                                                                    |

HRT-710 / HRT-310 使用手冊

版本 1.35 第 71 頁

# 7. 模組尺寸

## [HRT-710]

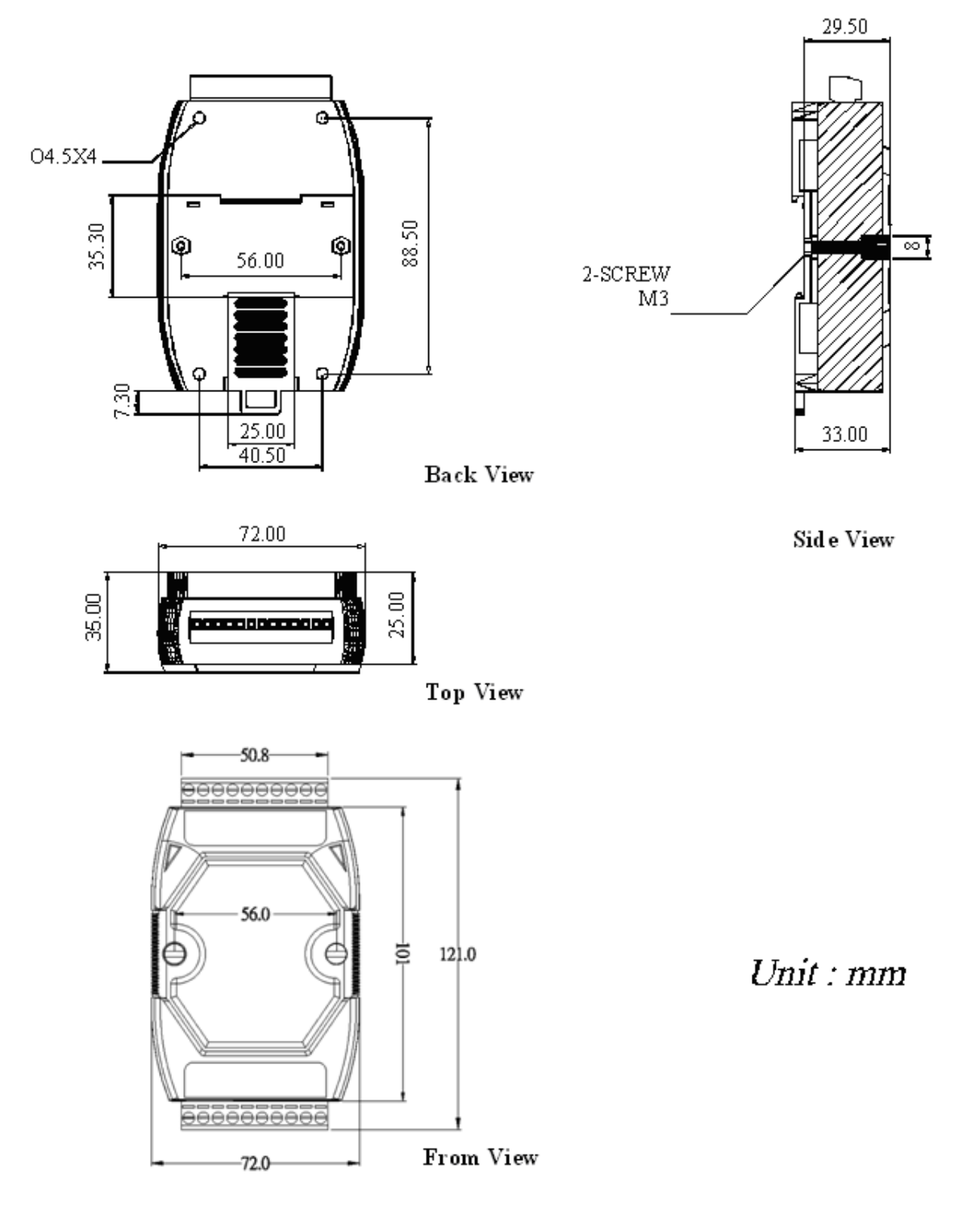

#### HRT-710 / HRT-310 使用手冊

版本 1.35 第 72 頁
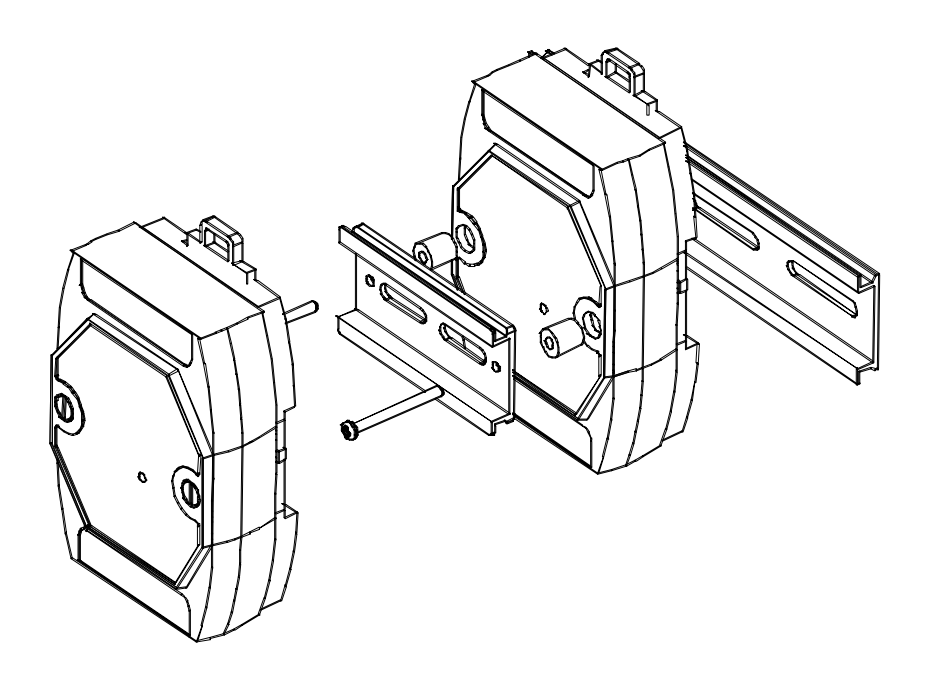

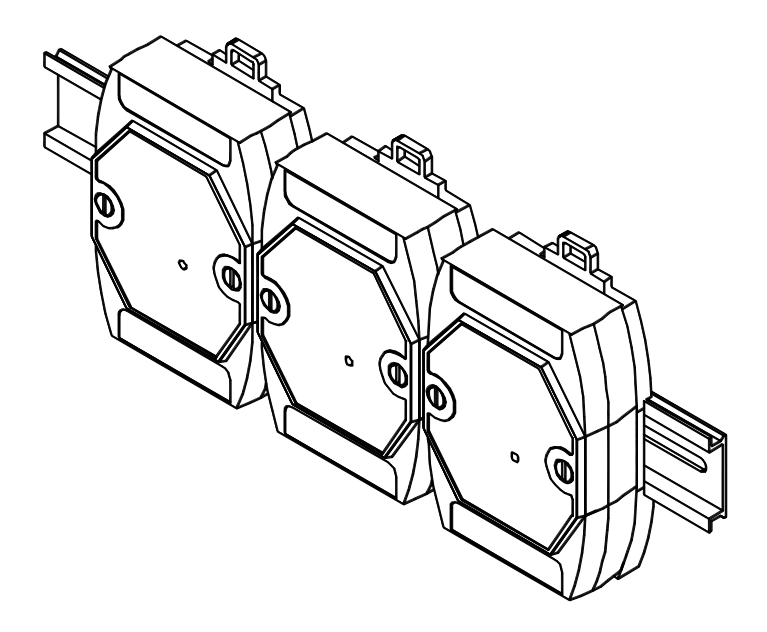

HRT-710 / HRT-310 使用手册

版本 1.35 第 73 頁

### [HRT-310]

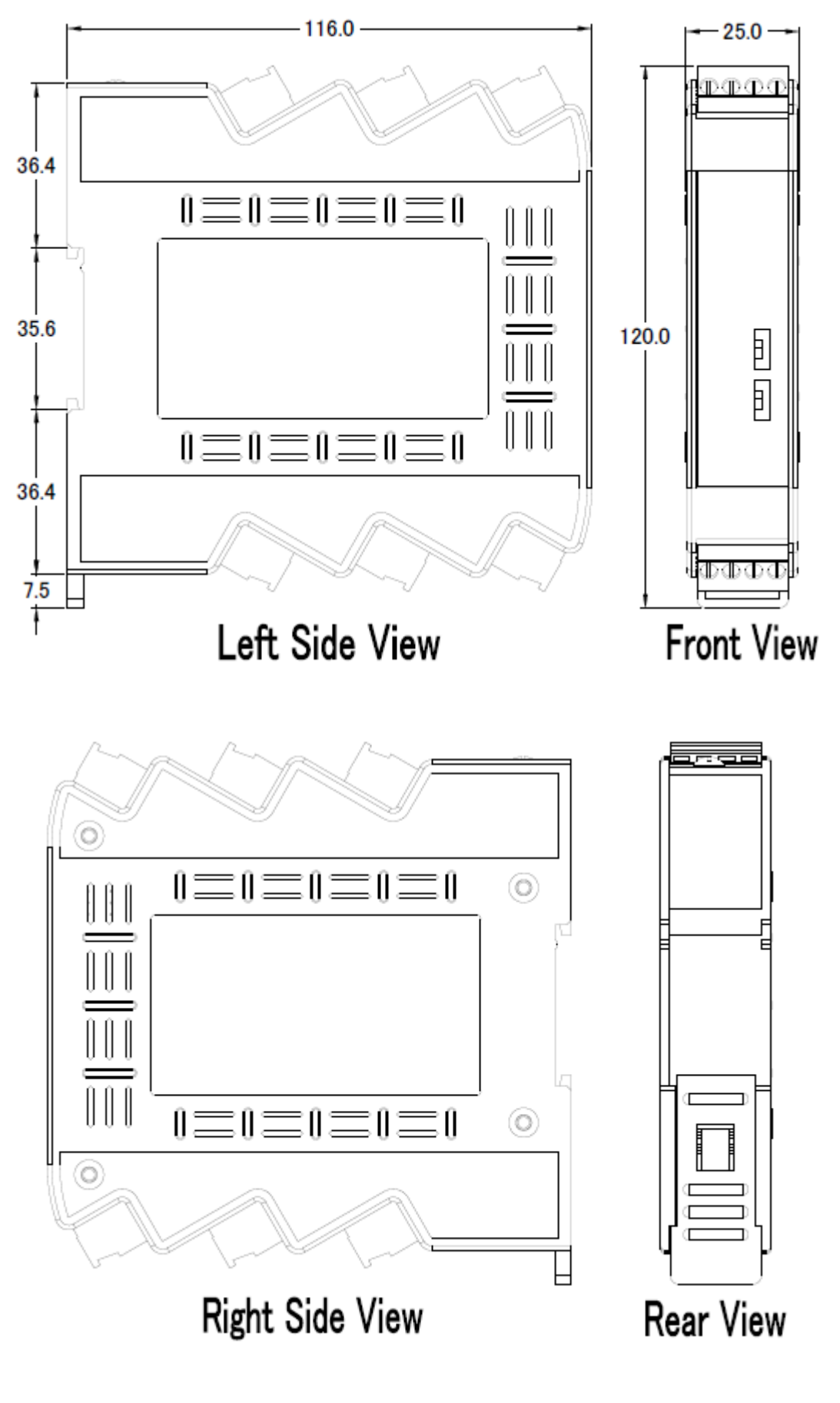

HRT-710 / HRT-310 使用手冊

版本 1.35 第 74 頁

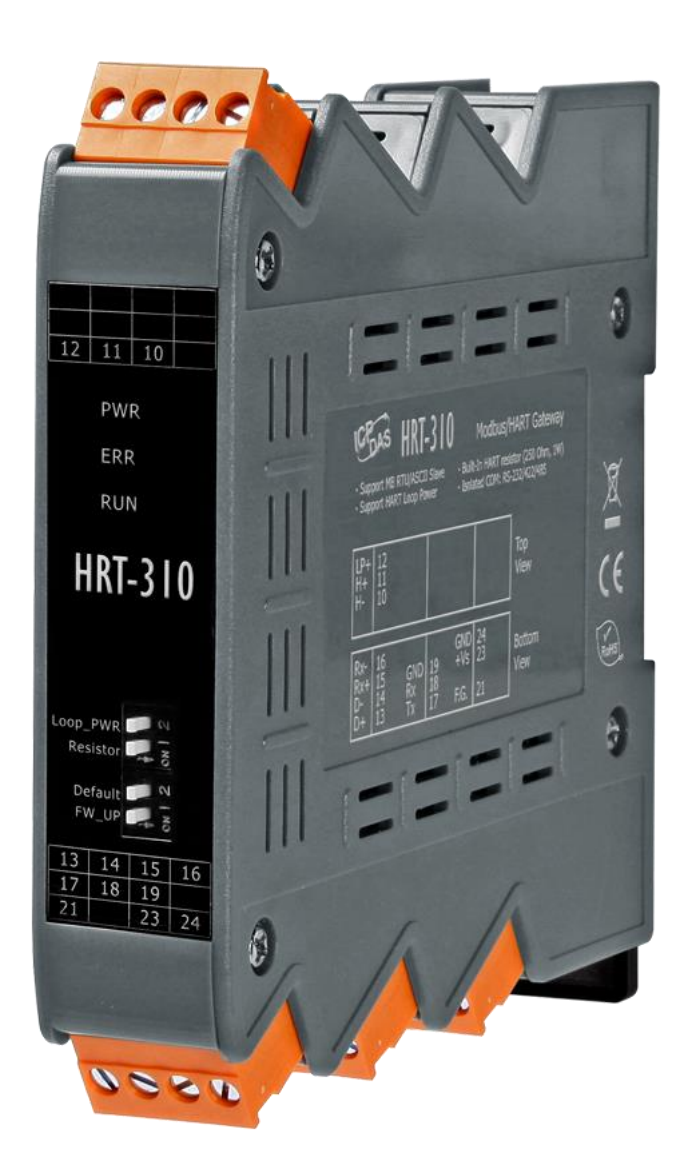

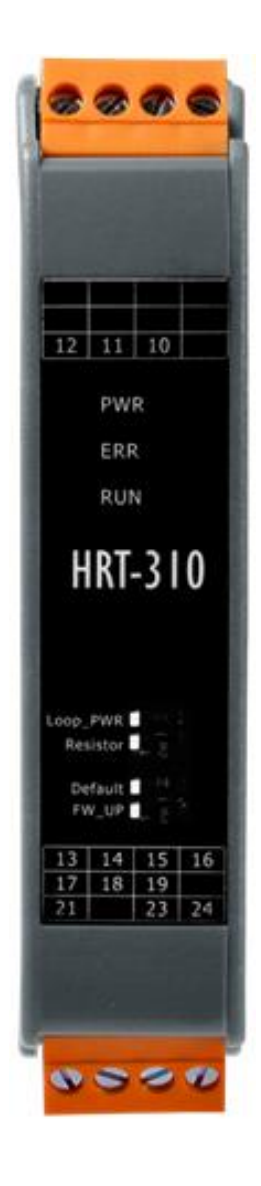

HRT-710 / HRT-310 使用手冊

版本 1.35 第 75 頁

Copyright @ 2017 ICP DAS Co., Ltd. All Rights Reserved E-mail: service@icpdas.com

# 8. 常問問題(FAQ)

### Q01:如何加入 HART 設備至 HRT-710 模組?

A01:

- 僅加入一個 HART 設備: (如:加入 ABB AS800 (位址=0) HART 設備)
   [步驟 1] 使用"HG\_Tool"軟體工具,連線至 HRT-710 模組
  - (1) 設定 Com Port 連線通訊參數。
  - (2) 點選 Connect 鈕,連線至 HRT-710 模組,如圖 1-1。

| \$    | 1950                                                                                                    | 1                                       |                                           |                         |
|-------|----------------------------------------------------------------------------------------------------|-----------------------------------------|-------------------------------------------|-------------------------|
|       | P                                                                                                    | Communication<br>Settings               | Device<br>Information                     | Device<br>Configuration |
| Tri A | Com Port Setting         Port Num :       Image: Comparison of the set of the set of the | Protocol : MB R TU 💌<br>Data Bits : 8 💌 | Net ID : 1<br>Stop Bits : One<br>OK Cance | Device<br>agnostic      |
|       | onnect                                                                                                    | t                                       | Format<br>Translation                     | About                   |

圖 1-1: 連線至 HRT-710 模組

[步驟 2] 刪除 HRT-710 之預設設定內容

HRT-710 / HRT-310 使用手冊

版本 1.35 第 76 頁

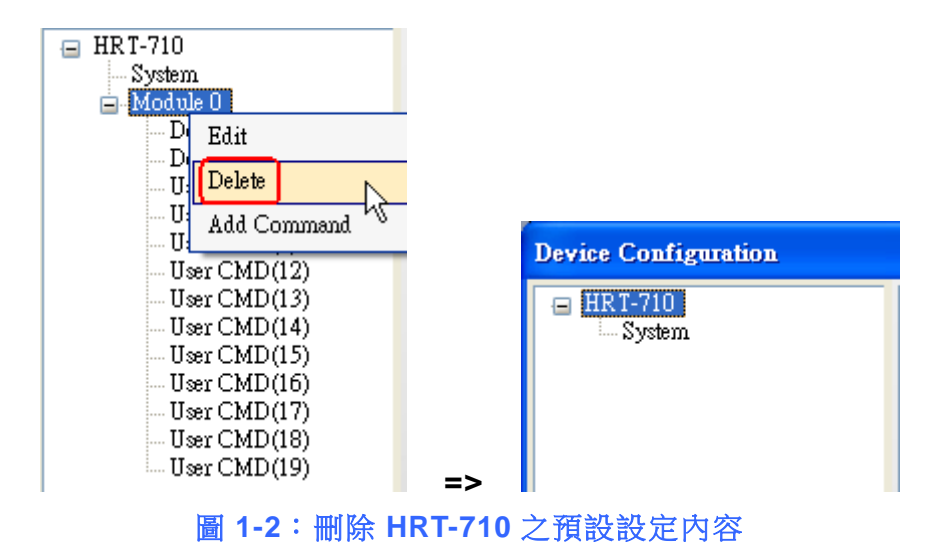

[步驟 3] 加入新的 HART 設備設定內容

(1) 方法 1 => 選擇"Auto Configure"選項為"Enable", 如圖 1-3。

| Device Configuration |            |  |  |  |  |
|----------------------|------------|--|--|--|--|
| 😑 HRT-710            |            |  |  |  |  |
|                      | Edit       |  |  |  |  |
|                      | Add Module |  |  |  |  |
|                      | Nr.        |  |  |  |  |

| Module —<br>Channel :                | 0                                              |   | Auto Configure | Enable         | ~ | Frame type ' | Short   | × |
|--------------------------------------|------------------------------------------------|---|----------------|----------------|---|--------------|---------|---|
| Master type :                        | Primary Master                                 | ~ | Network mode : | Point to Point | ~ | Address :    | 0       |   |
| Preambles :                          | 5                                              |   | Cmd 0 mode :   | Initial        | ~ | Cmd 3 mode : | Polling | ~ |
| Unique Ide<br>Get iden<br>Manufactur | ntifier<br>ntifier automatically<br>ær ID : 22 | , | Device type :  | 133            |   | Device ID :  | 723522  |   |

圖 1-3:加入新的 HART 設備設定內容 (Auto Config: Enable)

(2) 方法 2 => 選擇"Auto Configure"選項為"Disable", 如圖 1-4。

| HRT-710 / HRT-310 | 使用手冊 |
|-------------------|------|
|-------------------|------|

|               |                       |   | Device Confi<br>HRT-710 | iguration<br>Edit<br>Add Modu | ıle<br>Le |              |         |        |
|---------------|-----------------------|---|-------------------------|-------------------------------|-----------|--------------|---------|--------|
| ew Module     |                       |   |                         |                               |           |              |         |        |
| Module        |                       |   |                         |                               |           |              |         |        |
| Channel :     | 0                     | * | Auto Configure :        | Disable                       | ~         | Frame type : | Long    | *      |
| Master type : | Primary Master        | ~ | Network mode :          | Point to Po                   | int 🗸     | Address :    |         |        |
| Preambles :   | 5                     |   | Cmd 0 mode :            | Initial                       | ~         | Cmd 3 mode : | Polling | ~      |
| Unique Ide    | ntifier               |   |                         |                               |           |              |         |        |
| Get iden      | ntifier automaticall; | y |                         |                               |           |              |         |        |
| Manufactur    | er ID : 22            |   | Device type :           | 133                           |           | Device ID :  | 723522  |        |
|               |                       |   |                         |                               |           |              | OK      | Cancel |

圖 1-4:加入新的 HART 設備設定內容 (Auto Config: Disable)

[步驟 4] 儲存 HART 設備設定內容至 HRT-710 模組

(1) 點選"Save to Device"鈕,來觸發儲存 HART 設備設定內容至 HRT-710

模組,如圖1-5。

| Device Configuration                                                  |                                                                                                    |                                                                                                    |             |
|-----------------------------------------------------------------------|----------------------------------------------------------------------------------------------------|----------------------------------------------------------------------------------------------------|-------------|
| HRT-710<br>System<br>Module 0<br>— Default CMD(0)<br>— Default CMD(3) | Item<br>Module name<br>Channel<br>Auto Configuration<br>Network<br>Default Command (0)<br>Default Command (3)<br>Operation<br>Load From File Lo<br>Save to File | Value<br>Module 0<br>0<br>Enable<br>Point to Point Mode<br>Initial mode<br>Polling mode<br>ad From Device<br>Load Defa | wlt Setting |
| 圖 1-5                                                                 | : "Save to D                                                                                                    | evice"鈕                                                                                                    |             |

HRT-710 / HRT-310 使用手册

版本 1.35 第 78 頁

2. 加入多於一個 HART 設備: (例如:加入 2 個 HART 設備)

- (1) Foxboro I/A Pressure (位址=1)
- (2) ABB AS800 (位址=2)

注意:需先設定每個 HART 設備位址,介於 1~15 之間。(不能為 0)

[步驟 1] 使用"HG\_Tool"軟體工具,連線至 HRT-710 模組

[步驟 2] 刪除 HRT-710 之預設設定內容

=> 上述 2 個步驟與"僅加入一個 HART 設備"之步驟相同。 [步驟 3] 加入 2 個新的 HART 設備設定內容

(1) 點選"Auto Configure"選項為"Disable", 如圖 1-6。

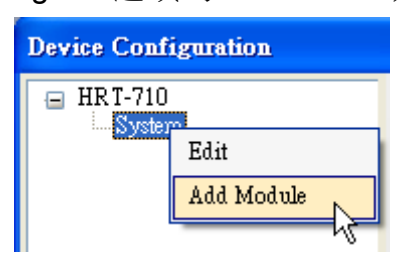

| Module                |                                     |    |                  |           |   |              |         |   |
|-----------------------|-------------------------------------|----|------------------|-----------|---|--------------|---------|---|
| Channel :             | 0                                   | *  | Auto Configure : | Disable   | * | Frame type : | Long    | * |
| Master type           | Primary Master                      | ~  | Network mode :   | Multidrop | ~ | Address :    | 2       |   |
| Preambles :           | 5                                   |    | Cmd 0 mode :     | Initial   | ~ | Cmd 3 mode : | Polling | * |
| Get ide:<br>Manufactu | ntifier automaticall<br>rer ID : 22 | y) | Device type :    | 133       |   | Device ID :  | 723522  |   |

HRT-710 / HRT-310 使用手冊

版本 1.35 第 79 頁

| Module<br>Channel :                  | 0                                             | ~  | Auto Configure : | Disable   | ~ | Frame type : | Long    | ~      |
|--------------------------------------|-----------------------------------------------|----|------------------|-----------|---|--------------|---------|--------|
| Master type :                        | Primary Master                                | ~  | Network mode :   | Multidrop | ~ | Address :    | 1       |        |
| Preambles :                          | 5                                             |    | Cmd 0 mode :     | Initial   | ~ | Cmd 3 mode : | Polling | ~      |
| Unique Ide<br>Get iden<br>Manufactur | ntifier<br>ntifier automaticall<br>er ID : 22 | y) | Device type :    | 133       |   | Device ID :  | 723522  |        |
|                                      |                                               |    |                  |           |   |              | OK      | Cancel |

圖 1-6:加入 2 個新的 HART 設備設定內容

- [步驟 4] 儲存 HART 設備設定內容至 HRT-710 模組
  - (1) 點選"Save to Device"鈕,來觸發儲存 HART 設備設定內容至 HRT-710
     模組,如圖 1-7。

| Device Configuration                                                                                                    |                                                                                                    |                                                                                                    |                |
|----------------------------------------------------------------------------------------------------|----------------------------------------------------------------------------------------------------|----------------------------------------------------------------------------------------------------|----------------|
| <ul> <li>HRT-710</li> <li>System</li> <li>Module 0</li> <li>Default CMD(0)</li> <li>Default CMD(3)</li> <li>Module 1</li> <li>Default CMD(0)</li> <li>Default CMD(3)</li> </ul> | Item<br>Module name<br>Channel<br>Auto Configuration<br>Network<br>Preamble length<br>Master type<br>Frame type<br>Module address<br>Auto Get Unique ID<br>Default Command (0)<br>Default Command (3) | Value<br>Module 0<br>O<br>Disable<br>Multi-drop Mode<br>5<br>Primary Master<br>Long Frame<br>2<br>Enable<br>Initial mode<br>Polling mode<br>ad From Device | efault Setting |
|                                                                                                    | Save to File                                                                                                    | Save to Device                                                                                                    |                |

圖 1-7: "Save to Device"鈕

HRT-710 / HRT-310 使用手冊

版本 1.35 第 80 頁

## Q02: 如何確定 HRT-710 模組已正確讀取到 HART 設備資料?

A02:在加入 HART 設備設定內容至 HRT-710 模組後 (參考 Q01 步驟),請依照以下步驟:

(1) 先確認 HG\_Tool 軟體工具已成功連線至 HRT-710 模組,再點選"Device Information"功能選項,如圖 2-1。

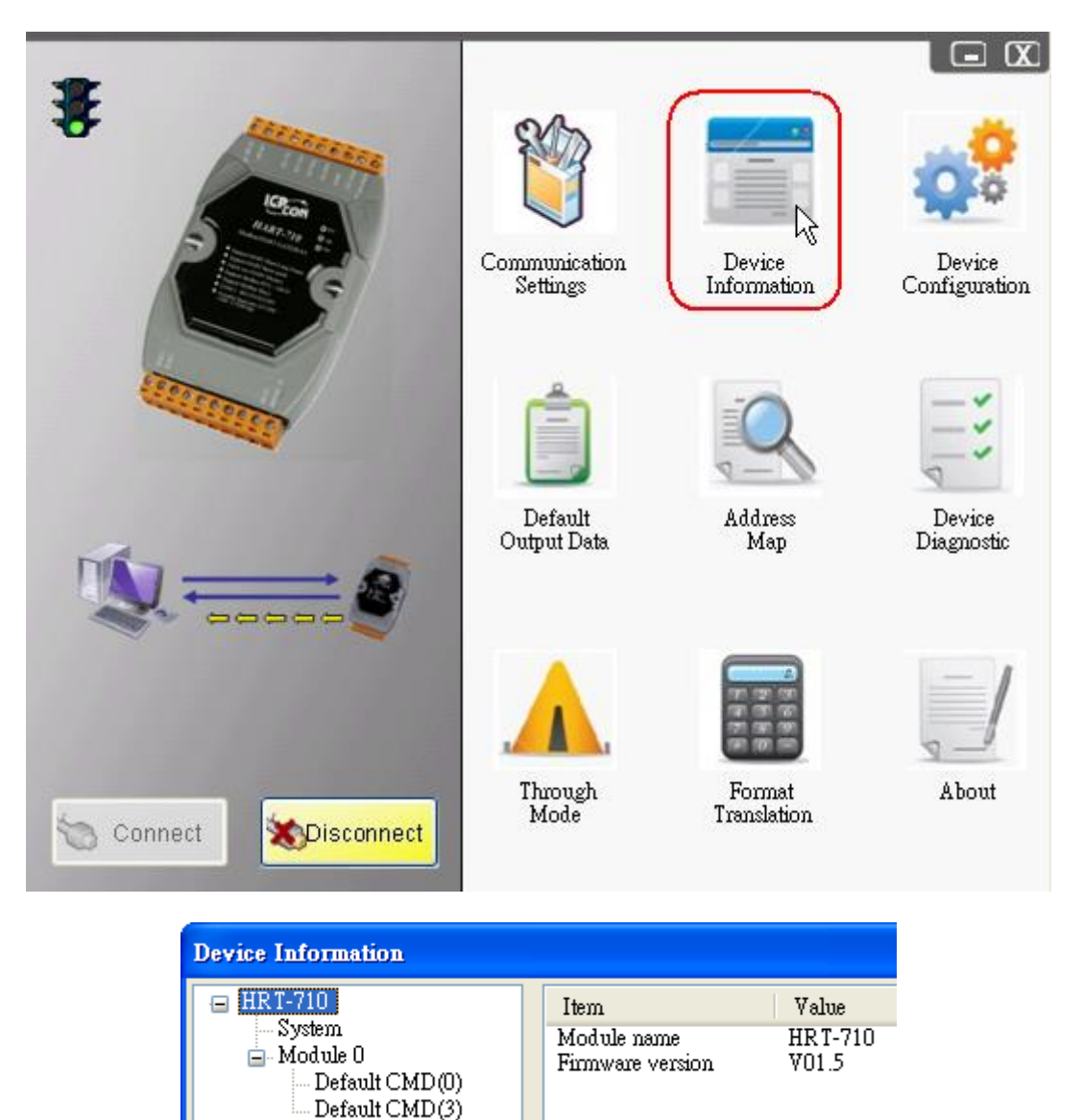

圖 2-1: "Device Information" 書面

[檢查 Default CMD(0)之 I/O 資訊]

(2) 在"Default CMD(0)"項目,點選滑鼠右鍵,並點選"Basic operation"選項,來開啟
 "Default CMD(0)"之"I/O Data"畫面,如圖 2-2。

HRT-710 / HRT-310 使用手冊

版本 1.35 第 81 頁

| HRT-710                            | Item                        | Value              |
|------------------------------------|-----------------------------|--------------------|
| - Module 0                         | Module name<br>Module index | Default CMD(U<br>D |
| Default CMD(0)<br>Default CMD(3) B | asic operation              | 0<br>Initial       |
| A                                  | dvanced operation           | Normal<br>14       |
|                                    | Cmd Out size                | 0<br>0             |
|                                    | Cmd In address              | 1012               |
|                                    | Cmd Out address             | 0                  |

(3) "Default CMD(0)"之 I/O 資訊讀取正確,如圖 2-3。

| ommand 0 IO Data         |                        |                        |        |
|--------------------------|------------------------|------------------------|--------|
| -Information : Read Uniq | we Identifier          |                        |        |
| Manufacturer :           | Hartmann_and_Braun(22) | Device Type Code :     | 133    |
| Preambles Number :       | 7                      | Command Set Revision : | 5      |
| Transmitter Revision :   | 2                      | Software Revision :    | 11     |
| Hardware Revision :      | 8                      | Flag :                 | 2      |
| Device ID :              | 723522                 |                        |        |
|                          |                        |                        |        |
|                          | Sho                    | w Long Frame Address   | Update |

圖 2-3: "Default CMD(0)"之資訊讀取正確

(4) "Default CMD(0)"之 I/O 資訊讀取失敗,如圖 2-4。

| C | ommand 0 IO Data          |              |                         |        |
|---|---------------------------|--------------|-------------------------|--------|
|   | -Information : Read Uniqu | æ Identifier |                         |        |
|   | Manufacturer :            |              | Device Type Code :      | 0      |
|   | Preambles Number :        | 0            | Command Set Revision :  | 0      |
|   | Transmitter Revision :    | 0            | Software Revision :     | 0      |
|   | Hardware Revision :       | 0            | Flag :                  | 0      |
|   | Device ID :               | 0            |                         |        |
|   |                           |              |                         |        |
|   |                           |              | Show Long Frame Address | Update |
|   |                           |              |                         |        |

圖 2-4: "Default CMD(0)"之資訊讀取失敗

[檢查 Default CMD(3)之 I/O 資訊]

(5) 在"Default CMD(3)"項目,點選滑鼠右鍵,並點選"Basic operation"選項,來開啟
 "Default CMD(3)"之"I/O Data"畫面,如圖 2-5。

HRT-710 / HRT-310 使用手冊

版本 1.35 第 82 頁

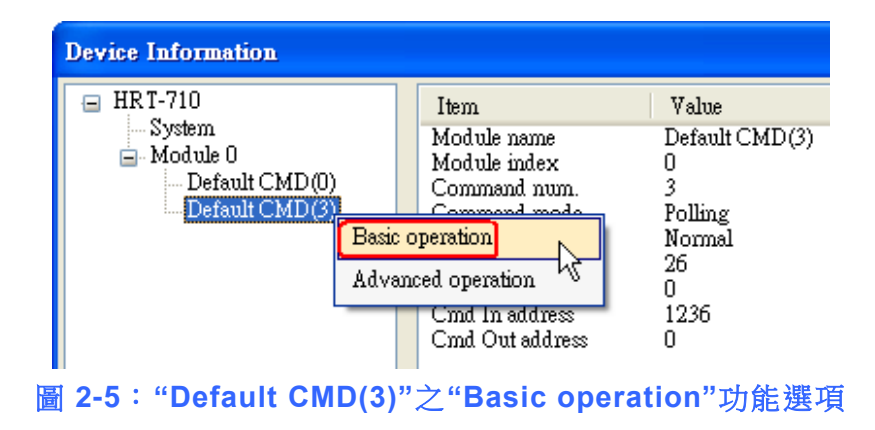

(6) "Default CMD(3)"之 I/O 資訊讀取正確,如圖 2-6。

| C | ommand 3 IC          | ) Data                |               |         |        |
|---|----------------------|-----------------------|---------------|---------|--------|
| - | Information :        | Read Dynamic Variable | es and Pv Cur | rent    |        |
|   | Pv Current :         | 20.1245155334473      | Pv 1 unit :   | kPA     |        |
|   | $P \vee 1$ Walue :   | 0.385074734687805     | Pv 2 unit :   | degC    |        |
|   | $Pv \ 2$ Value :     | 22.5659942626953      | Pv 3 unit :   | Percent |        |
|   | $Pv\ 3$ Value :      | 100.778221130371      | Pv 4 unit :   | ???     |        |
|   | $Pv \; 4 \; Value$ : | 0                     |               |         |        |
|   |                      |                       |               |         |        |
|   | Auto Update          |                       |               |         |        |
|   | Start                | Stop Inte             | arval (s) : 🔳 |         | Update |

圖 2-6: "Default CMD(3)"之資訊讀取正確

(7) "Default CMD(3)"之 I/O 資訊讀取失敗,如圖 2-7。

| Command 3 IO     | Data            |                    |      |        |
|------------------|-----------------|--------------------|------|--------|
| -Information : I | Read Dynamic Va | riables and Pv Cur | rent |        |
| Pv Current :     | 0               | P∨ 1 unit :        | ???  |        |
| Pv 1 Value :     | 0               | P∨ 2 unit :        | ???  |        |
| $Pv \ge Value$ : | 0               | P∨ 3 unit :        | ???  |        |
| Pv 3 Value :     | 0               | P∨ 4 unit :        | ???  |        |
| Pv 4 Value :     | 0               |                    |      |        |
| Auto Update      |                 |                    |      |        |
| Start            | Stop            | Interval (s) : 🚺   |      | Update |

圖 2-7: "Default CMD(3)"之資訊讀取失敗

=> 若"Default CMD(0)"及"Default CMD(3)"之 I/O 資訊均讀取正確,則表示 HRT-710 模組 與 HART 設備間之通訊正常。

HRT-710 / HRT-310 使用手册

版本 1.35 第 83 頁

## Q03: 如何由 SCADA 或 HMI 直接讀取 HART 設備之 Cmd 3 資料? A03:

- (1) 先確認 HRT-710 模組與 HART 設備間之通訊正常 (可參考 Q02 作法)。
- (2) 透過 HG\_Tool 設定 HRT-710 之"Swap Mode"參數為"W&B",參考下列步驟。
  - [1] 在"Device Configuration"畫面,在"System"項目點選滑鼠右鍵,並點選"Edit"選項 來開啟"System Edit"畫面,如圖 3-1。

| Device Configuration          | -                                                                                                    |                                                                                                    |
|-------------------------------|----------------------------------------------------------------------------------------------------|----------------------------------------------------------------------------------------------------|
| HRT-711<br>Edit<br>Add Module | Item<br>Module Name<br>[ System Info ]<br>HART Device Count<br>User Cmd Count<br>Cmd Interval (ms)<br>Cmd Timeout (ms)<br>Auto Polling<br>Retry Count<br>[ Modbus Info ]<br>Swap Mode<br>Operation<br>Load From File Load | Value<br>System<br>1<br>0<br>1000<br>1000<br>Enable<br>3<br>None<br>d From Device Load Default Setting<br>ve to Device |
|                               |                                                                                                    |                                                                                                    |

圖 3-1: 開啟"System Edit"畫面

[2] 設定"Swap mode"項目為"W&B",完成後再按下"OK"鈕,如圖 3-2。

| System                            | T:                                  |
|-----------------------------------|-------------------------------------|
| Cmd Interval (75~65535 ms) : 1000 | limeout value (305~65535 ms) : 1000 |
| Auto Polling : Enable 👻           | Retry Count (0~5) : 3               |
| 14.11. 0.11                       |                                     |
| Mod bus Setting                   |                                     |
| Swap Mode : 🛛 🛛 👻 👻               |                                     |
|                                   |                                     |
|                                   |                                     |

圖 3-2:設定"Swap mode"為"W&B"

HRT-710 / HRT-310 使用手冊

版本 1.35 第 **84** 頁

[3] 點選"Save to Device"鈕,來儲存新的系統設定值至 HRT-710 模組,如圖 3-3。

| Device Configuration |                    | $\Leftrightarrow$  |                    |
|----------------------|--------------------|--------------------|--------------------|
| - HRT-711            | Item               | Value              |                    |
| HART Device 0        | Module Name        | System             |                    |
| Default CMD(3)       | [ System Info ]    |                    |                    |
|                      | HART Device Count  | 1                  |                    |
|                      | User Cmd Count     | 0                  |                    |
|                      | Cmd Interval (ms)  | 1000               |                    |
|                      | Auto Polling       | Foot<br>Enable     |                    |
|                      | Retry Count        | 3                  |                    |
|                      |                    |                    |                    |
|                      | [ Modbus Info ]    |                    |                    |
|                      | Swap Mode          | Word & Byte        |                    |
|                      |                    |                    |                    |
|                      |                    |                    |                    |
|                      |                    |                    |                    |
|                      |                    |                    |                    |
|                      | Operation          |                    |                    |
|                      | Load From File Loa | d From Device   Lo | ad Default Setting |
|                      | Course Tale        | un te Duning       |                    |
|                      | Save to File       | IVe to Device      |                    |
|                      |                    |                    |                    |

圖 3-3: "Save to Device"鈕

(3) 檢查 HRT-710 模組之韌體版本,如圖 3-4。

| Device Information                                                                                                    |                                                             |  |  |  |
|----------------------------------------------------------------------------------------------------|-------------------------------------------------------------|--|--|--|
| <ul> <li>☐ HRT-710</li> <li>— System</li> <li>— Module 0</li> <li>— Default CMD(0)</li> <li>— Default CMD(3)</li> </ul> | Item Value<br>Module name HRT-710<br>Firmware version V01.5 |  |  |  |
| □ 2_1 · □ DT_710 初碘版大姿                                                                                                  |                                                             |  |  |  |

| 圖 3-4:HRT-710 | 資訊 |
|---------------|----|
|---------------|----|

(4) 請依據 HRT-710 模組之不同韌體版本,在 Modbus Poll 來執行下列步驟:

### [4.1 - 韌體版本為 v1.5 或以上]

- [1] 在韌體版本 v1.5 以上, HRT-710已提供 MB 位址 1300~1459 (HRT-710之 Module 0~15 之預設 CMD(3)(S)資料 => 詳細資訊可參考使用手冊之 4.3 節),使用者 可透過這些位址來直接讀取 HART 設備之 CMD(3)資料至 SCADA 或 HMI 中。
- [2] 針對 HRT-710 之 "Module 0 之預設 CMD(3)(S) 資料",其 MB 位址為 1300 ~ 1309,以下將以 "ModScan" 與"Modbus Poll"這兩套軟體工具作為 MB/RTU 客

HRT-710 / HRT-310 使用手册

戶端,透過 Modbus 位址 1300~1309 來讀取 HART 設備之 CMD(3)資料。

<1> 確認 HG\_Tool 軟體工具與 HRT-710 模組之通訊連線已斷線。

<2> 確認 HRT-711 已運作在 Normal 模式 (將模組背面之"切換開關"選至 "Normal",並重新上電)

<3> 使用 ModScan 設定 "Display"之顯示格式為"Float", 如圖 3-5

| ſ | ModScan32 - Mod         | Sca1                             |              |                  |         |                                |
|---|-------------------------|----------------------------------|--------------|------------------|---------|--------------------------------|
|   | <u>File Connection </u> | etup <u>V</u> iew <u>W</u> indow | <u>H</u> elp |                  |         |                                |
|   |                         | Data Definition                  |              |                  |         |                                |
| H |                         | Display Options                  | → 🗸          | / Show Data      |         |                                |
| Ē |                         | Extended                         | •            | Show Traffic     |         |                                |
|   | 🗖 ModSca1               | Text Capture                     |              | Binary           |         |                                |
|   |                         | Dbase Capture                    |              | Hex              | 101 420 | <b>n</b>                       |
|   | Address: 13             | Capture Off                      |              | Unsigned Decimal | espons  | ses: 430                       |
|   | Length: 10              | Reset Ctrs                       |              | Integer          | Res     | set Ctrs                       |
|   | _                       |                                  | _            | Long Integer     |         |                                |
|   |                         |                                  |              | Floating Point   | ► Me    | ost Significant Register First |
|   |                         |                                  |              | Double Float     | ► 🗸 Le  | ast Significant Register First |
|   |                         |                                  |              | Hex Addresses    |         |                                |

圖 3-5: ModScan 顯示格式

<4>設定 Connection 參數後,按下"OK"鈕,將自動連線至 HRT-711 模組,如圖

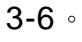

| Co | onnection Deta                                                       | ails                                                                                            |                                            |  |  |  |  |
|----|----------------------------------------------------------------------|-------------------------------------------------------------------------------------------------|--------------------------------------------|--|--|--|--|
|    | Configuration<br>Baud Rate:<br>Word Length:<br>Parity:<br>Stop Bits: | sing:<br>Direct Connection to C<br>Phone Numbe<br>Service Por<br>115200 •<br>8 •<br>NONE •<br>1 | OM32 T T T T T T T T T T T T T T T T T T T |  |  |  |  |
|    | Protocol Selections OK Cancel                                        |                                                                                                 |                                            |  |  |  |  |

圖 3-6: Connection 設定參數

HRT-710 / HRT-310 使用手冊

版本 1.35 第 86 頁

| <5>讀取到之 | HART 設 | 備 CMD(3 | )資料, | 如圖 3-7。 |
|---------|--------|---------|------|---------|
|---------|--------|---------|------|---------|

| ModScan32 - ModSca1                                                                                                    |
|----------------------------------------------------------------------------------------------------|
| <u>F</u> ile <u>C</u> onnection <u>S</u> etup <u>V</u> iew <u>W</u> indow <u>H</u> elp                                 |
|                                                                                                    |
| B ModSca1                                                                                                    |
| Address:     1301     Device Id:     1       MODBUS Point Type     Number of Polls: 27       Valid Slave Responses: 27 |
| Length: 10 04: INPUT REGISTER  Reset Ctrs                                                                              |
|                                                                                                    |
| 31301: 3.9988                                                                                                    |
| 31303: -0.0013<br>31304                                                                                                |
| 31305: 25.7611<br>31306                                                                                                |
| 31307: -0.0074<br>21209                                                                                                |
| 31309: 0.0000<br>31310:                                                                                                |

圖 3-7: HART 設備之 CMD(3)讀取資料 (MB 位址 1300~1309)

[Note] ModScan 設定使用 PLC address (Base 1),因此 Address 欄應輸入 1301。

使用者可勾選"Setup"欄內"Display Option"的"Show Traffic"查看實際 polling

的 Modbus Address 為[05][14] (1300), 如圖 3-8

| 🍽 ModScan32 - ModSca1                                                                                                    |                                                                                                    |
|----------------------------------------------------------------------------------------------------|----------------------------------------------------------------------------------------------------|
| <u>File Connection Setup View Window H</u> elp                                                                                                    |                                                                                                    |
|                                                                                                    |                                                                                                    |
|                                                                                                    |                                                                                                    |
| 🖶 ModSca1                                                                                                    |                                                                                                    |
| Address: 1301 Device Id: 1<br>MODBUS Point Type                                                                                                    | Number of Polls: 416<br>Valid Slave Responses: 413                                                                   |
| Length: 20 04: INPUT REGISTER 💌                                                                                                    | Reset Ctrs                                                                                                    |
| [33][d1][4e][4b][2a][d0][8f][4b][2a][b9][bb][0                                                                                                    | )1][04] <mark>[05][14]</mark> [00][14][b0][cd] <b>[01]</b>                                                           |
| [3f][1e][61][17][3f][1e][fa][49][4c][43][ac][6<br>[4b][2a][d0][8f][4b][2a][b9][bb][01][04][05][1<br>[12][24][4][4][4][4][4][4][4][4][4][4][4][4][4 | 58][4c][52][00][00][40][80][54][79]<br>4][00][14][50][cd][01][04][28][53]<br>40][00][40][00][cd][cd][00][04][28][53] |
|                                                                                                    |                                                                                                    |

圖 3-8: 實際 Polling 的 Modbus Address

<6>使用檢查或修改 Address Base 和 Display 格式,如圖 3-9。

| HRT-710 / HRT-310 使 | 「用手冊」 |
|---------------------|-------|
|---------------------|-------|

版本 1.35 第 **87** 頁

| File Edit | Connection S | etup Functions  | Display View Window H      | elp         |
|-----------|--------------|-----------------|----------------------------|-------------|
| 0 📽 🛛     | 3 🚳 🗙 🛅      | 豊白 1 05         | Signed                     | Alt+Shift+S |
| Mha       | all1         |                 | Unsigned                   | Alt+Shift+U |
| Ty = 0    |              | E - 02: SP - 10 | Hex                        | Alt+Shift+H |
| No conr   | nection      | r = 03. 3R = 10 | Binary                     | Alt+Shift+B |
|           | Alias        | 01300           | Long AB CD                 |             |
| 0         | 1-           | 0               | Long CD AB                 |             |
| 1         |              |                 | Long BA DC                 |             |
| 2         |              | 0               | Long DC BA                 |             |
| 3         |              | 0               | Float AB CD                |             |
| 4         |              | 0               | ✓ Float CD AB              |             |
| 5         |              | 0               | Float BA DC                |             |
| 6         |              | 0               | Float DC BA                |             |
| 7         |              | 0               | Double AB CD EF GH         |             |
| 8         |              | 0               | Double GH EF CD AB         |             |
| 9         |              | 0               | Double BA DC FE HG         |             |
|           |              |                 | Double HG FE DC BA         |             |
|           |              |                 | PLC Addresses (Base 1)     |             |
|           |              |                 | ✓ Protocol Addresses (Base | e O)        |
| p         |              |                 | Error Counters             | F11         |
|           |              |                 | Communication              |             |

圖 3-9: Address Base 與 Display 格式

<7> 設定"Modbus Poll"之"Read/Write Definition"相關參數,如圖 3-10。

| File Edit Connection Setup Functions Display View Window Help |                                  |                   |                                                               |  |  |  |  |
|---------------------------------------------------------------|----------------------------------|-------------------|---------------------------------------------------------------|--|--|--|--|
| D                                                             | 🖻 🖬 🎒 🗙                          | 🗂   분 🖨   자       | 05 06 15 16 17 22 23   TC 🖭   🦹 😽                             |  |  |  |  |
| <u> </u>                                                      | Mbpoll1                          |                   |                                                               |  |  |  |  |
| Tx<br>No                                                      | = 0: Err = 0: ID =<br>connection | = 1: F = 03: SR = | Read/Write Definition                                         |  |  |  |  |
|                                                               | Alias                            | 00000             | Slave ID: 1 OK                                                |  |  |  |  |
| 0                                                             |                                  | 0                 | Function: 04 Read Input Registers (3x)                        |  |  |  |  |
| 2                                                             |                                  | 0                 | Address: 1300 Protocol address. E.g. 30011 -> 10              |  |  |  |  |
| 3                                                             |                                  | 0                 | Quantity: 10                                                  |  |  |  |  |
| 4                                                             |                                  | 0                 | Scan Rate: 1000 [ms]                                          |  |  |  |  |
| 5                                                             |                                  | 0                 | Disable                                                       |  |  |  |  |
| 6                                                             |                                  | 0                 | Read/Write Disabled      Disable on even      Read/Write Once |  |  |  |  |
| 7                                                             |                                  | 0                 |                                                               |  |  |  |  |
| 8                                                             |                                  | 0                 | View                                                          |  |  |  |  |
| 9                                                             |                                  | 0                 |                                                               |  |  |  |  |
|                                                               |                                  |                   | Hide Alias Columns PLC Addresses (Base 1)                     |  |  |  |  |
|                                                               |                                  |                   | Address in Cell Enron/Daniel Mode                             |  |  |  |  |

"Read/Write Definition" 伯蘭 参數 回 うー 1 し・

HRT-710 / HRT-310 使用手册

第88頁 版本 1.35

[ Note ] Modbus Poll 選擇"Protocal Address (Base 0)",因此 Address 欄直接輸入 1300。如選擇"PLC Address (Base 1)",則需輸入 1301。使用者在 connect 後可從 "Display"中的 "Communication"中查看實際 polling 的 Modbus Address 應為[05][14] (1300),如圖 3-11。

| 2 | 🛿 Modbus Poll - | Mbp            | oll1   |       |      |            |       |      |      |                 |     |      |       | _    |              | _  |   |
|---|-----------------|----------------|--------|-------|------|------------|-------|------|------|-----------------|-----|------|-------|------|--------------|----|---|
| F | File Edit Conr  | nectio         | on S   | Setup | p F  | uncti      | ons   | Dis  | play | Vie             | w ۱ | Wind | ow    | Help | )            |    | _ |
|   | D 🖻 🖬 🎒         | $ \mathbf{X} $ |        | 빌     | ė    | л          | 05    | 6 06 | 15   | 16 <sup>-</sup> | 172 | 2 23 | 3   Т | c 🗵  | ,   <b>%</b> | N? | 1 |
| ľ | 📴 Mbpoll1       |                |        |       |      |            |       |      |      |                 |     |      |       | 23   | )            |    |   |
|   | Tx = 60: Err =  | 0: ID          | ) = 1  | : F   | = 04 | 1: SF      | २ = 1 | 1000 | ms   | _               |     |      |       |      |              |    |   |
| ľ | Communica       | tion T         | raffic | :     | _    |            |       |      |      |                 |     |      |       |      |              |    |   |
|   | Exit            | Cor            | ntinue |       |      | Clear      |       |      | Save |                 |     | Сору |       |      | Log          |    |   |
|   | Tx:000-01       | 04             | 05     | 14    | 00   | 0A         | 30    | C5   |      |                 |     |      |       |      |              |    |   |
|   | Rx:001-01       | 04             | 14     | 00    | 00   | 40         | 80    | 33   | 33   | 42              | 8C  | 00   | 00    | 42   | 8C           | 00 | C |
|   | Tx:002-01       | 04             | 05     | 14    | 00   | <b>0</b> A | 30    | C5   |      |                 |     |      |       |      |              |    |   |
|   | Rx:003-01       | 04             | 14     | 00    | 00   | 40         | 80    | 33   | 33   | 42              | 8C  | 00   | 00    | 42   | 8C           | 00 | 0 |
|   | Tx:004-01       | 04             | 05     | 14    | 00   | <b>A</b> 0 | 30    | C5   |      |                 |     |      |       |      |              |    |   |
|   | Rx:005-01       | 04             | 14     | 00    | 00   | 40         | 80    | 33   | 33   | 42              | 8C  | 00   | 00    | 42   | 8C           | 00 | C |

圖 3-11: "Communication Traffic"中實際 polling 的 Modbuss Address

<8> 設定"Com Port"相關參數,完成後按下"OK"鈕,將自動連線至 HRT-710 模

| · · · ·                                          |                                                |                               |                     |
|--------------------------------------------------|------------------------------------------------|-------------------------------|---------------------|
| 🖞 Modbus Poll - Mbpoll1                          | NG-1                                           | -                             |                     |
| <u>File Edit</u> <u>Connection</u> <u>S</u> etup | F <u>u</u> nctions <u>D</u> isplay <u>V</u> ie | w <u>W</u> indow <u>H</u> elp |                     |
| D 📽 🖩 🎒 🗙 🛅 🗒 🖞                                  | 〕  几   05 06 15 16 1                           | 17 22 23   TC 🗵               | <b>% №</b> ?        |
| Mbpoll1                                          |                                                |                               |                     |
| Tx = 0: Err = 0: ID = 1: F = 0                   | 3: SR = 1000ms                                 |                               |                     |
| No connection                                    | opportion Satur                                |                               | <b></b> X           |
| Alias                                            | onnection setup                                |                               |                     |
| 0                                                | Connection                                     |                               | ОК                  |
| 1                                                | Serial Port                                    |                               |                     |
| 2                                                | Serial Settings                                |                               | Cancel              |
| 3                                                | Prolific USB-to-Serial Comm                    | Port (COM32)                  | Mode                |
| 4                                                |                                                |                               | 💿 RTU 💿 ASCII       |
| 5                                                | 115200 Baud 🔻                                  |                               |                     |
| 6                                                | 8 Data bits 🛛 🔻                                |                               | Hesponse Limeout    |
| 7                                                | None Paritu                                    |                               | [ms]                |
| <u>,</u>                                         |                                                |                               | Delay Between Polls |
| 8                                                | 1 Stop Bit 👻                                   | Advanced                      | 20 [ms]             |
| 9                                                | - Remote Modbus Server                         |                               |                     |
|                                                  | IP Address or Node Name                        |                               |                     |
|                                                  | 172.17.3.255                                   |                               | -                   |
|                                                  | Server Port                                    | Connect Timeout               | IPv4                |
| P                                                | 502                                            | 3000 [ms]                     | O IPv6              |
|                                                  |                                                |                               |                     |
| e                                                |                                                |                               |                     |

圖 3-12: Com Port 參數設定

HRT-710 / HRT-310 使用手冊

組,如圖 3-12。

版本 1.35 第 89 頁

<9> 讀取到之 HART 設備 CMD(3)資料, 如圖 3-13。

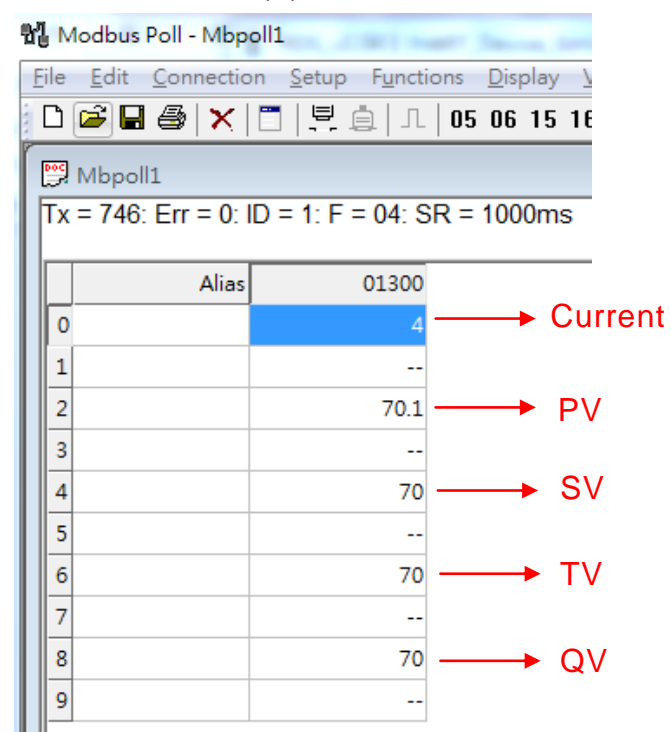

圖 3-13: HART 設備之 CMD(3)讀取資料 (MB 位址 1300~1309)

### [4.2 - 韌體版本小於 v1.5]

[1] 新增"Simple"格式之"User CMD(3)"命令,完成後按下"Save to Device"鈕,來儲存新的 HART 設備設定至 HRT-710,如圖 3-14。新增的"User CMD(3)"命令之HART 資料,其對應之 Modbus 起始位址及長度,會顯示在"Cmd In address"及 "Cmd In size"欄位,在此範例中起始位址為0,長度為20。

| Device Configuration                                                                                                    |                                                                                        |                                                                                         |
|----------------------------------------------------------------------------------------------------|----------------------------------------------------------------------------------------|-----------------------------------------------------------------------------------------|
| <ul> <li>HRT-710</li> <li>Svstem</li> <li>Module 0</li> <li>Defau</li> <li>Edit</li> <li>Delete</li> <li>Add Command</li> </ul> | Item<br>Module name<br>o Configuration<br>work<br>ault Command (0)<br>ault Command (3) | Value<br>Module 0<br>O<br>Enable<br>Point to Point Mode<br>Initial mode<br>Polling mode |
| New Command<br>Command<br>Command Num. : 3<br>In Size : 20                                                                      | Mode : Pollin<br>Out Size : 0                                                          | g 🗸 Format : Simple 🗸                                                                   |
|                                                                                                    |                                                                                        | OK Cancel                                                                               |

HRT-710 / HRT-310 使用手冊

版本 1.35 第 90 頁

| Device Configuration                                                          |                                                                                                    |                            |
|-------------------------------------------------------------------------------|----------------------------------------------------------------------------------------------------|----------------------------|
| ☐ HRT-710 ∴ System ☐ Module 0 ∴ Default CMD(0) ∴ Default CMD(3) (User CMD(3)) | Item     V       Module name     Us       Module index     0       User command index     0       Command num.     3       Command node     Po       Command format     Sin       Cmd In size     20       Cmd Out size     0       Cmd Out address     0       Operation     0 | alue<br>ser CMD(3)<br>mple |
|                                                                               | Load From File Load F<br>Save to File Save                                                                                                    | to Device                  |

圖 3-14:新增"User CMD(3)"命令至 HRT-710

[2] 以下將以"Modbus Poll" 軟體工具作為 MB/RTU 客戶端,透過 Modbus 位址 0~9 來讀取 HART 設備之 CMD(3)資料。

<1>確認 HG\_Tool 軟體工具與 HRT-710 模組之通訊連線已斷線。

<2>設定 "Modbus Poll" 軟體工具之"Modbus"相關參數, 如圖 3-15。

| 📲 Modbus Poll          | - Mbpoll1              |                                                  |
|------------------------|------------------------|--------------------------------------------------|
| <u>File Connection</u> | Setup Functions        | Display <u>V</u> iew <u>W</u> indow <u>H</u> elp |
| 🗋 🗁 🖬 🚭                | Poll Definition        | . 🖻 📐 05 06 15 16 22 23 101 🤗 💦                  |
| [mail and see and      | <u>O</u> ptions        |                                                  |
| ₩ Mbpoll1              | Log                    |                                                  |
| Tx = O: Err            | Logging Off            | 04: SR = 1000ms                                  |
| No Connecti            |                        |                                                  |
| 30001 =                | <u>R</u> eset Counters | F12                                              |
| 30002 =                | <u>U</u> se as Default |                                                  |
| 30004 =                | 0                      |                                                  |
| 30005 =                | 0                      | Poll Definition 🛛 🔀                              |
| 30006 =                | 0                      | Shup ID: (1                                      |
| 30007 =                | 0                      | Slave ID.                                        |
| 30008 =                | 0                      | Function: 04 Read Input Registers Cancel         |
| 30009 =                | 0                      | Address: 1                                       |
| 30010 -                | 0                      | Length: 10                                       |
|                        |                        | Scan Rate: 1000 ms                               |
|                        |                        | Enable Polling                                   |
|                        | 国 2                    | 45:Madbua 会掛記台                                   |

圖 3-15: Modbus 參數設定

HRT-710 / HRT-310 使用手冊 版本 1.35

第 91 頁

| <3>設定"Display | y"之顯示格式為"Float" | ,如圖 3-16。 |
|---------------|-----------------|-----------|
|---------------|-----------------|-----------|

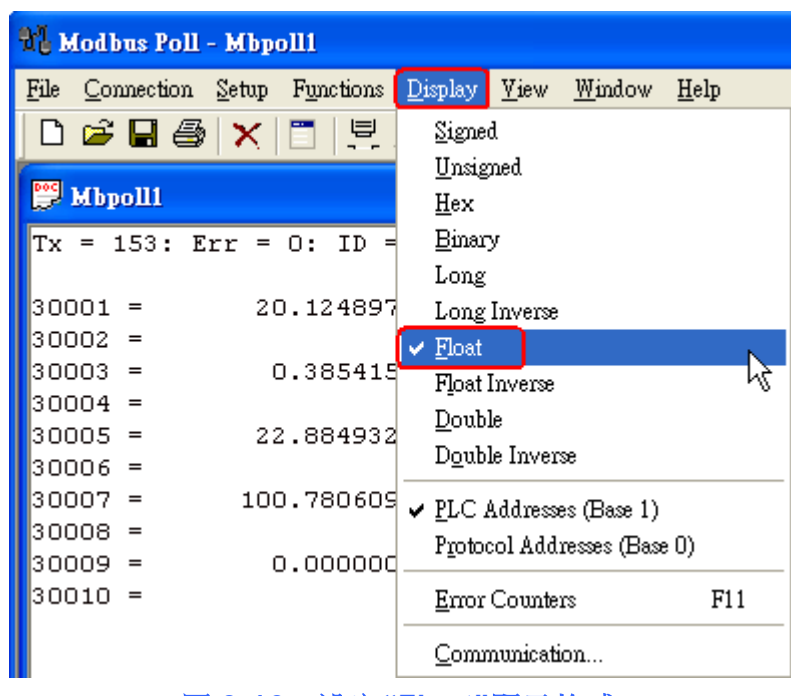

圖 3-16:設定"Float"顯示格式

<4>設定"Com Port"相關參數,完成後按下"OK"鈕,將自動連線至 HRT-710 模 組,如圖 3-17。

| 97 M         | lodbus Poll       | - Mbpo        | ш                  |                 |               |                |              |            |      |                  |
|--------------|-------------------|---------------|--------------------|-----------------|---------------|----------------|--------------|------------|------|------------------|
| <u>F</u> ile | <u>Connection</u> | <u>S</u> etup | F <u>u</u> nctions | <u>D</u> isplay | <u> V</u> iew | <u>W</u> indow | <u>H</u> elp |            |      |                  |
| D            | <u>C</u> onnect   | . F3          | N. 📃               | Ц               | 05 0          | 6 15 16        | 22           | 23 101     | ? N? |                  |
| DOC .        | <u>D</u> isconnec | rt F4         |                    |                 |               |                |              |            |      |                  |
|              | Auto Con          | nect          |                    |                 |               |                |              |            |      |                  |
| TX<br>No     | Quick Cor         | nnect F5      | ; <b>\</b>  =1     | : F =           | 04: 3         | 5R = 10        | JUUms        | 3          |      |                  |
| 300          | 01 =              | Ο             |                    |                 |               |                |              |            |      |                  |
| 300          | 02 =              | 0             |                    |                 |               |                |              |            |      |                  |
| 300          | 103 =             | 0             | C                  | onnectio        | )n            |                |              |            |      |                  |
| 300          | 104 -<br>105 =    | 0             | 1                  | Post 1          |               | -Mode          |              |            |      | OF               |
| 300          | 06 =              | ō             |                    | protei          | · · ·         | 🕞 RT           | U            | C ASCII    |      |                  |
| 300          | 07 =              | 0             |                    | 115200 H        | Baud 👱        |                |              |            |      | Cancel           |
| 300          | 108 =<br>100 -    | 0             |                    | 8 Data bi       | ts 🔻          |                | iise 11.     | free al    |      |                  |
| 300          | 10 =              | 0             |                    | ,<br>           |               |                |              |            |      |                  |
|              |                   |               |                    | None Par        | ity 💌         | Delay          | Betwee       | en Polls—— |      |                  |
|              |                   |               |                    | 1 Stop Bi       | it 🔽          |                |              | [ms]       |      | <u>A</u> dvanced |
|              |                   |               |                    | Remote          | Server-       |                |              |            |      |                  |
|              |                   |               |                    | IP Addre        | 33            |                |              | Port       |      |                  |
| Ľ            |                   |               |                    | 0.0.0.0         |               |                |              | 502        |      |                  |
|              |                   |               |                    |                 |               |                |              |            |      |                  |

圖 3-17 Com Port 參數設定

HRT-710 / HRT-310 使用手冊

<5> 讀取到之 HART 設備 CMD(3)資料, 如圖 3-18。

| Nodi             | ul Modbus Poll - Mbpolli                                                                           |  |  |  |  |  |  |
|------------------|----------------------------------------------------------------------------------------------------|--|--|--|--|--|--|
| <u>File C</u> or | nnection <u>S</u> etup F <u>u</u> nctions <u>D</u> isplay <u>V</u> iew <u>W</u> indow <u>H</u> elp |  |  |  |  |  |  |
| 🗋 🗅 🚔            | 🖬 🎒 🗙 🛅 🖳 🏛 🗐 🕮 05 06 15 16 22 23                                                                  |  |  |  |  |  |  |
| 🔛 Mbp            | o111                                                                                               |  |  |  |  |  |  |
| Tx = '           | 7: Err = 0: ID = 1: F = 04: SR = 1000ms                                                            |  |  |  |  |  |  |
| 20001            | = 20 124636 Current                                                                                |  |  |  |  |  |  |
| 30001            | = 20.124030                                                                                        |  |  |  |  |  |  |
| 30003            | = 0.385210 PV                                                                                      |  |  |  |  |  |  |
| 30004            | =                                                                                                  |  |  |  |  |  |  |
| 30005            | = 23.494614                                                                                        |  |  |  |  |  |  |
| 30006            | =                                                                                                  |  |  |  |  |  |  |
| 30007            | = 100.778976 — <b>TV</b>                                                                           |  |  |  |  |  |  |
| 30008            | =                                                                                                  |  |  |  |  |  |  |
| 30009            | = 0.000000 — QV                                                                                    |  |  |  |  |  |  |
| 30010            | =                                                                                                  |  |  |  |  |  |  |

圖 3-18: HART 設備之 CMD(3)讀取資料 (MB 位址 0~9)

[3] 以下將以"ModScan" 軟體工具作為 MB/RTU 客戶端,透過 Modbus 位址 1300~1309 來讀取 HART 設備之 CMD(3)資料。

### [注意]

HRT-710 之"Simple"格式的 User CMD(3)之資料格式及數值,說明如下:

[Byte 位址 ] [格式 ] [ 描述 ] Byte 00~03 : float Primary Variable Current Byte 04~07 : float **Primary Variable** Byte 08~11 : float Secondary Variable Byte 12~15 : **Tertiary Variable** float Byte 16~19 : 4th Variable float MB 位址: 30001 ~ 30002 為 "Primary Variable Current (20.124636)" MB 位址: 30003 ~ 30004 為 "Primary Variable (0.385210)" MB 位址: 30005 ~ 30006 為 "Secondary Variable (23.494614)" MB 位址: 30007~30008 為 "Tertiary Variable (100.778976)" MB 位址: 30009~30010 為"4th Variable (0)"

HRT-710 / HRT-310 使用手冊

版本 1.35 第 93 頁

### Q04: 如何更新 HRT-710 之韌體?

A04:

[若 HRT-710 硬體版本為 v1.1 或韌體版本為 v1.1 或以下版本之情形] 韌體更新功能尚未提供,請聯絡當地經銷商協助。

#### [若 HRT-710 硬體版本為 v1.2 且韌體版本為 v1.2 或以上版本之情形]

韌體更新功能已有支援,使用者可透過以下步驟自行更新 HRT-710 之韌體。

(1) 可至下列網址,下載最新版之 HRT-710 韌體。

ftp://ftp.icpdas.com/pub/cd/fieldbus\_cd/hart/gateway/hrt-710/firmware/

(2) 關閉 HRT-710 電源,打開模組外殼,並連接 JP5 之腳位 2 和 3,如圖 4-1。

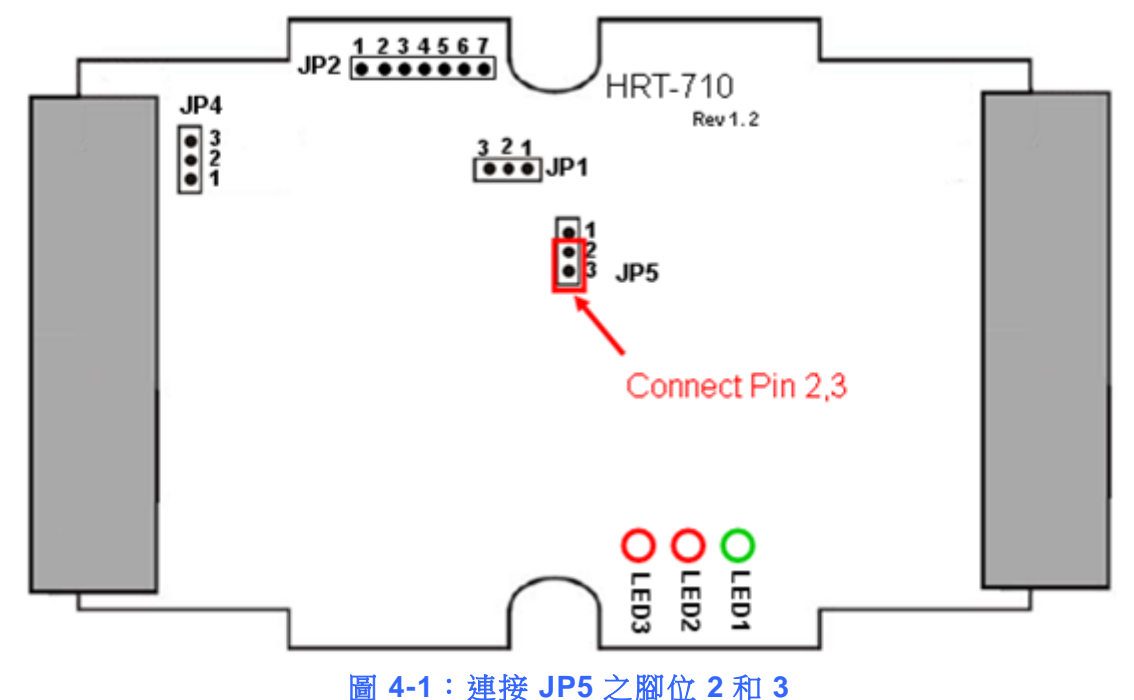

(3) 以 RS-232 連接 PC 及 HRT-710 模組,並開啟 HRT-710 電源 (HRT-710 之 3 個 LED 燈會同時每秒閃爍一次,表示進入韌體更新模式),如圖 4-2。

HRT-710 / HRT-310 使用手冊

版本 1.35 第 94 頁

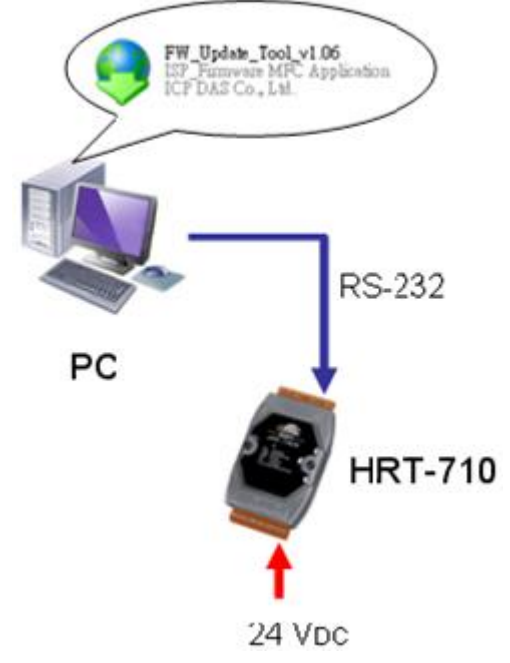

圖 4-2: RS-232 連接 PC 及 HRT-710 模組

- (4) 執行"FW\_Update\_Tool" 韌體更新工具,如圖 4-3(可至下列網址下載: ftp://ftp.icpdas.com/pub/cd/fieldbus\_cd/hart/gateway/utilities/fw\_tool/)
  - [1] 點選"COM"選項,並選擇 Com Port 號碼。
  - [2] 點選"Browser"鈕,選擇 HRT-710 韌體檔案。
  - [3] 點選"Firmware Update"鈕,執行韌體更新程序。
  - [4] 等待顯示"Firmware Update Success"之韌體更新完成訊息。

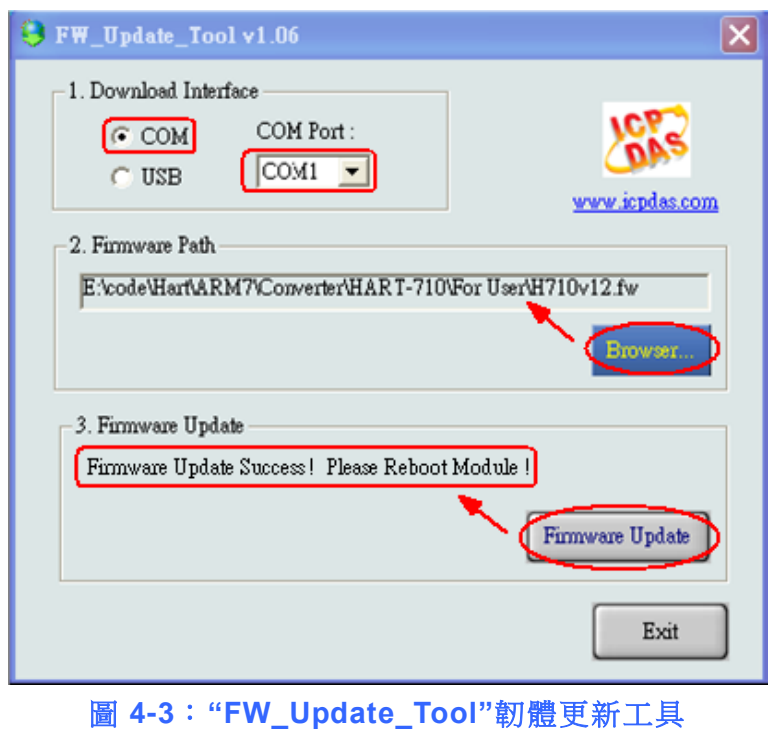

HRT-710 / HRT-310 使用手册

版本 1.35 第 95 頁

(5) 關閉 HRT-710 電源, 連接 JP5 之腳位 1 和 2, 如圖 4-4。

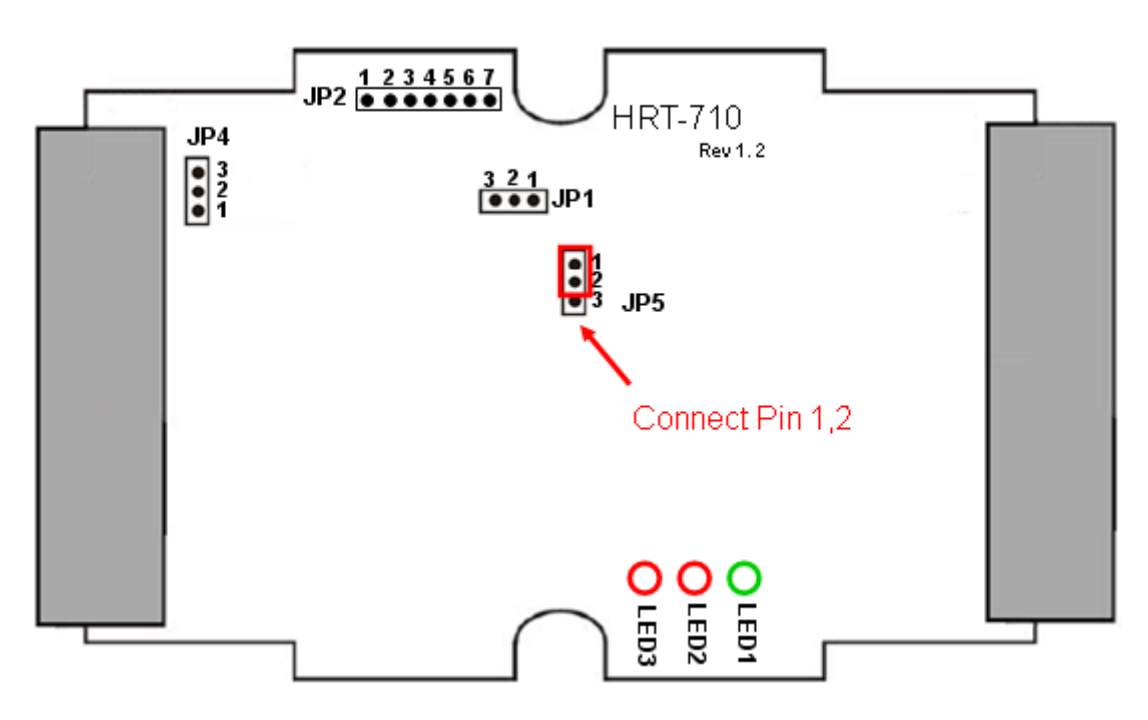

圖 4-4: 連接 JP5 之腳位 1 和 2

(6) 蓋上 HRT-710 外殼,並開啟電源,此時使用者可透過 HG\_Tool 軟體工具來檢查 HRT-710 目前韌體版本,以確認韌體更新是否成功,如圖 4-5。

| Device Information                                                                                                    |                                         |                                  |  |  |  |  |
|----------------------------------------------------------------------------------------------------|-----------------------------------------|----------------------------------|--|--|--|--|
| <ul> <li>■ HRT-710</li> <li>— System</li> <li>— Module 0</li> <li>— Default CMD (0)</li> <li>— Default CMD (3)</li> </ul> | Item<br>Module name<br>Firmware version | Value<br><u>HRT-710</u><br>V01.5 |  |  |  |  |
| 圖 4-5:HRT-710 <b></b> 翻體版太資訊                                                                                              |                                         |                                  |  |  |  |  |

HRT-710 / HRT-310 使用手冊

版本 1.35 第 96 頁

## **Q05**:如何透過 Modbus 讀取 HART 設備之命令 1 標準格式資料? A05:

 (1) 使用"HG\_Tool"軟體工具,新增 HART 設備之"User CMD(1)"命令,並儲存新的設定 內容至 HRT-710 模組。而"User CMD(1)"之 Modbus 起始位址及長度會顯示在 "Cmd In address"及"Cmd In size"欄位,如圖 5-1,在此範例中分別為 0 及 7 (byte 數量 7 等於 word 數量 4)。

| Device Configura                                      | tion                          |                                                                                            |                                                                                         |
|-------------------------------------------------------|-------------------------------|--------------------------------------------------------------------------------------------|-----------------------------------------------------------------------------------------|
| ☐ HRT-710<br>System<br>☐ Module 0<br>Defaul<br>Defaul | Edit<br>Delete<br>Add Command | tem<br>fodule name<br>hannel<br>Configuration<br>ork<br>ult Command (0)<br>ult Command (3) | Value<br>Module O<br>O<br>Enable<br>Point to Point Mode<br>Initial mode<br>Polling mode |
| lew Command                                           |                               |                                                                                            |                                                                                         |
| Command<br>Command Num. : 1                           | Mode :                        | Polling                                                                                    | Format : Normal 💌                                                                       |
| In Size : 7                                           | Out Size                      | : 0                                                                                        |                                                                                         |
|                                                       |                               |                                                                                            | OK Cancel                                                                               |

HRT-710 / HRT-310 使用手冊

版本 1.35 第 97 頁

| Device Configuration                                                  |                                                                                                    |                                                                    |                 |
|-----------------------------------------------------------------------|----------------------------------------------------------------------------------------------------|--------------------------------------------------------------------|-----------------|
| ■ HRT-710 System ■ Module 0 Default CMD(0) Default CMD(3) User CMD(1) | Item<br>Module name<br>Module index<br>User command index<br>Command num.<br>Command mode<br>Command format<br>Cmd In size<br>Cmd Out size<br>Cmd Out size<br>Cmd Out address<br>Cmd Out address | Value<br>User CMD(1)<br>0<br>1<br>Polling<br>Normal<br>7<br>0<br>0 |                 |
|                                                                       | Load From File Lo<br>Save to File                                                                                                    | ad From Device Load                                                | Default Setting |

圖 5-1:新增 HART 設備之"User CMD(1)"命令至 HRT-710 模組

- (2) 以下範例,將使用泓格科技免費提供之 MB/RTU 軟體工具 (可至 http://ftp.icpdas.com.tw/pub/cd/8000cd/napdos/modbus/modbus\_utility/下載),透過 Modbus 命令來讀取 HART 設備之命令 1 資料。
- (3) 執行"MB/RTU"軟體工具,設定 com port 參數 (注意,需與 HART-710 之 Baud Rate / Data Bit / Stop Bits / Parity 相同),並按下"Open"鈕,來連線至 HRT-710,如圖 5-2。
- (4) 輸入"1 4 0 0 0 4"至"Command"欄位,並按下"Send Command"鈕,來送出 Modbus
   命令,HART 設備之命令 1 資料將顯示在"Responses"欄位,如:"01 04 08 00 00 3E
   0C 20 C5 00 A4 2A 94",如圖 5-2。

Modbus 送出命令: 01 04 00 00 00 04 F1 C9

Modbus 回應資料: 01 04 08 00 00 3E 0C 20 C5 00 A4 2A 94

HRT-710 / HRT-310 使用手冊

版本 1.35 第 98 頁

| S MBRTU V. 1.0.7 COM1                                          |                                                                                                    |
|----------------------------------------------------------------|----------------------------------------------------------------------------------------------------|
| COM status                                                     | Protocol Description                                                                                                    |
| COM1 -                                                         | FC4 Read multiple input registers (3xxxx) for Al                                                                                                    |
| 115200       Line control :       N,8,1       Open       Close | [Response]<br>Byte 0: Net ID (Station number)<br>Byte 1: FC=04<br>Byte 2: Byte count of response (B=2 x word count)<br>Byte 3-(B+2): Register values                                                                               |
| Polling mode (no wait)<br>Timeout<br>Start Stop 200            | Statistics     Clear Statistics       Commands     Packet     Responses       Current Packet Size (bytes)     8     Current Packet Size (bytes)     7       Total Packet bytes     16     Difference     Total Packet bytes     20 |
| Timer mode (fixed period)                                      | Packet Quantity sent 2 -1 Packet Quantity received 3                                                                                                    |
| Interval 50 ms                                                 | Polling or Timer mode (Date/Time) Polling Mode Timing (ms) Start time Time Start Max 000 Average                                                                                                    |
| Start Stop                                                     | Stop time Time Stop Min 100 000                                                                                                    |
| Command                                                        |                                                                                                    |
| 140004                                                         | Send Command                                                                                                    |
| Commands 🔽                                                     | With CRC Responses                                                                                                    |
| 01 04 00 00 00 04 F1 C9                                        | <ul> <li>○ 01 04 08 00 00 3E 0C 20 C5 00 A4 2A 94</li> <li>○ 01 04 08 00 00 3E 0C 20 C5 00 A4 2A 94</li> </ul>                                                                                                    |
|                                                                | Clear Lists Exit Program                                                                                                    |

圖 5-2: 讀取 HART 設備之命令 1 資料

(5) 解析 Modbus 回應資料:

Modbus 回應資料 => 01 04 08 00 00 3E 0C 20 C5 00 A4 2A 94

Modbus Register 資料 => 00 00 3E 0C 20 C5 00 A4

Modbus Register 資料是由 WORD(2 個 bytes)組成,而 HRT-710 資料是由 1 個 byte 組成,且低位元組在前,如:Modbus register0 = 0x3412 => HART byte0 = 0x12, HART byte1 = 0x34 因此 HRT-710 之 HART 資料即為 => 00 00 0C 3E C5 20 A4 00. 由於資料長度為 7,所以實際 HART 資料即為 => 00 00 0C 3E C5 20 A4 關於 HART 命令 1 之資料格式,說明如下: HART 命令 1: 讀取 Primary Variable Byte 0: Response code 1

| HRI-/10/HRI-310 () 田子冊 | HRT-710 | / HRT-310 | 使用手冊 |
|------------------------|---------|-----------|------|
|------------------------|---------|-----------|------|

版本 1.35 第 99 頁

Byte 1 : Response code 2

Byte 2 : Unit code

Byte 3~6 : float Primary Variable

因此此範例之 HART 命令 1 資料, 實際如下:

Response code1 = 0x00

Response code2 = 0x00

Primary Variable Unit code = 0x0C (kPA)

Primary Variable = 0x3E 0xC5 0x20 0xA4 (0.385 => IEEE754)

HRT-710 / HRT-310 使用手冊

版本 1.35 第 100 頁

## **Q06**:如何透過 Modbus 讀取 HART 設備之命令 3 標準格式資料? A06:

(1) 當新增 HART 設備至 HRT-710 模組時, "Default CMD(3)"命令會被自動加入。而
"Default CMD(3)"之 Modbus 起始位址及長度會顯示在 "Cmd In address"及"Cmd In size"欄位,如圖 6-1,在此範例中分別為 1236 (對 MB 位址=618=0x026A)及 26 (byte 數量 26 等於 word 數量 13)。

| Device Configuration                                       |                                                                                                    |                                                                                |                |
|------------------------------------------------------------|----------------------------------------------------------------------------------------------------|--------------------------------------------------------------------------------|----------------|
| ■ HRT-710 System ■ Module 0 Default CMD(II) Default CMD(3) | Item<br>Module name<br>Module index<br>Command num.<br>Command mode<br>Command format<br>Cmd In size<br>Cmd Out size<br>Cmd Out size<br>Cmd Out address<br>Cmd Out address | Value<br>Default CMD(3)<br>0<br>3<br>Polling<br>Normal<br>26<br>0<br>1236<br>0 |                |
|                                                            | Operation<br>Load From File Lo<br>Save to File S                                                                                                    | ad From Device Load Do<br>Save to Device                                       | efault Setting |

圖 6-1: "Default CMD(3)"命令資訊

- (2) 以下範例,將使用泓格科技免費提供之 MB/RTU 軟體工具(可至 http://ftp.icpdas.com.tw/pub/cd/8000cd/napdos/modbus/modbus\_utility/下載),透過 Modbus 命令來讀取 HART 設備之命令 1 資料。
- (3) 執行"MB/RTU"軟體工具,設定 com port 參數(注意,需與 HART-710 之 Baud Rate / Data Bit / Stop Bits / Parity 相同),並按下"Open"鈕,來連線至 HRT-710,如圖 6-2。
- (4) 輸入"01 04 02 6A 00 0D"至"Command"欄位,並按下"Send Command"鈕,來送出 Modbus 命令,HART 設備之命令 3 資料將顯示在"Responses"欄位,如:"01 04 1A 00 00 A1 41 22 01 3E 0C C5 C5 20 B0 B6 41 C0 78 42 39 91 C9 00 C5 00 00 00

HRT-710 / HRT-310 使用手冊

版本 1.35 第 101 頁

00 E5 B0",如圖 6-2。

Modbus 送出命令:01 04 02 6A 00 0D 10 6B

Modbus 回應資料: 01 04 1A 00 00 A1 41 22 01 3E 0C C5 C5 20 B0 B6 41 C0 78

| 42 39 91 | C9 00 C5 | 5 00 00 00 | 00 E5 B0 |
|----------|----------|------------|----------|
|----------|----------|------------|----------|

| MBRTU V. 1.0.8 COM5                                                                               |                                                                                                    |                                                                                                    |
|---------------------------------------------------------------------------------------------------|----------------------------------------------------------------------------------------------------|----------------------------------------------------------------------------------------------------|
| COM status                                                                                        | Protocol Description                                                                                                    |                                                                                                    |
| COM5                                                                                              | FC1 Read multiple coils status (0xxxx) for D0                                                                                                    | •                                                                                                    |
| Line control : N,8,1                                                                              | [Request]<br>Byte 0: Net ID (Station number)<br>Byte 1: FC=01<br>Byte 2-3: Reference number<br>Byte 4-5: Bit count                                                                                                    |                                                                                                    |
| - Polling mode (no wait)                                                                          | Statistics                                                                                                    |                                                                                                    |
| Timeout<br>Start Stop 200<br>Timer mode (fixed period)<br>Interval 50 ms<br>Start Stop<br>Command | Commands       Packet       Re         Current Packet Size (bytes)       8       Difference       Total         Total Packet bytes       8       Difference       Total         Packet Quantity sent       1       0       Packet         Polling or Timer mode (Date/Time)       Start time       Time Start         Stop time       Time Stop       Time Stop                                                                                                    | Liear Statistics       isponses       rent Packet Size (bytes)       al Packet bytes       31       iket Quantity received       1       Polling Mode Timing (ms)       Max     000       Average       Min     100       Send Command |
|                                                                                                   | 244 CDC                                                                                                    |                                                                                                    |
| Commands ♥ V<br>01 04 02 6A 00 0D 10 6B                                                           | VITA CHC         Responses           01         04         1A         00         0A         14         122         01         3E         0C         C5         0         00         00         00         0E         5B         0         0         0C         C5         00         00         0D         0E         5B         0         0         0E         0E | s<br>C5 20 B0 B6 41 C0 78 42 39 91                                                                                                    |
|                                                                                                   | Clear Lists                                                                                                    | Exit Program                                                                                                    |

圖 6-2: 讀取 HART 設備之命令 3 資料

(5) 解析 Modbus 回應資料:

Modbus 回應資料 => 01 04 1A 00 00 A1 41 22 01 3E 0C C5 C5 20 B0 B6 41 C0 78 42 39 91 C9 00 C5 00 00 00 E5 B0

Modbus Register 資料 => 00 00 A1 41 22 01 3E 0C C5 C5 20 B0 B6 41 C0 78 42 39 91 C9 00 C5 00 00 00 00

Modbus Register 資料是由 WORD(2 個 bytes)組成,而 HRT-710 資料是由 1 個 byte 組成,且低位元組在前,如: Modbus register0 = 0x3412 => HART byte0 = 0x12, HART byte1 = 0x34

因此 HRT-710 之 HART 資料即為 => 00 00 41 A1 01 22 0C 3E C5 C5 B0 20 41 B6

HRT-710 / HRT-310 使用手冊

版本 1.35 第 102 頁

### 78 C0 39 42 C9 91 C5 00 00 00 00 00

關於 HART 命令 3 之資料格式, 說明如下:

HART 命令 3: 讀取 Dynamic Variables 及 PV Current

Request data bytes : None

Response data bytes : 2+24 = 26

Index format description

Byte 2~5 : float Primary Variable Current

Byte 6 : uint8 Primary Variable Unit code

Byte 7~10 : float Primary Variable

Byte 11 : uint8 Secondary Variable Unit code

Byte 12~15 : float Secondary Variable

Byte 16 : uint8 Tertiary Variable Unit code

Byte 17~20 : float Tertiary Variable

因此此範例之 HART 命令 3 資料,實際如下:

Response code1 = 0x00

Response code2 = 0x00

Primary Variable Current = 0x41 0xA1 0x01 0x22 (20.125553)

Primary Variable Unit code = 0x0C (kPA)

Primary Variable = 0x3E 0xC5 0xC5 0xB0 (0.386274)

Secondary Variable Unit code = 0x20 (degC)

Secondary Variable = 0x41 0xB6 0x78 0xC0 (22.808960)

Tertiary Variable Unit code = 0x39 (Percent)

Tertiary Variable = 0x42 0xC9 0x91 0xC5 (100.784706)

4th Variable Unit code = 0x00 (???)

4th Variable = 0x00 0x00 0x00 0x00 (0)

HRT-710 / HRT-310 使用手册

版本 1.35 第 103 頁

## Q07:如何偵測 HRT-710 模組與 HART 設備之連線狀態? A07:(2013/01/30)

HRT-710 之 HART 命令通訊狀態回傳值,說明如下:

- 0-- 沒有任何錯誤
- 1 -- 表示該命令從未被執行過
- 2 -- 接收逾時,無法接收到任何 HART 資料
- 3 -- 接收到的 HART 資料太短
- 4 -- 接收到的 HART 資料中, 起始位元組(delimiter)有錯誤
- 5-- 接收到的 HART 資料中, 位址內容有錯誤(主站類型錯誤)
- 6-- 接收到的 HART 資料中, 位址內容有錯誤(突發模式錯誤)
- 7 -- 接收到的 HART 資料中,命令內容錯誤
- 8 -- 接收到的 HART 資料中,同位元檢查錯誤
- 9-- 接收到的 HART 資料有錯,相關錯誤訊息記錄在訊息回應碼(response codes)中。

### [例 1 => HRT-710 內"HART Device 0 及 1"之 Default CMD(3)為 Polling 模式]

### <1. SWAP Mode 若為: None (無 Byte 及 WORD swap)>

- (1) 位址 1000 (單位: WORD): 顯示模組之"Device 0"的 HART 通訊狀態。
  - [1] High Byte 值: "Device 0"的 Default CMD(3)通訊狀態
  - [2] Low Byte 值: "Device 0"的 Default CMD(0)通訊狀態
- (2) 位址 1001 (單位:WORD): 顯示模組之"Device 1"的 HART 通訊狀態。
  - [1] High Byte 值: "Device 1"的 Default CMD(3)通訊狀態
  - [2] Low Byte 值: "Device 1"的 Default CMD(0)通訊狀態

HRT-710 / HRT-310 使用手冊

版本 1.35 第 104 頁

| 🐮 Modbus Poll - [Mbpolli] 📃 🗖 🔀 🕺 Modbus Poll - [Mbpolli] 📃 🗖 🔀                 |                                                                       |  |  |  |  |  |
|---------------------------------------------------------------------------------|-----------------------------------------------------------------------|--|--|--|--|--|
| 💬 File Edit Connection Setup Functions 🛛 💬 File Edit Connection Setup Functions |                                                                       |  |  |  |  |  |
| Display Yiew Window Help – ♂ × Display Yiew Window Help – ♂ ×                   |                                                                       |  |  |  |  |  |
|                                                                                 |                                                                       |  |  |  |  |  |
| Tx = 538: Err = 0: ID = 1: F = 04: SR =<br>Default CMD(3) of Device 0           | Tx = 322: Err = 0: ID = 1: F = 04: SR =<br>Default CMD(3) of Device 1 |  |  |  |  |  |
| Alias 81000                                                                     | Alias 01000                                                           |  |  |  |  |  |
| 0 0 0202                                                                        | 0 0000                                                                |  |  |  |  |  |
| 1 0x0000                                                                        | 1 0x 02 12                                                            |  |  |  |  |  |
| 2 foult CMD(0) of Douise 0                                                      | 2 0x0000                                                              |  |  |  |  |  |
| 3 0x0000                                                                        | Before CMD (0) of Device 1                                            |  |  |  |  |  |
| 4 0x0000                                                                        |                                                                       |  |  |  |  |  |
| 5 0x0000                                                                        | 5 0x0000                                                              |  |  |  |  |  |
| 6 0x0000                                                                        | 6 0x0000                                                              |  |  |  |  |  |
| 7 0x0000                                                                        | 7 0x0000                                                              |  |  |  |  |  |
| 8 0x0000                                                                        | 8 0x0000                                                              |  |  |  |  |  |
| 9 0x0000                                                                        | 9 0x0000                                                              |  |  |  |  |  |
| For Help, press F1. Port 🛒                                                      | For Help, press F1.                                                   |  |  |  |  |  |

圖 7-1.1: Device 0 & 1 之 Default CMD(0&3)狀態

- < 2. SWAP Mode 若為: W&B (有 Byte 及 WORD swap) >
  - (1) 位址 1001 (單位:WORD) : 顯示模組之"Device 0"的 HART 通訊狀態。

[1] High Byte 值 : "Device 0"的 Default CMD(0)通訊狀態

[2] Low Byte 值 : "Device 0"的 Default CMD(3)通訊狀態

(2) 位址 1000 (單位:WORD) : 顯示模組之"Device 1"的 HART 通訊狀態。

[1] High Byte 值: "Device 1"的 Default CMD(0)通訊狀態

[2] Low Byte 值: "Device 1"的 Default CMD(3)通訊狀態

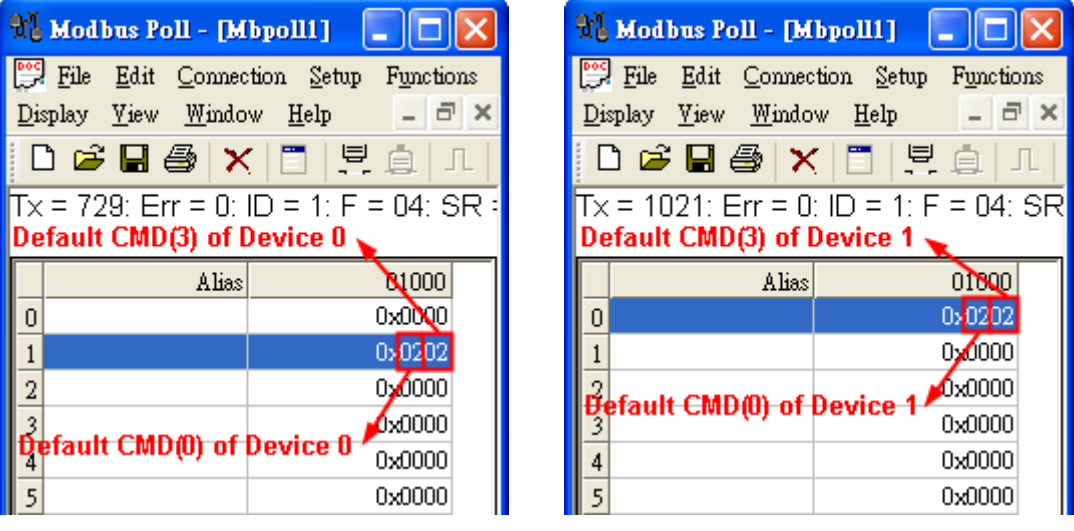

圖 7-1.2: Device 0 & 1 之 Default CMD(0&3)狀態

HRT-710 / HRT-310 使用手冊

版本 1.35 第 105 頁

如圖 7-1 所示, Device 0 之 Default CMD(3)之狀態值為 2,表示 Device 0 所設定之 HART 設備已與 HRT-710 發生斷線情形。(由圖 7-1 亦可看出 Default CMD(0)之狀態值亦為 2)

### [例 2 => HRT-710 內 "User CMD Index = 0"為 Polling 模式]

<此例之 SWAP Mode 為: None (即無 Byte 及 WORD swap)>

(1) 可透過位址 1050 (單位:WORD) 之 Lo Byte 值 (參考 4.3 節 - Modbus 位址對應表)
 來取得 User CMD Index = 0 之通訊狀態。

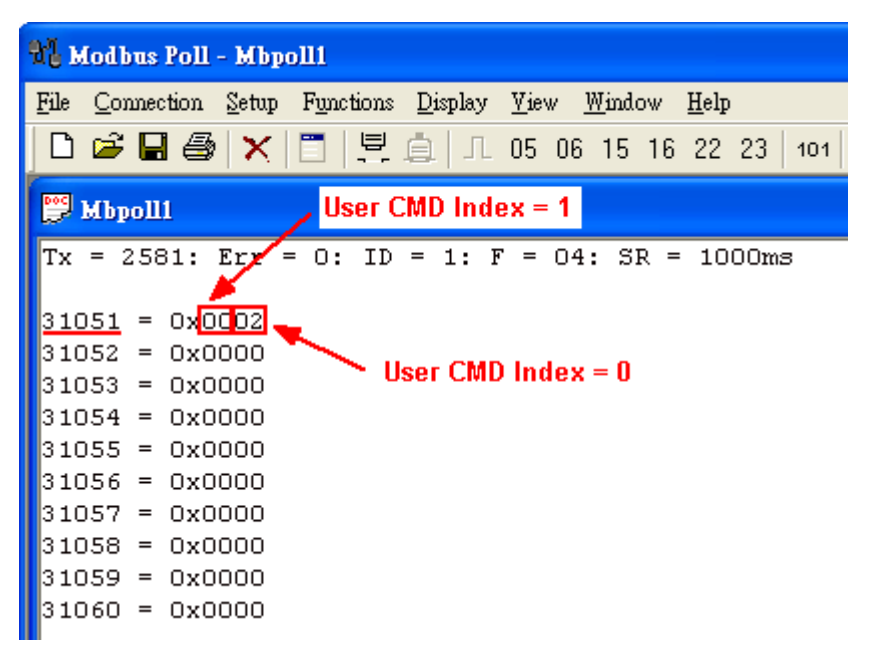

#### 圖 7-2: User CMD Index = 0&1 之狀態資料

如圖 7-2 所示, User CMD Index = 0 之狀態值為 2, 即表示此 User CMD Index = 0 所設定 之 HART 設備已與 HRT-710 發生斷線情形。

### [例 3 => HRT-710 內 "User CMD Index = 1"為 Polling 模式]

<此例之 SWAP Mode 為: None (即無 Byte 及 WORD swap)>

(1) 可透過位址 1050 (單位:WORD) 之 Hi Byte 值 (參考 4.3 節 - Modbus 位址對應表)
 來取得 User CMD Index = 1 之通訊狀態。

HRT-710 / HRT-310 使用手冊

版本 1.35 第 106 頁

| Hodbus Poll - Mbpoll1                                            |
|------------------------------------------------------------------|
| <u>File Connection Setup Functions Display View Window H</u> elp |
| 🗅 😅 🖬 🎒 🗙 🛅 🖳 🏛 几 05 06 15 16 22 23   101 💡 隆                    |
| Mbpoll1 / User CMD Index = 1                                     |
| Tx = 3256: Erz = 0: ID = 1: F = 04: SR = 1000ms                  |
| <u>31051</u> = 0x <mark>0200</mark>                              |
| 31052 = 0x0000                                                   |
| 31053 = 0x0000 Viser CMD Index = 0                               |
| 31054 = 0x0000                                                   |
| 31055 = 0x0000                                                   |
| 31056 = 0x0000                                                   |
| 31057 = 0x0000                                                   |
| 31058 = 0x0000                                                   |
| 31059 = 0x0000                                                   |
| 31060 = 0x0000                                                   |

### 圖 7-3: User CMD Index = 0&1 之狀態資料

如圖 7-3 所示, User CMD Index = 1 之狀態值為 2, 即表示此 User CMD Index = 1 所設定 之 HART 設備已與 HRT-710 發生斷線情形。(由圖 7-3 可看出 User CMD Index = 0 之狀態 值為 0,表示 User CMD Index = 0 所設定之 HART 設備與 HRT-710 目前連線為正常)

### [注意事項]

(1) 讀取 HART 設備狀態 Register (採用讀取單一 Modbus 位址):

[1] 此方式不論"WORD Swap"是否啟用, HART 設備之狀態位址永遠如下表所示。 (建議採用"讀取單一 Modbus 位址"方式,來取得 HART 設備狀態)

| [ Default CMD(0&3) Status Data ] |      |                    |           |            |  |
|----------------------------------|------|--------------------|-----------|------------|--|
| 3E8                              | 1000 | "Default CMD(0&3)" | status of | "Device 0" |  |
| 3E9                              | 1001 | "Default CMD(0&3)" | status of | "Device 1" |  |
| 3EA                              | 1002 | "Default CMD(0&3)" | status of | "Device 2" |  |
| 3EB                              | 1003 | "Default CMD(0&3)" | status of | "Device 3" |  |
| 3EC                              | 1004 | "Default CMD(0&3)" | status of | "Device 4" |  |
| 3ED                              | 1005 | "Default CMD(0&3)" | status of | "Device 5" |  |
| 3EE                              | 1006 | "Default CMD(0&3)" | status of | "Device 6" |  |
| 3EF                              | 1007 | "Default CMD(0&3)" | status of | "Device 7" |  |
| 3F0                              | 1008 | "Default CMD(0&3)" | status of | "Device 8" |  |
| 3F1                              | 1009 | "Default CMD(0&3)" | status of | "Device 9" |  |

HRT-710 / HRT-310 使用手册

版本 1.35 第 107 頁

| [ Default CMD(0&3) Status Data ] |      |                                          |  |  |
|----------------------------------|------|------------------------------------------|--|--|
| 3F2                              | 1010 | "Default CMD(0&3)" status of "Device 10" |  |  |
| 3F3                              | 1011 | "Default CMD(0&3)" status of "Device 11" |  |  |
| 3F4                              | 1012 | "Default CMD(0&3)" status of "Device 12" |  |  |
| 3F5                              | 1013 | "Default CMD(0&3)" status of "Device 13" |  |  |
| 3F6                              | 1014 | "Default CMD(0&3)" status of "Device 14" |  |  |
| 3F7                              | 1015 | "Default CMD(0&3)" status of "Device 15" |  |  |

(2) 讀取 HART 設備狀態 Register (採用讀取多個 Modbus 位址):

[1] 此方式在"WORD Swap"功能啟用時, HART 設備之狀態 Register 位址將會有所變動, 同時讀取之起始 Modbus 位址不同,狀態位址亦會有所不同,整理結果如下表。

| Swap Type         | WORD swap disabled |           | WORD swap enable |           |
|-------------------|--------------------|-----------|------------------|-----------|
| Modbus Start Addr | From 999           | From 1000 | From 999         | From 1000 |
| Dev00_Status Addr | 1000               | 1000      | 999              | 1001      |
| Dev01_Status Addr | 1001               | 1001      | 1002             | 1000      |
| Dev02_Status Addr | 1002               | 1002      | 1001             | 1003      |
| Dev03_Status Addr | 1003               | 1003      | 1004             | 1002      |
| Dev04_Status Addr | 1004               | 1004      | 1003             | 1005      |
| Dev05_Status Addr | 1005               | 1005      | 1006             | 1004      |
| Dev06_Status Addr | 1006               | 1006      | 1005             | 1007      |
| Dev07_Status Addr | 1007               | 1007      | 1008             | 1006      |
| Dev08_Status Addr | 1008               | 1008      | 1007             | 1009      |
| Dev09_Status Addr | 1009               | 1009      | 1010             | 1008      |
| Dev10_Status Addr | 1010               | 1010      | 1009             | 1011      |
| Dev11_Status Addr | 1011               | 1011      | 1012             | 1010      |
| Dev12_Status Addr | 1012               | 1012      | 1011             | 1013      |
| Dev13_Status Addr | 1013               | 1013      | 1014             | 1012      |
| Dev14_Status Addr | 1014               | 1014      | 1013             | 1015      |
| Dev15_Status Addr | 1015               | 1015      | 1016             | 1014      |

HRT-710 / HRT-310 使用手冊

版本 1.35 第 108 頁
Q08:在 Multi-Drop 網路,如何同時整合 Active 及 Passive 之 HART 儀錶? A07: (2013/12/06)

- 若同一 HART 網路中,使用超過7個 HART 儀錶,則需將 HRT-710 模組之內建迴路 電阻(250 歐姆-1/4 瓦) 關閉 (將 JP4 調至 2,3 腳位,詳細請參考使用手冊 2.6 節作 法),並自行使用外部迴路電阻(250 歐姆 - 1 瓦)。
  - Multi-drop Network HRT-710 JP4 24 Vpc 1 2 3 Power Supply (+)(-) 250 Ω (1/4W) 0 (+)0 HART- Pin 2 HART+ Pin 1 **Field Device** (+) 24 Vpc Power Supply (+ **Field Device** (+)Neg (-) Active (4-Wired) Passive Field Device (2-Wired) Pos (+)
- 2. Active 及 Passive 之 HART 儀錶之 HART 網路接線方式,請參考下圖。

圖 8-1: Active 及 Passive 之 HART 儀錶之 HART 網路接線方式

HRT-710 / HRT-310 使用手册

版本 1.35 第 109 頁

## Q09: 如何整合同一 RS-485 網路之多個 HRT-710 模組?

A09: (2013/12/06)

#### [案例假設]

某客戶要在同一個 RS-485 網路中,透過 Modbus RTU 通訊,來整合 20 台 HART 超音 波水位計,且 HART 網路設備之接線方式為點對點。

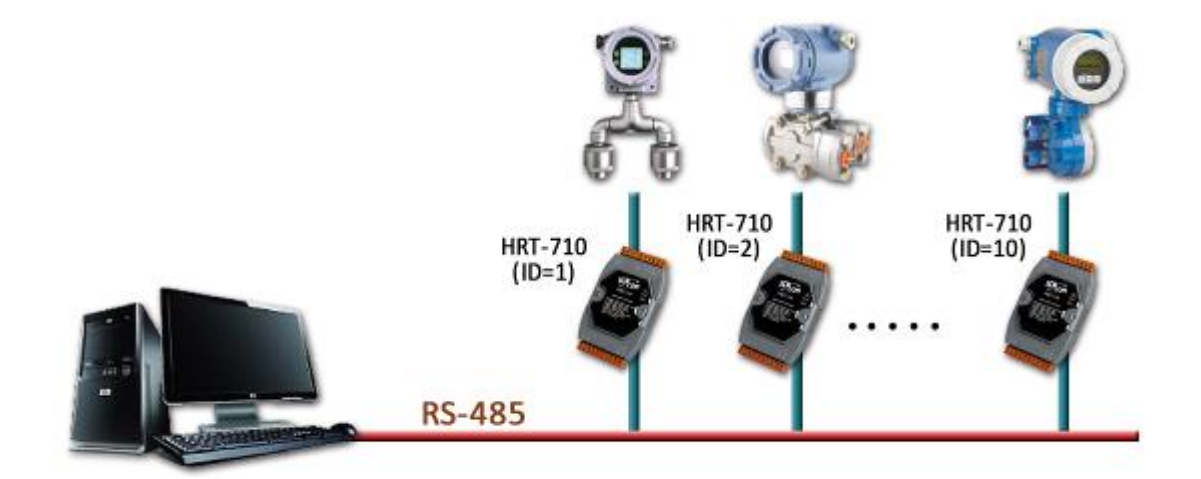

### [解決方法]

< 硬體部份 >

使用 20 台 HRT-710,每台 HRT-710 與 1 台 HART 超音波水位計,作點對點連接。

< 軟體部份 >

將 20 台 HRT-710 之 RS-485 站號,分別設定為 1~20,設定方式如下:

- (1) 執行 HG\_Tool, 並與 HRT-710 作連線。
- (2) 點擊"Device Configuration"項目,並在"System"項目按右鍵,點選"Edit"選項。

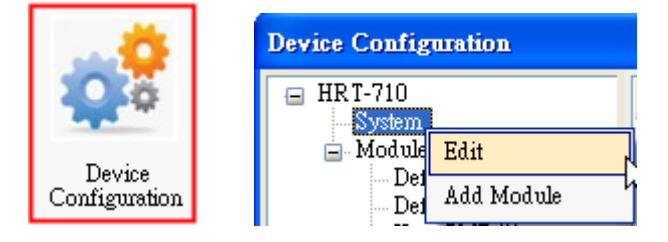

圖 9-1: 模組組態(Device Configuration)畫面

(3) 在"System Edit"畫面之"Net ID"欄位,輸入 HRT-710之 RS485 站號。

HRT-710 / HRT-310 使用手冊

版本 1.35 第 **110** 頁

| System<br>cmd interval ( | 75~65535 ms) : 1 | 000 | timeo       | ut value (: | 305~65 | 5535 ms) :  | 1000 |
|--------------------------|------------------|-----|-------------|-------------|--------|-------------|------|
| auto polling :           | Enable           | ~   | retry       | count (0~!  | 5) :   |             | 3    |
| For Modbus =             | =>               |     |             |             |        |             |      |
| Port Num :               | 1                | ~   | Baud Rate : | 115200      | ~      | Data Bits : | 8 🗸  |
| Stop Bits :              | 1                | ~   | Parity :    | None        | ~      | Net ID :    | 1    |
| Protocol ·               | MB R TU Slave    | ~   | Swap mode : | None        | ~      |             |      |

圖 9-2: HRT-710 之 Net ID (RS485 站號)設定

(4) 設定完成後,在 Device Configuration 畫面,按下"Save to Device"鈕,來儲存HRT-710 之參數設定。

| Device Configuration                                                                                                    |                                                                                                    |                                                                                                    |               |
|----------------------------------------------------------------------------------------------------|----------------------------------------------------------------------------------------------------|----------------------------------------------------------------------------------------------------|---------------|
| ■ HRT-710 Module 0 Default CMD(0) Default CMD(3) User CMD(1) User CMD(2) User CMD(6) User CMD(13) User CMD(13) User CMD(15) User CMD(16) User CMD(17) User CMD(18) User CMD(19) | Item<br>Module name<br>System :<br>Module count<br>Command count<br>Command interval(ms)<br>Command timeout(ms)<br>Auto Polling<br>Retry count<br>Modbus :<br>Port num<br>Baud rate(bps)<br>Data bits<br>Stop bits<br>Parity<br>Protocol<br>Net ID<br>Swap mode<br>Operation<br>Load From File<br>Load | Value<br>System<br>1<br>11<br>1000<br>1000<br>Enable<br>3<br>1<br>115200<br>8<br>1<br>None<br>Modbus R TU Slave<br>1<br>None<br>ad From Device<br>Load Device | fault Setting |
|                                                                                                    |                                                                                                    |                                                                                                    |               |

#### 圖 9-3:儲存 HRT-710 之參數設定

⇒ 如此一來,即可將 20 台 HRT-710 整合至同一 RS-485 網路,並透過 Modbus RTU 通訊,來取得 20 台 HART 超音波水位計之資訊。

HRT-710 / HRT-310 使用手冊

版本 1.35 第 111 頁

# Q10: 如何整合 RS-232 硬體介面之 HART 通訊協議之儀錶?

A10: (2013/12/06)

#### [案例假設]

某客戶之 PC 端專案,要透過 Modbus RTU 通訊,來整合硬體介面為 RS-232 之 HART 通訊協議流量計 (Mobrey MCU900)。

[解決方法]

< 硬體部份 >

硬體接線方式如下:

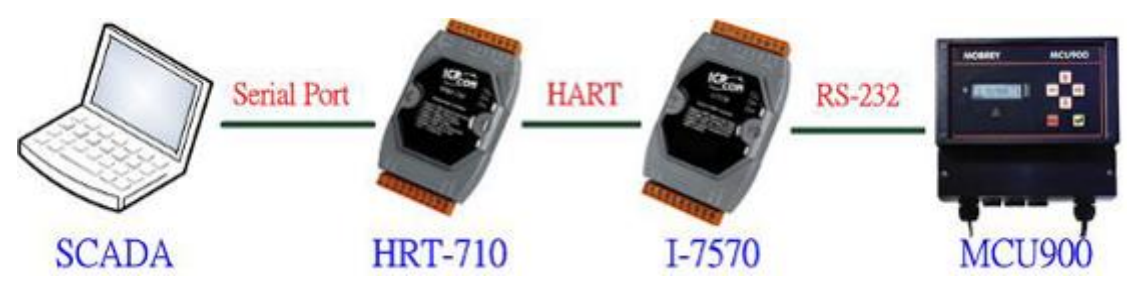

圖 10-1: 整合 MCU900 之硬體接線

< 軟體部份 >

參考 FAQ 之 Q01, Q02, Q03 之作法,來整合 HART 儀錶資訊至 SCADA 專案。

### [Note]

In MCU900, please choose HART protocol not "Mobreyspecific LogDownload" protocol.

版本 1.35 第 112 頁

## Q11:如何在 HRT-710 加入輪詢 Device-Specific 命令?

A11 : (2013/12/06)

### [案例假設]

某客戶想要透過 HRT-710,來取得 Emerson 8800D 儀錶之 HART 149 號命令資訊。

#### [解決方法]

- < 軟體部份 >
  - 1. 先取得 Emerson 8800D 儀錶之 HART 149 號命令格式。

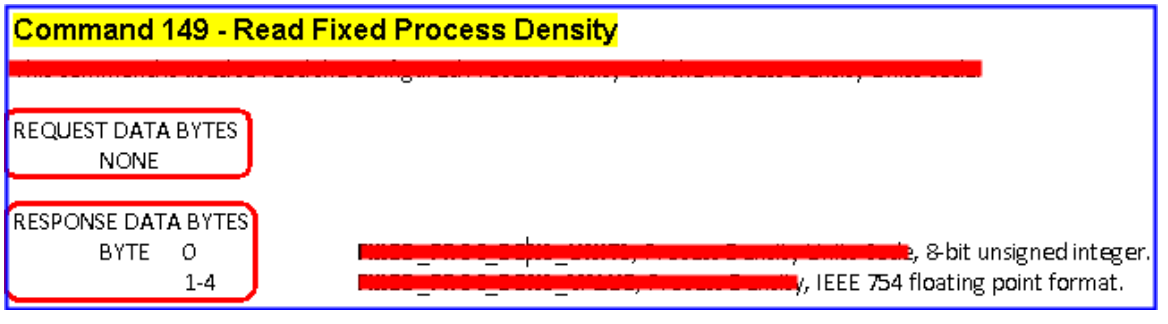

圖 11-1: Emerson 8800D 儀錶之 HART 149 號命令格式

2. 加入 Emerson 8800D 儀錶之 HART 149 號命令至 HRT-710,如下:

| Device Configuration                                                                                                    |                                                                                               |                                                                                         |
|----------------------------------------------------------------------------------------------------|-----------------------------------------------------------------------------------------------|-----------------------------------------------------------------------------------------|
| <ul> <li>☐ HRT-710</li> <li>System</li> <li>☐ Module 0</li> <li>☐ Defau</li> <li>☐ Defau</li> <li>☐ Defau</li> <li>☐ Delete</li> <li>☐ Add Comme</li> </ul> | Item<br>Module name<br>Channel<br>Configuration<br>(ork<br>ult Command (0)<br>ult Command (3) | Value<br>Module 0<br>O<br>Enable<br>Point to Point Mode<br>Initial mode<br>Polling mode |
| New Command                                                                                                    |                                                                                               |                                                                                         |
| Command Num. : 149                                                                                                    | Mode : Polling                                                                                | g 💽 Format : Normal 🗸                                                                   |
| In Size : 5                                                                                                    | Out Size : 0 ┥                                                                                | Request Data Byte                                                                       |
|                                                                                                    | Response Data Byte                                                                            | OK Cancel                                                                               |

圖 11-2:HRT-710 模組加入 Emerson 8800D 儀錶之 HART 149 號命令

 設定完成後,在 Device Configuration 畫面,按下"Save to Device"鈕,來儲存 HRT-710 之參數設定。

HRT-710 / HRT-310 使用手冊

版本 1.35 第 **113** 頁

| Device Configuration                                                               |                                                                                                    |                                                                             |                 |
|------------------------------------------------------------------------------------|----------------------------------------------------------------------------------------------------|-----------------------------------------------------------------------------|-----------------|
| HRT-710<br>System<br>Module 0<br>Default CMD(0)<br>Default CMD(3)<br>User CMD(149) | Item<br>Module name<br>Module index<br>User command index<br>Command num.<br>Command mode<br>Command format<br>Cmd In size<br>Cmd Out size<br>Cmd Out size<br>Cmd Out size<br>Cmd Out address | Value<br>User CMD(149)<br>0<br>149<br>Polling<br>Normal<br>5<br>0<br>0<br>0 |                 |
|                                                                                    | Operation<br>Load From File Lo<br>Save to File S                                                                                                    | ad From Device Load                                                         | Default Setting |

圖 11-3:儲存 HRT-710 之參數設定

4. 取得 HART 149 號命令所對應之 Modbus 存取位址。

(1) 開啟"Address Map"功能畫面,點選 UserCMD(149)項目。

[1] 在 Modbus AO 區域:淡藍色格子表示此 UserCMD 送出 Data 之 Modbus 位址。

[2] 在 Modbus AI 區域:淡藍色格子表示此 UserCMD 接收 Data 之 Modbus 位址。

=> 本例 HART 設備之命令 149 為讀取功能,因此只有 Modbus AI 部份有顯示,位址 0~2。

| Address Map   |                                |                            |
|---------------|--------------------------------|----------------------------|
| ☐ HRT-710<br> | Color<br>available unavailable | for current cmd 📃 selected |
| User CMD(149) | -Modbus AO                     | Modbus AI                  |
|               | Addr LB HB 🔨                   | Addr LB HB 🛆               |
|               | 0                              | 0                          |
|               | 1                              | 1                          |
|               | 2                              | 2                          |
|               | 3                              | 3                          |
|               | 4                              | 4                          |
|               | 5                              | 5                          |
|               | 6                              | 6                          |
|               | 7                              | 7                          |
|               | 8                              | 8                          |
|               | 9                              | 9                          |
|               | 10                             | 10                         |
|               | 11                             | 11 🗸                       |
|               |                                |                            |

圖 11-4: UserCMD 之對應 Modbus 位址資訊

(2) 可使用 Modbus Function Code 4 及位址 0~2 來讀取此 HART 設備之 149 號命令資訊。(如: Modbus 送出命令 => 0x01 0x04 <u>0x00 0x00 0x00</u>)

HRT-710 / HRT-310 使用手册

版本 1.35 第 **114** 頁

Copyright @ 2017 ICP DAS Co., Ltd. All Rights Reserved E-mail: service@icpdas.com

# Q12: 如何透過 HRT-710 手動設定 HART 儀錶位址?

#### A12: (2014/03/05)

- 1. 新增 UserCMD(6)至 HRT-710 模组:
  - (1) 執行 HG\_Tool, 並連線至 HRT-710。
  - (2) 開啟"Device Configuration"頁面。
  - (3) 加入 UserCMD(6), 並在 Mode 欄位選擇"Manual"。(如圖 12-1)
  - (4) 點選"Save to Device"鈕。(如圖 12-2)

| Command Edit                               |                                 |                   |
|--------------------------------------------|---------------------------------|-------------------|
| Command<br>Command Num. : 6<br>In Size : 3 | Mode : Manual 💌<br>Out Size : 1 | Format : Normal 💙 |
|                                            |                                 | OK Cancel         |

#### 圖 12-1:加入 UserCMD(6)

| Device Configuration                                                       |                                                                                                    |             |
|----------------------------------------------------------------------------|----------------------------------------------------------------------------------------------------|-------------|
| ■ HRT-710 System ■ HART Device 0 Default CMD(0) Default CMD(3) User CMD(6) | ItemValueCommnad NameUser CMD(6)HAR T Device Index0User Command Index0Command No.6Command ModeManualCommand FormatNormalCmd In Size3Cmd Out Size1Cmd In Address0Cmd Out Address0 |             |
|                                                                            | Operation<br>Load From File Load From Device Load Defa<br>Save to File Save to Device                                                                                            | ult Setting |

圖 12-2:執行"Save to Device"

HRT-710 / HRT-310 使用手冊

版本 1.35 第 115 頁

- 2. 設定 HART 儀錶位址值, 並觸發 UserCMD(6)送出:
  - (1) 開啟"Device Information"頁面。
  - (2) 在"UserCMD(6)"上按右鍵,並點選 Basic Operation 選項。
     (如圖 12-3,此範例此 UserCMD(6)之 Command Index 值為 0)
  - (3) 在"Polling Address"欄位,輸入所要設定之 HART 儀錶位址,並按"Send"鈕。 (如圖 12-4,此範例設定為 2,此時設定值僅存至模組,尚未送出至 HART 儀錶)

| Device Information                                                                                                    |                                                                                                    |                                                                   |
|----------------------------------------------------------------------------------------------------|----------------------------------------------------------------------------------------------------|-------------------------------------------------------------------|
| <ul> <li>HRT-710</li> <li>System</li> <li>HART Device 0</li> <li>Default CMD(0)</li> <li>Default CMD(3)</li> <li>User CMD(6)</li> <li>Basic ope:<br/>Advanced</li> </ul> | Item<br>Commnad Name<br>HART Device Index<br>User Command Index<br>Command No.<br>Command Mode<br>ration<br>operation<br>Common Mode<br>at<br>operation<br>Common Mode<br>at | Value<br>User CMD(6)<br>0<br>6<br>Manual<br>Normal<br>3<br>1<br>0 |
| Command 6 IO Data                                                                                                    | sRequest                                                                                                    |                                                                   |
| Polling Address (0~15) : 2                                                                                                    |                                                                                                    |                                                                   |
|                                                                                                    | [                                                                                                    | Send                                                              |
| Information : Write Polling Address                                                                                                    | s-Response                                                                                                    | 0                                                                 |
| Polling Address : 2                                                                                                    |                                                                                                    |                                                                   |
|                                                                                                    |                                                                                                    | Update                                                            |

圖 12-4: UserCMD(6)之 I/O Data 畫面

- (4) 在"System"上按右鍵,並點選 Basic Operation 選項。(如圖 12-5)
- (5) 設定以下參數,完成後按下"Send Data"鈕,送出 UserCMD(6)命令。(如圖 12-6)
  - [1] "Auto Polling"欄位 => 選擇"Disable"
  - [2] "Manual Trigger"欄位 => 選擇"Enable"
  - [3] "Trigger Index of User Command"欄位 => 輸入"0" (根據 UserCMD Index 值)

HRT-710 / HRT-310 使用手册

| Device Information   |     |                |        |  |
|----------------------|-----|----------------|--------|--|
| ⊟ HRT-710            | ]   | Item           | Value  |  |
| HART Basic operation |     | le Name        | System |  |
| De: Advanced operat  | ion | System Info ]  | 1      |  |
| User CMD(6)          |     | User Cmd Count | ī      |  |

## 圖 12-5: System 之 Basic Operation 選項

| System IO Data                                                                                                    |           |
|----------------------------------------------------------------------------------------------------|-----------|
| System Output<br>Status Reset : Disable<br>Auto Polling : Disable<br>Manual Trigger : Enable                                                                              |           |
| Trigger Index of User Command (0~255) :                                                                                                    | Send Data |
| System Input                                                                                                    |           |
| State Machine : IO IDLE                                                                                                    |           |
| [ For UserCmd]<br>User Cmd Request Count : 1<br>User Cmd Response Count : 1<br>User Cmd Error Count : 0<br>User Cmd Error Status : No Error<br>User Cmd Error Index : 255 |           |

圖 12-6: System 之 I/O Data 畫面

3. 此時 HART 儀錶位址,已被設定為 2,請重新啟動 HRT-710。

HRT-710 / HRT-310 使用手冊

版本 1.35 第 117 頁

# Q13:各種 HART 網路接線方式?

A13: (2015/10/26)

1. 點對點(Point to Point)接線方式:

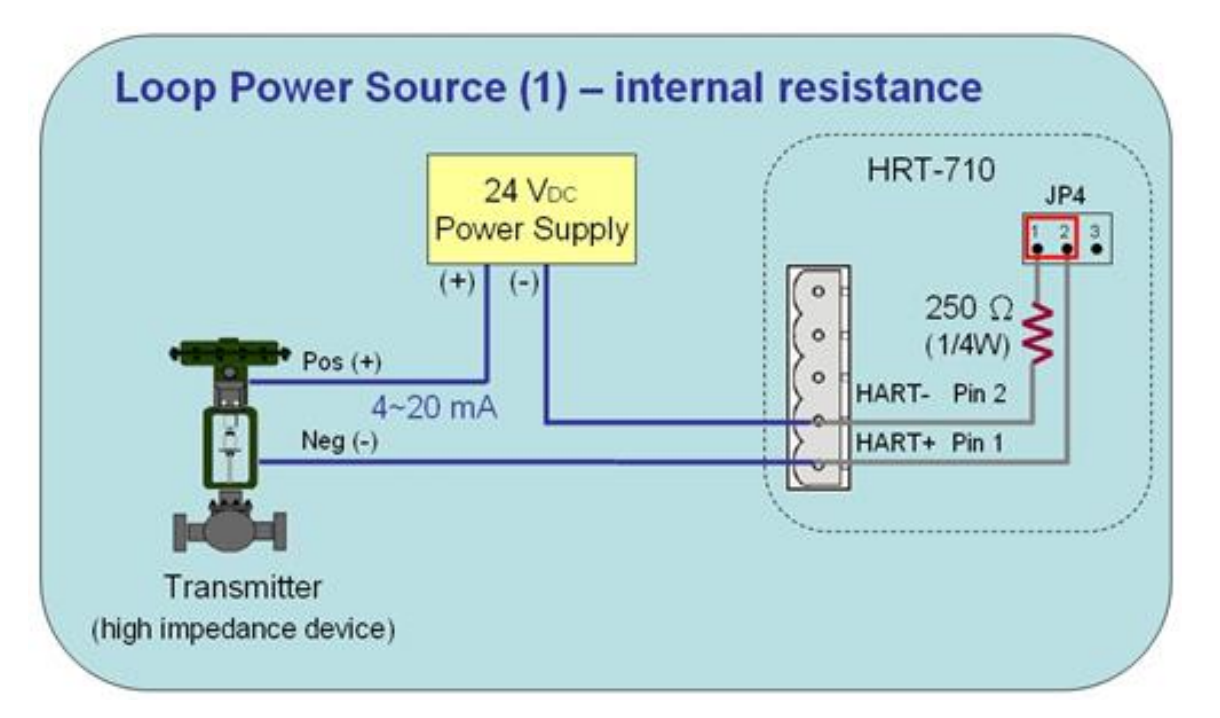

圖 13-1: HART\_P2P\_Network\_Passive (In-Resistor)

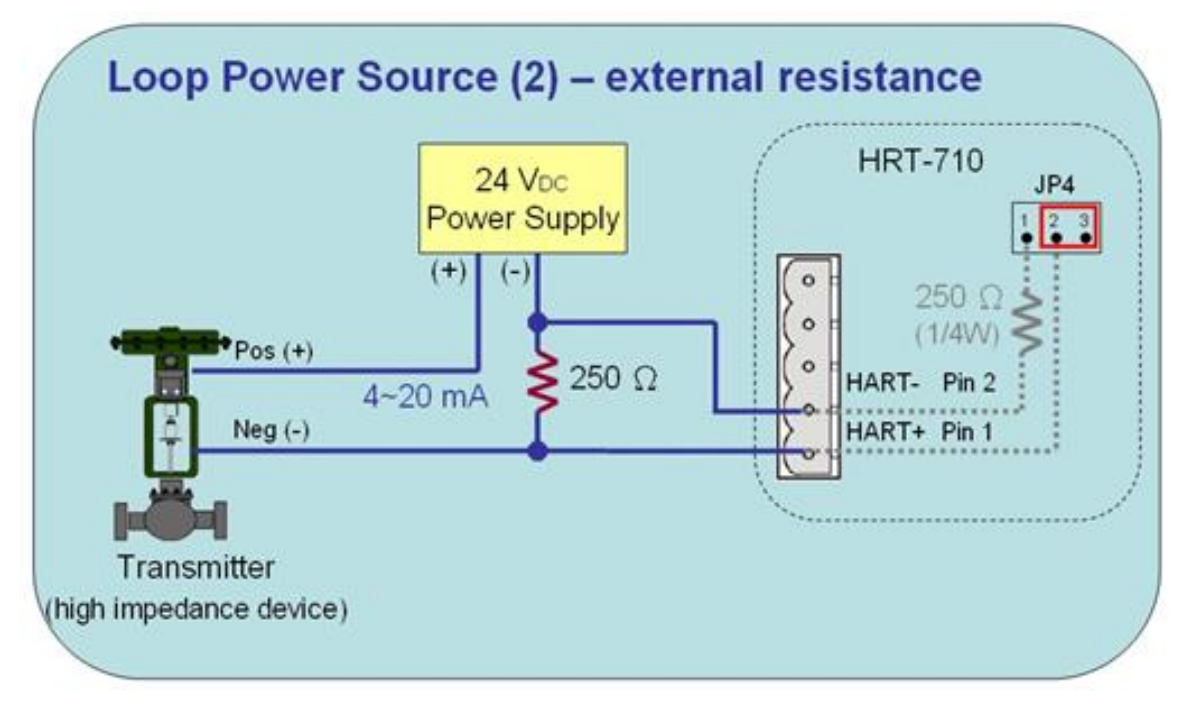

圖 13-2: HART\_P2P\_Network\_Passive (Ext-Resistor)

HRT-710 / HRT-310 使用手冊

版本 1.35 第 118 頁

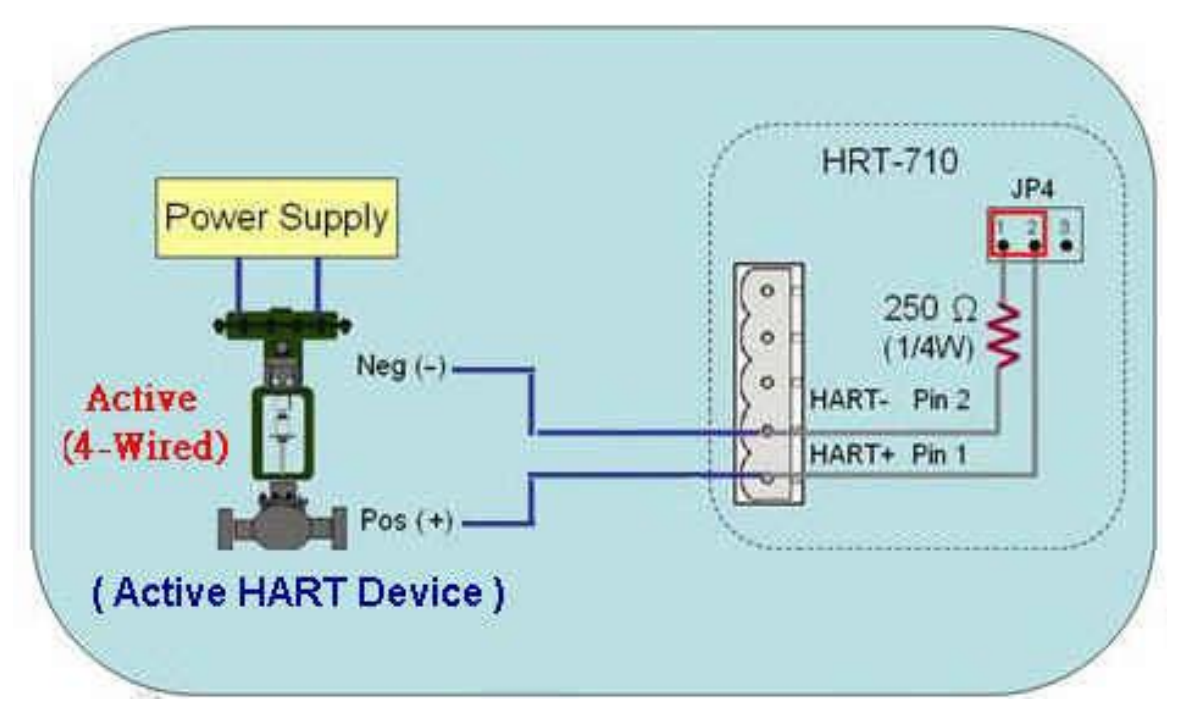

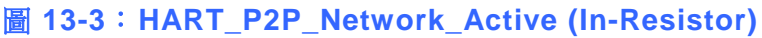

2. 多點(Multi-Drop)接線方式:

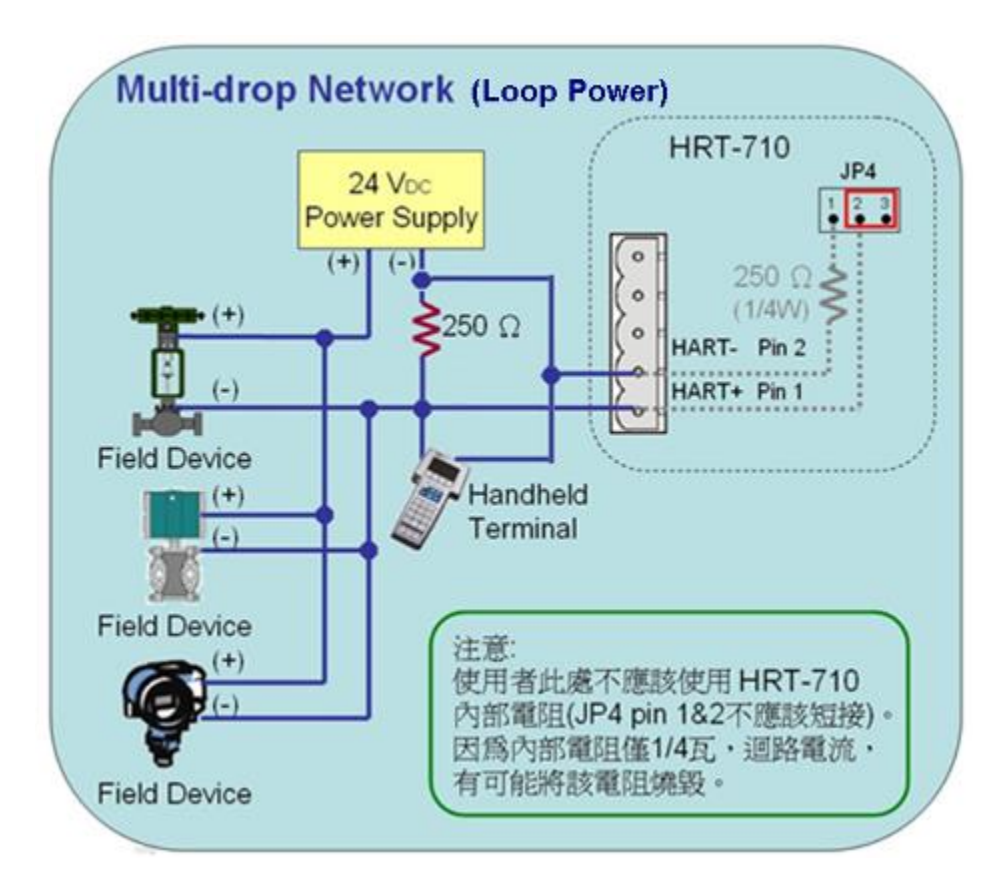

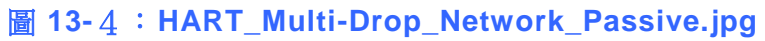

HRT-710 / HRT-310 使用手冊

版本 1.35 第 **119** 頁

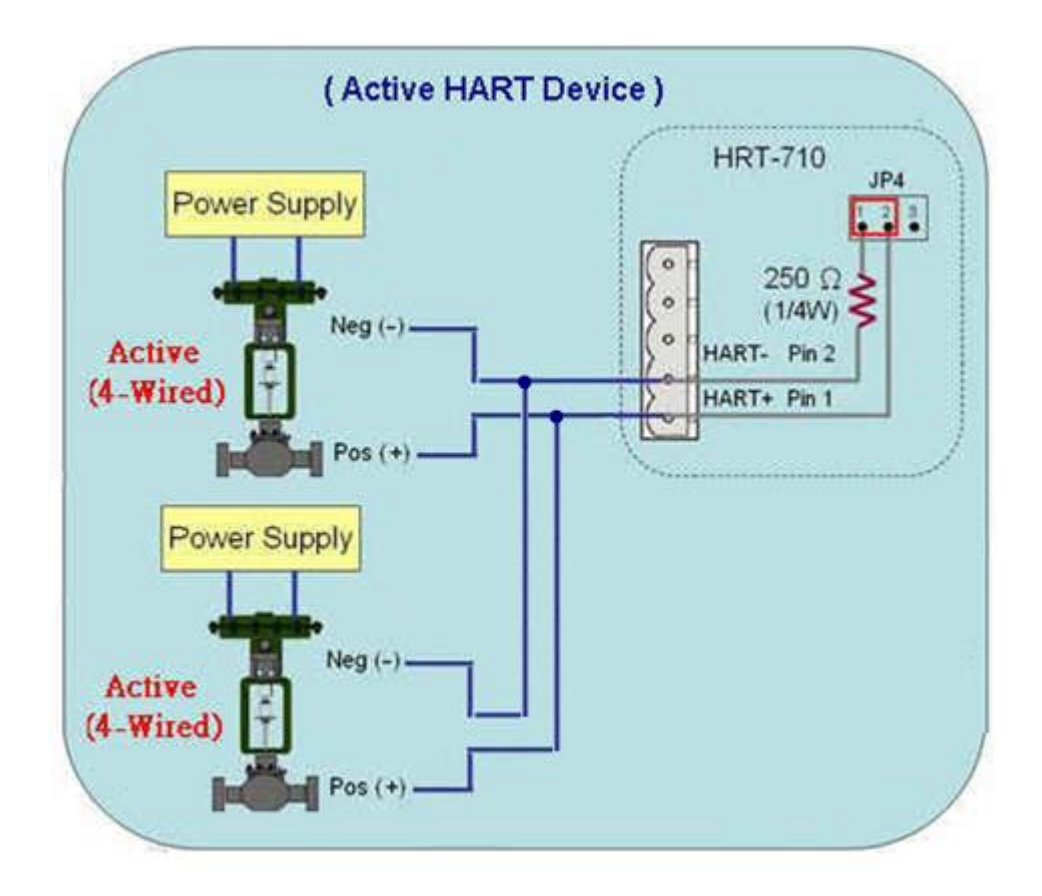

#### 圖 13-5 :HART\_Multi-Drop\_Network\_Active

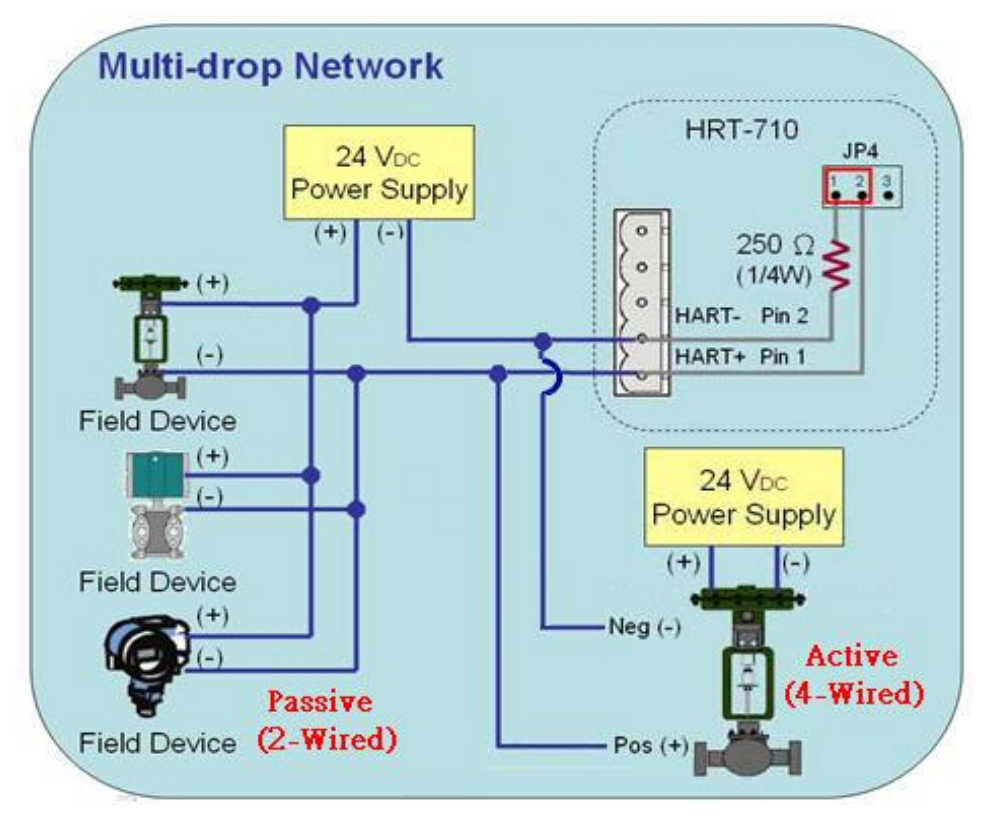

**圖 13-6 :HART\_Multi-Drop\_Network\_Active**&Passive

HRT-710 / HRT-310 使用手冊

版本 1.35 第 **120** 頁

# Q14:快速佈署相同設定參數至多台 HRT-710?

A14: (2015/12/21)

- 1. 儲存 HRT-710 設定內容至檔案。
  - (1) 執行 HRT-710 utility (HG\_Tool)。
  - (2) 在"Device Configuration"頁面,按下"Save to File"鈕,將目前設定儲存至檔案。

| Device Configuration                                                   |                                                                                     |               |
|------------------------------------------------------------------------|-------------------------------------------------------------------------------------|---------------|
| HRT-710<br>System<br>HART Device 0<br>Default CMD(0)<br>Default CMD(3) | Item Value<br>Module Name HRT-710<br>Firmware Version V01.6                         |               |
|                                                                        | Operation<br>Load From File Load From Device Load De<br>Save to File Save to Device | fault Setting |

- 2. 載入 HRT-710 設定檔至其它 HRT-710 模組。
  - (1) 在"Device Configuration"頁面,按下"Load From File"鈕,選擇 HRT-710 設定檔, 即可將設定內容顯示至 HG\_Tool 中。

HRT-710 / HRT-310 使用手册

版本 1.35 第 121 頁

| Device Configuration                                                                                               |                                                                                |              |
|----------------------------------------------------------------------------------------------------|--------------------------------------------------------------------------------|--------------|
| <ul> <li>HRT-710</li> <li>System</li> <li>HART Device 0</li> <li>Default CMD(0)</li> <li>Default CMD(3)</li> </ul> | Item Value<br>Module Name HR T-710<br>Firmware Version V01.6                   |              |
|                                                                                                    | Operation Load From File Load From Device Load Def Save to File Save to Device | ault Setting |

(2) 按下"Save to Device"鈕,將目前設定儲存至 HRT-710 模組。

| Device Configuration                                                                                               |                                         |                           |               |
|----------------------------------------------------------------------------------------------------|-----------------------------------------|---------------------------|---------------|
| <ul> <li>HRT-710</li> <li>System</li> <li>HART Device 0</li> <li>Default CMD(0)</li> <li>Default CMD(3)</li> </ul> | Item<br>Module Name<br>Firmware Version | Value<br>HRT-710<br>V01.6 |               |
|                                                                                                    | Operation                               |                           | . 1.0         |
|                                                                                                    | Load From File Loa                      | d From Device Load De     | fault Setting |
|                                                                                                    | Save to File                            | ave to Device             |               |

HRT-710 / HRT-310 使用手册

版本 1.35 第 122 頁

# Q15: 如何送出 HART 寫入命令功能? (CMD19 為例)

#### A15 : (2015/12/23)

1. 加入 HART 寫入命令至 HRT-710。

(以下採用 HART 命令 19 為例=>設定 Final Assembly Number)

(1) 在"Device Configuration"頁面,在"HART Device 0"選項按右鍵,點選"Add Command"項目。

| <b>Device Configuration</b> |                       |                          |                              |  |
|-----------------------------|-----------------------|--------------------------|------------------------------|--|
| HRT-710<br>System           | Ite<br>HA             | em<br>ART Device Name    | Value<br>HART Device 0       |  |
| - Default CMI               | Edit                  | annel<br>figuration      | O<br>Enable<br>Baintte Baint |  |
| Delauli CMI                 | Delete<br>Add Command | ommand (0)<br>ommand (3) | Initial<br>Initial           |  |

 (2) 在"Command Num"欄位輸入 19,在"Mode"選項選擇 Manual,按下"OK"鈕,即 可加入 HART 命令 19 (其 User Command Index 值=0),並按下"Save to Device" 鈕,將目前設定儲存至 HRT-710。

| New Command                                                                                                    |                                                                                                    |
|----------------------------------------------------------------------------------------------------|----------------------------------------------------------------------------------------------------|
| Command<br>Command Num. : 19<br>In Size : 5                                                                                              | Mode Menual V Format : Normal V                                                                                                    |
|                                                                                                    | OK Cancel                                                                                                    |
| Device Configuration                                                                                                    |                                                                                                    |
| <ul> <li>HRT-710</li> <li>System</li> <li>HART Device 0</li> <li>Default CMD(0)</li> <li>Default CMD(3)</li> <li>User CMD(19)</li> </ul> | Item       Value         Command Name       User CMD(19)         HAR T Device Index       0         User Command Index       0         Command Mode       Manual         Command Format       Normal         Cmd In Size       5         Cmd Out Size       3         Cmd In Address       0         Cmd Out Address       0 |

HRT-710 / HRT-310 使用手册

版本 1.35 第 123 頁

- 2. 設定寫入命令內容。(尚未送出 HART 命令)
  - (1) HART 命令 19 有 3 個 Byte 寫入參數。(例:寫入數值 11(0x0B), 22(0x16), 33(0x21))
  - (2) 需送出的 Modbus 命令如下:
    - => <u>01</u> <u>06</u> <u>00 00</u> <u>0B 16</u> <u>0F 34</u>
    - => <u>01</u> <u>06</u> <u>00 01</u> <u>21 00</u> <u>C0 5A</u>
  - (3) 由 ModScan 軟體送出上述內容:

| ModScan32 - [ModScal]                                                               |                                                                |
|-------------------------------------------------------------------------------------|----------------------------------------------------------------|
| File Connection Setup View Window Help                                              |                                                                |
| Address: 0001 Device Id: 1<br>MODBUS Point Type<br>Length: 4 03: HOLDING REGISTER 🔽 | Number of Polls: 98<br>Valid Slave Responses: 98<br>Reset Ctrs |
| 40001: <2100H><br>40002: <0B16H><br>40003: <0000H><br>40004: <0000H>                |                                                                |

- (4) 可由 HG\_Tool 檢查是否已設定成功:
  - [1] 在"Device Information"頁面,在"User CMD(19)"選項按右鍵,點選"Advanced operation"項目。

| Device Information                                                                                                    |                                                                                                    |  |
|----------------------------------------------------------------------------------------------------|----------------------------------------------------------------------------------------------------|--|
| <ul> <li>□ HRT-710</li> <li>□ System</li> <li>□ HART Device 0</li> <li>□ Default CMD(0)</li> <li>□ Default CMD(3)</li> <li>□ User CMD(19)</li> <li>□ Bas</li> <li>▲ Adv</li> </ul> | Item     Value       Command Name     User CMD(19)       HART Device Index     0       User Command Index     0       Command No.     19       Command Mode     Manual       c operation     5       anced operation     3       Cnd Out Address     0 |  |

[2] 在"I/O Data"頁面,按下"Update"鈕,即會在上方之"Output Data"區,顯示對 應位址之所要送出 Data 內容 (10 進制)。

HRT-710 / HRT-310 使用手冊

| O Data                         |     |    |    |    |    |    |    |    |     |        |    |
|--------------------------------|-----|----|----|----|----|----|----|----|-----|--------|----|
| Module name : User CMD(19)     |     |    |    |    |    |    |    |    |     |        |    |
| available unavailable selected |     |    |    |    |    |    |    |    |     |        |    |
| Output Da                      | ta  |    |    |    |    |    |    |    |     |        |    |
| Addr                           | C1  | C2 | C3 | C4 | C5 | C6 | C7 | C8 | C9  | C10    | ^  |
| 0~9                            | 11  | 22 | 33 | 0  | 0  | 0  | 0  | 0  | 0   | 0      |    |
| 10~19                          | 0   | 0  | 0  | 0  | 0  | 0  | 0  | 0  | 0   | 0      |    |
| 20~29                          | 0   | 0  | 0  | 0  | 0  | 0  | 0  | 0  | 0   | 0      |    |
| 30~39                          | 0   | 0  | 0  | 0  | 0  | 0  | 0  | 0  | 0   | 0      |    |
| 40~49                          | 0   | 0  | 0  | 0  | 0  | 0  | 0  | 0  | 0   | 0      | ~  |
| <                              |     |    |    | 1  |    |    |    |    | _   | >      |    |
|                                |     |    |    |    |    |    |    |    | Set | nd Dat | ۹. |
| Input Data                     | a l |    |    |    |    |    |    |    |     |        |    |
| Addr                           | C1  | C2 | C3 | C4 | C5 | C6 | C7 | C8 | C9  | C10    | ^  |
| 0~9                            | 0   | 0  | 0  | 0  | 0  | 0  | 0  | 0  | 0   | 0      | =  |
| 10~19                          | 0   | 0  | 0  | 0  | 0  | 0  | 0  | 0  | 0   | 0      |    |
| 20~29                          | 0   | 0  | 0  | 0  | 0  | 0  | 0  | 0  | 0   | 0      |    |
| 30~39                          | 0   | 0  | 0  | 0  | 0  | 0  | 0  | 0  | 0   | 0      |    |
| 40~49                          | 0   | 0  | 0  | 0  | 0  | 0  | 0  | 0  | 0   | 0      | ~  |
| <                              |     | _  |    | 1  | Ш  | _  | _  | _  |     | >      |    |
|                                |     |    |    |    |    |    |    |    | υ   | Ipdate |    |

- 3. 觸發 HRT-710 送出 UserCMD0 (HART 命令 19)。
  - (1) 先停止 HRT-710 原本所有 HART 之 Polling 命令通訊,並送出 UserCMD0。
     (需送出的 Modbus 命令如下)
    - => 01 06 01 F5 00 00 98 04
    - => 01 06 01 F6 01 00 69 94
    - [1] 00: 停止所有 HART 之 Polling 命令通訊
    - [2] <u>00</u>:設定所要送出之 UserCMD 編號
    - [3] <u>01</u>:每次數值需不同,來觸發 UserCMD 送出 (如:下次需為 02, 03 ...)
      - => 此時已送出 UserCMD0 (即 HART 命令 19)。
  - (2) 恢復 HRT-710 原本所有 HART 之 Polling 命令通訊。

(需送出的 Modbus 命令如下)

- => 01 06 <u>01 F5 01 00 99 94</u>
- [1] <u>01</u>:恢復所有 HART 之 Polling 命令通訊

HRT-710 / HRT-310 使用手册

版本 1.35 第 125 頁

# Q16: 整合 GT-540/ GT-541M 透過 3G/ 4G 回傳 HART 設備資訊?

A16: (2018/07/03)

## [整體通訊架構]

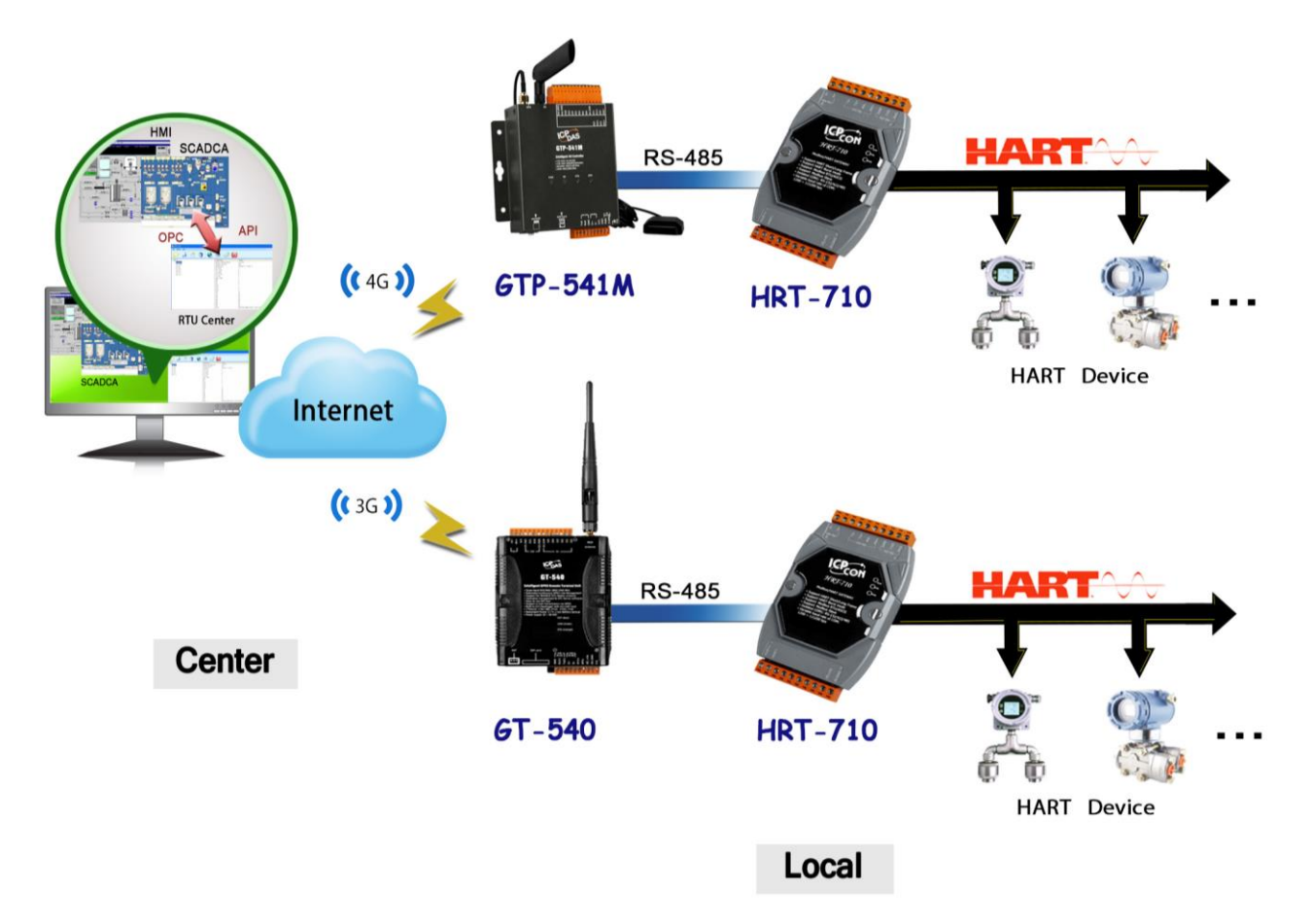

## [HART 設備模擬]

(1) 以下採用 HDS (HART Device Simulator) 軟體來模擬 2 個 HART 設備。 (HDS 參考:

http://www.icpdas.com/root/product/solutions/industrial\_communication/fieldbus/h art/converter/hds.html)

(2) HART Device 1 及 2 之模擬資訊數值,如下表:

HRT-710 / HRT-310 使用手冊

版本 1.35 第 126 頁

| 8 | HDS_v                                   | 1.00 (HA             | RT_Device_Simulato    | r)        |        |     |           |         |     |           |         |          |           |        |      |
|---|-----------------------------------------|----------------------|-----------------------|-----------|--------|-----|-----------|---------|-----|-----------|---------|----------|-----------|--------|------|
|   | ComPort COM5 Close DataLog HART Davises |                      |                       |           |        |     |           |         |     |           |         |          |           |        |      |
|   | Enable                                  | _Devices<br>Short Ad | dr Long Addr (HEX)    | PV_Value  | PV_Un  | dit | SV_Value  | SV_U    | nit | TV_Value  | TV_U    | Init     | QV_Value  | QV_t   | Jnit |
|   |                                         | 00                   | <b>0x</b> 16850B0A42  | 0.111111  | psi    | -   | 0.222222  | bar     | -   | 0.333333  | mbar    | <b>T</b> | 0.44444   | g/cm2  | -    |
|   |                                         | 01                   | 0x 0A01000000         | 11.111111 | kg/cm2 | •   | 11.222222 | Pa      | -   | 11.333333 | kPa     | •        | 11.444444 | torr   | •    |
|   |                                         | 02                   | 0x 0D14000000         | 22.111111 | MPa    | -   | 22.222222 | gal/sec | -   | 22.333333 | gal/min | -        | 22.444444 | gal/hr | •    |
|   |                                         | 03                   | <b>0</b> x 1190000000 | 33.111111 | 1/sec  | -   | 33.222222 | 1/min   | -   | 33.333333 | Vhr     | -        | 33.444444 | m3/sec | -    |

|           | Current | PV       | SV       | TV       | QV       |
|-----------|---------|----------|----------|----------|----------|
| HART Dev1 | 4.00    | 11.11111 | 11.22222 | 11.33333 | 11.44444 |
| HART Dev2 | 4.00    | 22.11111 | 22.22222 | 22.33333 | 22.44444 |

## [操作步驟]

以下使用 GT-540 作為 3G 範例, 如使用 4G 模組請按照相同步驟設定模組

1. 連接 GT-540 與 HRT-710 之 RS-485 通訊埠。

(目前 GT-540 之 Modbus/RTU 通訊僅支援 RS-485)

- 2. 連接 PC 端與 GT-540 之 RS-232 通訊埠。
- 3. 開啟 GT-540 utility,進行以下設定。
  - (1) 設定 Main Info -> RTU Mode -> Machine ID => 1 (可調整)。

設定 Main Info -> RTU Mode -> Data Update Period (sec) => 2 (可調整)。

| 🚱 Main Parameters |                         |       | X           |
|-------------------|-------------------------|-------|-------------|
|                   | Parameters              | Value | Discription |
| System Info       | Machine ID              | 1     | 1~65535     |
| GPRS Info         | Data Update Period(sec) | 2     | 0~999999    |
| - RTU Mode        | Heartbeat Period(sec)   | 0     | 0~999999    |
| Server Info       |                         |       |             |

(2) 設定 Main Info -> Server Info -> Server IP => RTUCenter 主機之固定 IP 位址。 設定 Main Info -> Server Info -> Server Port => 10000 (預設值)。

HRT-710 / HRT-310 使用手冊

版本 1.35 第 127 頁

| Main Parameters |                    |            |             |
|-----------------|--------------------|------------|-------------|
| 📮 Main Info     | Parameters         | Value      | Discription |
| - System Info   | Server Domain Name |            | 0~31        |
| GPRS Info       | Server IP          |            |             |
| RTU Mode        | Server Port        | 10000      | 0~65535     |
| Server Info     | Primary DNS        | 168.95.1.1 |             |
| E-Mail Mode     | Second DNS         |            |             |
| RS485 Info      |                    |            |             |

(3) 設定 Main Info -> RS485 Info => 需與 HRT-710 設定值相同。

| 😽 Main Parameters                             |            |        | X           |
|-----------------------------------------------|------------|--------|-------------|
| 📮 Main Info                                   | Parameters | Value  | Discription |
| System Info                                   | Baudrate   | 115200 |             |
| GPRS Info                                     | Data Bit   | 8      |             |
| RTU Mode                                      | Stop Bit   | 1      |             |
| - Server Info                                 | Parity Bit | none   |             |
| E-Mail Mode<br>Receiver Address<br>RS485 Info |            |        |             |

(4) 設定 Modbus Device =>加入 HART 設備資訊所對應之 Modbus 位址。

| 🛞 Main Parameters |                |              |             |
|-------------------|----------------|--------------|-------------|
| 🖶 Main Info       | Parameters     | Value        | Discription |
| 🗊 DI Info         | Device Name    | HRT-710_Dev1 | 1~23 char.  |
| 🗊 AI Info         | Device Address | 1            | 0~255       |
| 🖻 Modbus Device   | DI Channels    | 0            | 0~32        |
| HRT-710_Dev1      | DI Address     | 0            | 0~65535     |
| HRT-710_Dev2      | DO Channels    | 0            | 0~32        |
|                   | DO Address     | 0            | 0~65535     |
|                   | AI Channels    | 10           | 0~16        |
|                   | AI Address     | 1300         | 0~65535     |
|                   | AI Format      | 16 bits int  |             |
|                   | АІ Туре        | Undefine     |             |
|                   | AO Channels    | 0            | 0~16        |
|                   | AO Address     | 0            | 0~65535     |
|                   | AO Format      | none         |             |
|                   | АО Туре        | none         |             |

(5) 若 HART 採用 Multi-Drop 連接多個設備,則依序加入 Modbus Device。
(注意: AI Address =>第 2 個 HART 設備需增加 10 為 1310, 而第 3 個 HART 設備為 1320, 依此類推依序增加 10)。

HRT-710 / HRT-310 使用手冊

| 🛞 Main Parameters |                |                                | X           |
|-------------------|----------------|--------------------------------|-------------|
| 🗊 Main Info       | Parameters     | Value                          | Discription |
| 🗊 DI Info         | Device Name    | HRT-710_Dev2                   | 1~23 char.  |
| 🗉 AI Info         | Device Address | 1                              | 0~255       |
| 🖻 Modbus Device   | DI Channels    | 0                              | 0~32        |
| HRT-710_Dev1      | DLAddress      | 0                              | 0~65535     |
| HRT-/10_Dev2      | DO Channels    | 0                              | 0~32        |
|                   | DO Address     | 0                              | 0~65535     |
|                   | AI Channels    | 10                             | 0~16        |
|                   | AI Address     | 1310                           | 0~65535     |
|                   | AI Format      | 16 bits int HART device #2 add | ress        |
|                   | АІ Туре        | Undefine                       |             |

- (6) 完成後,按下"Write to Device"鈕,將設定值儲存至 GT-540。
- 4. 在 Server 端主機,開啟"M2M RTU Center"程式。
  - (1) 建立新的 GT-540 連線設備名稱。
    - [1] Module:選擇"GT-540"。

[2] Station ID:設定為1(需與GT-540 utility所設定 Machine ID 值相同)。

| 🙀 M2M RTU Cente               |                                                                                                    |
|-------------------------------|----------------------------------------------------------------------------------------------------|
| <u>F</u> ile <u>S</u> ettings | Help                                                                                                    |
|                               |                                                                                                    |
| 🔴 GT-540                      | Device Properties                                                                                                    |
|                               | Device Name GT-540<br>(Type:Unicode, Max. size: 20)<br>Module Setting<br>Module GT-540 v<br>Station ID 1 (1 ~ 65535)<br>Describe |

(2) 在 GT-540 正確連線至 RTU Center 軟體後,點選 RTU Center 軟體之"GT-540 -> HRT-710\_Dev1"項目,在 AI0~AI9 即會顯示 HART 設備 1 之 5 個資訊(HEX 值), 其中:

[1] Current 值: Al0 及 Al1 (DWORD: 0x40800000 -> Float: 4.00000)

HRT-710 / HRT-310 使用手册

版本 1.35 第 **129** 頁

[2] PV 值: AI2 及 AI3 (DWORD: 0x4131C717 -> Float: 11.1111)
[3] SV 值: AI4 及 AI5 (DWORD: 0x41338E39 -> Float: 11.22222)
[4] TV 值: AI6 及 AI7 (DWORD: 0x41355555 -> Float: 11.33333)
[5]) QV 值: AI8 及 AI9 (DWORD: 0x41371C71 -> Float: 11.44444)

| 😑 ⊖ GT-540   | Parameter          | Status              |
|--------------|--------------------|---------------------|
| Local IO     | Modbus Module Name | HRT-710_Dev1        |
| HRT-710_Dev1 | Modbus Slave ID    | 1                   |
| HRT-710_Dev2 | Date&Time          | 2016/02/18 10:02:12 |
|              | DI Count           | 0                   |
|              | DO Count           | 0                   |
|              | AI Count           | 10                  |
|              | AO Count           | 0                   |
|              | Counts             | 0                   |
|              | Data Valid         | 1                   |
|              | AIO                | Oh                  |
|              | Al1                | 4080h               |
|              | AI2                | C71Ch               |
|              | AI3                | 4131h               |
|              | AI4                | 8E39h               |
|              | AIS                | 4133h               |
|              | AIG                | 5555h               |
|              | AI7                | 4135h               |
|              | AI8                | 1C71h               |
|              | AI9                | 4137h               |

(3) 點選 RTU Center 軟體之"GT-540 -> HRT-710\_Dev2"項目,在 AI0~AI9 即會顯示
 HART 設備 2 之 5 個資訊(HEX 值),其中:

- [1] Current 值: AI0 及 AI1 (DWORD: 0x40800000 -> Float: 4.00000)
- [2] PV 值: AI2 及 AI3 (DWORD: 0x41B0E38E -> Float: 22.1111)
- [3] SV 值: AI4 及 AI5 (DWORD: 0x41B1C71C -> Float: 22.22222)
- [4] TV 值: AI6 及 AI7 (DWORD: 0x41B2AAAA -> Float: 22.33333)

[5] QV 值: AI8 及 AI9 (DWORD: 0x41B38E39 -> Float: 22.44444)

| 🖃 🍎 GT-540   | Parameter          | Status              |
|--------------|--------------------|---------------------|
| Local IO     | Modbus Module Name | HRT-710_Dev2        |
| HRT-710_Dev1 | Modbus Slave ID    | 1                   |
| HRT-710_Dev2 | Date&Time          | 2016/02/18 10:02:47 |
|              | DI Count           | 0                   |
|              | DO Count           | 0                   |
|              | Al Count           | 10                  |
|              | AO Count           | 0                   |
|              | Counts             | 0                   |
|              | Data Valid         | 1                   |
|              | AIO                | Oh                  |
|              | Al1                | 4080h               |
|              | Al2                | E38Eh               |
|              | AI3                | 41B0h               |
|              | Al4                | C71Ch               |
|              | Al5                | 41B1h               |
|              | Al6                | AAAAh               |
|              | AI7                | 41B2h               |
|              | AI8                | 8E39h               |
|              | AI9                | 41B3h               |

HRT-710 / HRT-310 使用手冊

版本 1.35 第 130 頁

- 5. 在 Server 端主機,將 HART 設備數值顯示在 HMI 或 SCADA 軟體。 支援以下 2 種方式取得 RTU\_Center 軟體資訊:
- [方法 1] OPC Client 方式:(採用 InduSoft OPC Client 說明)
  - [1] 啟動 OPC Server (M2M DA Server)。
  - [2] 點選"Search 功能",即會自動加入 RTU\_Center 軟體所搜集之 HART 設備資訊,並按下"Monitor"鈕來作即時資訊顯示。

| 💯 ICI                 | PDAS NAI                 | POPC.I       | M2M DA  | Server -            | 未命名得    | 题         |                       |          |          |        |                |   |                | ×  |
|-----------------------|--------------------------|--------------|---------|---------------------|---------|-----------|-----------------------|----------|----------|--------|----------------|---|----------------|----|
| <u>F</u> ile <u>I</u> | <u>A</u> dd <u>E</u> dit | <u>V</u> iew | Options | <u>H</u> elp        |         |           |                       |          |          |        |                |   |                |    |
| Nou                   |                          |              |         | Device              | Commun. |           | $   \mathbf{\Theta} $ | <b>C</b> |          |        | <b>%</b>       | D | <b>F</b>       |    |
|                       | GT-540 0                 | Save         | Save as | Nerroe              | De      | uice Tame | Loc                   | search   | Monitor  | Type   | Cui<br>Chennel |   | Pasie<br>Zelue | ť  |
| <u> </u>              | 1-540_0                  | 10_Dev       | 1       | Ch0                 | ) HRT   | -710_Devi | 1                     | 1        | Analog l | Input  |                | , | 0              | F  |
|                       | 📑 🛃                      | s            |         | 🛛 🛞 СЪО:            | I HRT   | -710_Dev! | 1                     | 1        | Analog I | Input  | 1              | 1 | 6512           | Ш  |
|                       | 늘 HRT-7                  | 10_Dev       | /2      | 🔒 🛞 СЪО:            | 2 HRT   | -710_Dev! | 1                     | 1        | Analog I | Input  | 2              | 5 | 0972           | Ш  |
|                       | 🔚 🖬                      | s            |         | <b>Ф</b> СЪО:       | 3 HRT   | -710_Devf | 1                     | 1        | Analogi  | Input  | 3              | 1 | 6689           |    |
|                       | 🔚 AIs                    |              |         | <b>6</b> С104       | 4 HRT   | -710_Dev! | 1                     | 1        | Analog   | Input  | 4              | 3 | 6409           | Ш  |
|                       | 🔚 AOs                    |              |         | 🖧 СЪО.              | 5 HRT   | -710_Dev! | 1                     | 1        | Analog   | Input  | 5              | 1 | 6691           |    |
|                       | DI                       |              |         | Ch0                 | 5 HRT   | -710_Dev1 | 1                     | 1        | Analogi  | Input  | 6              | 2 | 1845           |    |
|                       | DO                       |              |         | 6 СЪО               | 7 HRT   | -710_Dev1 | 1                     | 1        | Analog   | Input  | 7              | 1 | 6693           | Ш  |
|                       | DIS                      |              |         | - <mark>Ф</mark> СЮ | 3 HRT   | -710_Dev! | 1                     | 1        | Analog I | Input  | 8              | 5 | 7281           |    |
|                       | - 🛅 DOS<br>- 🎦 COUN      | TEDS         |         | 🚯 СЪО!              | 9 HRT   | -710_Dev! | 1                     | 1        | Analog I | Input  | 9              | 1 | 6695           | Ш  |
|                       | - E COUN<br>- E GPS      | IEK2         |         |                     |         |           |                       |          |          |        |                |   |                | 1  |
|                       | - 01D                    |              |         | <                   |         |           |                       |          |          |        |                |   |                | >  |
| Ready                 |                          |              |         | ,                   |         |           |                       |          |          | AIs ha | is 10 Tags     |   |                | // |

[3] 使用者程式即可透過 InduSoft OPC DA Client 表單,將數值存至 Tag 中。

HRT-710 / HRT-310 使用手册

版本 1.35 第 131 頁

| Project Explorer 📮 🗙                                                                                                    | STR OPCCL001 ×                                                                                                    |                                                                                                    |
|----------------------------------------------------------------------------------------------------|----------------------------------------------------------------------------------------------------|----------------------------------------------------------------------------------------------------|
| □       ♪ Project: GT540_HRT710.APP         □       Drivers         □       OPC DA 2.05         □       SW 1: HART_Dev1         □       OPC UA         □       OPC Net         □       OPC XML/DA         □       TCP/IP         □       DDE            | Description:       Server Identifier:       Disable:         HART_Dev1       NAPOPC.M2M       Image: Comparison of the server Name:       Status:         1000       Read before writing       Image: Comparison of the server Name:       Read after writing         Browse       Read after writing       Image: Comparison of the server Name in the Iter | n column                                                                                                    |
| Globel 🛄 Graphics 🎲 Tasks 👾 Comm                                                                                                    | Tag Name       Q Filter text       1     HTDevData[1].CurrentLW       2     HTDevData[1].PVLW       3     HTDevData[1].PVLW       4     HTDevData[1].PVHW       5     HTDevData[1].SVLW       6     HTDevData[1].SVHW                                                                                                    | CT-540_0.HRT-710_Dev1.Als.Ch00<br>GT-540_0.HRT-710_Dev1.Als.Ch00<br>GT-540_0.HRT-710_Dev1.Als.Ch01<br>GT-540_0.HRT-710_Dev1.Als.Ch03<br>GT-540_0.HRT-710_Dev1.Als.Ch03<br>GT-540_0.HRT-710_Dev1.Als.Ch04 |
| Database Spy                                                                                                    | ф ×                                                                                                    | Output                                                                                                    |
| Tag/Expression Value                                                                                                    | Quality Continuous                                                                                                    |                                                                                                    |
| HTDevData[1].CurrentLW         0           HTDevData[1].CurrentHW         16512           HTDevData[1].PVLW         50972           HTDevData[1].PVHW         16689           HTDevData[1].SVLW         36409           HTDevData[1].SVHW         16691 | GOOD   V     GOOD   V     GOOD   V     GOOD   V     GOOD   V                                                                                                    |                                                                                                    |

## [方法 2] RTU\_Center 之 API 函式庫:

[1] API Library 手冊:

http://ftp.icpdas.com/pub/cd/usbcd/napdos/m2m/rtu/m2m\_rtu\_win32\_api/m anual/

[2] API Library 範例:

http://ftp.icpdas.com/pub/cd/usbcd/napdos/m2m/rtu/m2m\_rtu\_win32\_api/so ftware/demo/

HRT-710 / HRT-310 使用手冊

版本 1.35 第 132 頁

# Q17: 如何讀取 HART 命令 48 資訊?

A17: (2016/10/07)

1. 在 HRT-710 加入 HART 命令 48。

| Device Configuration                                                                    |                                                                                            |                                                                               | × |
|-----------------------------------------------------------------------------------------|--------------------------------------------------------------------------------------------|-------------------------------------------------------------------------------|---|
| HRT-710<br>System<br>HART Device 0<br>Default C Edit<br>Default C Delete<br>Add Command | Item<br>HART Device Name<br>Channel<br>onfiguration<br>k<br>t Command (0)<br>t Command (3) | Value<br>HART Device 0<br>O<br>Enable<br>Point to Point<br>Initial<br>Polling |   |
| New Command                                                                             |                                                                                            |                                                                               |   |
| Command                                                                                 | _                                                                                          |                                                                               |   |
| Command Num. : 🔢                                                                        | Mode : Pollin                                                                              | ng 🔽 Format : Normal 🗸                                                        |   |
| In Size : 27                                                                            | Out Size : 0                                                                               |                                                                               |   |
|                                                                                         |                                                                                            | OK Cancel                                                                     |   |

圖 17-1 HRT-710 模組加入 HART 命令 48

 設定完成後,在"Device Configuration"畫面,按下"Save to Device"鈕,來儲存 HRT-710 參數設定。

| Device Configuration                                                                                                    |                                             |                                    |                      |
|----------------------------------------------------------------------------------------------------|---------------------------------------------|------------------------------------|----------------------|
| <ul> <li>HRT-710</li> <li>System</li> <li>HART Device 0</li> <li>Default CMD(0)</li> <li>Default CMD(3)</li> <li>User CMD(48)</li> </ul> | Item<br>Module Name<br>Firmware Version     | Value<br>HRT-710<br>V01.6          |                      |
|                                                                                                    | Operation<br>Load From File<br>Save to File | Load From Device<br>Save to Device | Load Default Setting |

圖 17-2 儲存 HRT-710 參數設定

3. 透過 Modbus 通訊,取得 HART 命令 48 資訊。

(1) 開啟"Address Map"畫面,點選 UserCMD(48)項目,在 Modbus Al 區域之淡藍色

HRT-710 / HRT-310 使用手冊

版本 1.35 第 **133** 頁

格子表示此 UserCMD(48)接收 Data 之 Modbus 位址。

=> HART 命令 48 共需要 27Bytes(回應碼(2)+回應值(25)),因此會使用到 Modbus 之 14 個 WORD 位址,如下位址 0~13。

| Address Map (For User CMD)                                                                                                    |                 |      |          |      |                         |     |     |          |
|----------------------------------------------------------------------------------------------------|-----------------|------|----------|------|-------------------------|-----|-----|----------|
| ☐ HRT-710<br>System<br>HART Device 0<br>Hart Device 0     Hart Device 0     Hart Device 0 | Color<br>avails | able | unavaila | able | for current<br>Modbus A | cmd | sel | ected    |
|                                                                                                    | Addr            | LB H | IB 🔼     |      | Addr                    | LB  | HB  | <u> </u> |
|                                                                                                    | 0               |      |          |      | 0                       |     |     |          |
|                                                                                                    | 1               |      |          |      | 1                       |     |     |          |
|                                                                                                    | 2               |      |          |      | 2                       |     |     |          |
|                                                                                                    | 3               |      |          |      | 3                       |     |     |          |
|                                                                                                    | 4               |      |          |      | 4                       |     |     |          |
|                                                                                                    | 5               |      |          |      | 5                       |     |     |          |
|                                                                                                    | 6               |      |          |      | 6                       |     |     |          |
|                                                                                                    | 7               |      |          |      | 7                       |     |     |          |
|                                                                                                    | 8               |      |          |      | 8                       |     |     |          |
|                                                                                                    | 9               |      |          |      | 9                       |     |     |          |
|                                                                                                    | 10              |      |          |      | 10                      |     |     |          |
|                                                                                                    | 11              |      | ~        |      | 11                      |     |     | ~        |

圖 17-3 UserCMD(48)對應 Modbus 位址資訊

(2) 使用 Modbus Function Code 4 及位址 0~13, 來讀取 HART 命令 48 資訊。

| == ModScan32 - [ModSca1]                                                                                                    |                                                    |
|----------------------------------------------------------------------------------------------------|----------------------------------------------------|
| 💼 <u>F</u> ile <u>Connection S</u> etup <u>V</u> iew <u>W</u> indow <u>H</u> elp                                                                                                    | _ 8 ×                                              |
| D 🛎 🖬 ● 🛤 🐺 🖗 🥌 餐 🕺                                                                                                    |                                                    |
|                                                                                                    |                                                    |
| Address: 0001 Device Id: 1<br>MODBUS Point Type                                                                                                    | Number of Polls: 206<br>Valid Slave Responses: 206 |
| Length: 14 04: INPUT REGISTER 🔽                                                                                                    | Reset Ctrs                                         |
| 30001: <0000H><br>30008: <0000H><br>30002: <0000H><br>30009: <0000H><br>30003: <0000H><br>30010: <0000H><br>30004: <0000H><br>30011: <0000H><br>30015: <0000H><br>30012: <0000H><br>30006: <0000H><br>30013: <0000H><br>30007: <0000H><br>30014: <0000H> |                                                    |
|                                                                                                    | >                                                  |
| ModScan32 - (COMM1)                                                                                                    | Polls: 206 Resps: 206                              |

圖 17-4 ModScan 讀取 HART 命令 48 資訊

HRT-710 / HRT-310 使用手冊

版本 1.35 第 134 頁

| faster type : Secondary             | Preambles : 5     Period (ms) : 0     Listen_Mode  Stop                                                                                                    |
|-------------------------------------|----------------------------------------------------------------------------------------------------|
| Kesponse . Oxoooo -> C              |                                                                                                    |
| niversal Common Spe                 | cific                                                                                                    |
|                                     |                                                                                                    |
| Commo                               | on-Practice Cmd : 48 : Read Additional Device Status                                                                                                    |
|                                     |                                                                                                    |
| DataLink PVRange C                  | DevMan True Trin Mar DevWar DevWar Devel Ander Ch                                                                                                    |
| Doughant I Through C                | urrent Devivian Iransinim Mapriovar rivar Devivar Burst Analogua                                                                                                    |
|                                     | HART Cmd: 48 : Read Additional Device Status                                                                                                    |
| Cmd 38 Cmd 41 C                     | HART Cmd: 48 : Read Additional Device Status                                                                                                    |
| Cmd38 Cmd41 C                       | HART Cmd: 48 : Read Additional Device Status                                                                                                    |
| Cmd.38 Cmd41 C<br>Read Additional D | HART Cmd: 48 : Read Additional Device Status                                                                                                    |
| Cmd38 Cmd41 C<br>Read Additional D  | HART Cmd: 48 : Read Additional Device Status          md42       Cmd48       Cmd71       Cmd76         Device-Specific Status :       0x00 00 00 00 00 00       00                                                                                                    |
| Cmd38 Cmd41 C<br>Read Additional D  | HART Cmd : 48 : Read Additional Device Status<br>md42 Cmd48 Cmd71 Cmd76<br>Device Status<br>Device-Specific Status : 0x00 00 00 00 00<br>Extended Device Status :                                                                                                    |
| Cmd38 Cmd41 C<br>Read Additional D  | HART Cmd: 48 : Read Additional Device Status          md42       Cmd48       Cmd71       Cmd76         Device Status       Device Status :       0x00 00 00 00 00 00       Device Status :         Device Operating Mode :       Device Operating Mode :       Device Status :       Device Status : |
| Cmd38 Cmd41 C<br>Read Additional D  | HART Cmd :       48 : Read Additional Device Status         md42       Cmd48       Cmd71       Cmd76         Device Status                                                                                                    |
| Cmd38 Cmd41 C<br>Read Additional D  | HART Cmd :       48 : Read Additional Device Status         md42       Cmd48       Cmd71       Cmd76         Device Status       Device Status :       Device Status :       Device Operating Mode :         Device Operating Mode :       Device Operating Mode :       Device Operating Mode :     |

圖 17-5 HC\_Tool (HART Master 軟體) 讀取 HART 設備命令 48 資訊

HRT-710 / HRT-310 使用手冊

版本 1.35 第 135 頁

Copyright @ 2017 ICP DAS Co., Ltd. All Rights Reserved E-mail: service@icpdas.com

Q18: 如何送出 HART 設備 Burst 模式命令?(CMD108/109) A18: (2017/01/09)

- 1. HART Burst 命令功能, 說明如下:
  - (1) HART 命令 108 (Write Burst Mode Command Number)
     =>決定 HART 設備在 Burst 模式下,主動回傳之 HART 命令號碼。
  - (2) HART 命令 109 (Burst Mode Control)

=>決定 HART 設備之 Burst 模式是否開啟或關閉。

- 2. 分別加入 HART 命令 108 與 109 至 HRT-710。
  - (1) 在"Device Configuration"頁面,在"HART Device 0"選項按右鍵,點選"Add Command"項目。

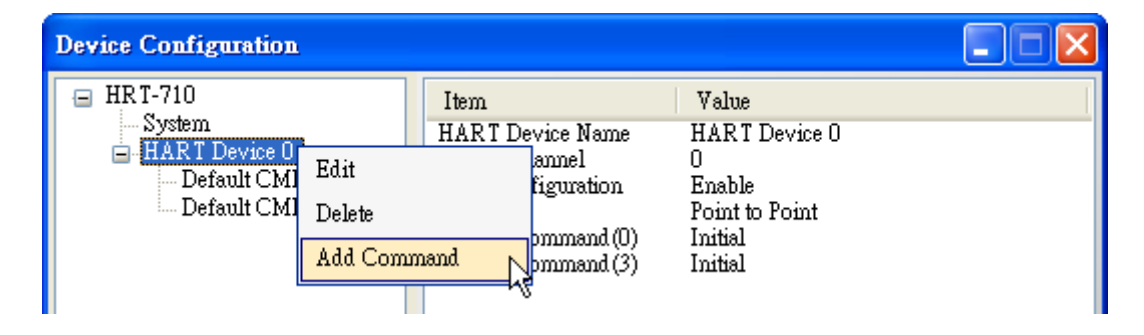

(2) [1]在"Command Num"欄位輸入 108 · 在"Mode"選項選擇 Manual · 按下"OK"鈕 · 即可加入 HART 命令 108 (其 User Command Index 值=0) ·
[2]在"Command Num"欄位輸入 109 · 在"Mode"選項選擇 Manual · 按下"OK"鈕 · 即可加入 HART 命令 109 (其 User Command Index 值=1) ·
[3]完成後 · 按下"Save to Device"鈕 · 將目前設定儲存至 HRT-710 ·

| w Command    |     |            | _        |          |          |
|--------------|-----|------------|----------|----------|----------|
| Command Num. | 108 | Mode       | Manual 💌 | Format : | Normal 💌 |
| In Size :    | 3   | Out Size : | 1        | ]        |          |
|              |     |            |          | OK       | Cancel   |

HRT-710 / HRT-310 使用手册

版本 1.35 第 136 頁

| New Command                                                                                    |                                                                                                    |
|------------------------------------------------------------------------------------------------|----------------------------------------------------------------------------------------------------|
| Command<br>Command Num. : 109<br>In Size : 3                                                   | Mode : Manual V Format : Normal V<br>Out Size : 1                                                                                                    |
|                                                                                                | OK Cancel                                                                                                    |
| Device Configuration                                                                           |                                                                                                    |
| HRT-710<br>HART Device 0<br>Default CMD(0)<br>Default CMD(3)<br>User CMD(108)<br>User CMD(109) | ItemValueCommnad NameUser CMD(109)HAR T Device Index0User Command Index1Command No.109Command ModeManualCommand FormatNormalCmd In Size3Cmd Out Size1Cmd In Address4Cmd Out Address2 |
|                                                                                                | Operation                                                                                                    |
|                                                                                                | Load From File Load From Device Load Default Setting Save to File Save to Device                                                                                                    |

- 3. 設定 HART 命令 108 所要送出之內容。(尚未送出 HART 命令)
  - (1) HART 命令 108 有 1 個 Byte 寫入參數。

(例:寫入數值 3(0x03)=>表示 HART 設備在 Burst 模式時,會主動送出命令 3 資料)

(2) 需送出的 Modbus 命令如下:

=> <u>01</u> <u>06</u> <u>00 00</u> <u>03</u> <u>00</u> <u>89 3A</u>

- (3) 可由 HG\_Tool 檢查是否已設定成功:
  - [1] 在 "Device Information" 頁 面 · 在 "User CMD(108)" 選 項 按 右 鍵 · 點 選 "Advanced operation"項目。

HRT-710 / HRT-310 使用手冊

版本 1.35 第 137 頁

| Device Information                                                                                                    |                                                                                                    |                                                                            |  |
|----------------------------------------------------------------------------------------------------|----------------------------------------------------------------------------------------------------|----------------------------------------------------------------------------|--|
| <ul> <li>□ HRT-710</li> <li>□ System</li> <li>□ HART Device 0</li> <li>□ Default CMD(0)</li> <li>□ Default CMD(3)</li> <li>□ User CMD(108)</li> <li>□ User CMD(109)</li> <li>□ Basis</li> </ul> | Item<br>Commad Name<br>HART Device Index<br>User Command Index<br>Command No.<br>Command Mode<br>c operation<br>anced operation<br>Cnut in Address | Value<br>User CMD(108)<br>0<br>108<br>Manual<br>Normal<br>3<br>1<br>0<br>0 |  |

[2]在"I/O Data"頁面,按下"Update"鈕,即會在上方之"Output Data"區,顯示對應 位址之所要送出 Data 內容 (10 進制)。

| ю           | IO Data 📃 🗖 🔀                                                          |    |    |    |    |    |    |    |    |    |     |   |
|-------------|------------------------------------------------------------------------|----|----|----|----|----|----|----|----|----|-----|---|
| M           | Module name : User CMD(108)<br>Color<br>available unavailable selected |    |    |    |    |    |    |    |    |    |     |   |
| Output Data |                                                                        |    |    |    |    |    |    |    |    |    |     |   |
|             | Addr                                                                   | C1 | C2 | C3 | C4 | C5 | C6 | C7 | C8 | C9 | C10 | ^ |
|             | 0~9                                                                    | 3  | 0  | 0  | 0  | 0  | 0  | 0  | 0  | 0  | 0   |   |
|             | 10~19                                                                  | 0  | 0  | 0  | 0  | 0  | 0  | 0  | 0  | 0  | 0   |   |
|             | 20~29                                                                  | 0  | 0  | 0  | 0  | 0  | 0  | 0  | 0  | 0  | 0   |   |
|             | 30~39                                                                  | 0  | 0  | 0  | 0  | 0  | 0  | 0  | 0  | 0  | 0   |   |
|             | 40~49                                                                  | 0  | 0  | 0  | 0  | 0  | 0  | 0  | 0  | 0  | 0   | ~ |
|             |                                                                        |    |    |    |    |    |    |    |    |    |     |   |
|             | Send Data                                                              |    |    |    |    |    |    |    |    |    |     |   |

4. 觸發 HRT-710 送出 UserCMD0 (HART 命令 108)。

- (1) 先停止 HRT-710 原本所有 HART 之 Polling 命令通訊,並送出 UserCMD0。
   (需送出的 Modbus 命令如下)
  - => 01 06 01 F5 00 00 98 04
  - => 01 06 01 F6 01 00 69 94
  - [1] 00:停止所有 HART 之 Polling 命令通訊
  - [2] 00: 設定所要送出之 UserCMD 編號
  - [3] <u>01</u>:每次數值需不同,來觸發 UserCMD 送出 (如:下次需為 02, 03 ..., 重要 !!) => 此時已送出 UserCMD0 (即 HART 命令 108)。
- 5. 設定 HART 命令 109 所要送出之內容。(尚未送出 HART 命令)
  - (1) HART 命令 109 有 1 個 Byte 寫入參數。

HRT-710 / HRT-310 使用手冊

版本 1.35 第 **138** 頁

[1]寫入數值 1(0x01)=>表示 HART 設備會開啟 Burst 模式 · 主動送出 HART 資料。 [2]寫入數值 0(0x00)=>表示 HART 設備會關閉 Burst 模式 · 停止送出 HART 資料。

- (2) 需送出的 Modbus 命令如下:
  [1]開啟 Burst 模式 => <u>01</u> <u>06</u> <u>00 01</u> <u>01 00</u> <u>D9 9A</u>
  [2]關閉 Burst 模式 => <u>01</u> <u>06</u> <u>00 01</u> <u>00 00</u> <u>D8 0A</u>
- (3) 可由 HG\_Tool 檢查是否已設定成功:
  - [1] 在 "Device Information" 頁 面 , 在 "User CMD(109)" 選 項 按 右 鍵 , 點 選 "Advanced operation"項目。

| Device Information                                                                                                    |                                                                                                    |                                                                                 |  |
|----------------------------------------------------------------------------------------------------|----------------------------------------------------------------------------------------------------|---------------------------------------------------------------------------------|--|
| <ul> <li>HRT-710</li> <li>System</li> <li>HART Device 0</li> <li>Default CMD(0)</li> <li>Default CMD(3)</li> <li>User CMD(108)</li> <li>User CMD(109)</li> <li>Basi</li> </ul> | Item<br>Commnad Name<br>HAR T Device Index<br>User Command Index<br>Command No.<br>Command Mode<br>Command Bornet<br>c operation<br>anced operation<br>Cmd Out Addages | Value<br>User CMD(109)<br>0<br>1<br>109<br>Manual<br>Normal<br>3<br>1<br>4<br>2 |  |

[2]在"I/O Data"頁面,按下"Update"鈕,即會在上方之"Output Data"區,顯示對應 位址之所要送出 Data 內容 (10 進制)。

| IO Data                                                                |           |    |    |    |    |    |    |    |    |     |   |
|------------------------------------------------------------------------|-----------|----|----|----|----|----|----|----|----|-----|---|
| Module name : User CMD(109)<br>Color<br>available unavailable selected |           |    |    |    |    |    |    |    |    |     |   |
| Output Data                                                            |           |    |    |    |    |    |    |    |    |     |   |
| Addr                                                                   | C1        | C2 | C3 | C4 | C5 | C6 | C7 | C8 | C9 | C10 | ^ |
| 0~9                                                                    | 1         | 0  | 0  | 0  | 0  | 0  | 0  | 0  | 0  | 0   |   |
| 10~19                                                                  | 0         | 0  | 0  | 0  | 0  | 0  | 0  | 0  | 0  | 0   |   |
| 20~29                                                                  | 0         | 0  | 0  | 0  | 0  | 0  | 0  | 0  | 0  | 0   |   |
| 30~39                                                                  | 0         | 0  | 0  | 0  | 0  | 0  | 0  | 0  | 0  | 0   |   |
| 40~49                                                                  | 0         | 0  | 0  | 0  | 0  | 0  | 0  | 0  | 0  | 0   | ~ |
|                                                                        |           |    |    |    |    |    |    |    |    |     |   |
|                                                                        | Send Data |    |    |    |    |    |    |    |    |     |   |

- 6. 觸發 HRT-710 送出 UserCMD1 (HART 命令 109)。
  - (1) 先停止 HRT-710 原本所有 HART 之 Polling 命令通訊,並送出 UserCMD1。
     (需送出的 Modbus 命令如下)

HRT-710 / HRT-310 使用手册

版本 1.35 第 139 頁

=> 01 06 <u>01 F5</u> <u>00</u> 00 <u>98 04</u>

- => 01 06 01 F6 02 01 A8 A4
- [1] 00:停止所有 HART 之 Polling 命令通訊
- [2] <u>01</u>: 設定所要送出之 UserCMD 編號
- [3] 02: 每次數值需不同,來觸發 UserCMD 送出 (如:下次需為 03, 04 ...)
- => 此時已送出 UserCMD0 (即 HART 命令 108)。
- 7. 恢復 HRT-710 原本所有 HART 之 Polling 命令通訊。
  - (1) 需送出的 Modbus 命令如下:
    - => 01 06 01 F5 01 00 99 94
    - [1] <u>01</u>:恢復所有 HART 之 Polling 命令通訊

HRT-710 / HRT-310 使用手冊

版本 1.35 第 140 頁

# Q19: 如何透過 HRT-710 送出 Device-Specific 命令來重置總累計流量?

A19: (2017/11/28)

## [案例假設]

1. 某客戶想要透過 HRT-710 送出 HART 137 號命令,來重置 KROHNE ESK4 儀錶之總累 積流量。

[解決方法]

1. 先取得 KROHNE ESK4 儀錶之 HART 137 號命令格式 (如圖 19-1)。

# Command #137: Reset Totalizer Request Data Bytes Byte Format Description None Resets the Totalizer Value to Zero Response Data Bytes Description None Description

### 圖 19-1 KROHNE ESK4 儀錶之 HART 137 號命令格式

2. 加入 KROHNE ESK4 儀錶之 HART 137 號命令至 HRT-710 之 UserCMD:

| Device Config | guration    |   | -                        | _                        |
|---------------|-------------|---|--------------------------|--------------------------|
| HRT-710       |             | I | tem                      | Value                    |
| HAR           | r Device 0  | F | HART Device Name         | HART Device 0            |
| I             | Edit        |   | RT Channel               | 0                        |
| i I           | Delete      |   | to Configuration<br>work | Enable<br>Point to Point |
|               | Add Command |   | ault Command (0)         | Initial                  |
|               |             | 1 | Jefault Command (3)      | Polling                  |

| Command Edit        |                                   |
|---------------------|-----------------------------------|
| Command             |                                   |
| Command Num. : 137  | Mode : Manual 🚽 Format : Normal 🚽 |
| In Size : 2         | Out Size : 🕕 🗲 Request Data Bytes |
| Response Data Bytes | + 2 (Response Code) OK Cancel     |

#### 圖 19-2 HRT-710 加入 HART 137 號命令

3. 設定完成後,在 Device Configuration 畫面,按下"Save to Device"鈕,來儲存

HRT-710 / HRT-310 使用手冊

版本 1.35 第 **141** 頁

HRT-710 之參數設定。

| Device Configuration |                                                                                                    |                                                                        |
|----------------------|----------------------------------------------------------------------------------------------------|------------------------------------------------------------------------|
| HRT-710<br>          | Item<br>Commnad Name<br>HART Device Index<br>User Command Index<br>Command No.<br>Command Mode<br>Command Format<br>Cmd In Size<br>Cmd Out Size | Value<br>User CMD(137)<br>0<br>0<br>137<br>Polling<br>Normal<br>2<br>0 |
|                      | Cmd In Address<br>Cmd Out Address                                                                                                    | 0<br>0                                                                 |
|                      | Operation<br>Load From File Loa<br>Save to File Sa                                                                                              | ad From Device Load Default Setting                                    |

圖 19-3 儲存 HRT-710 之參數設定

4. 觸發 HRT-710 送出 UserCMD0 (HART 命令 137)。

(1) 先停止 HRT-710 原本所有 HART 之 Polling 命令通訊,並送出 UserCMD0。

(2) 需送出的 Modbus 命令如下:

=> 01 06 <u>01 F5</u> <u>00 00</u> <u>98 04</u>

=> 01 10 <u>01 F6</u> <u>01\_00</u> <u>69 94</u>

- [1] 00:停止所有 HART 之 Polling 命令通訊
- [2] <u>00</u>: 設定所要送出之 UserCMD 編號
- [3] <u>01</u>:每次數值需不同,來觸發 UserCMD 送出 (如:下次需為 02, 03 ..., 重要 !!) => 此時已送出 UserCMD0 (即 HART 命令 137)
- 5. 恢復 HRT-710 原本所有 HART 之 Polling 命令通訊。
- (1) 需送出的 Modbus 命令如下:

=> 01 06 <u>01 F5</u> <u>01 00</u> <u>99 94</u>

[1] 01:恢復所有 HART 之 Polling 命令通訊

HRT-710 / HRT-310 使用手册

版本 1.35 第 142 頁

Copyright @ 2017 ICP DAS Co., Ltd. All Rights Reserved E-mail: service@icpdas.com

## Q20:如何讀取流量計之總累積流量?

A20: (2018/04/10)

[案例假設]

1. 某客戶想要透過 HRT-710 來讀取 SIEMENS 流量計 FUS060 之總累積流量。

[解決方法]

1. 根據 FUS060 手冊, 自定命令 CMD130 是用來讀取 total value 的。且已知內容包含 4 bytes 長度的參數 3 個, 因此數據總長度為 3\*4 =12 bytes

|           | HART command list           |           |                        |       |       |  |
|-----------|-----------------------------|-----------|------------------------|-------|-------|--|
| Command # | Name                        | Operation | Parameters             | Туре  | Bytes |  |
| 130       | read_HART_dynamic_variables | read      | func6_TOT_total_value, | FLOAT | 4     |  |
|           |                             |           | func7_TOT_total_value, | FLOAT | 4     |  |
|           |                             |           | func3_TOT_total_value  | FLOAT | 4     |  |

在HG\_Tool中新增命令需輸入In及Out資料長度,這裡需要包含2bytes的response code

| ew Command                |                  |                   |
|---------------------------|------------------|-------------------|
| Command                   |                  |                   |
| Command Num.: 130         | Mode : Polling 👻 | Format : Normal 👻 |
| In Size : 14              | Out Size : 0     |                   |
| 2 bytes response code     |                  |                   |
| +<br>12 bytes data length |                  | OK Cancel         |

2. CMD130 新增完成後, 請從 HG\_Tool 中 Device Information 的 Advanced operation 來 判斷收送是否正確。 可搭配 HG\_Tool 中提供的 Format Translation 中的 IEEE754 Converter 來檢查

| Device Information |                    |               |
|--------------------|--------------------|---------------|
| HRT-310            | Item               | Value         |
| HART Device 0      | Commnad Name       | User CMD(130) |
| Default CMD(0)     | HART Device Index  | 0             |
| Default CMD(3)     | User Command Index | 0             |
| User CMD(130)      | Commend No.        | 130           |
| Basic operation    | ıd Mode            | Polling       |
| Advanced operat    | tion d Format      | Normal        |
|                    | Cina in Size       | 14            |
|                    | Cmd Out Size       | 0             |
|                    | Cmd In Address     | 0             |
|                    | Cmd Out Address    | 0             |

HRT-710 / HRT-310 使用手冊

版本 1.35 第 143 頁

3. 確認 HG\_Tool 這邊設定完成且正確後可用 Modbus 軟體來驗證, 此處使用 ModScan 為 例子:

(1) HRT-710 將自定義 CMD 的資料存在 Modbus 位置 0~499 中

| MB 位址<br>(16 進制) | MB 位址<br>(10 進制) | 功能說明           |  |  |  |
|------------------|------------------|----------------|--|--|--|
| [User CMD 資料區]   |                  |                |  |  |  |
| 0~1F3            | 0~499            | "User CMD" 資料區 |  |  |  |

(2) 因 ModScan 為 1-based (起點為 1 而非 0)因此是 1~500 位置

| =- ModSce                                                                                                    | 1                                                                                                    |                                  |                       |
|----------------------------------------------------------------------------------------------------|----------------------------------------------------------------------------------------------------|----------------------------------|-----------------------|
| Address<br>Length:                                                                                                   | : 0001<br>14                                                                                                    | Device Id:<br>MODBUS Poi         | 1<br>nt Type<br>TER 🔽 |
| 30001:<br>30002:<br>30003:<br>30004:<br>30005:<br>30006:<br>30007:<br>30008:<br>30009:<br>30010:<br>30011:<br>30012: | <0040H><br><4948H><br><a4f2h><br/><bed6h><br/><b799h><br/>&lt;4948H&gt;<br/><a4e3h><br/>&lt;0000H&gt;<br/>&lt;0000H&gt;<br/>&lt;0000H&gt;<br/>&lt;4147H&gt;<br/><c803h></c803h></a4e3h></b799h></bed6h></a4f2h> | 30013: <461DH><br>30014: <7613H> |                       |

(3) 已知前2個Byte内容為Response code,所以實際數值是從位置2開始讀起

| ModScal                                                                                                    |                                                                                                    |                                                         |   |  |  |
|----------------------------------------------------------------------------------------------------|----------------------------------------------------------------------------------------------------|---------------------------------------------------------|---|--|--|
| Address                                                                                                    | : 0002<br>14                                                                                                    | Device Id: 1<br>MODBUS Point Type<br>04: INPUT REGISTER | • |  |  |
| 30002:<br>30003:<br>30004:<br>30005:<br>30006:<br>30007:<br>30008:<br>30009:<br>30010:<br>30011:<br>30012:<br>30013: | <4948H><br><9EE0H><br><bed6h><br/><b799h><br/>&lt;4948H&gt;<br/>&lt;9ECFH&gt;<br/>&lt;0000H&gt;<br/>&lt;0000H&gt;<br/>&lt;0000H&gt;<br/>&lt;413DH&gt;<br/><aef8h><br/>&lt;4611H&gt;</aef8h></b799h></bed6h> | 30014: <co48h><br/>30015: &lt;44B8H&gt;</co48h>         |   |  |  |

HRT-710 / HRT-310 使用手册

版本 1.35 第 144 頁
Q21:HART 通訊更新週期計算及調整

A21: (2018/08/02)

#### 1. HART 通訊更新週期計算:

採用以下範例設定作說明: (HRT-310 連接兩台 HART 儀錶)

- 1) HRT-310 參數設定如下:
  - [1] HRT-310 會對每台儀錶送出 CMD0 及 CMD3 兩種命令
  - [2] CMD0 皆為 Init 命令, CMD3 皆為 Polling 命令

[3]命令送出間隔設定為 1000 ms

| Device Configuration<br>HRT-310<br>System<br>HART Device 0<br>Default CMD(0)<br>Default CMD(3)<br>Default CMD(0)<br>Default CMD(0)<br>Default CMD(3) |                          |                                                   |
|----------------------------------------------------------------------------------------------------|--------------------------|---------------------------------------------------|
| Module Edit                                                                                                    | 148                      |                                                   |
| Easy Mode<br>Module                                                                                                    |                          |                                                   |
| HART Ch. : 0 🗸                                                                                                    | Auto Configure : Disable | - Frame Type : Long -                             |
| Master Type : Primary Master 💌                                                                                                    | Network Mode : Multidrop | - Address : 1                                     |
| Preambles : 5                                                                                                    | Cmd 0 Mode : Initial     | ✓ Cmd 3 Mode : Polling                            |
| System Edit                                                                                                    |                          |                                                   |
| System<br>Cmd Interval (75~65535 ms<br>Auto Polling : Enable                                                                                         | ) : 1000  Timeout Val    | ue (305~65535 ms) : 1000<br>Retry Count (0~5) : 3 |

2) HRT-310 連接之全部 HART 儀錶資料更新週期, 計算如下:

[1] Init 命令(CMD0)通訊時間:

HRT-310 會從短幀地址 0 開始送出 CMD0,直至短幀地址 15 送完為止。如上設定, Device 0 及 Device 1 的短幀地址分別設定為 1 及 2, 因此 CMD0 會被送出 3 次至地址 2 結束。HART 通訊時間為:

#### 3\*1000 = 3000 ms

HRT-710 / HRT-310 使用手册

版本 1.35 第 145 頁

註: CMD0 為 Init 命令, 只會在 HRT-310 開機時會被送出。 因此, 不影响之後的 Polling 命令更新週期。

[2] Polling 命令(如 CMD3)通訊時間:

HRT-310 會依序對每個儀錶送出設定好的 Polling 命令。如上設定, HRT-310 共連接 2 個儀錶, 且對每個儀錶只會收送 1 個 Polling 命令(CMD3), 因此 HART 通訊時間為:

2(儀錶) \* 1(Polling 命令) \* 1000(ms) = 2000 ms

=>總結: HART 通訊更新週期為所有 Polling 命令的通訊時間加總, 在此範例中更新 週期即為 2000 ms

#### 2. HART 通訊更新週期調整:

1) 加快 HART 通訊更新週期

[1] 減少不必要的 HART polling 命令

HART 閘道器的初始設定中會加入一個儀錶及多個 HART 命令, 如下圖

| Device Configuration                                                                                                    |                                                                                                    |                                             | 23 |
|----------------------------------------------------------------------------------------------------|----------------------------------------------------------------------------------------------------|---------------------------------------------|----|
| HR T-310<br>System                                                                                                    | Item                                                                                                    | Value                                       | -  |
| - HART Device 0<br>- Default CMD(0)<br>- Default CMD(3)<br>- User CMD(1)<br>- User CMD(2)<br>- User CMD(6)<br>- User CMD(12)<br>- User CMD(13)<br>- User CMD(14) | Module Name<br>[ System Info ]<br>HART Device Count<br>User Cmd Count<br>Cmd Interval (ms)<br>Cmd Timeout (ms)<br>Auto Polling | System<br>1<br>11<br>1000<br>1000<br>Enable | E  |
| User CMD(15)<br>User CMD(16)<br>User CMD(17)<br>User CMD(18)<br>User CMD(19)                                                                                     | [ Modbus Info ]<br>Port No.<br>Baud Rate(bps)                                                                                  | 3<br>1<br>115200                            |    |

為加速 HART 儀錶更新時間, 建議刪除整個儀錶設定再加入新的儀錶設定, 如此只 會有最基礎的 CMD0 及 CMD3 留下 (參考 FAQ01 作法)。

[2] 縮短 HART 命令間隔時間

可右鍵點選 System 選擇 Edit 並減少 Cmd Interval, 建議最低值為 500 ms

| ystem Edit                       |                                     |
|----------------------------------|-------------------------------------|
| System                           |                                     |
| Cmd Interval (75~65535 ms) : 500 | Timeout Value (305~65535 ms) : 1000 |
| Auto Polling : Enable 👻          | Retry Count (0~5) : 3               |

此時,HRT-310 之全部儀錶資料更新週期為:

2(儀錶) \* 1(Poll 命令) \* 500(ms) = 1000 ms

HRT-710 / HRT-310 使用手冊

版本 1.35 第 **146** 頁

## Q22:加入 HART 通訊至傳統僅透過 AI 讀取 HART 儀錶之架構

A22: (2018/10/29)

1. 傳統 PLC 僅採用 AI 讀取 HART 儀錶之迴路架構:

1) 儀錶類比訊號直接進入 AI 模組。

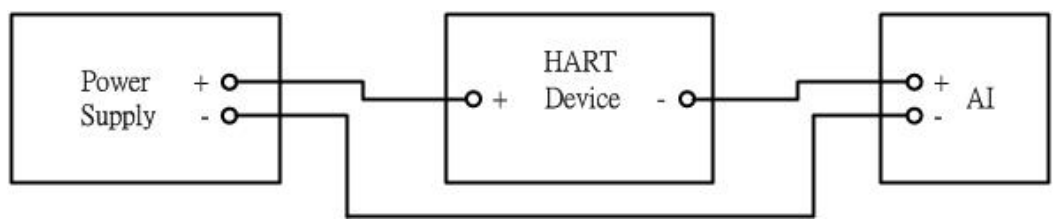

- 2. 加入 HART 通訊至原始架構,以取得更多 HART 儀錶資訊:
  - 1) 建議使用 HART Gateway 整合至原架構中,新架構如下:

[1] 將 HART Gateway 內部電阻關閉,並將 HART 通道並聯至 AI 模組通道兩端(如下圖),原架構即可增加 HART 通訊功能,並可透過 MB/RTU 通訊取得更多 HART 儀錶資訊。

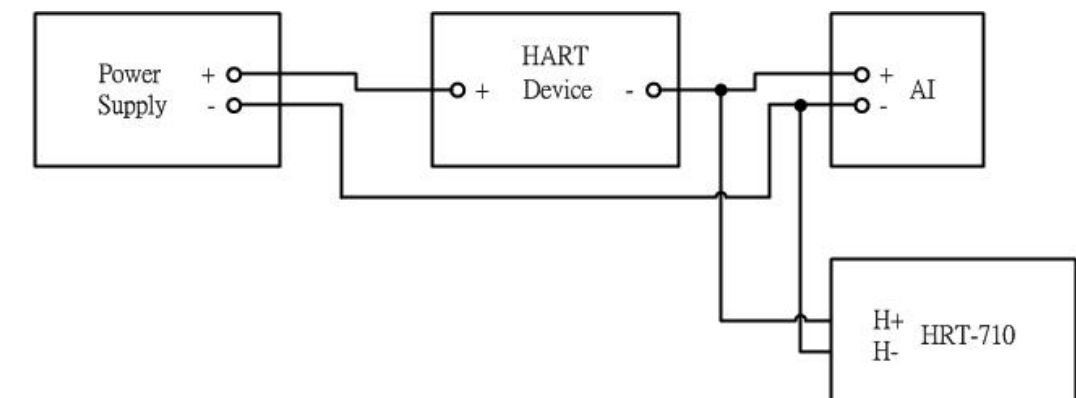

- 3. 若加入 HART 通訊功能後,原本 AI 讀值受到干擾:
  - 1) 可加入 HART 濾波器(HRT-370),將 HART 數位訊號及 AI 類比訊號迴路分開
     => 新架構如下:

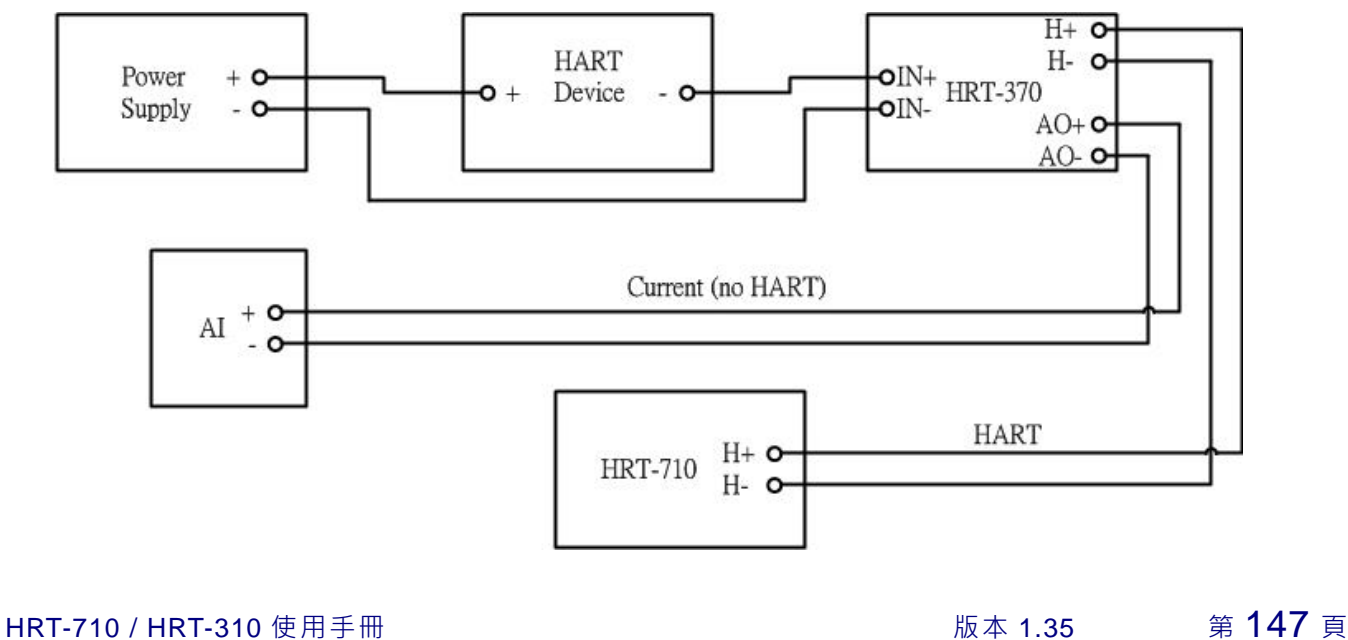

#### Q23:HART 迴路採用 Multi-Drop 注意事項

A23: (2018/10/29)

#### 硬體:

#### 1. HART 儀錶位址需介於 1~15 之間且不重複:

1) 請先設定好 HART 儀錶位址後,再加入至 HART 控制迴路中。

2. HART 之 Multi-Drop 迴路接線方式,如下:

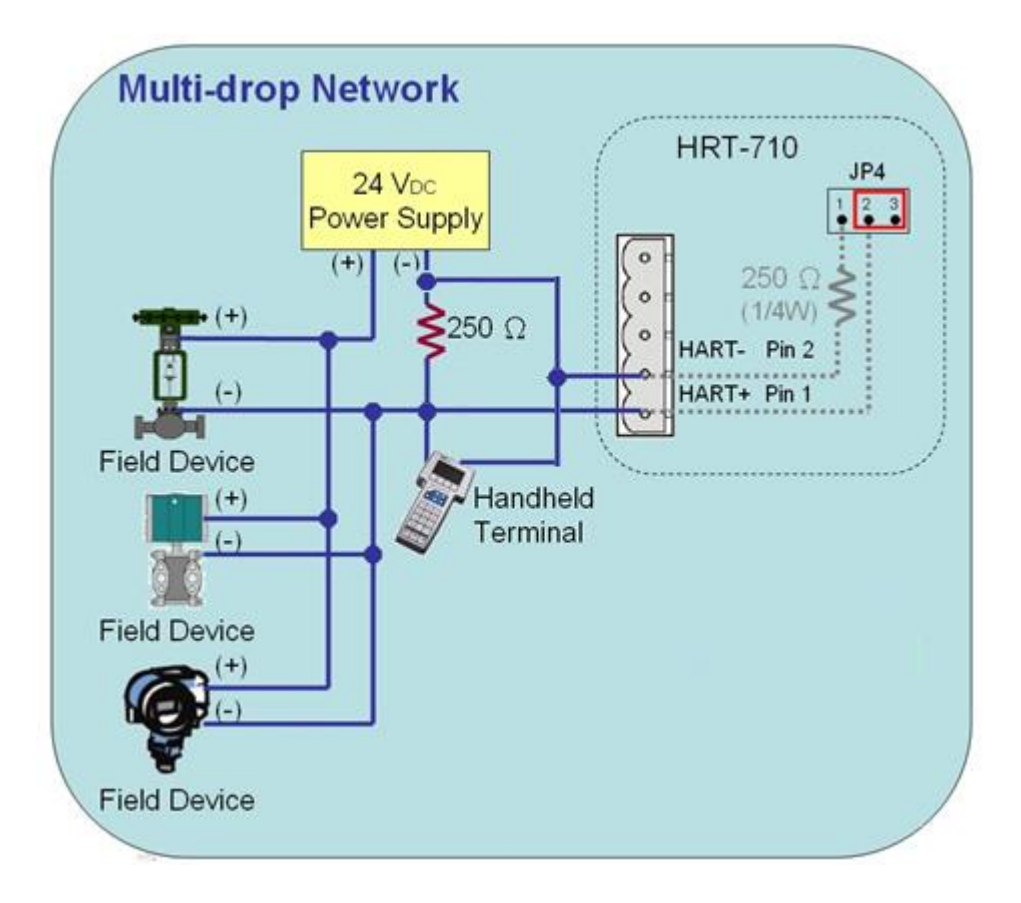

- 3. 由連接 2 顆 HART 儀錶開始測試:
  - 避免一次接多顆出現狀況無從找起問題點,建議在 Multidrop 模式下先從連接兩顆儀 錶開始測試,若測試正常再多接 1 顆儀錶,直至全部測試正常。
- 4. 確定 HART 迴路總電阻為 250 Ω:

1) 請量測 HART 模組(如:HRT-710)之 HART+ / HART-兩端是否有 250Ω。

- 5. 連接多於 7 顆 HART 儀錶時, HART 迴路電阻選擇:
  - HRT-710及HRT-711之硬體版本 v1.30以前: 連接多於 7 顆 HART 儀錶,可能損壞模組內部 250Ω(1/4W)電阻,因此建議使用外 部電阻(250Ω,1W)。
  - 2) HRT-710 及 HRT-711 之硬體版本 v1.30 以後: (含 HW\_v1.30)

HRT-710 / HRT-310 使用手冊

版本 1.35 第 **148** 頁

模組已使用 250 Ω (2W)内部電阻,因此無需擔心此問題。

=> 使用 HRT-310 無上述問題, 均可使用 HRT-310 模組內建 250 Ω (2W)電阻。

#### 6. 檢查 HART 儀錶兩端電壓: (壓降問題)

連接越多 HART 儀錶時, 會導致 HART 儀錶 +/- 兩端電壓會下降愈多, 可能導致儀錶 無法正常驅動, 採用以下例子說:

在 Multi-drop 下,每多接 1 個儀錶,HART 迴路會多出 4mA,若客戶使用 24V Power Supply,此時 HART 儀錶兩端電壓計算如下:

1) 接1個儀錶時:

迴路 4mA,迴路電阻 250Ω,則電阻兩端有 1V 壓降,因此,在儀錶兩端只剩:
 24V-1V=23V

2) 接 10 個儀錶時:

迴路 40mA, 迴路電阻 250Ω, 則電阻兩端有 10V 壓降, 因此, 在儀錶兩端只剩:
 24V-10V=14V

3) 接 11 個儀錶時:

迴路 44mA, 迴路電阻 250Ω, 則電阻兩端有 11V 壓降, 因此, 在儀錶兩端只剩:
 24V-11V=13V

(若有些儀錶需要 14V 以上才能正常運作時,則會發生儀錶無法通訊情形)

#### 軟體: (HG\_Tool)

1. HG\_Tool 組態設定設備位址需介於 1~15 之間:

| Module        |                |                  |           |   |              |         |   |
|---------------|----------------|------------------|-----------|---|--------------|---------|---|
| HART Ch. :    | 0              | Auto Configure : | Disable   | - | Frame Type : | Long    | × |
| Master Type : | Primary Master | ▼ Network Mode : | Multidrop | • | Address :    | 1       |   |
| Preambles :   | 5              | Cmd 0 Mode :     | Initial   | • | Cmd 3 Mode : | Polling | * |

HRT-710 / HRT-310 使用手冊

版本 1.35 第 149 頁

# 附錄 A. HART 命令

以下列出常用的 HART 通用(Universal)命令說明。

#### **Command 0: Read Unique Identifier**

Request data bytes: none

#### Response data bytes: 2+12 = 14

| Index      | Format | Description                               |
|------------|--------|-------------------------------------------|
| Byte 0     | uint8  | Response code 1                           |
| Byte 1     | uint8  | Response code 2                           |
| Byte 2     | uint8  | 254                                       |
| Byte 3     | uint8  | Manufacturer ID                           |
| Byte 4     | uint8  | Manufacturer's device ID                  |
| Byte 5     | uint8  | Number of preambles needed in the request |
| Byte 6     | uint8  | Command set revision number               |
| Byte 7     | uint8  | Transmitter specific revision code        |
| Byte 8     | uint8  | Software revision                         |
| Byte 9     | uint8  | Hardware revision                         |
| Byte 10    | uint8  | Flags                                     |
| Byte 11~13 | uint24 | Device ID number (MSB first)              |

#### **Command 1: Read Primary Variable**

Request data bytes: none

Response data bytes: 2+5 = 7

| Index    | Format | Description      |
|----------|--------|------------------|
| Byte 0   | uint8  | Response code 1  |
| Byte 1   | uint8  | Response code 2  |
| Byte 2   | uint8  | Unit code        |
| Byte 3~6 | float  | Primary Variable |

HRT-710 / HRT-310 使用手冊

版本 1.35 第 150 頁

#### Command 2: Read P.V. Current and Percentage of Range

Request data bytes: none Response data bytes: 2+8 = 10

| Index    | Format | Description                          |
|----------|--------|--------------------------------------|
| Byte 0   | uint8  | Response code 1                      |
| Byte 1   | uint8  | Response code 2                      |
| Byte 2~5 | float  | Primary Variable Current             |
| Byte 6~9 | float  | Primary Variable Percentage of Range |

#### Command 3: Read Dynamic Variables and P.V. Current

Request data bytes: none

Response data bytes: 2+24 = 26

| Index      | Format | Description                  |
|------------|--------|------------------------------|
| Byte 0     | uint8  | Response code 1              |
| Byte 1     | uint8  | Response code 2              |
| Byte 2~5   | float  | Primary Variable Current     |
| Byte 6     | uint8  | Primary Variable Unit code   |
| Byte 7~10  | float  | Primary Variable             |
| Byte 11    | uint8  | Secondary Variable Unit code |
| Byte 12~15 | float  | Secondary Variable           |
| Byte 16    | uint8  | Tertiary Variable Unit code  |
| Byte 17~20 | float  | Tertiary Variable            |
| Byte 21    | uint8  | 4th Variable Unit code       |
| Byte 22~25 | float  | 4th Variable                 |

### **Command 6: Write Polling Address**

Request data bytes: 1

| Index  | Format | Description     |
|--------|--------|-----------------|
| Byte 0 | uint8  | Polling Address |

Response data bytes: 2+1 = 3

| Index  | Format | Description     |
|--------|--------|-----------------|
| Byte 0 | uint8  | Response code 1 |

HRT-710 / HRT-310 使用手冊

版本 1.35 第 151 頁

| Index  | Format | Description     |
|--------|--------|-----------------|
| Byte 1 | uint8  | Response code 2 |
| Byte 2 | uint8  | Polling Address |

## Command 11: Read Unique Identifier Associated with TAG

### Request data bytes: 6

| Index    | Format | Description |
|----------|--------|-------------|
| Byte 0~5 | PA6    | TAG Name    |

#### Response data bytes: 2+12 = 14

| Index      | Format | Description                               |
|------------|--------|-------------------------------------------|
| Byte 0     | uint8  | Response code 1                           |
| Byte 1     | uint8  | Response code 2                           |
| Byte 2     | uint8  | 254                                       |
| Byte 3     | uint8  | Manufacturer ID                           |
| Byte 4     | uint8  | Manufacturer's device ID                  |
| Byte 5     | uint8  | Number of preambles needed in the request |
| Byte 6     | uint8  | Command set revision number               |
| Byte 7     | uint8  | Transmitter specific revision code        |
| Byte 8     | uint8  | Software revision                         |
| Byte 9     | uint8  | Hardware revision                         |
| Byte 10    | uint8  | Flags                                     |
| Byte 11~13 | uint24 | Device ID number (MSB first)              |

## Command 12: Read Message

Request data bytes: none

Response data bytes: 2+24 = 26

| Index     | Format | Description     |
|-----------|--------|-----------------|
| Byte 0    | uint8  | Response code 1 |
| Byte 1    | uint8  | Response code 2 |
| Byte 2~25 | PA24   | Message         |

HRT-710 / HRT-310 使用手冊

版本 1.35 第 152 頁

#### Command 13: Read Tag, Descriptor, Date

Request data bytes: none Response data bytes: 2+21 = 23

| Index     | Format | Description            |
|-----------|--------|------------------------|
| Byte 0    | uint8  | Response code 1        |
| Byte 1    | uint8  | Response code 2        |
| Byte 2~7  | PA6    | TAG Name               |
| Byte 8~19 | PA12   | Descriptor             |
| Byte 20   | uint8  | Day of month           |
| Byte 21   | uint8  | Month of year          |
| Byte 22   | uint8  | Year as offset to 1900 |

#### **Command 14: Read Primary Variable Sensor Information**

Request data bytes: none Response data bytes: 2+16 = 18

| Index      | Format | Description                      |
|------------|--------|----------------------------------|
| Byte 0     | uint8  | Response code 1                  |
| Byte 1     | uint8  | Response code 2                  |
| Byte 2~4   | uint24 | Sensor Serial Number (MSB first) |
| Byte 5     | uint8  | Sensor limits unit               |
| Byte 6~9   | float  | Upper sensor limit               |
| Byte 10~13 | float  | Lower sensor limit               |
| Byte 14~17 | float  | Minimum span                     |

#### **Command 15: Read Primary Variable Output Information**

Request data bytes: none Response data bytes: 2+17 = 19

| Index  | Format | Description            |
|--------|--------|------------------------|
| Byte 0 | uint8  | Response code 1        |
| Byte 1 | uint8  | Response code 2        |
| Byte 2 | uint8  | Alarm select code      |
| Byte 3 | uint8  | Transfer function code |

HRT-710 / HRT-310 使用手冊

版本 1.35 第 **153** 頁

| Index      | Format | Description                     |
|------------|--------|---------------------------------|
| Byte 4     | uint8  | PV range value unit code        |
| Byte 5~8   | float  | Upper range value               |
| Byte 9~12  | float  | Lower range value               |
| Byte 13~16 | float  | Damping value                   |
| Byte 17    | uint8  | Write protect code              |
| Byte 18    | uint8  | Private label distribution code |

#### **Command 16: Read Final Assembly Number**

Request data bytes: none

#### Response data bytes: 2+3 = 5

| Index    | Format | Description                       |
|----------|--------|-----------------------------------|
| Byte 0   | uint8  | Response code 1                   |
| Byte 1   | uint8  | Response code 2                   |
| Byte 2~4 | uint24 | Final assembly number (MSB first) |

#### Command 17: Write Message

Request data bytes: 24

| Index     | Format | Description |
|-----------|--------|-------------|
| Byte 0~23 | PA24   | Message     |

Response data bytes: 2+24 = 26

| Index     | Format | Description     |
|-----------|--------|-----------------|
| Byte 0    | uint8  | Response code 1 |
| Byte 1    | uint8  | Response code 2 |
| Byte 2~25 | PA24   | Message         |

## Command 18: Write Tag, Descriptor, Date

Request data bytes: 21

| Index     | Format | Description  |
|-----------|--------|--------------|
| Byte 0~5  | PA6    | TAG Name     |
| Byte 6~17 | PA12   | Descriptor   |
| Byte 18   | uint8  | Day of month |

HRT-710 / HRT-310 使用手册

版本 1.35 第 154 頁

| Index   | Format | Description            |
|---------|--------|------------------------|
| Byte 19 | uint8  | Month of year          |
| Byte 20 | uint8  | Year as offset to 1900 |

#### Response data bytes: 2+21 = 23

| Index     | Format | Description            |
|-----------|--------|------------------------|
| Byte 0    | uint8  | Response code 1        |
| Byte 1    | uint8  | Response code 2        |
| Byte 2~7  | PA6    | TAG Name               |
| Byte 8~19 | PA12   | Descriptor             |
| Byte 20   | uint8  | Day of month           |
| Byte 21   | uint8  | Month of year          |
| Byte 22   | uint8  | Year as offset to 1900 |

## **Command 19: Write Final Assembly Number**

Request data bytes: 3

| Index           | Format | Description                       |  |
|-----------------|--------|-----------------------------------|--|
| Byte 0~2 uint24 |        | Final assembly number (MSB first) |  |

## Response data bytes: 2+3 = 5

| Index    | Format | Description                       |  |
|----------|--------|-----------------------------------|--|
| Byte 0   | uint8  | Response code 1                   |  |
| Byte 1   | uint8  | Response code 2                   |  |
| Byte 2~4 | uint24 | Final assembly number (MSB first) |  |

## [Note]

| Uint8  | 8-bit unsigned integer                 |  |
|--------|----------------------------------------|--|
| Uint24 | 24-bit unsigned integer                |  |
| Float  | IEEE 754 format                        |  |
| PA6    | Packed-ASCII 6 octets = 8 characters   |  |
| PA12   | Packed-ASCII 12 octets = 16 characters |  |
| PA24   | Packed-ASCII 24 octets = 32 characters |  |

HRT-710 / HRT-310 使用手册

版本 1.35 第 155 頁

## 附錄 B. 命令格式

HRT-7(3)10 之 HART 資料寫入及讀取格式區分為 Normal(正常格式)及 Simple(精簡格式) 二種。

1. 正常格式(Normal format):

於 Modbus 命令中,進行 HART 資料寫入及讀取時,必須依據標準 HART 命令格式 (參 閱附錄 A: HART 命令),進行資料讀寫。

2. 精簡格式(Simple format):

於 Modbus 命令中,進行 HART 資料寫入及讀取時,主要省略掉 HART 標準資料格式 之 Response Code 及 Unit 部份,目前僅支援 HART 命令 1,2,3,此功能對於一些支援 Modbus Master 功能的人機介面或 SCADA 軟體,可容易完成 HART 資訊收集。

#### [支援精簡格式之 HART 命令格式說明]

(1) Command 1: (Read Primary Variable)

Request data bytes: none

Response data bytes: 4

| Index    | Format | Description      |  |
|----------|--------|------------------|--|
| Byte 0~3 | float  | Primary Variable |  |

(2) Command 2: (Read P.V. Current and Percentage of Range)

Request data bytes: none

Response data bytes: 8

| Index    | Format | Description                          |
|----------|--------|--------------------------------------|
| Byte 0~3 | float  | Primary Variable Current             |
| Byte 4~7 | float  | Primary Variable Percentage of Range |

(3) Command 3: (Read Dynamic Variables and P.V. Current)

Request data bytes: none

Response data bytes: 20

| Index    | Format | Description              |
|----------|--------|--------------------------|
| Byte 0~3 | float  | Primary Variable Current |
| Byte 4~7 | float  | Primary Variable         |

HRT-710 / HRT-310 使用手冊

版本 1.35 第 **156** 頁

| Index      | Format | Description        |  |
|------------|--------|--------------------|--|
| Byte 8~11  | float  | Secondary Variable |  |
| Byte 12~15 | float  | Tertiary Variable  |  |
| Byte 16~19 | float  | 4th Variable       |  |

HRT-710 / HRT-310 使用手冊

版本 1.35 第 157 頁

Copyright @ 2017 ICP DAS Co., Ltd. All Rights Reserved E-mail: service@icpdas.com

# 附錄 C. 版本歷史

| 版本<br>編號 | 作者     | 日期         | 更動說明                                                                                                    |
|----------|--------|------------|----------------------------------------------------------------------------------------------------|
| 1.00     | Raiden | 2010/07/08 | 初版發佈                                                                                                    |
| 1.10     | Raiden | 2011/10/24 | 初體更新至 v1.2 版:<br>[1]加入可透過 ComPort 更新韌體功能                                                                                                    |
| 1.20     | Raiden | 2012/03/06 | 韌體更新至 v1.3 版:<br>[1]加入 Default CMD(3)之 Simple 格式                                                                                                    |
| 1.23     | Edward | 2012/12/04 | <ol> <li>1.變更產品名稱為 HRT-710</li> <li>2.韌體更新至 v1.5 版:         <ul> <li>[1]加入線上動態更換 HART 設備功能</li> <li>[2]加入自動取得 Long Frame Address</li> <li>[3]新增 MB 位址 1300~1459</li> <li>(Default CMD(3)之 Simple 格式)</li> </ul> </li> <li>3.HG_Tool 更新至 v1.3 版</li> </ol> |
| 1.24     | Edward | 2015/06/16 | 1.新增"常問問題"章節                                                                                                    |
| 1.25     | Edward | 2015/12/23 | 1.新增 FAQ13, 14, 15                                                                                                    |
| 1.30     | Edward | 2016/08/31 | 1.新增 FAQ16<br>2.加入 HRT-310 產品說明                                                                                                    |
| 1.31     | Peter  | 2017/5/11  | 1.新增 MB 起始位置說明至 FAQ Q03                                                                                                    |
| 1.32     | Peter  | 2017/12/20 | 1.新增 FAQ Q18,Q19                                                                                                    |
| 1.33     | Peter  | 2018/04/10 | 1.新增 FAQ Q20                                                                                                    |
| 1.34     | Peter  | 2018/05/22 | 1.FAQ Q15, 18, 19 中 Modbus 命令改用 FC06                                                                                                    |
| 1.35     | Peter  | 2018/10/29 | <ol> <li>FAQ Q16 新增 4G 內容</li> <li>新增 FAQ Q21</li> <li>新增 FAQ Q22</li> <li>新增 FAQ Q23</li> </ol>                                                                                                    |

HRT-710 / HRT-310 使用手册

版本 1.35 第 158 頁